Identify & Report Professional User Manual Rev.B

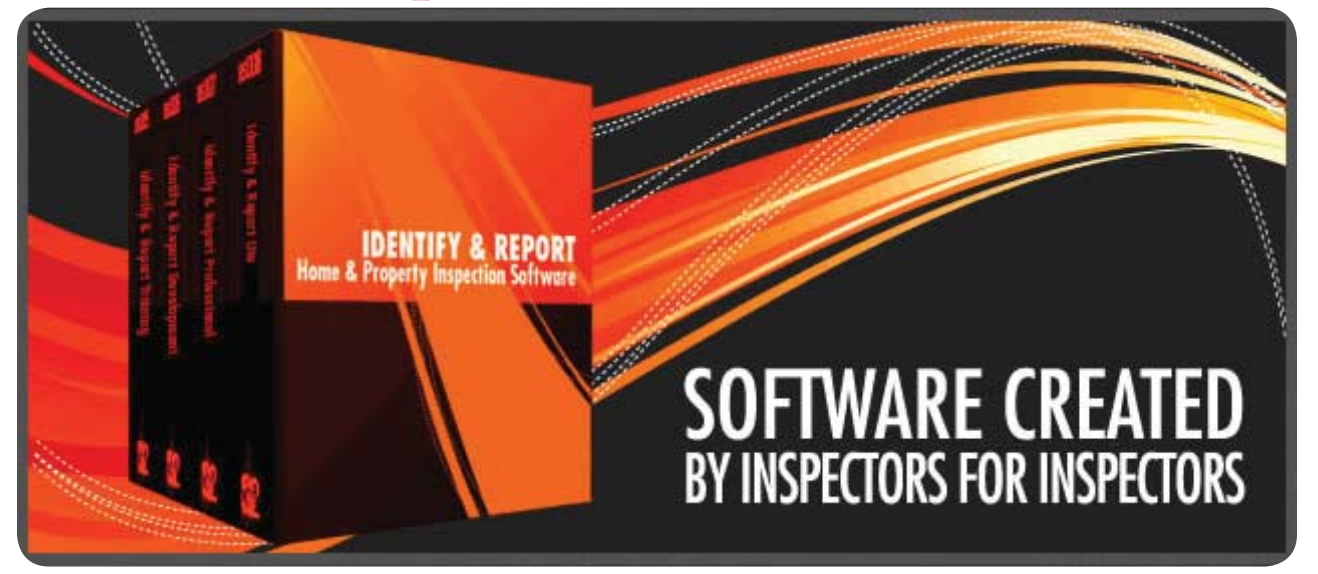

## Home & Property Inspection Software

SOFTWARE CREATED BY INSPECTORS FOR INSPECTORS

Home Inspection Software for iPad, Mac Pc's No Internet or Wi-Fi Access Required

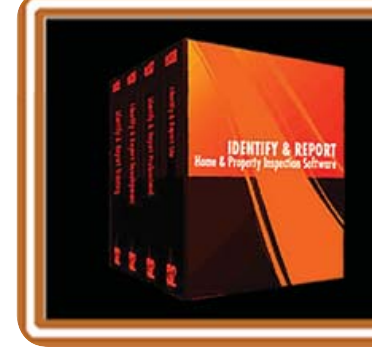

IF You Have any Questions Phone: 760.650.1255 or Email: Support@InspectionSoftware.com

Identify & Report Professional User Manual Rev.B

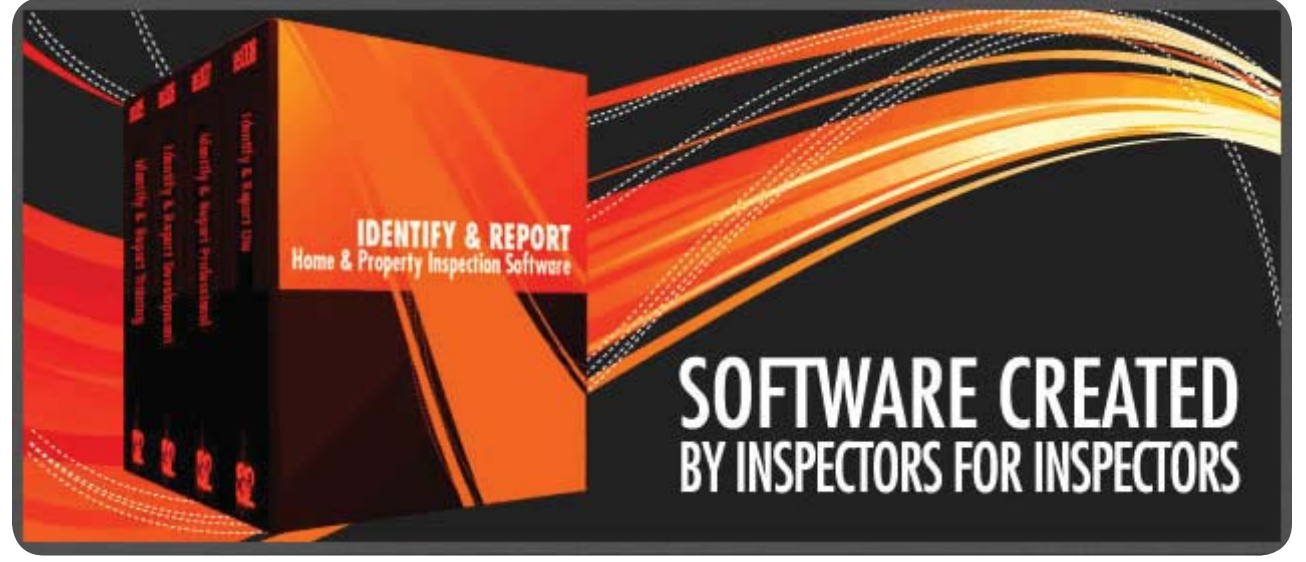

Introduction ..... The Process

Chapter 1 ... IdentifyReport Pro Install US

Chapter 2 ... Installing FileMaker Go 11 onto iPad US

Chapter 3 ... Installing "Identify @ Report" onto iPad US

Chapter 4 ... Transferring Files Computer to iPad, iPad to Computer US

Chapter 5 ... Creating A New Inspection US

Chapter 6 ... Select Report Category US

Chapter 7 ... Managing Photo's US

**Chapter 8 ... Print An Inspection Report US** 

Chapter 9 ... Makeing A Template US

Chapter 10 .. How to Select A Template US

Chapter 11 .. Damaged File Recovery US

Chapter 12.. Importing Updates US

Appendix 1: Installing Identify Report Pro. User Manual In ibooks On iPad <u>CLICK ON THE CHAPTER TO VIEW</u>

> IF You Have any Questions Phone: 760.650.1255 or Email: Support@InspectionSoftware.com

Identify & Report Professional User Manual Rev.B

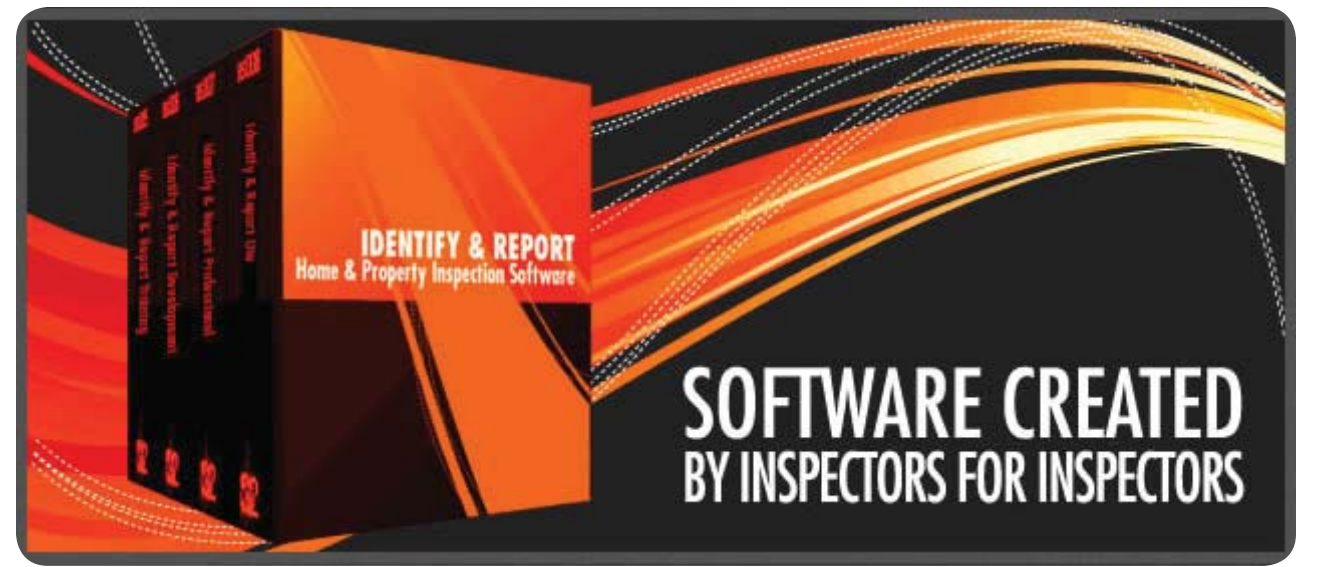

## Introduction The Process

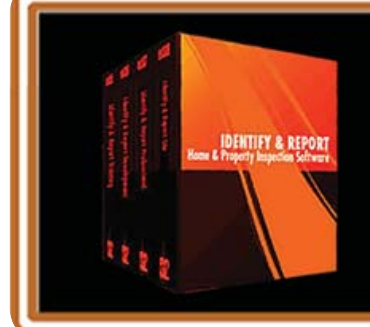

IF You Have any Questions Phone: 760.650.1255 or Email: Support@InspectionSoftware.com

Starting an Inspection from the Computer,

- 1. Client calls on the phone, .....
- Click Start New Inspection icon, Enter New Inspection ID# (See Chapter 2 Creating a New Inspection)
- Select Continue with Default Report or Select form Template List. (See Chapter 7 Select a Template)

This will put you on the Order Form. Enter as much information as possible on the Order Form. As you complete the Order Form, in the lower right Corner you see the Print Icon

Select Print Contract. This will print the Contract, Standards of Practice and the Invoice. You may print to a PDF and e-mail it or print a hard copy to take with you to the inspection and have review with the Client.

If you are Using a iPad SEE Chapter 8 on how to Copy Inspection Files to Ipad or iPhone Instructions From Computer after Scheduling on computer below.

If you are entering the inspection information on the Computer, Select To Current Inspection icon in the upper right corner of the Order Form. Now you see the Report Menu.

To import the photos into Identify & Report Select the Photos icon( **see Chapter 4 Managing Photo's**), You will see the Photos Thumbnail screen, Select the Auto Load icon (you will need to copy all your inspection photos into a folder "C:\Photos IdentifyReport Upload Only" to auto load) or Select the Folder ware you have the Photos. All the Photos will be loaded into. Now Select the photo Hold down the left Mouse button and Drag the Photo to the correct Category (sample all Plumbing photos to the Plumbing category) Select the category for your comment, button. You will see the Photos on the bottom of each inspection category.

Select the Category (see **Chapter 3** Select Reprot Category) of the area to be inspected, Enter the Report Identifiers, then Select the Sub Category form the tabs across the top of the screen, Select the Click to View Comment Selection Box this will open the a list of Comment Descriptions. Select form list the list then Click Copy To Report button. You may edit the comment at any time. You can also Select the Recommendations icon at any time and Select Copy To Report to make it part of the report.

After you have entered all Report Comments Select the Copy Comments to Summary icon on the lower right of the Category screen. To proof the Summary Select the Summary icon.

Select the Print icon (**see Chapter 5 Print an Inspection Report**) Select PDF Factory Select of, you will see the report, save to a PDF or print.

Copy Inspection (see Chapter 8 Transferring Files Computer to iPad, iPad to Computer)

Introduction; page 2 of 3

Files to Ipad or iPhone Instructions From Computer after Scheduling on computer.

On your iPad Start Identify & Repot from the Main Menu Select the Backup icon, Select Auto Backup. Then Select EXIT

To Replace current Inspection files on Your Ipad, with the Files On the Computer.( this will copy over the files on the iPad so do your Backup ) (see Chapter 8 Transferring Files Computer to iPad, iPad to Computer ) Plug in your iPad, Start iTunes, Select your iPad Device, Select Apps form the top of your iTunes screen. Scroll down to the bottom of the screen, Select Filemaker Go v11 icon. A list of Files will display. Select the ADD button, Select the Folder C:\Identify Report v12.

Select the Files Inspection Controls, isdcNarrative and isdcNarrative Photos. If you have added any New Report Comments Select the ISDC Lookup file . If you hold down the Control key you may Select them all at the same time. Let up on the Control key. Then Select the OPEN button. Select Copy over all when prompted.

You will see the copy bar across the top ....

After Your Inspection you will need to Copy Files Back to the Computer

On your Computer Start Identify & Repot from the Main Menu Select the Backup icon, Select Auto Backup. Then Select EXIT

To Replace current Inspection files on Your Computer, with the Files On the iPad.( **this will copy over the files on the iPad so do your Backup**) Plug in your iPad, Start iTunes, Select your iPad Device, Select Apps form the top of your iTunes screen. Scroll down to the bottom of the screen, Select Filemaker Go v11 icon. A list of Files will display.

Select the Files Inspection Controls, isdcNarrative and isdcNarrative Photos. If you have added any New Report Comments Select the ISDC Lookup file . If you hold down the Control key you may Select them all at the same time. Let up on the Control key. Then Select the SAVE TO button. Select Copy over all when prompted. You will see the copy bar across the top ....

If you need to start a inspection on the iPad in the filed that is Ok. Just remember you will copy over any thing you have entered on the computer after you copied last files to your iPad.

Identify & Report Professional User Manual Rev.B

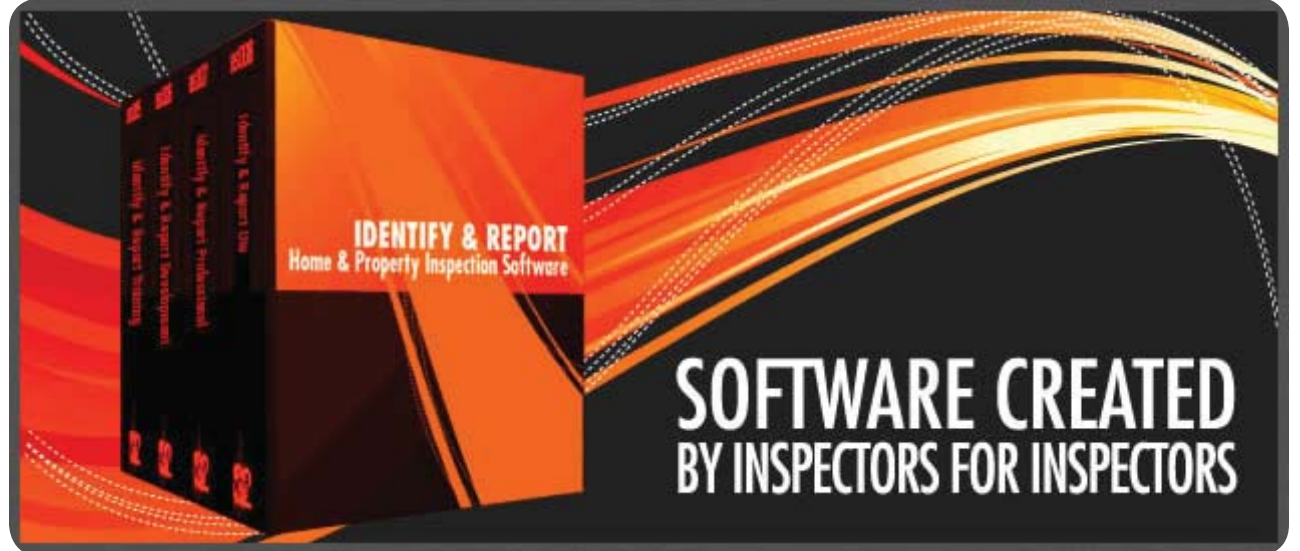

## Chapter 1 Identify Report Pro Install US

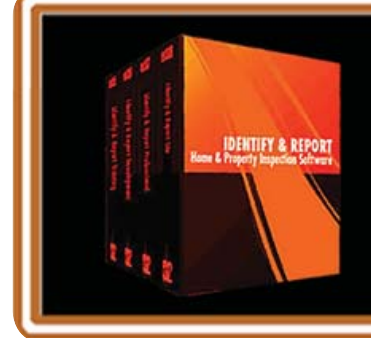

IF You Have any Questions Phone: 760.650.1255 or Email: Support@InspectionSoftware.com

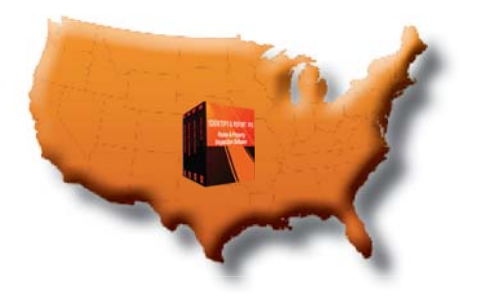

Installing Identify & Report

After downloading "Identify & Report Professional" remember where you downloaded it.

|                   |          |                                       |                   |                       |            | ٢ |
|-------------------|----------|---------------------------------------|-------------------|-----------------------|------------|---|
| Chris ►           | Download | s 🕨 Identify Report Download          |                   | rch Identify Report D | ownload    | ٩ |
| Organize 🔻 🖬 Oper | n Share  | e with 🔻 Burn New folder              |                   | :<br>:<br>:=-         | •          | ) |
| ☆ Favorites       | <u> </u> | Name                                  | Date modified     | Туре                  | Size       |   |
| Desktop           | E        | 搦 Identify Report Professional 12.05i | 9/28/2012 1:09 PM | Application           | 183,858 KB |   |
| 🗼 Downloads       |          |                                       |                   |                       |            |   |
| 💔 Dropbox         |          |                                       |                   |                       |            |   |
| 🗐 Recent Places   |          |                                       |                   |                       |            |   |
| 🝊 SkyDrive        |          |                                       |                   |                       |            |   |
|                   | -        |                                       |                   |                       |            |   |

The "User Account Control" Security Warning opens Select Yes.

| 😗 User Acc         | ount Control                         |                                                                                     |
|--------------------|--------------------------------------|-------------------------------------------------------------------------------------|
| Do<br>un           | o you want<br>iknown pub             | to allow the following program from an<br>plisher to make changes to this computer? |
| Pro<br>Pul<br>File | ogram name:<br>blisher:<br>e origin: | Identify Report Professional 12.06i.exe<br>Unknown<br>Hard drive on this computer   |
| Show               | details                              | Yes No                                                                              |
|                    |                                      | Change when these notifications appear                                              |

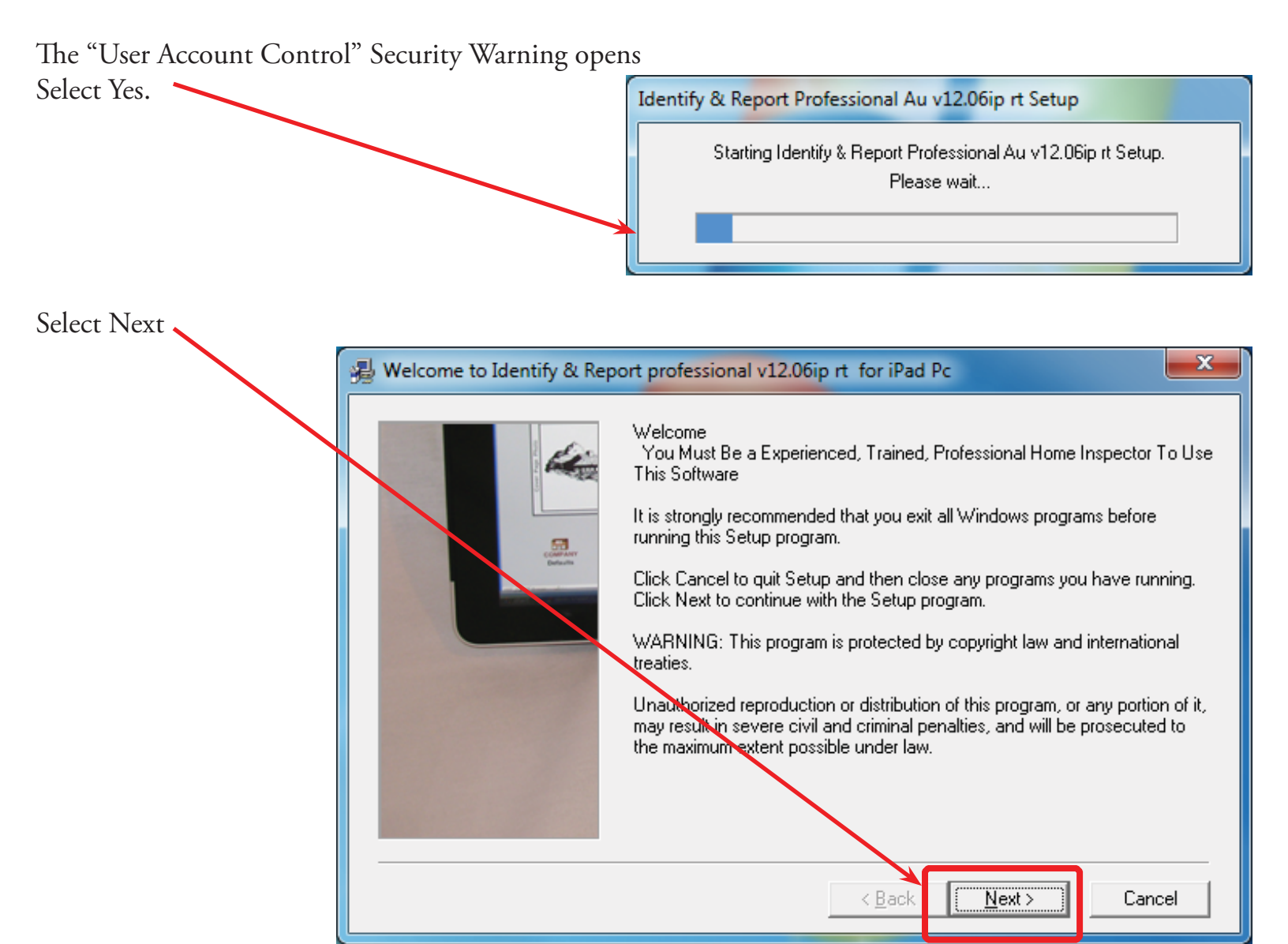

Software License Agreement Select Yes

| H | Software License Agreement                                                                                                    | ×       |
|---|----------------------------------------------------------------------------------------------------|---------|
|   | Please read the following License Agreement. Press the PAGE DOWN key to see the rest of t<br>agreement                                                                                                    | he      |
|   | PORCHASE AND LIMITED USE AGREEMENT FOR<br>INSPECTIONSOFTWARE.COMS'<br>IDENTIFY & REPORT HOME INSPECTION SOFTWARE.                                                                                                    | *<br>II |
|   | You Must Be A Experienced, Inspector To Use This Software.                                                                                                    |         |
|   | Intent:                                                                                                    |         |
|   | It is the intent of this agreement to set forth the terms and conditions under which the Purchaser agrees<br>to utilize the Identify & Report Home Inspection Software, purchased by him/her from<br>InspectionSoftware.com, hereinafter referred to as ISC. | Ŧ       |
|   | Do you accept all the terms of the preceding License Agreement? If you choose No, Setup will close. To install this product, you must accept this agreement.                                                                                                 | 2       |
|   | Print < Back Yes No.                                                                                                    |         |

Chapter 1; page 3 of 12

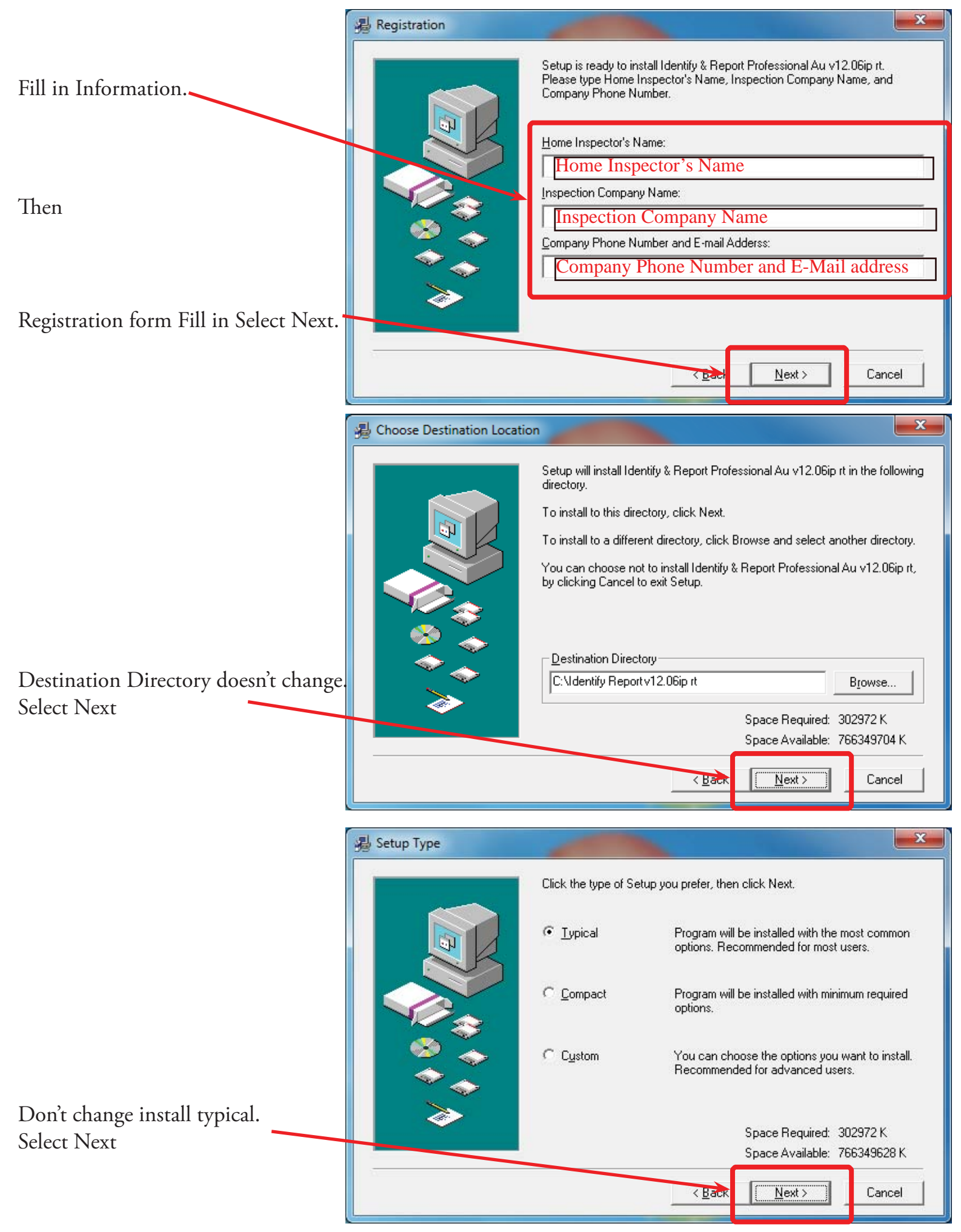

Chapter 1; page 4 of 12

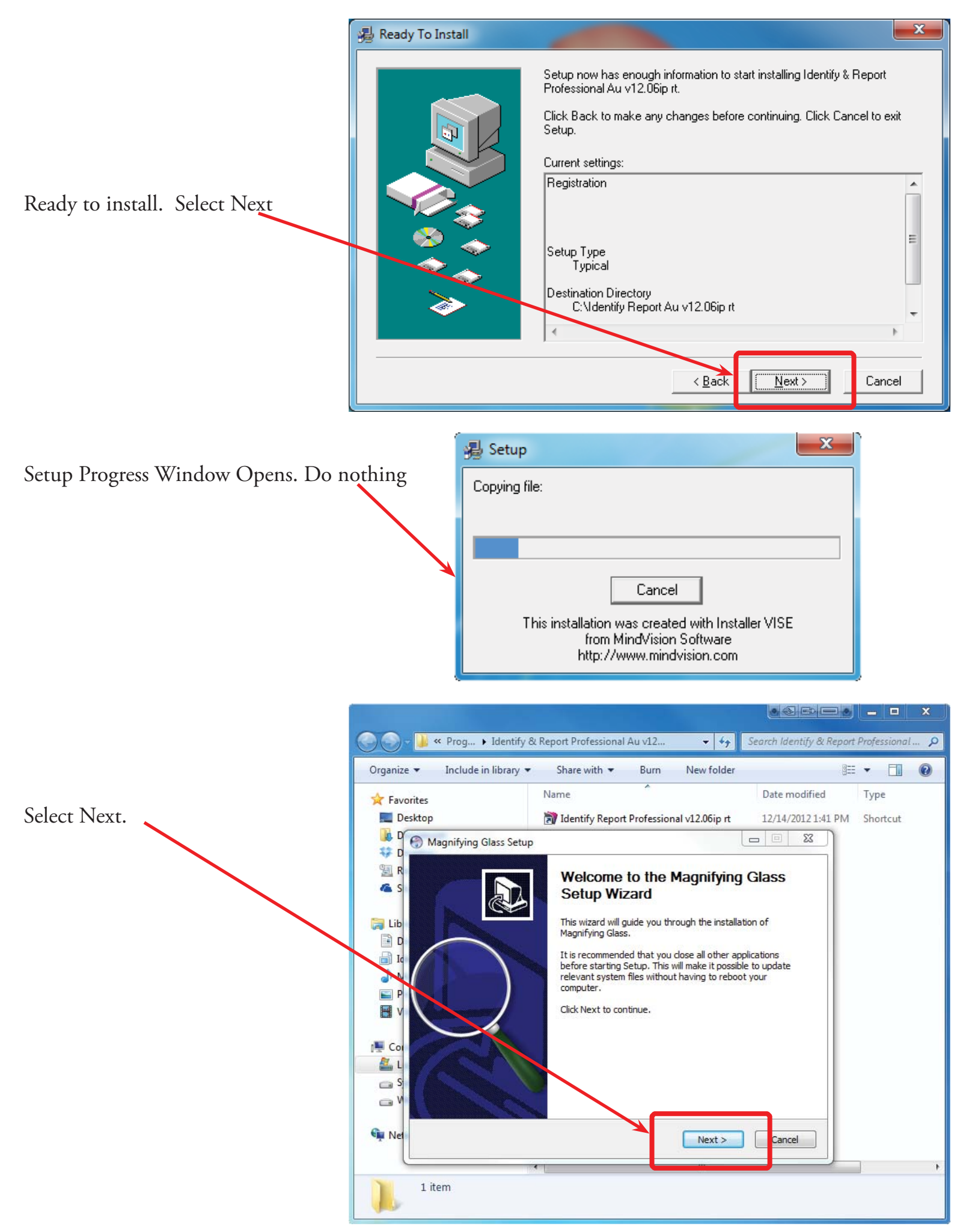

Chapter 1; page 5 of 12

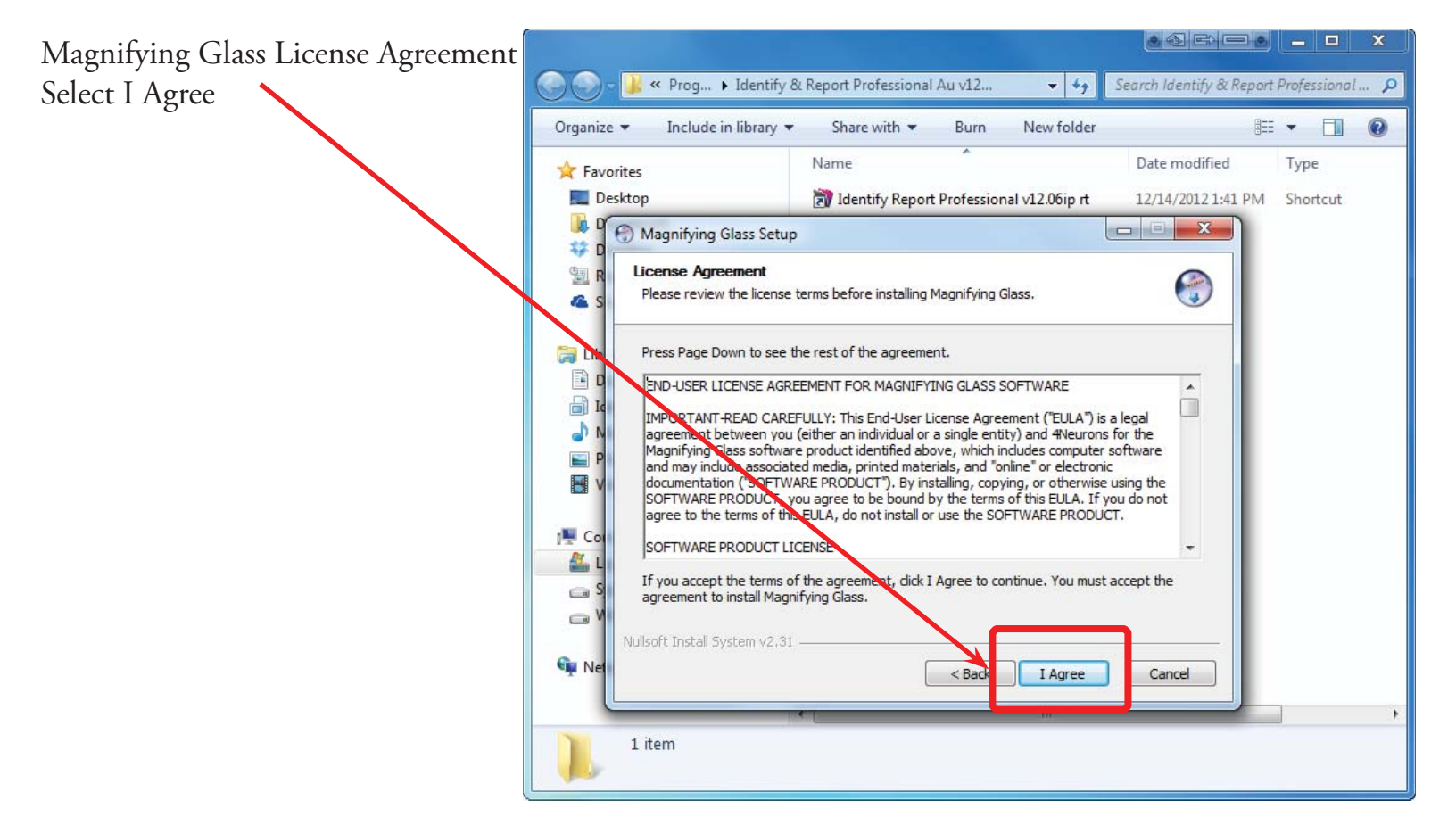

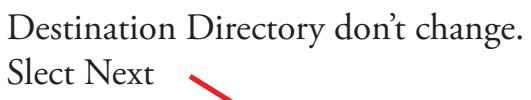

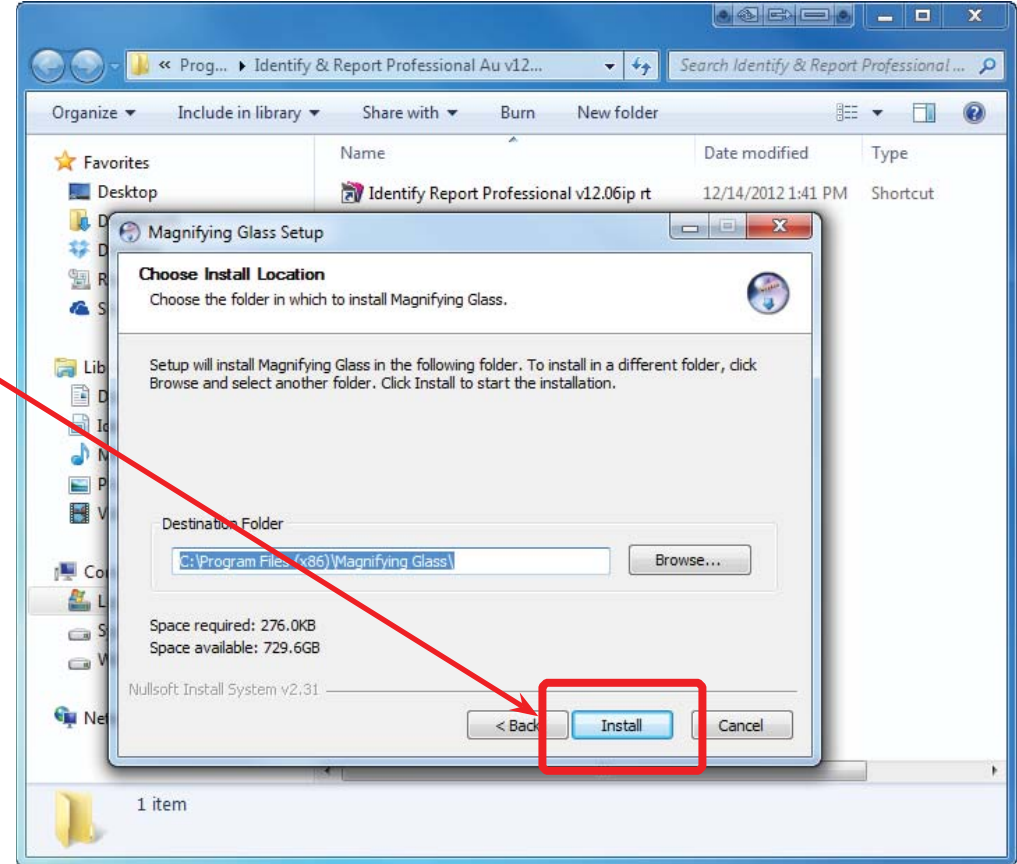

| Magnifying Glass Setup Completed.<br>Select Finish | Search Identify & Report Professional Au v12                                                                                                    |
|----------------------------------------------------|----------------------------------------------------------------------------------------------------|
|                                                    | Organize ▼     Include in library ▼     Share with ▼     Burn     New folder     Image: Image: Image |
|                                                    | Desktop     Desktop     Desktop     Magnifying Glass Setup                                                                                                    |
|                                                    | Completing the Magnifying Glass<br>Setup Wizard                                                                                                    |
|                                                    | Lib<br>I Id<br>N<br>P<br>V<br>V<br>N<br>Lib<br>N<br>N<br>N<br>N<br>N<br>N<br>N<br>N<br>N<br>N<br>N<br>N<br>N                                                                                                    |
|                                                    |                                                                                                    |
|                                                    | Re Cancel                                                                                                    |
|                                                    | 1 item                                                                                                    |

If you are running Windows XP this window will not appear.

| 🚖 Favorites              | Name Date modified                                              | Туре       |
|--------------------------|-----------------------------------------------------------------|------------|
| 💻 Desktop<br>鷆 Downloads | Identify Report Professional v12.06ip rt 12/14/2012 1:41        | 1 PM Short |
| Secont Magnifi           | ing Glass                                                       |            |
| SkyDriv                  | -<br>You are running Windows Vista                              |            |
| 🔒 Libraries              | Windows Vista is not compatible with our magnifying technology! |            |
| Docum                    | What do you want to do?                                         |            |
| Identify<br>Music        | Preview Mode                                                    |            |
| E Pictures               | Lootto on Magrifying Charles participants                       |            |
| Videos                   | Compatibility Mode                                              |            |
| 💶 Compute                | I want to run it in compatibility mode.                         |            |
| Local D                  | A                                                               |            |
| 👝 System 🕑 S             | how additional Windows Vista note                               |            |
| 📺 Win/ 64 ັອແ (ເຕະ)      |                                                                 |            |
| 🙀 Network                |                                                                 |            |
|                          |                                                                 |            |

If you are running Windows 7 Select Compatibility Mode.

The Magnifying Glass will open. Right click on handle and chose "Close Magnifying Glass"

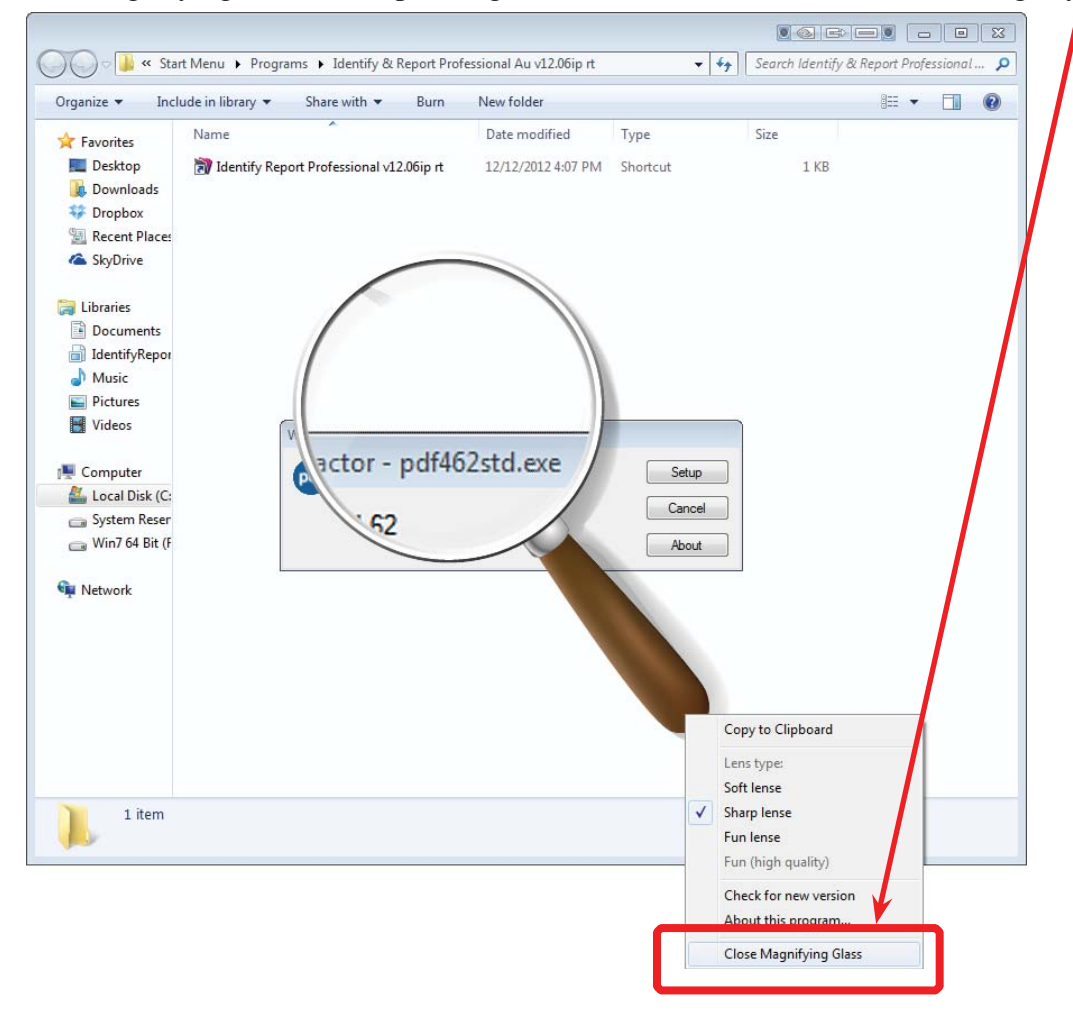

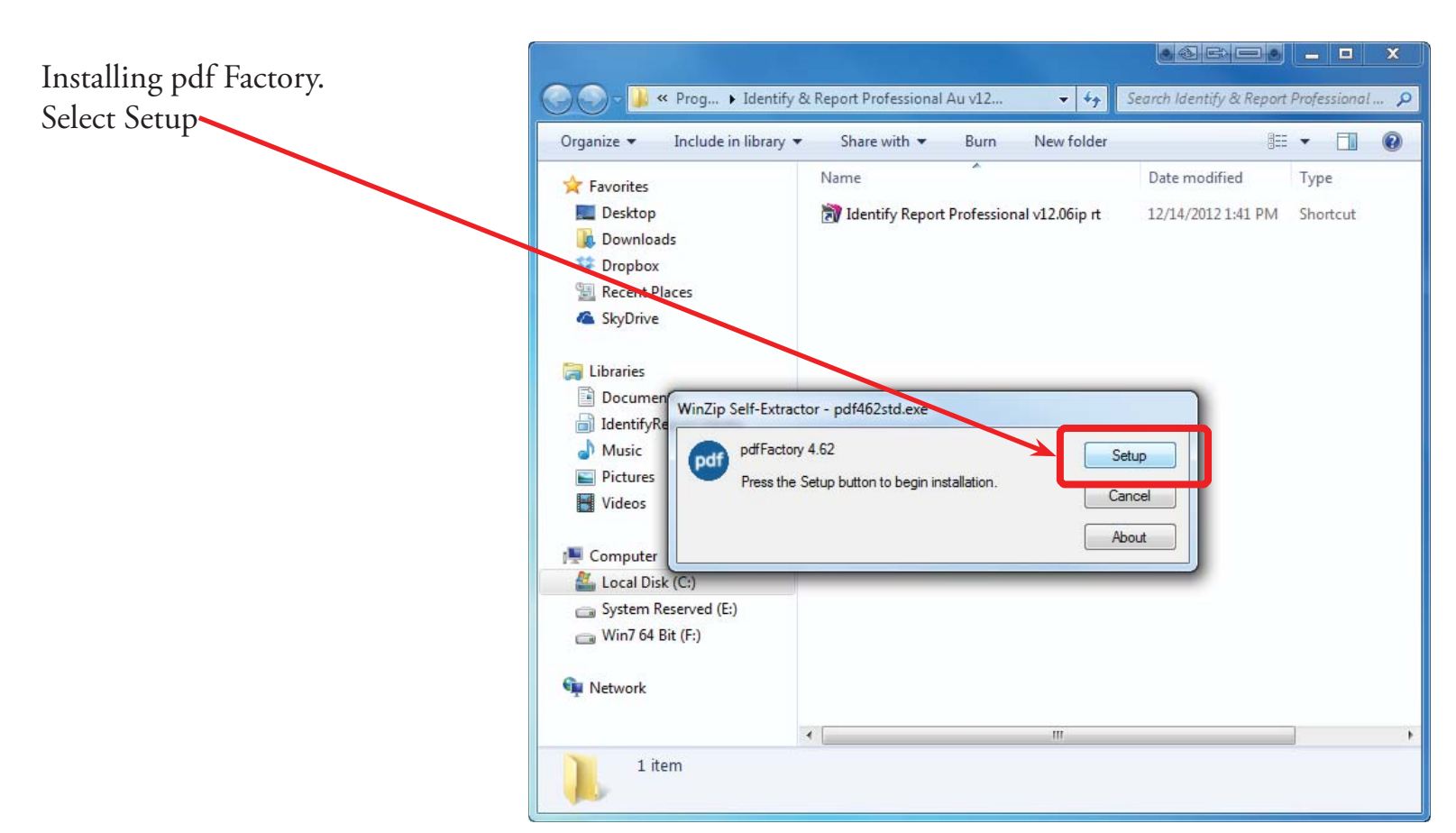

Chapter 1; page 8 of 12

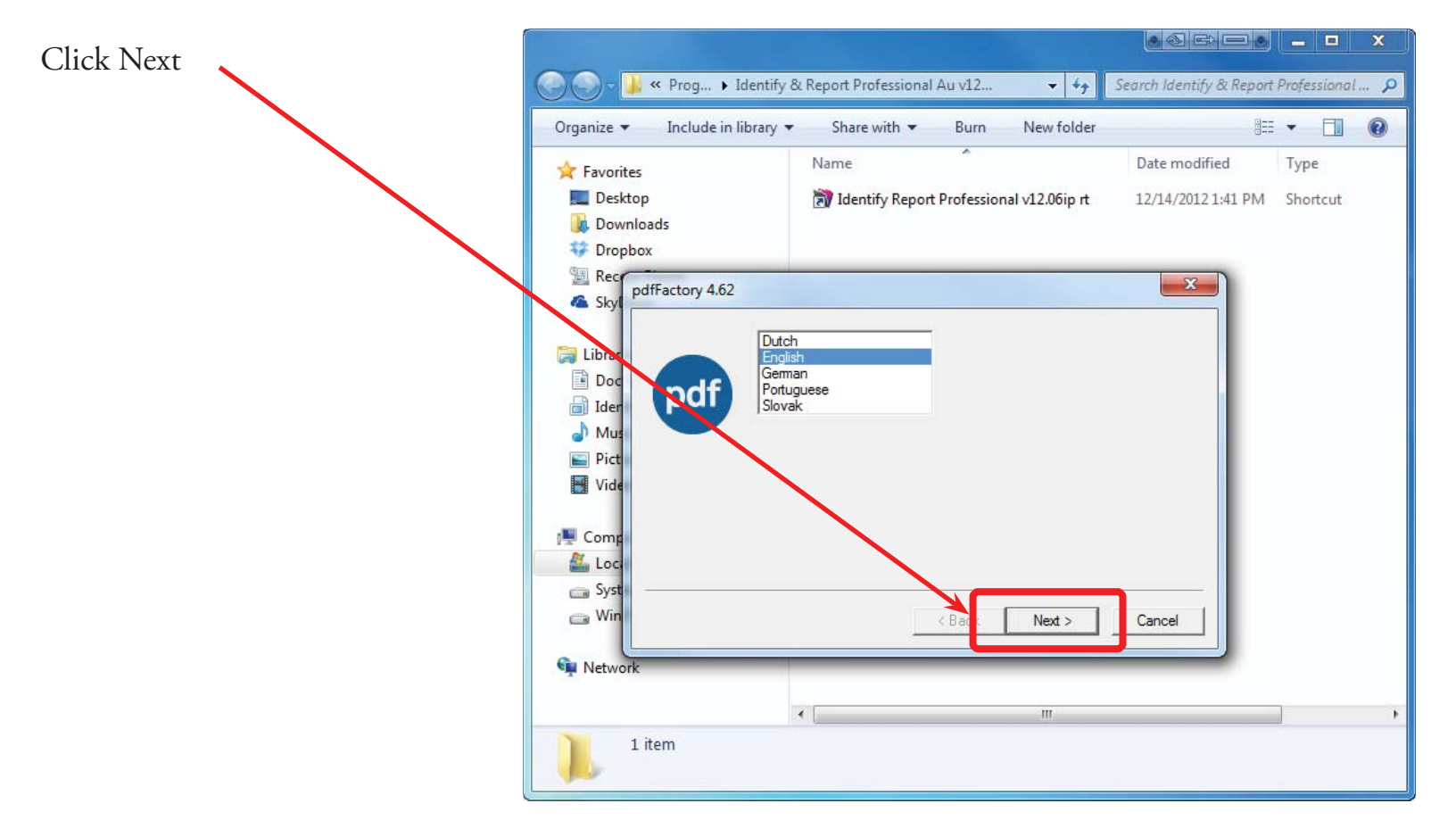

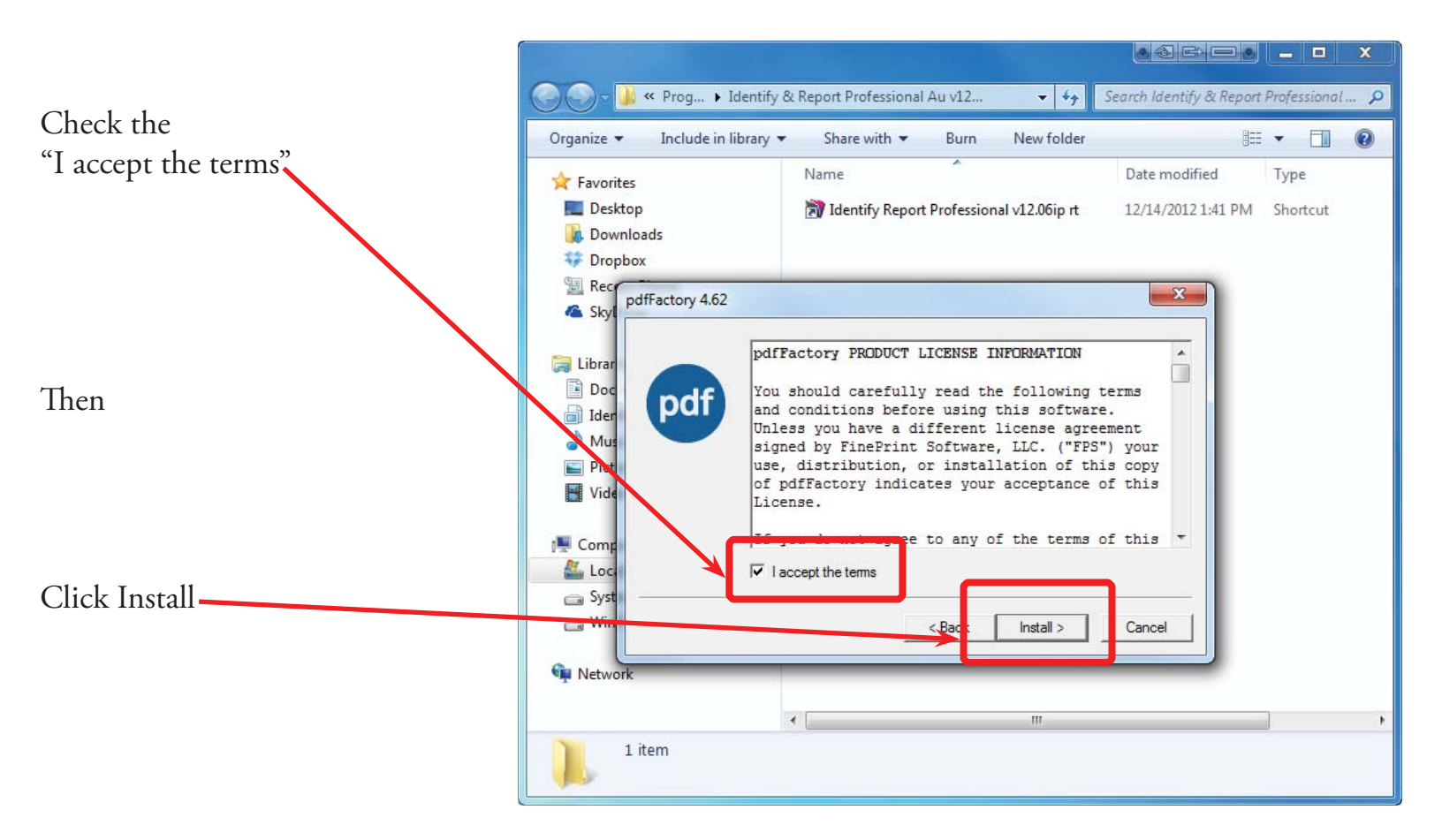

pdfFactory was successfully installed! Click Finish

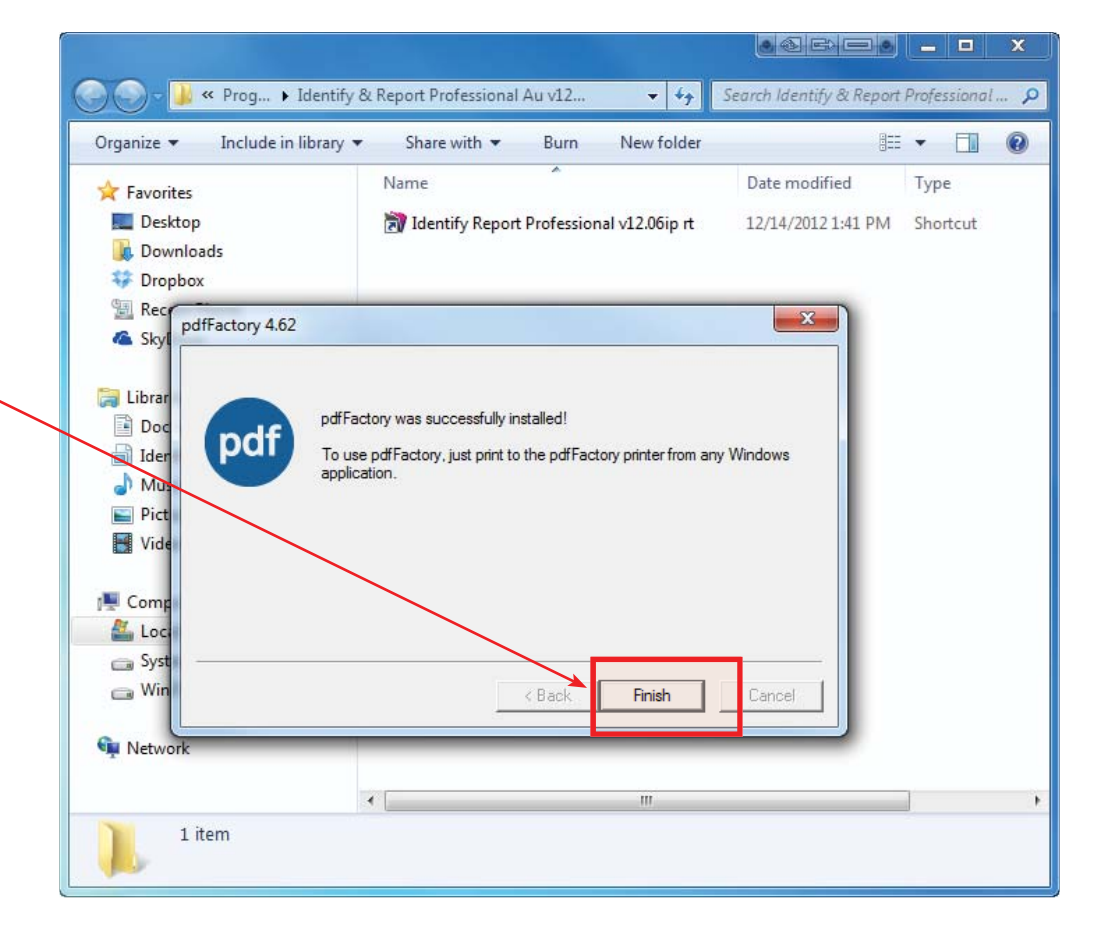

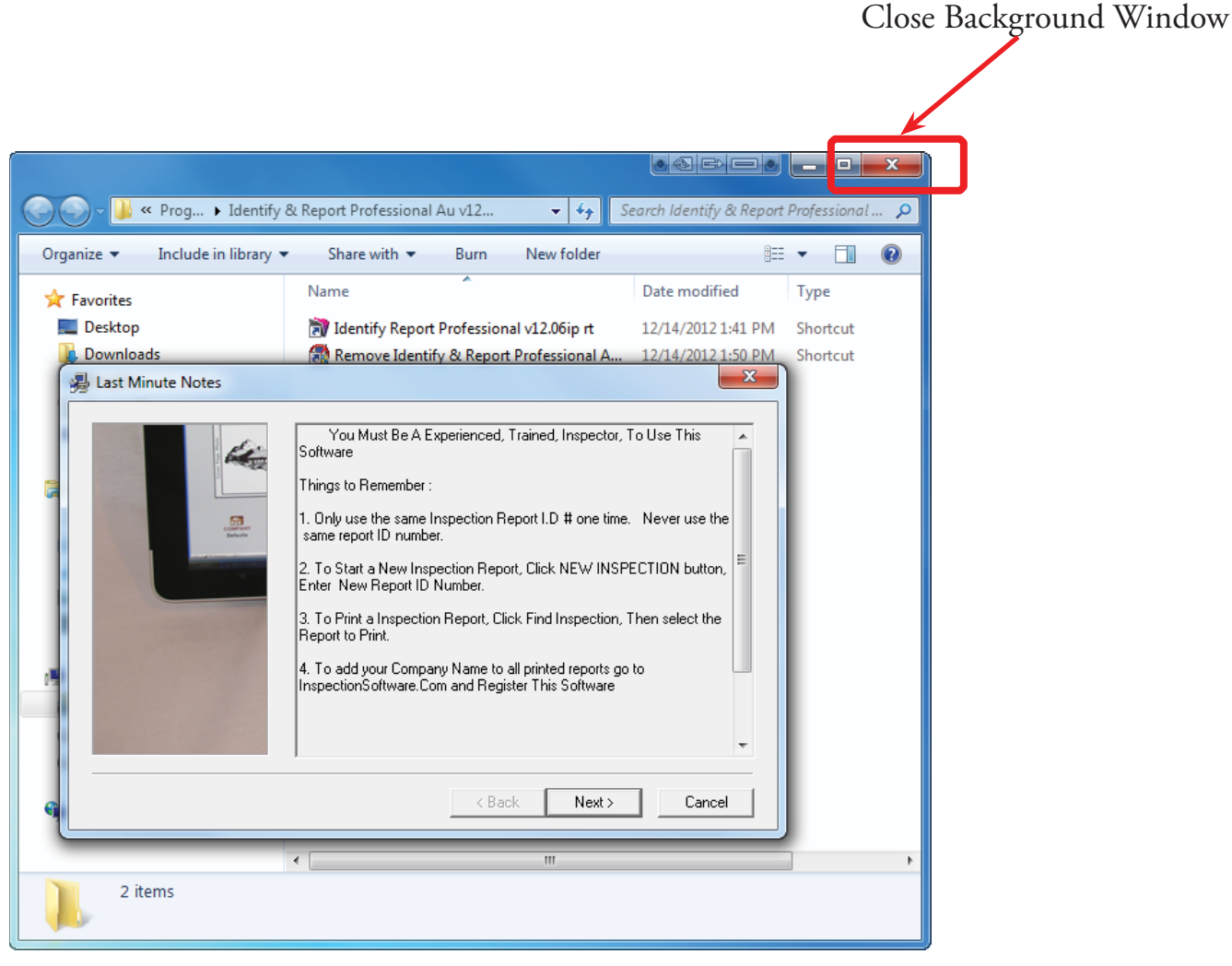

Chapter 1; page 10 of 12

You Must Be A Experienced, Trained, Inspector, To Use This Software

#### Things to Remember:

- 1. Only use the same Inspection Report I.D. # one time. Never use the same report ID number.
- 2. To start a New Inspection Report, Click NEW INSPECTION button, Enter New Report ID Number.
- 3. To Print a Inspection Report, Click Find Inspection, Then select the Report to Print.
- 4. To add your Company Name to all printed reports go to InspectionSoftware.com and Register This Software.

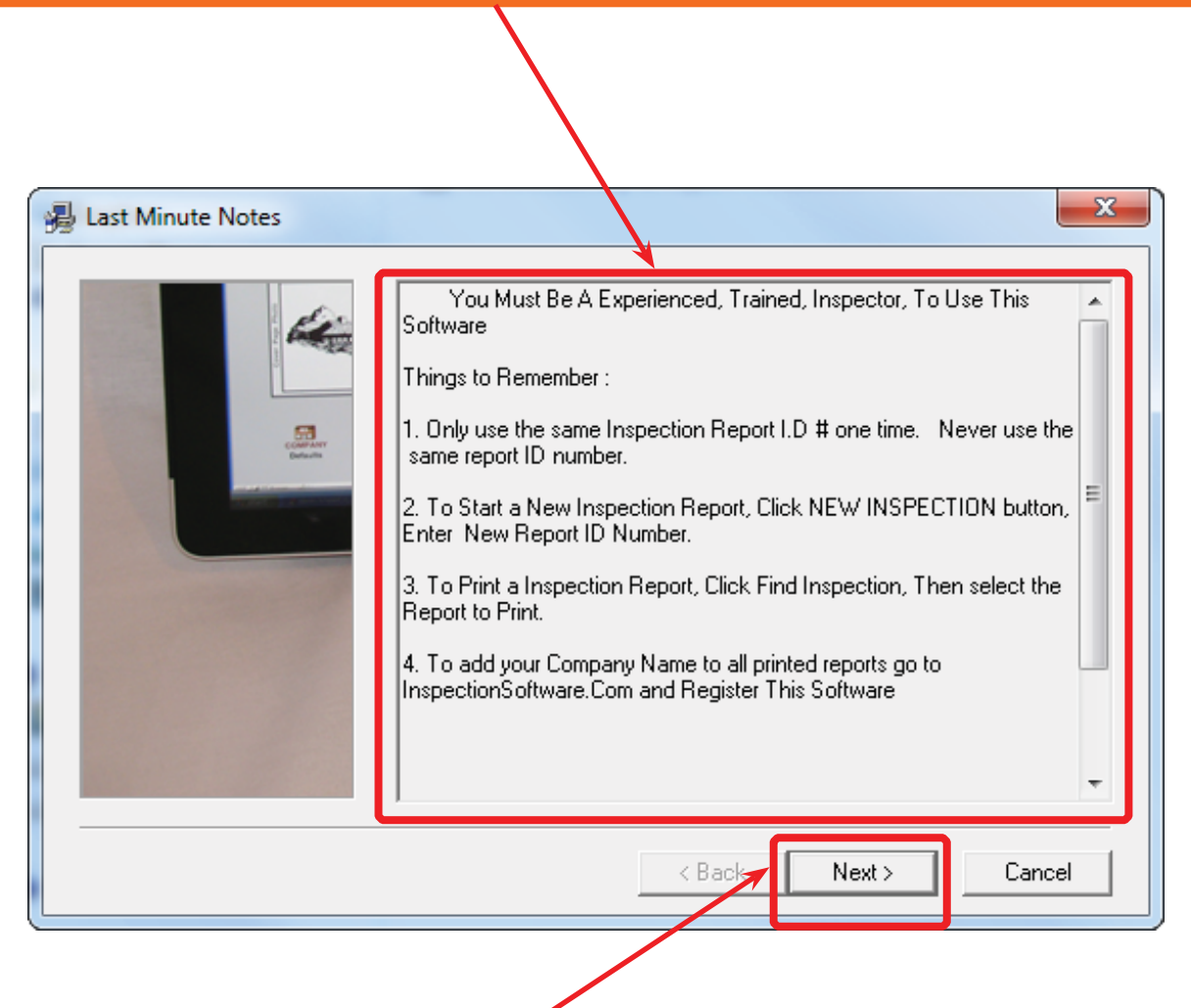

Select Next to start Identify & Report Australia.

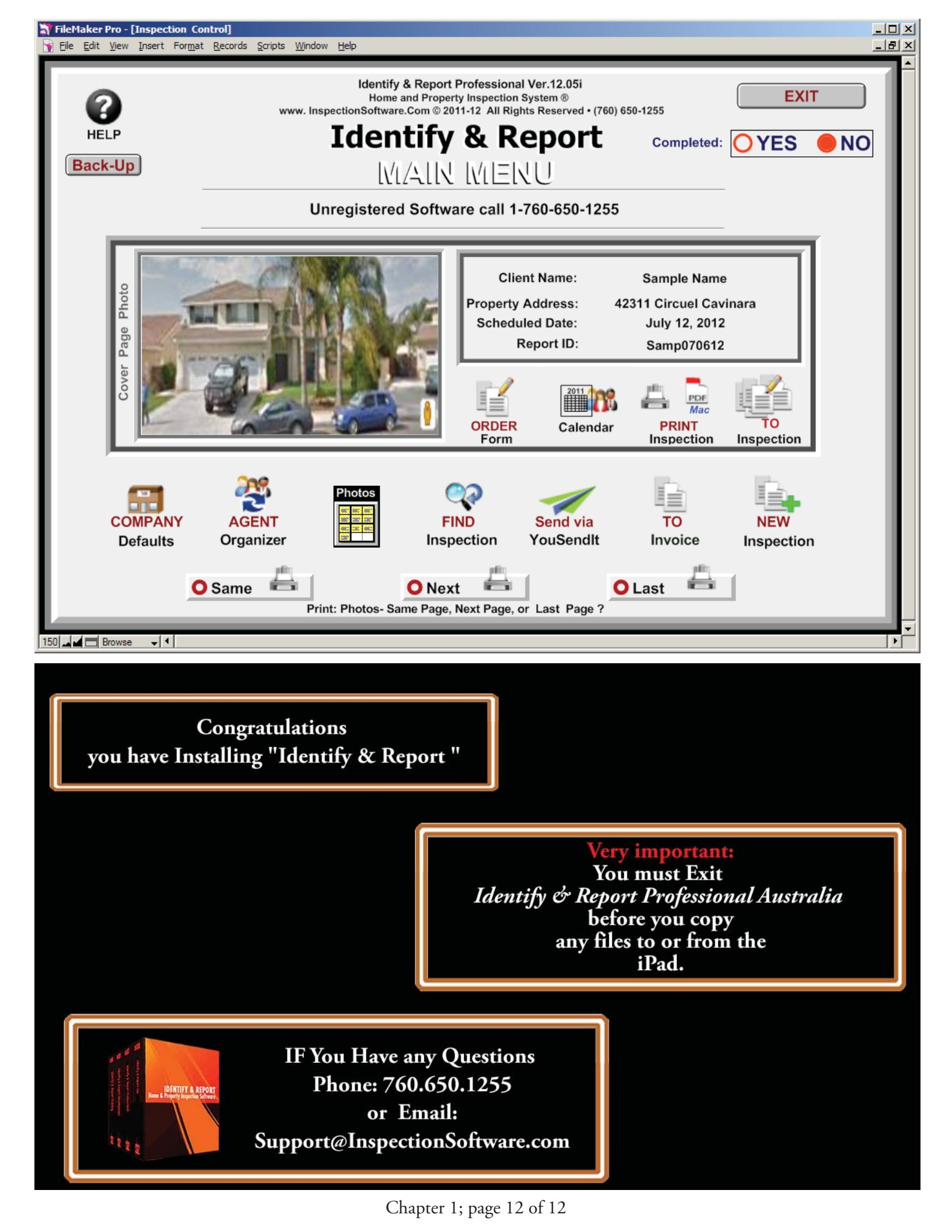

Identify & Report Professional User Manual Rev.B

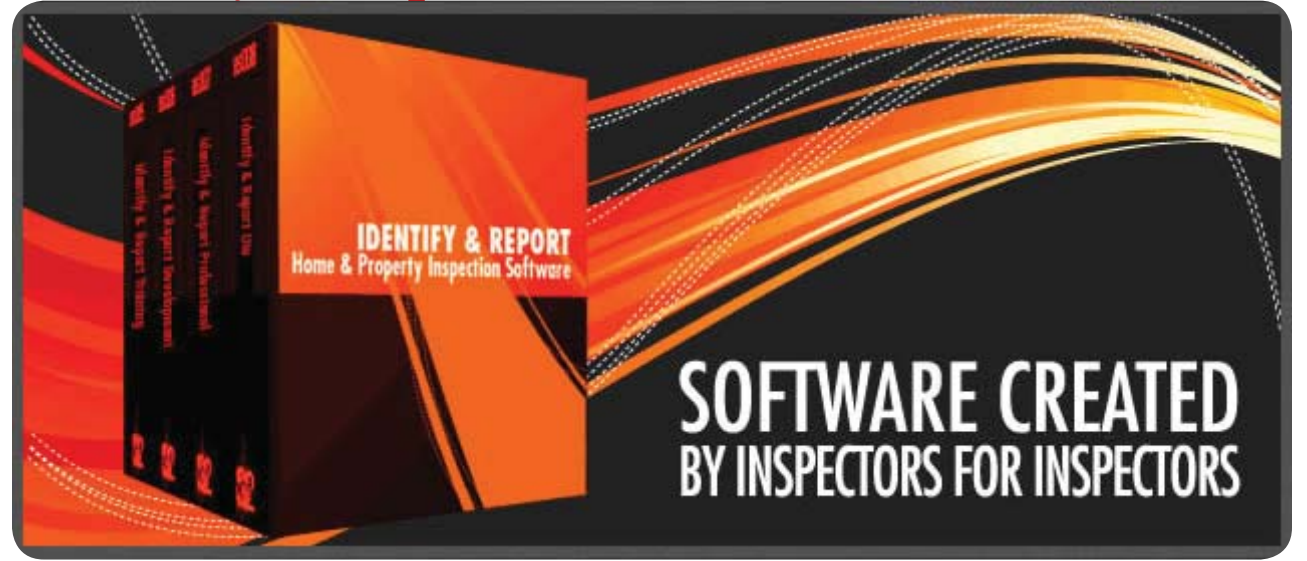

## Chapter 2 Installing FileMaker Go 11 onto iPad

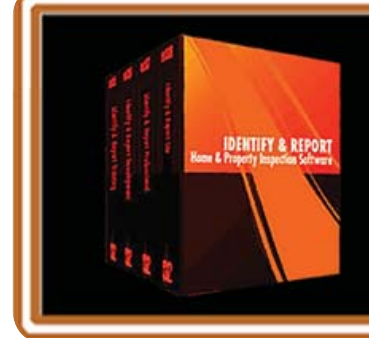

IF You Have any Questions Phone: 760.650.1255 or Email: Support@InspectionSoftware.com

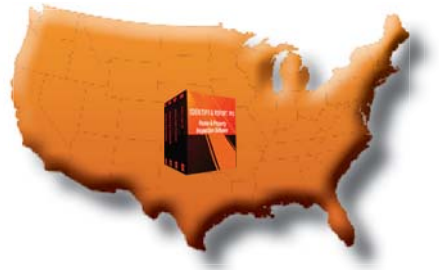

## *Identify & Report Professional* Installing FileMaker Go 11 onto iPad

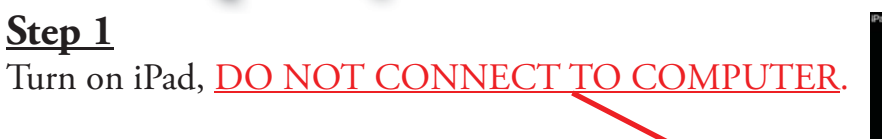

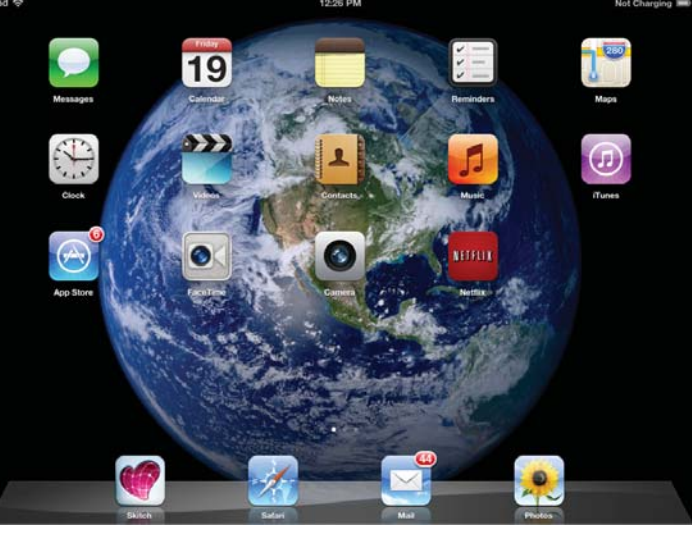

#### Step 2

On The iPad go to InspectionSoftware.com, "Select Support Training"

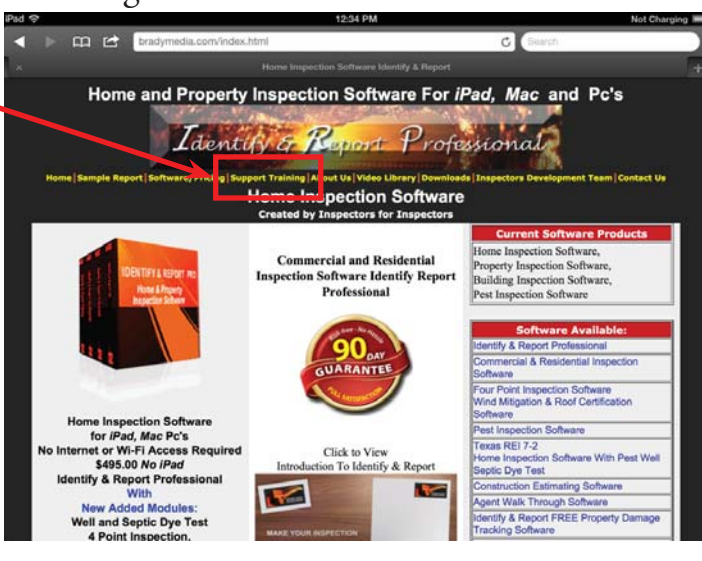

### Step 3

This will take you to the "Home Inspection Software Support and Training" page.

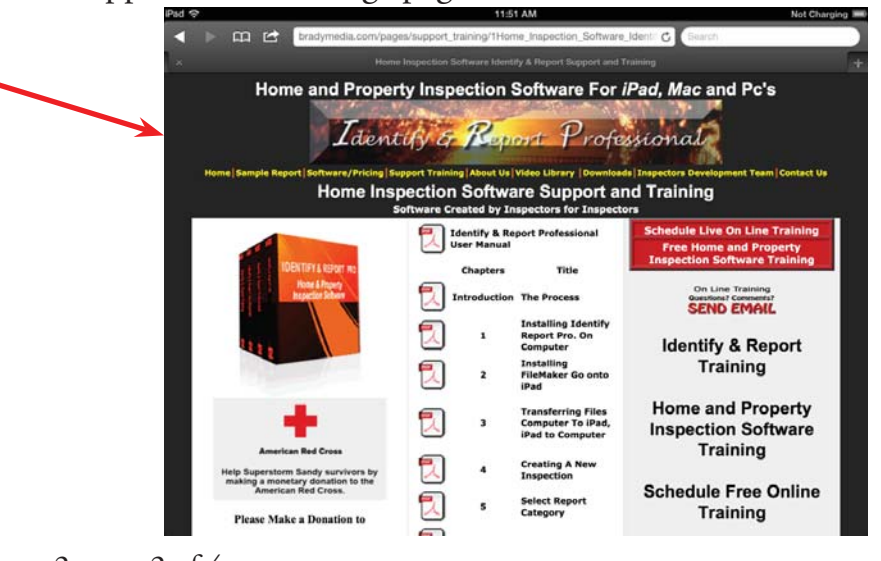

Chapter 2; page 2 of 4

#### <u>Step 4</u>

Scroll Down to the Bottom of the page to the "Download FileMaker go 11 for iPad" box and Select "App Store"

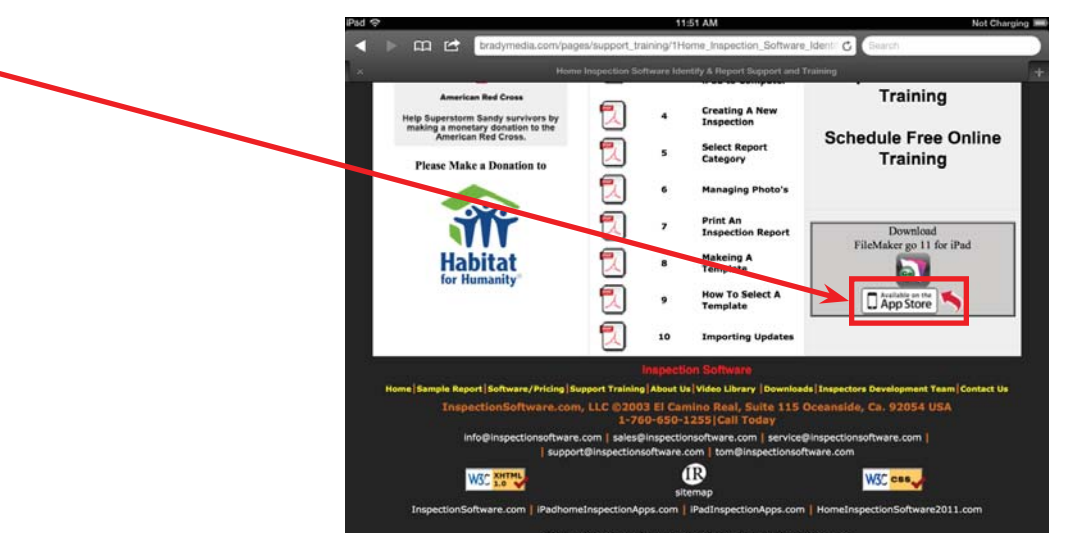

#### <u>Step 5</u>

This will take you to the iPad Apple Store. There is a cost for FileMaker Go 11 \$39.99. InspectionSoftware.com <u>DOES NOT</u> receive any money for this APP all funds go to FilMaker INC.

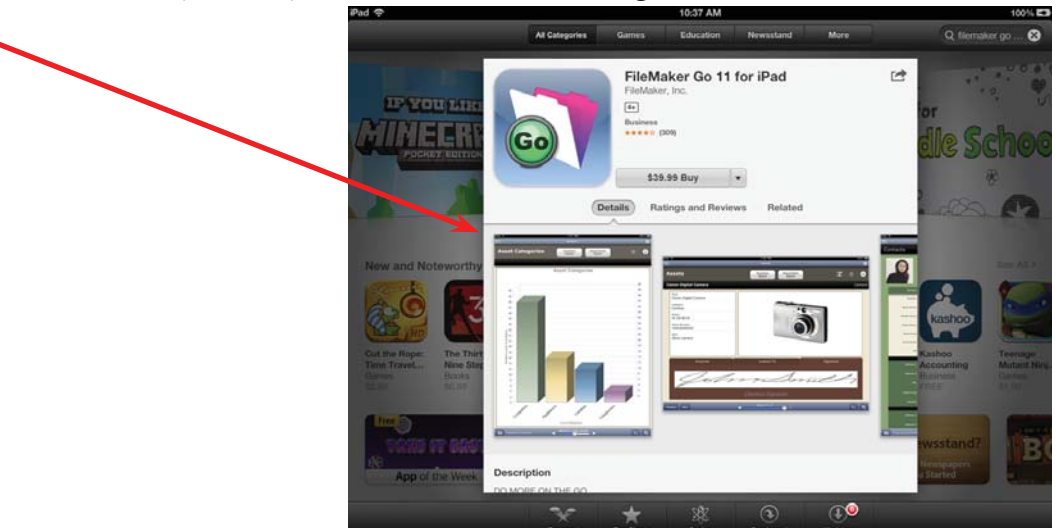

#### <u>Step 6</u>

You will see the "FileMaker Go 11" icon is on your iPad desktop. Chapter 3 will show you how to Transfer files to you iPad.

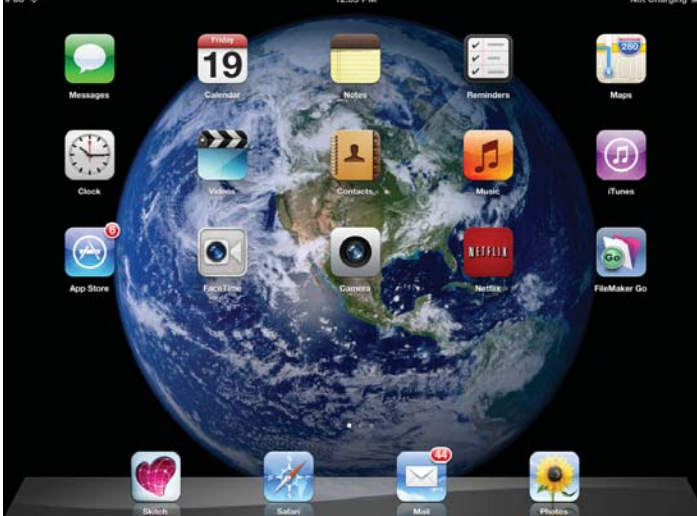

Chapter 2; page 3 of 4

Congratulations you have Installed "FileMaker Go 11 onto Your iPad"

> Very important: You must Exit Identify & Report Professional Australia before you copy any files to or from the iPad.

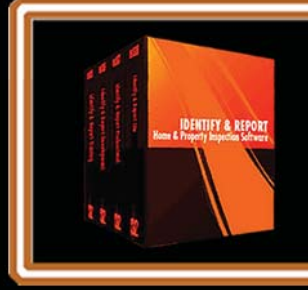

IF You Have any Questions Phone: 760.650.1255 or Email: Support@InspectionSoftware.com

Identify & Report Professional User Manual Rev.B

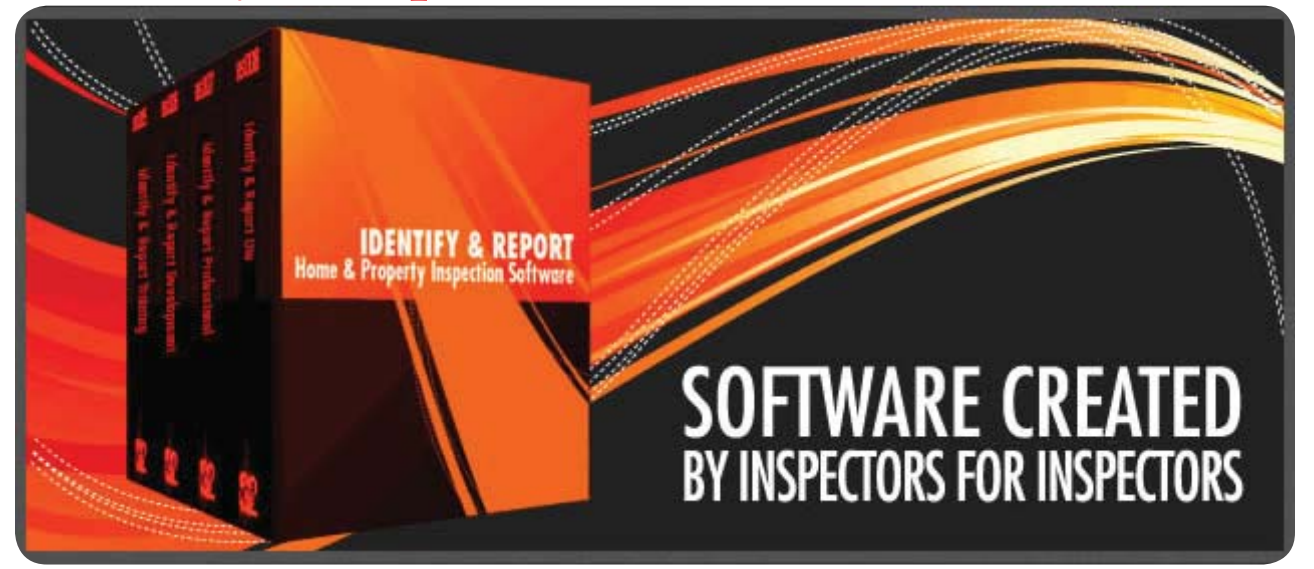

## Chapter 3 Installing "Identify @ Report" onto iPad

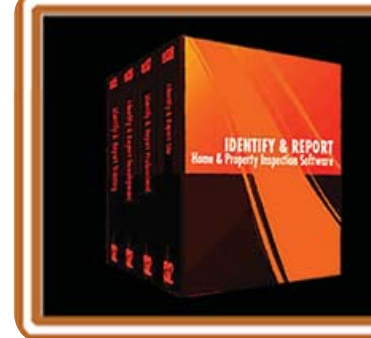

IF You Have any Questions Phone: 760.650.1255 or Email: Support@InspectionSoftware.com

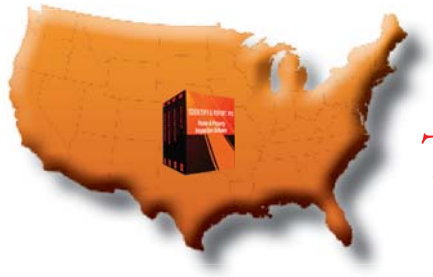

### Transferring Files Computer to iPad, iPad to Computer

**1. On Computer** You will need to have iTunes installed. Go to http://www.apple.com/itunes/download/ and download and install iTunes

#### 2. On iPad Install "FileMaker Go 12"

You will need to go to the App Store and install the "FileMaker Go 12" app. from your iPad

### **VERY IMPORTANT:**

You must Exit "Identify & Report Professional" correctly from your computer and the iPad before copy any files between the two devices.

After you have completed your Inspection Click "EXIT" on both devices.

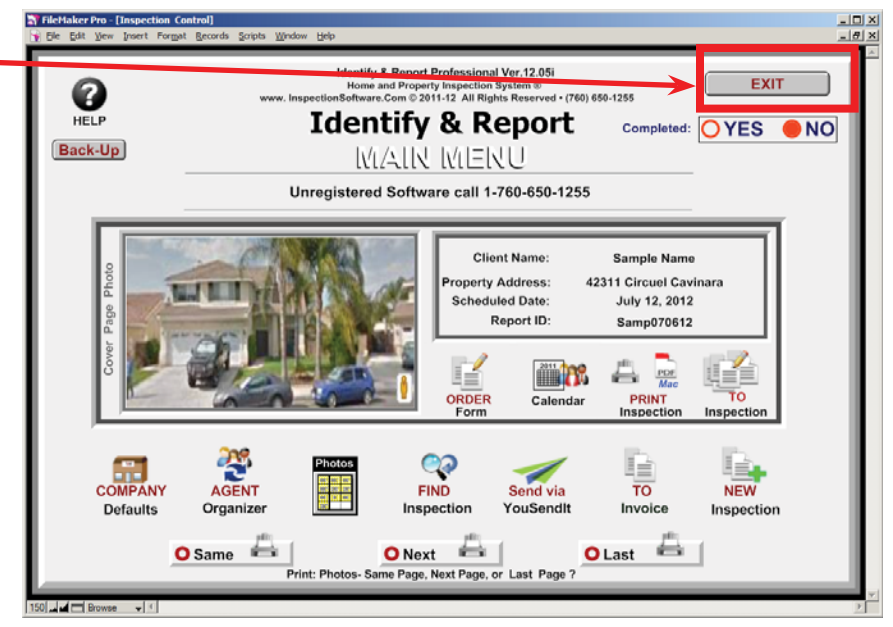

Chapter 3; page 2 of 6

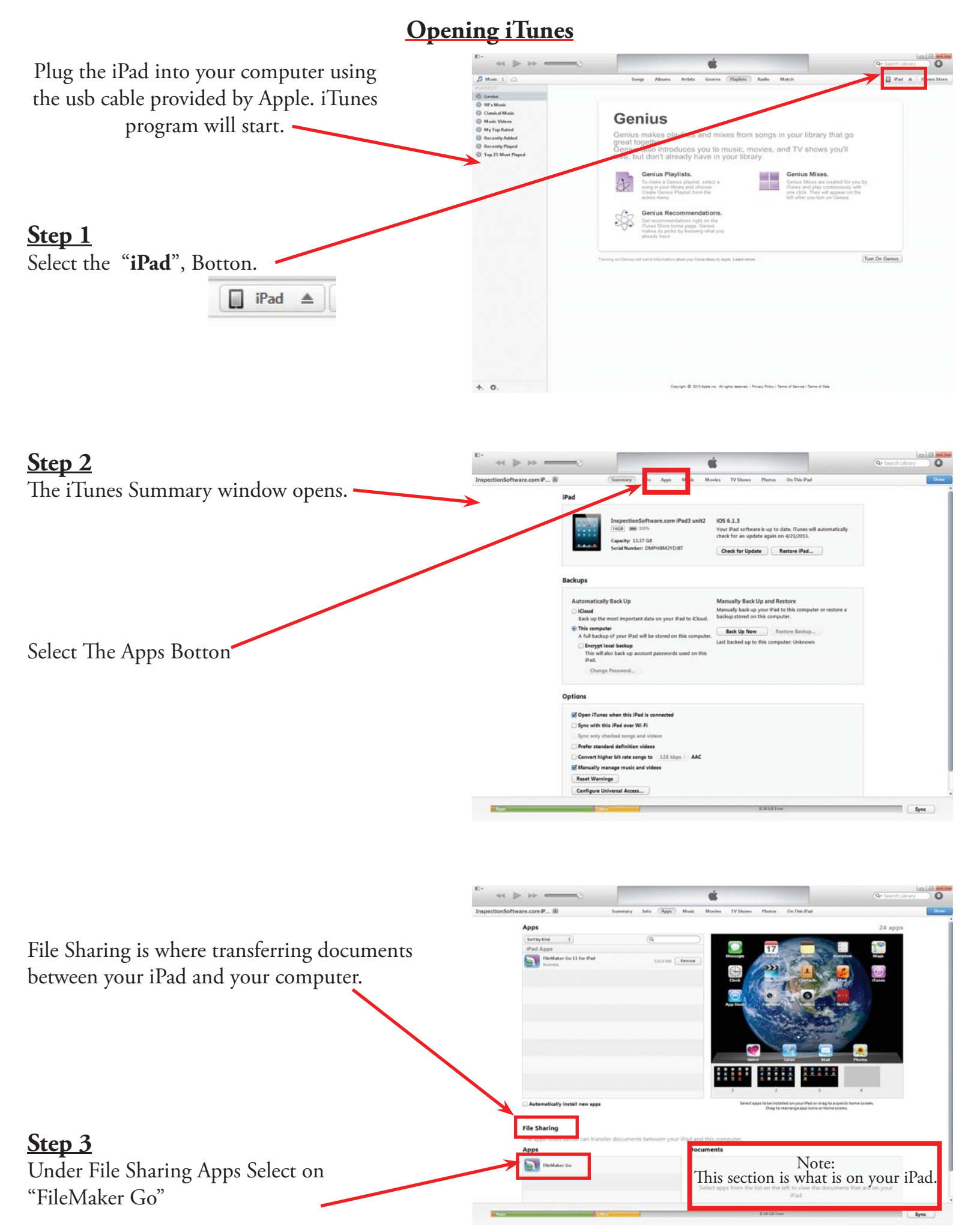

Chapter 3; page 3 of 6

|                                                    |                                                                                                    | Q+ Search 1   |
|----------------------------------------------------|----------------------------------------------------------------------------------------------------|---------------|
| This will open up the<br>"FileMaker Go Documents". | Independenci of the first of the first of th | daga<br>Gunes |
|                                                    | Automatically install integer         File Sharing         The apps listed before can transfer documents the provide states         App                                                                                                    |               |
|                                                    | Tabeldar Ga Trobert d. 12 Md                                                                                                    | ata ka        |

10+

### VERY IMPORTANT: UNDERSTANDING "Add..." & "Save to..." Button

| "Add" Button                                                         | Automatically install new apps                                                                        | Select apps to be installed on your iPad o<br>Drag to rearrange app icon                                         | r drag to a specific home screen.<br>s or home screens.                                                 |                                       |
|----------------------------------------------------------------------|----------------------------------------------------------------------------------------------------|----------------------------------------------------------------------------------------------------|----------------------------------------------------------------------------------------------------|---------------------------------------|
| Add to=                                                              | File Sharing<br>The apps listed below can transfer documents between vo<br>Apps<br>FileMaker Go       | bur iPad and this computer. FileMaker Go Documents                                                               |                                                                                                    |                                       |
| THEN                                                                 |                                                                                                    |                                                                                                    |                                                                                                    |                                       |
| Select "Add" always means<br>copying files from<br>Computer to iPad. | Other                                                                                                 | 7.93 GB Free                                                                                                    | Add S ve                                                                                                | to                                    |
| "Save to "Button                                                     |                                                                                                    |                                                                                                    | -                                                                                                    |                                       |
| Save to =                                                            | Automatically install new apps File Sharing The apps listed below can transfer documents between Anns | Select apps to be installed on your?<br>Drag to rearrange app<br>Files on iPad<br>n your iPad and this computer. | ad or drag to aspecific home screen.<br>Icons or home screens.                                          |                                       |
| Annunizza an                                                         | FileMaker Go                                                                                          | Auto Open Identify & Report.USR<br>BCData.USR<br>BCMain.USR                                                      | 2/13/2013 2:36 PM<br>2/13/2013 2:36 PM<br>2/13/2013 2:37 PM                                             | 40 KB<br>468 KB<br>2.6 MB             |
| Select the files wanting to                                          |                                                                                                    | Contact ManagementUSR<br>Contact USR<br>Event ManagementUSR<br>Image_ImportUSR<br>Inspection Control USP         | 2/13/2013 2:37 PM<br>2/13/2013 2:37 PM<br>2/13/2013 2:37 PM<br>4/16/2013 12:29 PM<br>4/16/2013 12:29 PM | 852 KB<br>236 KB<br>808 KB<br>12.7 MB |
| copy onto Counter.                                                   |                                                                                                    | Isdc Report ID.USR<br>ISDCNarrative PhotosUSR<br>ISDCNarrativeUSR                                                | 2/13/2013 2:37 PM<br>3/14/2013 11:24 AM<br>3/14/2013 11:24 AM                                           | 144 KB<br>23 MB<br>51 MB              |
| THEN                                                                 |                                                                                                    | ISDCNiookup.USR<br>Key Copy.USR<br>Key.USR                                                                       | 2/13/2013 2:37 PM<br>2/13/2013 2:37 PM<br>2/13/2013 2:37 PM                                             | 2.8 MB<br>148 KB<br>148 KB            |
| Select "Save to" always<br>means copying files from                  |                                                                                                    | Letters.USR<br>Order Form DefaultReport 01 08 13.USR<br>Templadt data 01 13.USR                                  | 2/13/2013 2:37 PM<br>2/13/2013 2:37 PM<br>2/13/2013 2:37 PM<br>2/13/2013 2:37 PM                        | 92 KB<br>7.8 MB<br>6.7 MB<br>ve to    |
| iPad to Computer.                                                    | opa Other                                                                                             | 7.93 GB Free                                                                                                    |                                                                                                    | -                                     |

Chapter 3; page 4 of 6

### VERY IMPORTANT:

You must Exit "Identify & Report Professional" correctly from your computer and the iPad before copy any files between the two devices.

#### <u>Step 1</u>

Plug the iPad into your computer using the usb cable provided by Apple. iTunes program will start.

#### Step 2

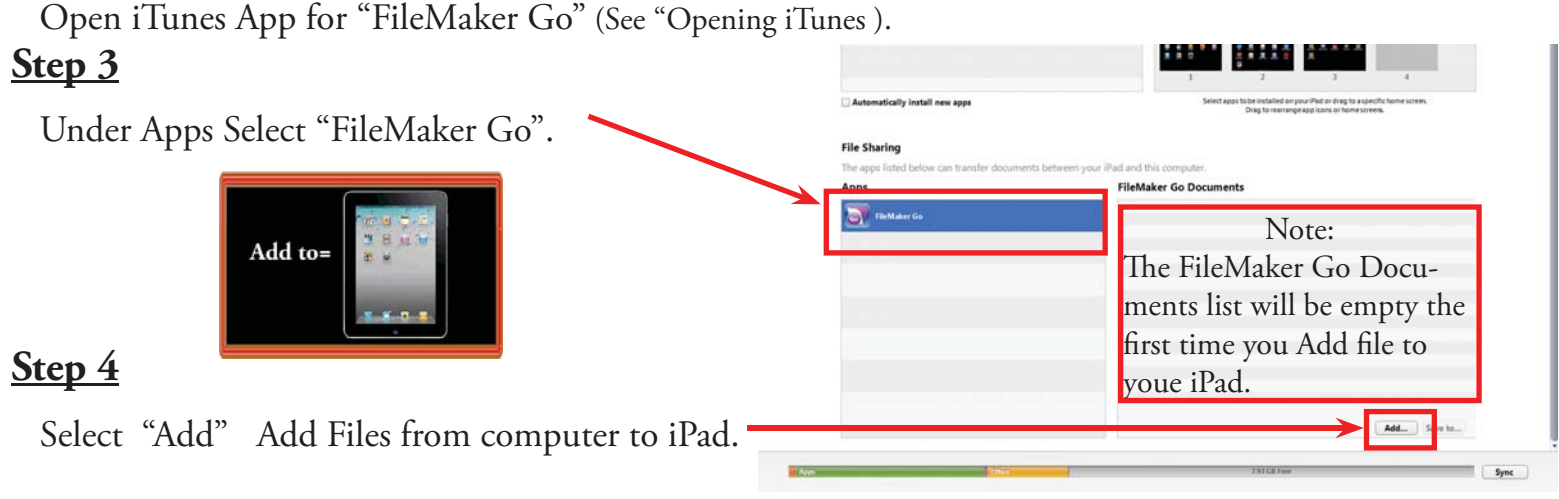

iTune

#### Step 4

| The Folder "Identify Report Prof     | Computer               | Local Disk (C:)      Identify Report Pr | rof Fm12.3 usr 🕨        | <ul> <li>✓ 4<sub>2</sub> S</li> </ul> | earch Identify Repor | t Prof F 🔎 |
|--------------------------------------|------------------------|-----------------------------------------|-------------------------|---------------------------------------|----------------------|------------|
| Em12.3 usr" opens in iTunes          | Organize 👻 New folder  | Name                                    | Date modified           | Type                                  | Size                 |            |
| rini 2.5 usi opens in riunes         | 💢 Favorites            |                                         | Dute modified           | 1365                                  | ULL .                |            |
|                                      | Desktop                | XTPTrans                                | 5/ 6/2013 9:07 AM       | File folder                           |                      |            |
|                                      | Downloads              | 🎍 Themes                                | 5/8/2013 9:07 AM        | File folder                           |                      |            |
| Step 5                               | W Dropbox              | SASL2                                   | 5/8/2013 9:07 AM        | File folder                           |                      |            |
|                                      | Recent Places          | Microsoft.VC90.MFCLOC                   | 5/8/2013 9:07 AM        | File folder                           |                      |            |
| Across top select "Type" Twice this  | SkyDrive               | Microsoft.VC90.MFC                      | 5/8/2013 9:07 AM        | Filefolder                            |                      |            |
|                                      | Creative Cloud Files   | Microsoft.VC90.CRT                      | 5/8/2013 9:07 AM        | Filefolder                            |                      | =          |
| will sort files by the type of file. | 虔 My Cubby             | 🍰 Extensions                            | 5/8/2013 9:07 AM        | File folder                           |                      |            |
| 7 71                                 |                        | uninstal                                | 5/8/2013 9:09 AM        | Text Document                         | 15 KB                |            |
|                                      | 🔚 Libraries            | Pdf sn                                  | 4/9/2012 8:05 PM        | Text Document                         | 1 KB                 |            |
| Stop 6                               | Documents              | 🛃 Mini Manule - Shortcut                | 3/25/2013 12:25 PM      | Shortcut                              | 3 KB                 |            |
| <u>Step o</u>                        | ildentifyReport Medi   | NEW IdentifyReport                      | 10/11/2012 8:08 AM      | Icon                                  | 67 KB                |            |
|                                      | J Music                | Templadt data 01 13                     | 3/25/2013 9:04 PM       | FileMaker Pro 12 Runtime Database     | 7,948 KB             |            |
| Flighlight all flie type that have   | E Pictures             | Letters                                 | 3/25/2013 9:04 PM       | FileMaker Pro 12 Runtime Database     | 144 KB               |            |
| "Ell-Malar Des 12 Dave stimes        | Videos                 | 🗋 Key                                   | 3/25/2013 9:04 PM       | FileMaker Pro 12 Runtime Database     | 264 KB               |            |
| Filewlaker Pro 12 Kunetime           |                        | ISDCNlookup Backup                      | 3/25/2013 9:18 PM       | FileMaker Pro 12 Runtime Database     | 7,608 KB             |            |
| Datahasa"                            | Normal Computer        |                                         | 3/25/2012 0.10 204      | FileMaker Pro 12 Runtime Database     | 7,608 KB             |            |
| Database                             | 🚢 Local Disk (C:)      | ISDCNarrative Photos                    | 3/25/2013 9:04 PM       | FileMaker Pro 12 Runtime Database     | 23,596 KB            |            |
|                                      | 👝 System Reserved (E:) | ISDCNarrative                           | 3/25/2013 9:04 PM       | FileMaker Pro 12 Runtime Database     | 98,384 KB            |            |
|                                      | 🕞 Win7 64 Bit (F:)     | Isdc Report ID                          | 3/25/2013 9:04 PM       | FileMaker Pro 12 Runtime Database     | 348 KB               |            |
|                                      | InspectionSoftware.    | Inspection Control                      | 5/8/2013 9:10 AM        | FileMaker Pro 12 Runtime Database     | 18,288 KB            |            |
|                                      |                        | Image_Import                            | 3/25/2013 9:04 PM       | FileMaker Pro 12 Runtime Database     | 26,292 KB            |            |
|                                      | 📬 Network              | Contact Management                      | 3/25/2013 9:04 PM       | FileMaker Pro 12 Runtime Database     | 1,772 KB             |            |
| THEN                                 |                        | Contact                                 | 3/25/2013 9:04 PM       | FileMaker Pro 12 Runtime Database     | 488 KB               |            |
|                                      |                        | BCMain                                  | 3/25/2013 9:04 PM       | FileMaker Pro 12 Runtime Database     | 10,748 KB            |            |
|                                      |                        | BCData                                  | 3/25/2013 9:04 PM       | FileMaker Pro 12 Runtime Database     | 1,332 KB             |            |
|                                      |                        | Auto Open Identify & Report             | 3/25/2013 9:04 PM       | FileMaker Pro 12 Runtime Database     | 56 KB                |            |
| Star 7                               |                        | 🚳 zlib1.dll                             | 10/9/2012 3:34 PM       | Application extension                 | 104 KB               |            |
| <u>Step /</u>                        |                        | 🚳 XText.dll                             | 10/9/2012 3:34 PM       | Application extension                 | 559 KB               | +          |
| Select Open                          | File <u>n</u> a        | me: "Templadt data 01 13" "Letters" "Ke | ey" "ISDCNlookup Backup | "ISDCNlookup" "ISDCNarrativ 👻 🛛 🗛     | l files (*.*)        | •          |
|                                      |                        |                                         |                         | $\longrightarrow$                     | Open 🔫               | Cancel     |

Chapter 3; page 5 of 6

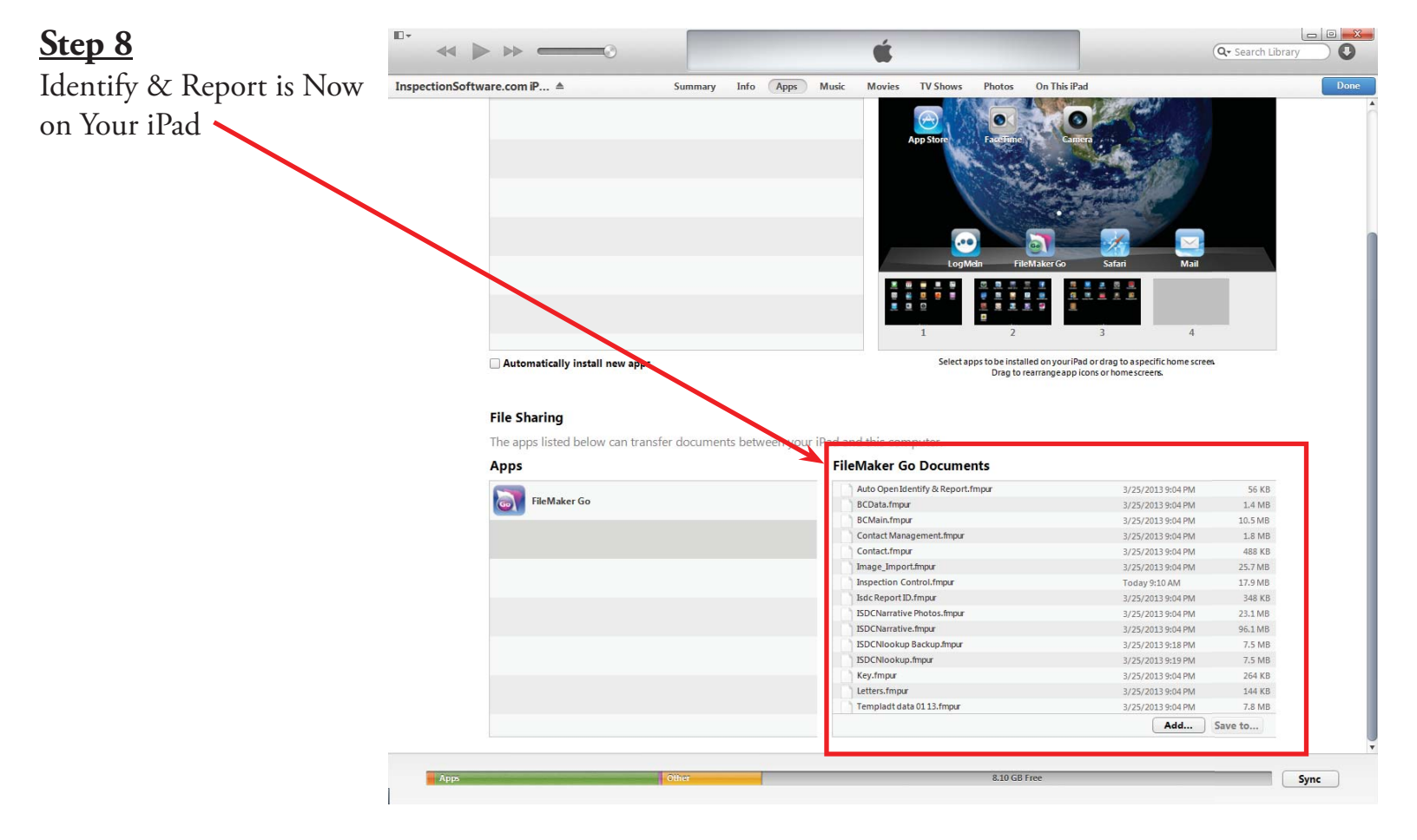

Congratulations you have "Installing Identify @ Report onto iPad"

DENTIFY & REPOR

Very important: You must Exit Identify & Report Professional before you copy any files to or from the iPad.

IF You Have any Questions Phone: 760.650.1255 or Email: Support@InspectionSoftware.com

Identify & Report Professional User Manual Rev.B

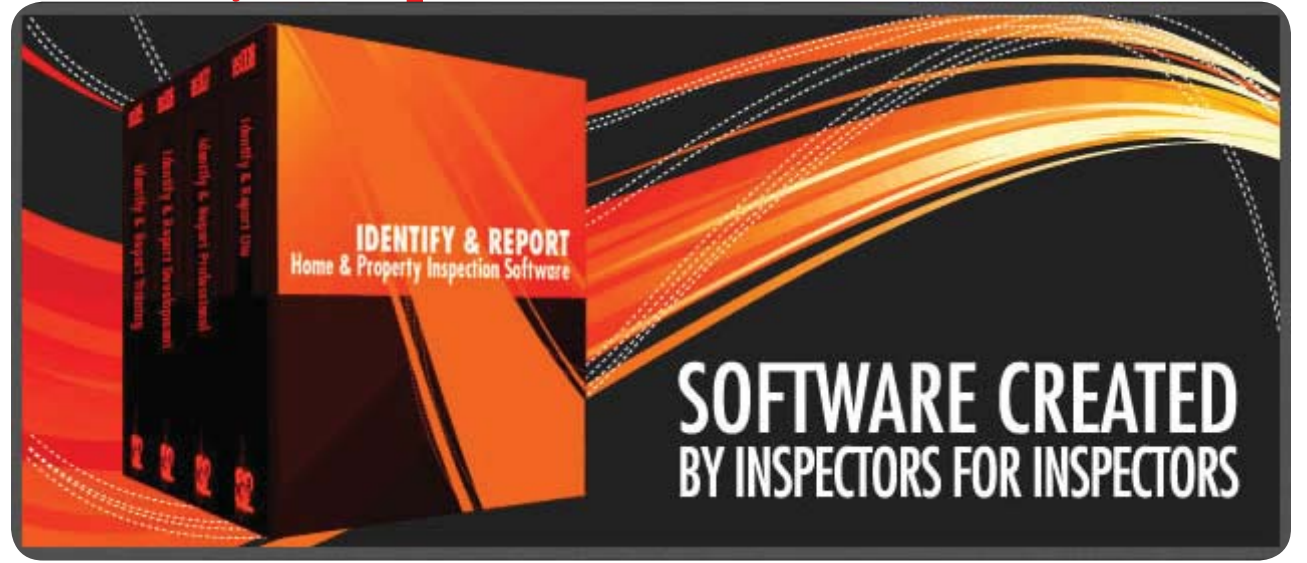

## Chapter 4 Transferring Files Computer to iPad, iPad to Computer US

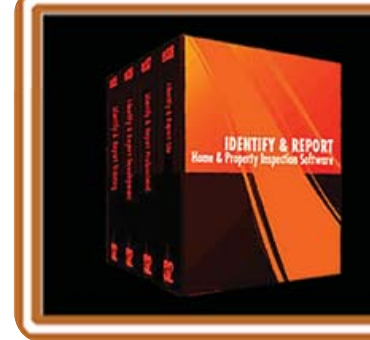

IF You Have any Questions Phone: 760.650.1255 or Email: Support@InspectionSoftware.com

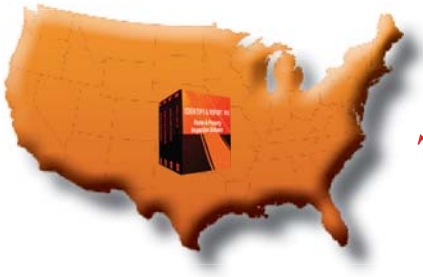

### Transferring Files Computer to iPad, iPad to Computer

### VERY IMPORTANT:

You must Exit "Identify & Report Professional" correctly from your computer and the iPad before copy any files between the two devices.

Plug the iPad into your computer using the usb cable provided by Apple. iTunes program will start. See Chapter 3 "Installing Identify Report onto iPad" Pg. 3 on how to Starting iTuns

#### We will ADD Files To iPad From Your Computer.

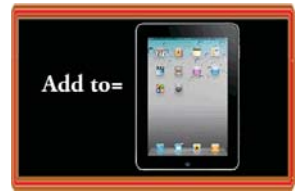

#### <u>Step 1</u>

Plug the iPad into your computer using the usb cable provided by Apple. iTunes program will start.

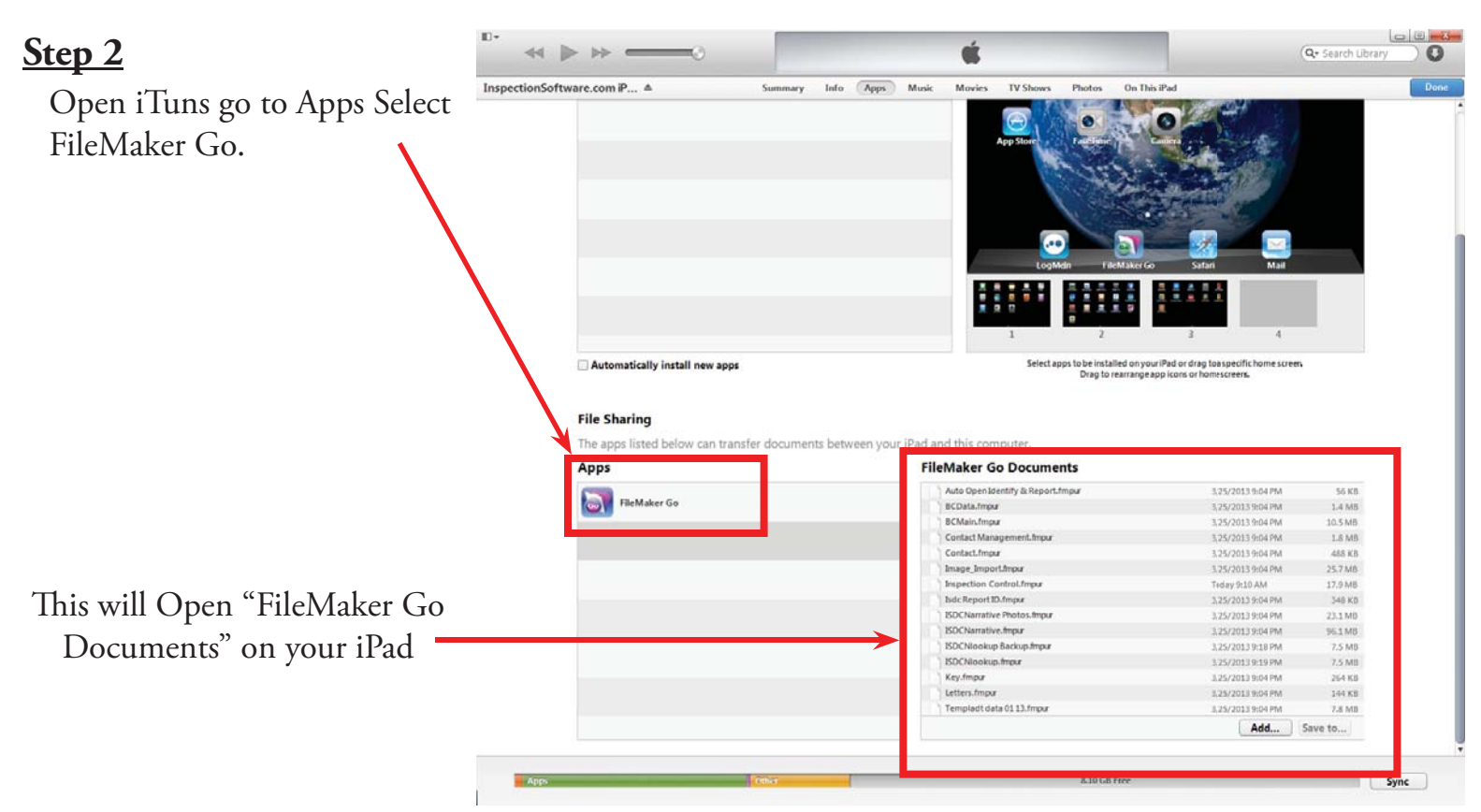

Chapter 4; page 2 of 6

#### Step 3

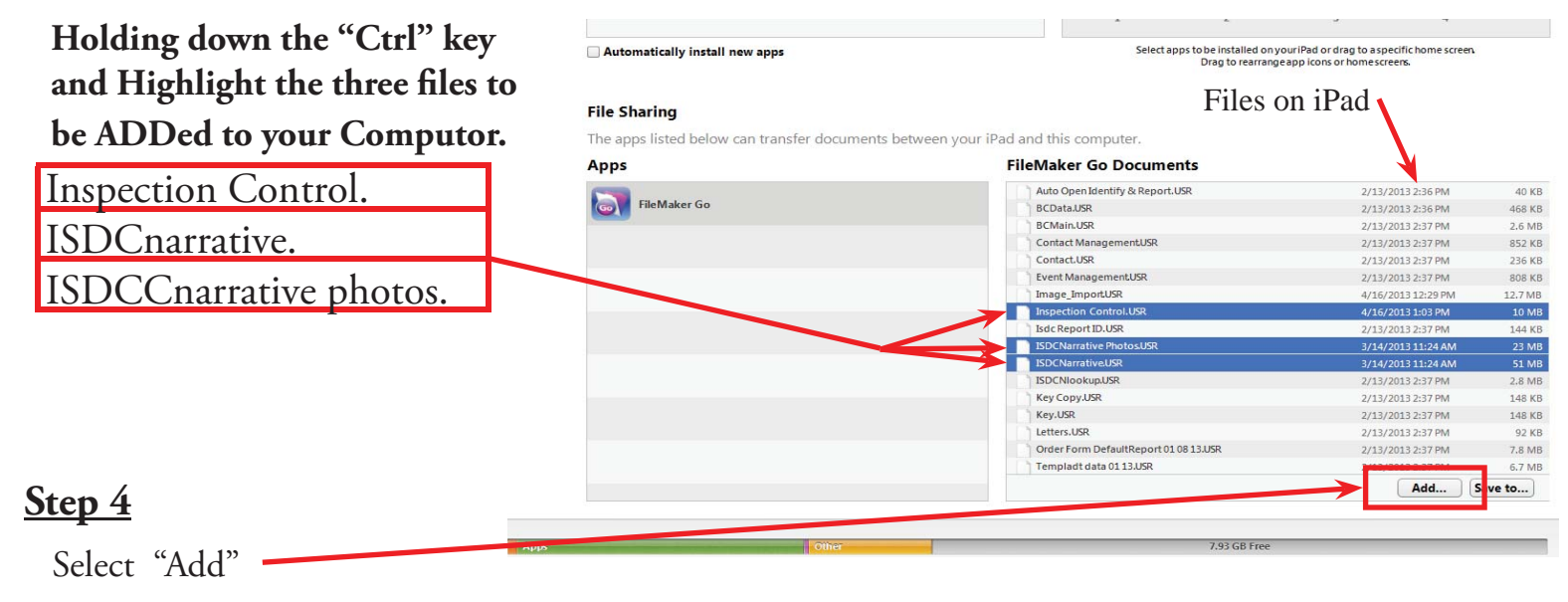

At the top of the iTunes Window you can fallow the files being transferred.

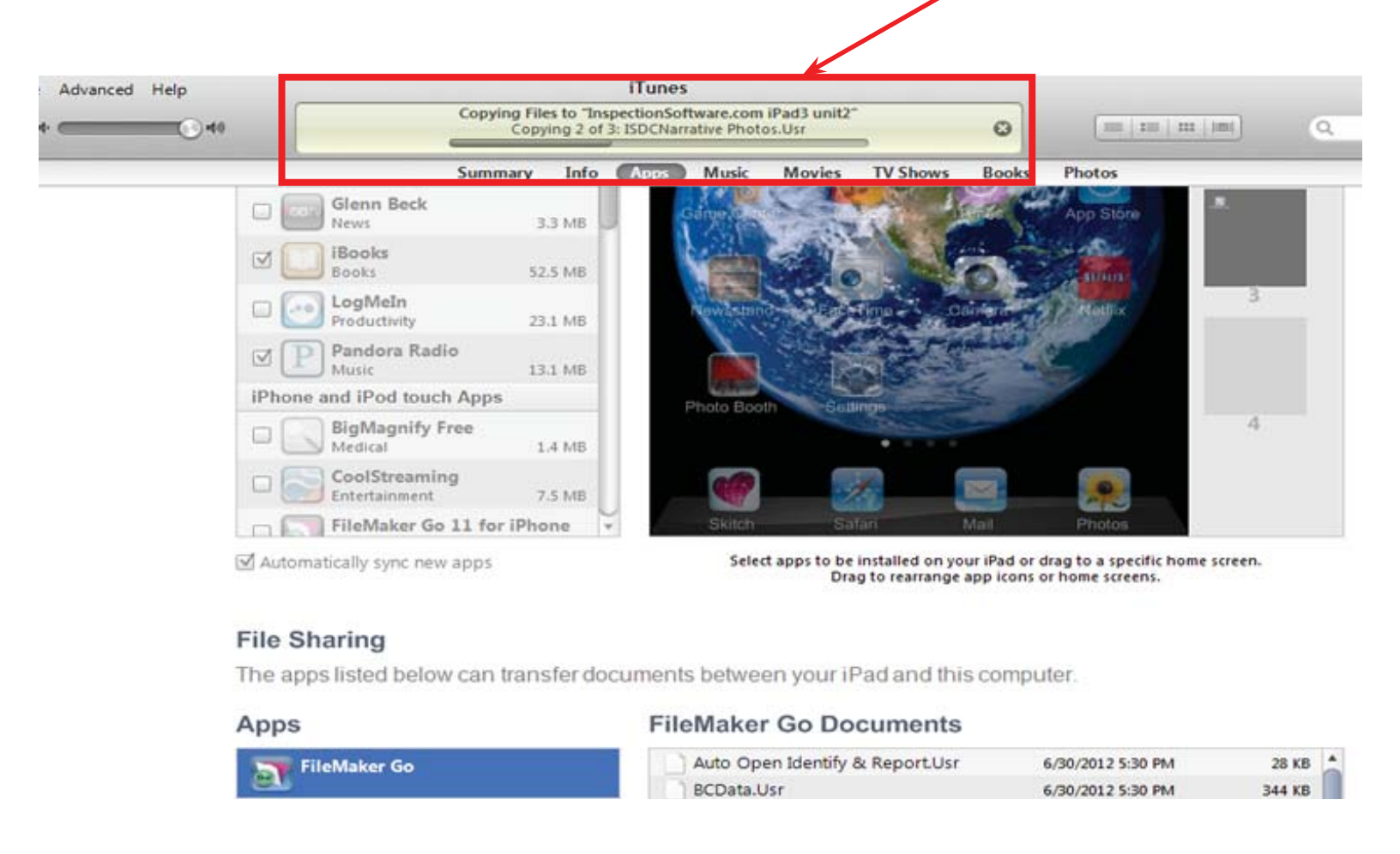

Congratulations you have Copyed Files from your Computer to Your iPad.

### **VERY IMPORTANT:**

You must Exit "Identify & Report Professional" correctly from your computer and the iPad before copy any files between the two devices.

Plug the iPad into your computer using the usb cable provided by Apple. iTunes program will start. See Chapter 3 "Installing Identify Report onto iPad" Pg. 3 on how to Starting iTuns

#### We will SAVE TO your computer From Your iPad.

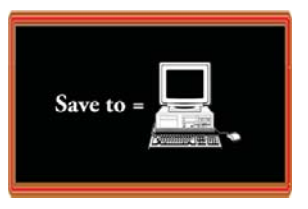

#### <u>Step 1</u>

Plug the iPad into your computer using the usb cable provided by Apple. iTunes program will start.

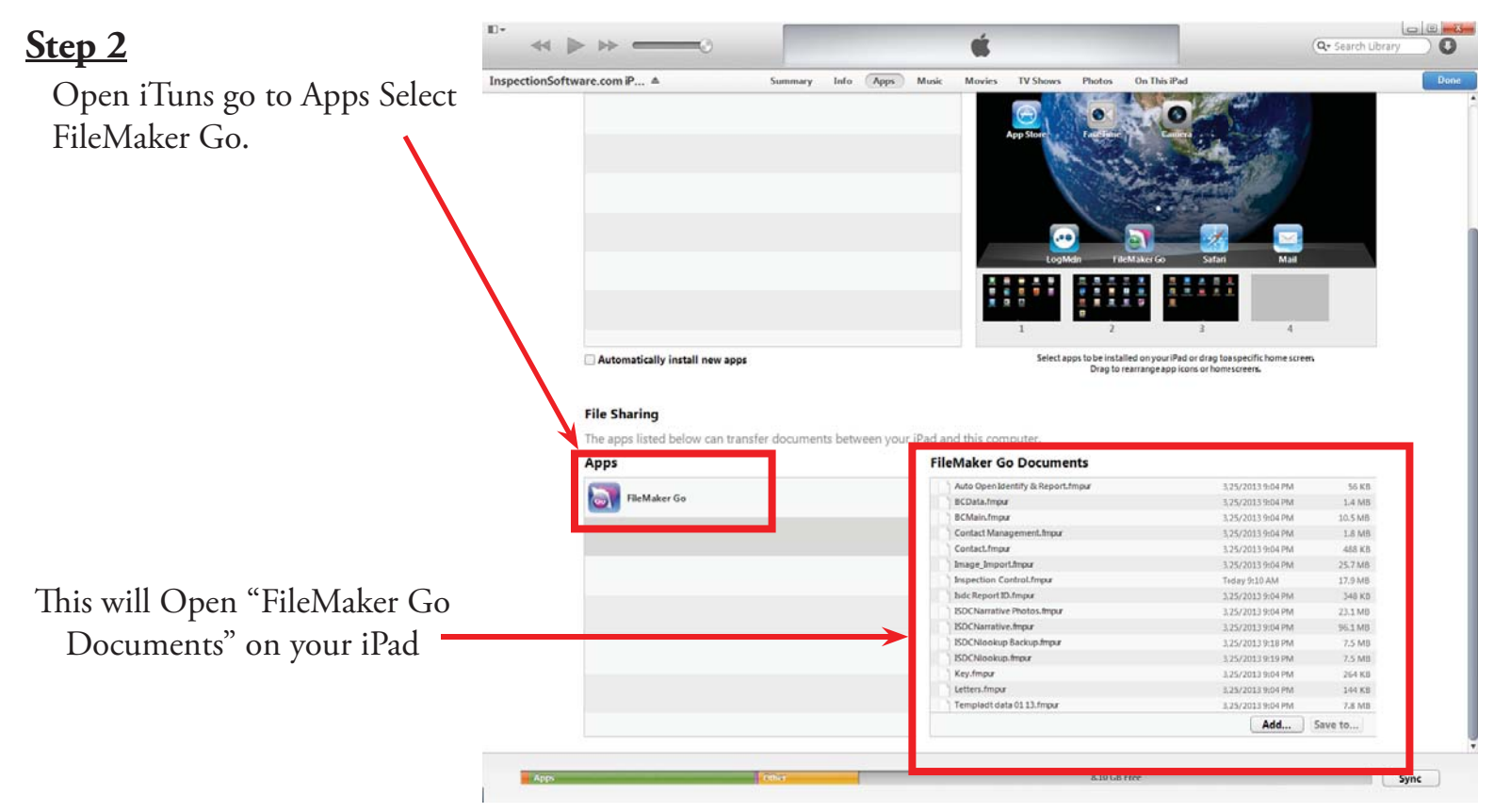

Chapter 4; page 4 of 6

#### Step 3

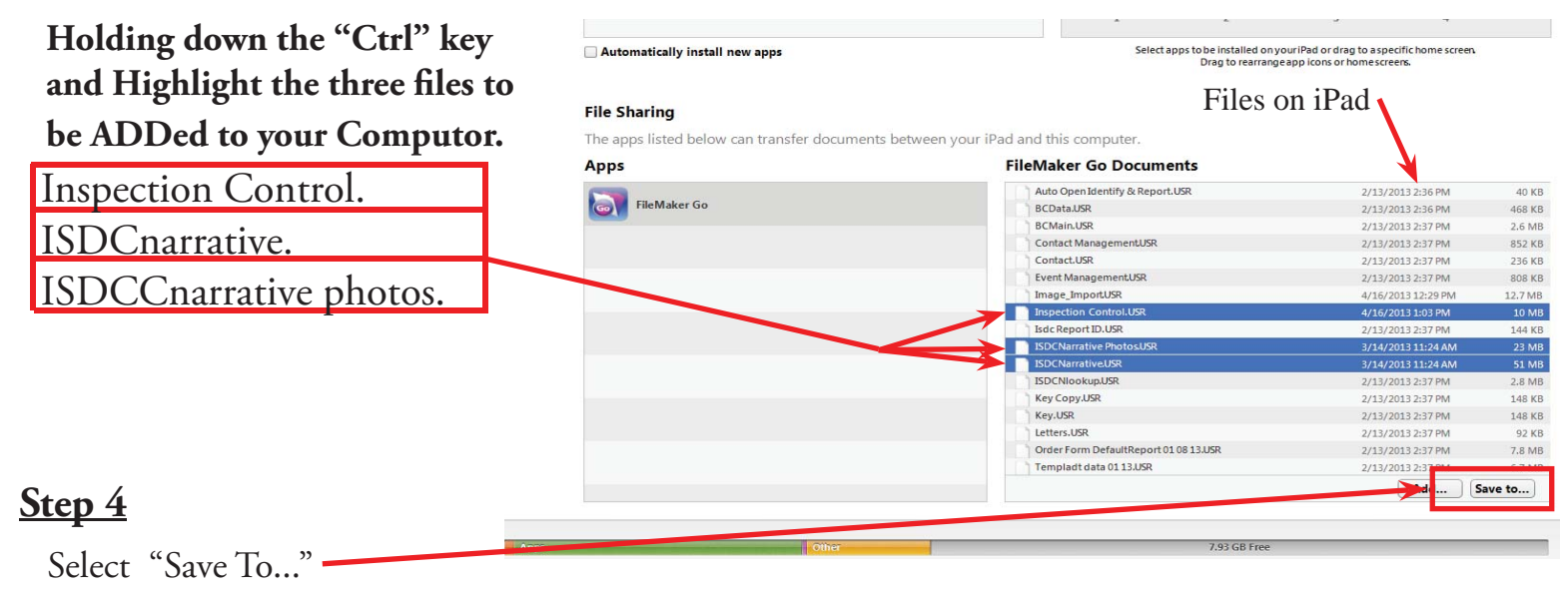

At the top of the iTunes Window you can fallow the files being transferred.

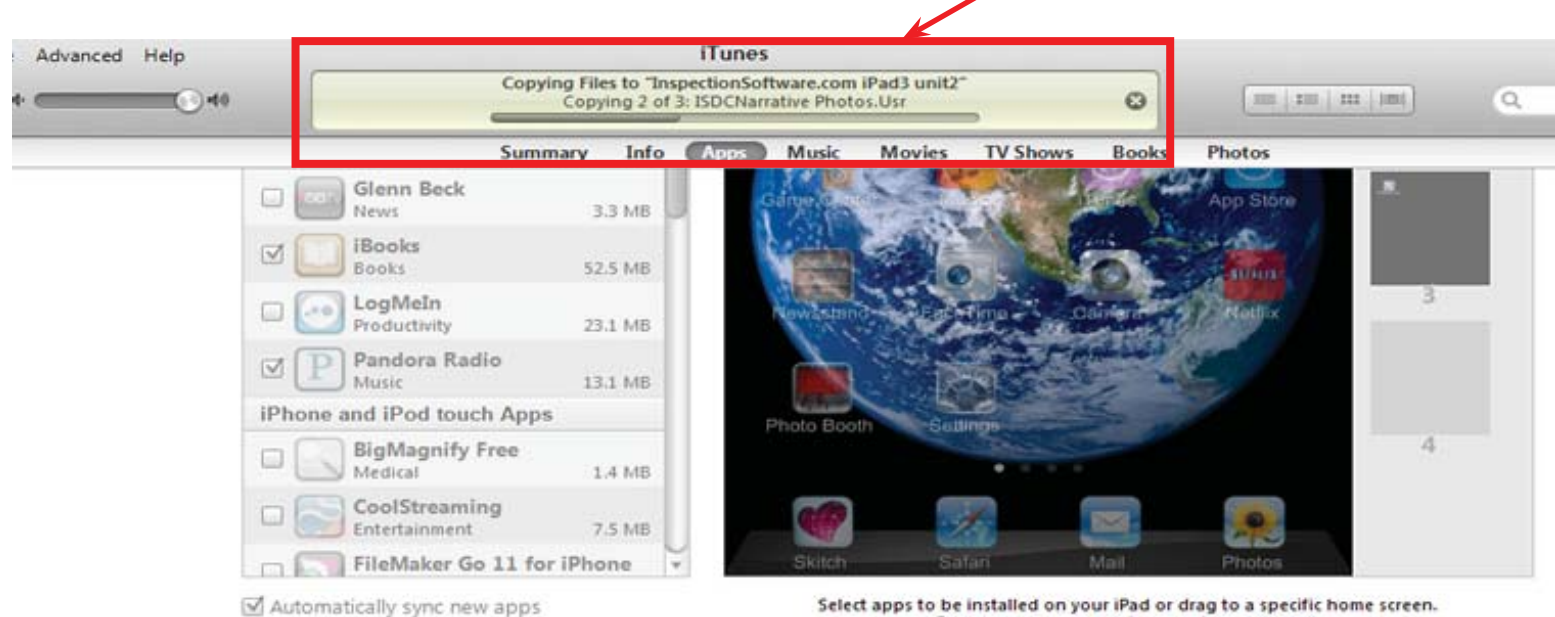

Select apps to be installed on your iPad or drag to a specific home screen. Drag to rearrange app icons or home screens.

#### **File Sharing**

The apps listed below can transfer documents between your iPad and this computer.

| Apps         | FileMaker Go Documents          |                   |        |   |  |  |
|--------------|---------------------------------|-------------------|--------|---|--|--|
| FileMaker Go | Auto Open Identify & Report.Usr | 6/30/2012 5:30 PM | 28 KB  | 4 |  |  |
|              | BCData.Usr                      | 6/30/2012 5:30 PM | 344 KB |   |  |  |

Congratulations you have Copyed Files from your iPad to Your Computer.

#### **IMPORTANT NOTE:**

If You Added Or Change Any Comment To The Comments Library You Will Need To Select You Will Meed To Select "**ISDClookup**." also.

Congratulations you have "Transferring Files Computer to iPad, iPad to Computer"

Very important:

You must Exit Identify & Report Professional before you copy any files to or from the iPad.

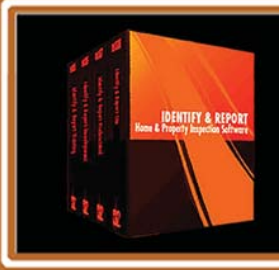

IF You Have any Questions Phone: 760.650.1255 or Email: Support@InspectionSoftware.com

Identify & Report Professional User Manual Rev.B

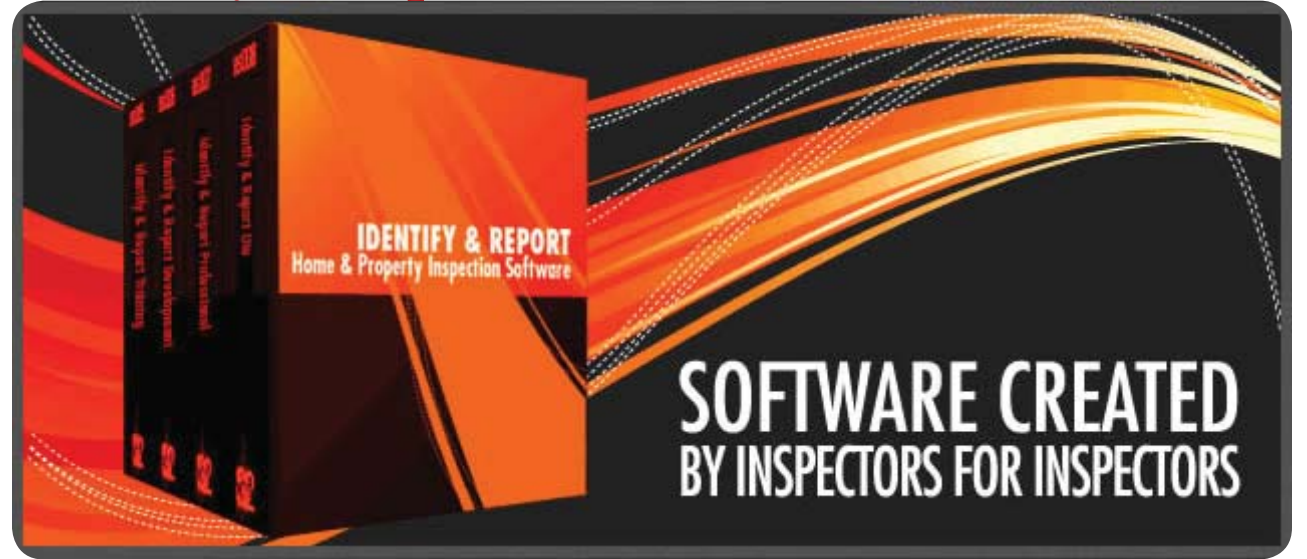

## Chapter 5 Creating a New Inspection US

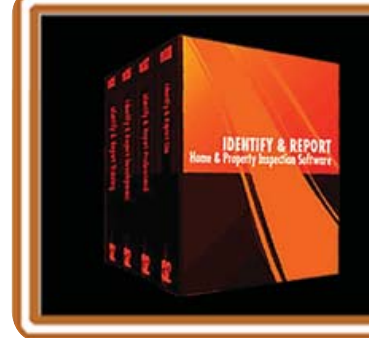

IF You Have any Questions Phone: 760.650.1255 or Email: Support@InspectionSoftware.com

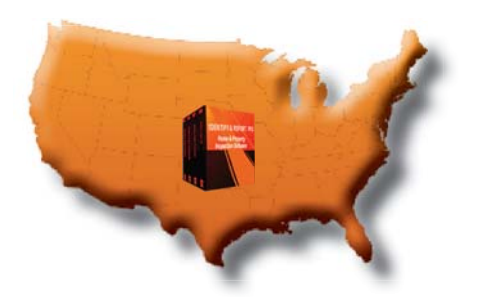

Identify & Report Professional

### Creating a New Inspection

A professional inspection is as easy as one click.

The *Identify & Report Professional* inspection program is designed to create professional inspections each and every time. The program uses a Default Report inspection as a standard template for the creating inspections.

This Default Report inspection may be modified to meet the user's requirements by selecting the Default Report at the

Find Inspection screen and entering/editing data as desired. The Default Report is essential to the operation of the program and should never be deleted.

> Starting an Inspection (Non-Template)

1. Click on the "New Inspection" button at the Main Menu.

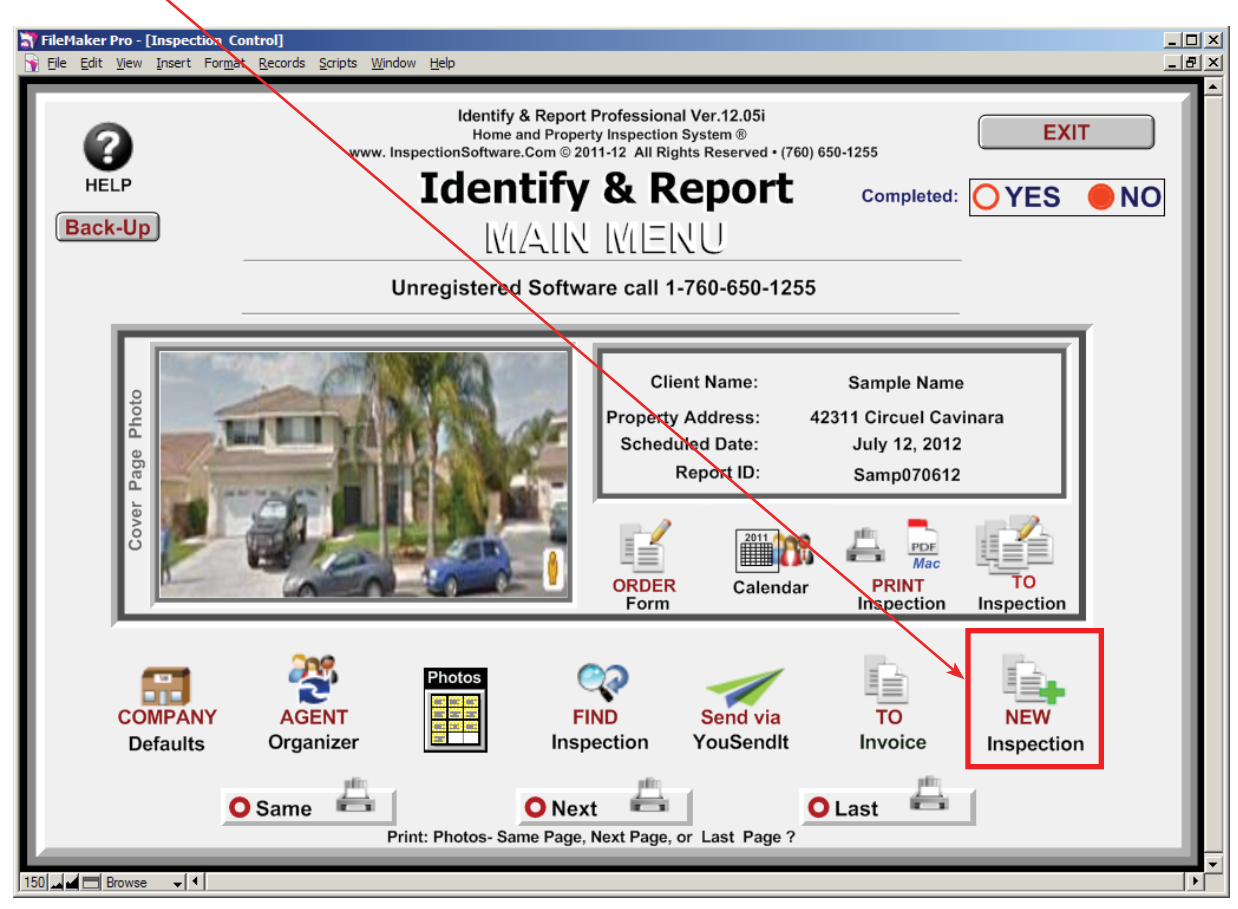

Chapter 5; page 2 of 6

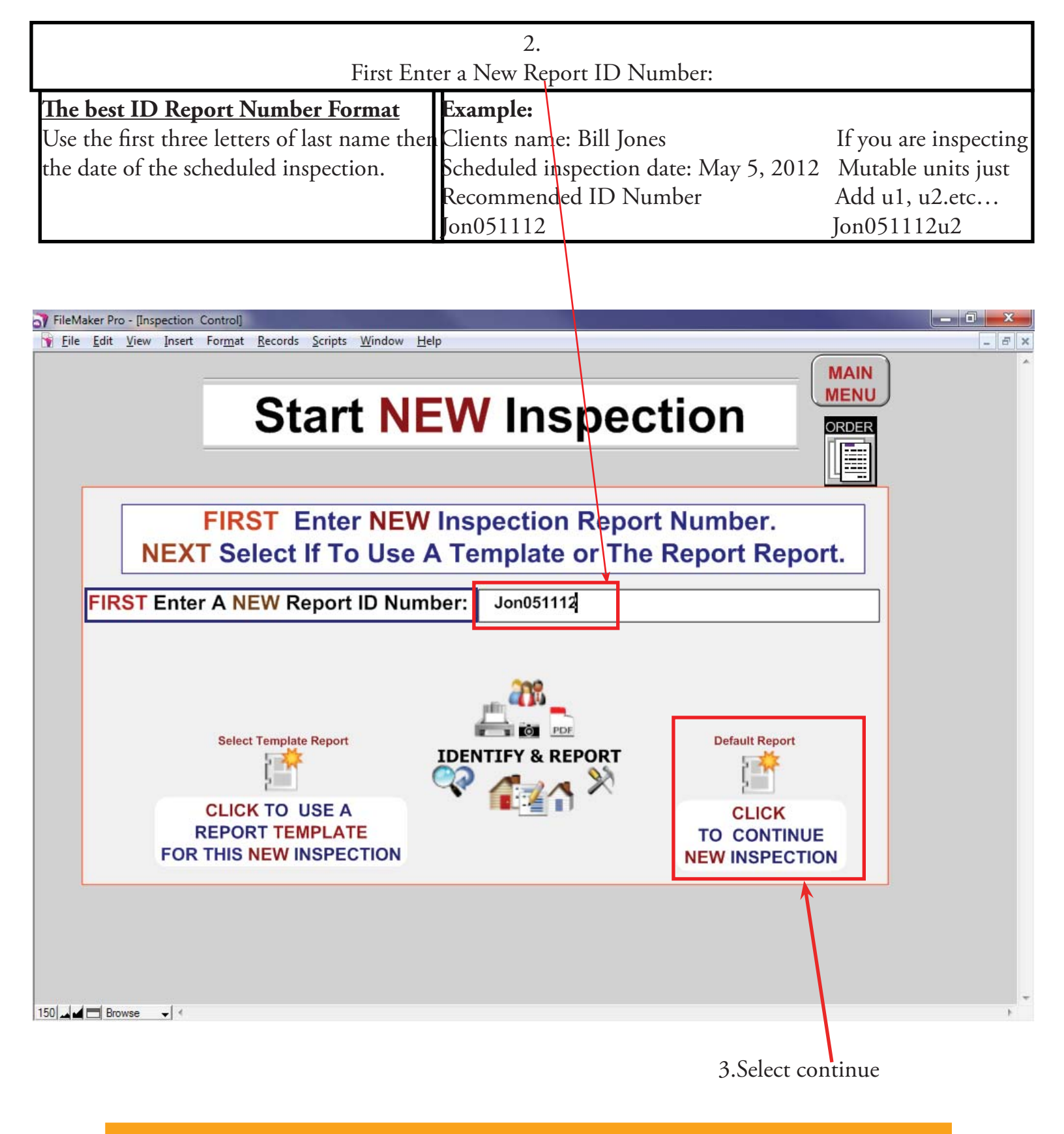

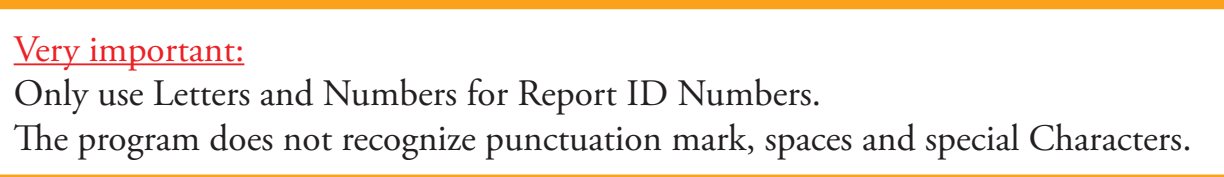
4.Enter required information on the order form.

|    | FileMaker Pro - [Inspection Control]<br>Eile Edit <u>V</u> iew Insert For <u>m</u> at                   | <u>R</u> ecords <u>S</u> cripts <u>W</u> indow <u>H</u> elp |                                                                 |                                 | -                           |
|----|----------------------------------------------------------------------------------------------------|-------------------------------------------------------------|-----------------------------------------------------------------|---------------------------------|-----------------------------|
|    | 0                                                                                                    | ORDER FC                                                    | ) R M                                                           | Back-Up                         | MAIN MENU                   |
|    | HELP                                                                                                    | Inspection Type:                                            |                                                                 |                                 | = 2                         |
|    | Order Date: May 10<br>Scheduled<br>Date/Time: Arrival time:                                             | 0, 2012 Depart time: To InspectionSoftware.com              | Report ID : Jo<br>Basic Pricing<br>0 \$165.00<br>0 \$220.00     | 500051112<br>Find<br>Inspection | TO CURRENT<br>Inspection    |
|    | First, Last Name:         Other Name :         Address:         Suburb,State,P/C:         Home, Work #: |                                                             | O \$330.00<br>O \$440.00<br>O \$550.00<br>O \$660.00<br>O Other | NEW<br>Inspection               | PRINT CURRENT<br>Inspection |
|    | Email:<br>Ordered By:<br>Property Information                                                           | Referred By:       On:     Goog e maps                      | ction Completed: No                                             | ▲<br>▼                          | Photos                      |
|    | Seller:<br>Address:<br>Suburb,State,P/C:                                                                |                                                             | Dwelling Facing:<br>Site Topography:<br>Subdivision:            |                                 | Order                       |
|    | Phone, Email :<br>Structure Type:                                                                       | Bedrooms:                                                   | Inspector: Glen Sin<br>Bathrooms:                               | n<br>Age:                       | Form                        |
|    | Foundation:<br>Pick Up Key:<br>Occupied By:                                                             | List Price:<br>Paying Party:<br>Utilities:                  |                                                                 | Units:<br>Pets<br>Well Septic   | Find All                    |
|    | Build. Furnished:                                                                                       | ounico.                                                     |                                                                 |                                 | 2                           |
| 18 |                                                                                                    |                                                             | m                                                               |                                 |                             |

5.All drop down's Boxes have the ability be edited.

| Eile Edit View Insert Format     | <u>R</u> ecords <u>S</u> cripts <u>W</u> indow <u>H</u> elp |                             |            |                                           |
|----------------------------------|-------------------------------------------------------------|-----------------------------|------------|-------------------------------------------|
| 0                                | ORDER F                                                     | ORM                         | Back-Up    |                                           |
| HELP                             | Memory New (                                                | Construction Inspection     |            |                                           |
| Order Date: May 10,<br>Scheduled | Swim                                                        | ming Pool Safety Inspection |            |                                           |
| Date/Time:                       | Pre P                                                       | urchase Building Inspection |            | Inspection                                |
| Arrival time:                    | Depart time: Defec                                          | tinspection                 |            | pulity                                    |
| Client Information:              | To InspectionSoft vare.com                                  | <b>O</b> \$220.00           | FILLU      |                                           |
| First, Last Name:                |                                                             | O \$330.00                  | mapeenon   | PRINT CURRE                               |
| Other Name :                     |                                                             | O \$440.00                  | The second | Inspection                                |
| Address:                         |                                                             | O \$550.00                  |            | 2011                                      |
| Suburb,State,P/C:                |                                                             | O Other                     | NEW        | Calendar                                  |
| Fmail:                           |                                                             | Notes :                     | mopoonon   | ×                                         |
| Ordered By:                      | Referred By:                                                |                             | *<br>*     | Photos                                    |
| Property Informatio              | n: Google maps Ins                                          | pection Completed: No       |            | 007 007 007<br>007 007 007<br>007 007 007 |
| Seller:                          |                                                             | Dwelling Facing:            |            |                                           |
| Address:                         |                                                             | Site Topography:            |            |                                           |
| Suburb,State,P/C:                |                                                             | Subdivision:                |            | Order                                     |
| Phone, Email :                   | Darlina annas                                               | Inspector: Glen Sim         | Ago        | Form                                      |
| Structure Type:                  | List Price:                                                 | Bathrooms:                  | nite:      | 00                                        |
| Pick Up Key:                     | Paving Party:                                               |                             | s          | Find All                                  |
| Occupied By:                     | Utilities:                                                  |                             | I Septic   |                                           |
| Build. Furnished:                |                                                             |                             |            | 12                                        |
|                                  |                                                             |                             | dia.       |                                           |

Chapter 5; page 4 of 6

6. The edit window will open, you can remove, add or modify any statement as you would like. Then reselect the field to auto enter the information.

|     | File Edit View Insert Format Reco                                   | rds Scripts Window Help                       |                                  |            | _ 8 ×                    |
|-----|---------------------------------------------------------------------|-----------------------------------------------|----------------------------------|------------|--------------------------|
|     | 2                                                                   | ORDER FO                                      | RM                               | Back-Up    | MAIN MENU                |
|     | HELP                                                                | nspection Type:                               |                                  |            | Et a                     |
|     | Order Date: May 10, 201<br>Scheduled<br>Date/Time:<br>Arrivel time: | 2 Depart time:                                | Report ID : Jor<br>Basic Pricing | 051112     | TO CURRENT<br>Inspection |
|     | Client Information:                                                 | To Inspect on Software com                    |                                  | Find       | ÷ •                      |
|     | First, Last Name:                                                   | Edit Value List "Inspecti                     | IC                               | inspection | PRINT CURRENT            |
|     | Other Name :                                                        | New Construction Insp<br>Swimming Pool Safety | Dection IC IC                    | B.         | 2011                     |
|     | Suburb.State.P/C:                                                   | Defect Inspection                             |                                  | NEW        |                          |
|     | Home, Work #:                                                       |                                               |                                  | Inspection | Calendar                 |
|     | Email:                                                              |                                               |                                  |            | $\sim$                   |
|     | Ordered By:                                                         | Referre d I                                   |                                  | -          | Photos                   |
|     | Property Information:                                               | Goog'e na                                     | OK Cancel                        |            |                          |
|     | Seller:                                                             |                                               | Dwenning Facing.                 |            |                          |
|     | Address:                                                            |                                               | site i opograpny:                |            | <u> </u>                 |
|     | Suburb,State,P/C:                                                   |                                               | Subdivision:                     |            | Order                    |
|     | Structure Type:                                                     | Bedrooms                                      | Bathrooms:                       | Age:       | - the                    |
|     | Foundation:                                                         | List Price:                                   |                                  | Units:     | 00                       |
|     | Pick Up Key:                                                        | Paying Party:                                 | Spa Pe                           | ets        |                          |
|     | Occupied By:                                                        | Utilities:                                    | 🗆 Pool 🗌 W                       | ell Septic |                          |
|     | Build. Furnished:                                                   |                                               |                                  |            |                          |
| 150 | Browse V                                                            |                                               | III                              |            |                          |

7. When you are finished filling in the Order Form click on "TO CURRENT Inspection" icon.

| ileMaker Pro - [Inspection C                                       | ontrol]<br>Format Records Scripts Window Help                                                                         |                                                                                                    |                                                                                                    |
|--------------------------------------------------------------------|----------------------------------------------------------------------------------------------------|----------------------------------------------------------------------------------------------------|----------------------------------------------------------------------------------------------------|
|                                                                    |                                                                                                    | ORM Back-Up                                                                                                    |                                                                                                    |
| HELP<br>Order Date:<br>Scheduled<br>Date/Time:<br>Arrival time:    | May 10, 2012<br>May 10, 2012<br>May 10, 2012<br>May 10, 2012<br>May 10, 2012<br>Swim<br>Pre F<br>Depart time:<br>Edit | Construction Inspection<br>nming Pool Safety Inspection<br>Purchase Building Inspection<br>ct Inspection                                                                                                    | TO CURRENT<br>Inspection                                                                                                    |
| First, Last Name:<br>Other Name :<br>Address:<br>Suburb,State,P/C: | tion: To InspectionSoftware.com                                                                                       | O         \$220.00         Inspection           O         \$330.00         0         \$440.00           O         \$550.00         Image: Compare the second second secon | PRINT CURRENT<br>Inspection                                                                                                    |
| Home, Work #:<br>Email:<br>Ordered By:                             | Referred By:                                                                                                    | Notes :                                                                                                    | Photos                                                                                                    |
| Property Infor                                                     | mation: Google maps Ins                                                                                               | spection Completed: No                                                                                                    | 85 85 85<br>86 95 35<br>86 95 35                                                                                                    |
| Seller:                                                            |                                                                                                    | Dwelling Facing:                                                                                                    | all'r                                                                                                    |
| Address:                                                           |                                                                                                    | Site Topography:                                                                                                    |                                                                                                    |
| Suburb, State, P/C:                                                |                                                                                                    | Subdivision:                                                                                                    | Order                                                                                                    |
| Phone, Email :                                                     |                                                                                                    | Bethreeme:                                                                                                    | - Contraction - Contraction - |
| Structure Type:                                                    | List Prises                                                                                                    | Bathrooms. Age.                                                                                                    |                                                                                                    |
| Pick Up Kov:                                                       | List Flice.                                                                                                    |                                                                                                    | Find All                                                                                                    |
| Occupied By:                                                       | Faying Faily.                                                                                                    |                                                                                                    |                                                                                                    |
| Build. Furnished:                                                  | ounties.                                                                                                    |                                                                                                    | <u></u>                                                                                                    |
|                                                                    |                                                                                                    |                                                                                                    |                                                                                                    |

Chapter 5; page 5 of 6

8. On right side of screen, you will see a column of buttons listing the main inspection categories each categories has sub categories, select as needed.

| ☐ FileMaker Pro - [ISDCHarrative] ☐ Ele Edit View Insert Format Records Scripts Window Help                                                                                                    |                                                              |                                     | _ [ ] _<br>_ [ <del>]</del> _                                                                                                    | <<br>×                                                    |
|----------------------------------------------------------------------------------------------------|--------------------------------------------------------------|-------------------------------------|----------------------------------------------------------------------------------------------------|-----------------------------------------------------------|
| Identify & Report Home / Property Inspection<br>© 2011-2012 All Righters<br>(760) 650-1255<br>IMPORT EXPORT<br>EXIT<br>EXIT<br>Unregistered Software call 1-7                                                                                                    | n Software Ver 12.05ip ®<br>eserved<br>LEINU<br>760-650-1255 | RT Cover                            | Main Menu<br>MENU SELECT<br>FOUNDATION<br>EXTERIOR<br>No<br>ROOF & ATTIC<br>No                                                         |                                                           |
| Report # / I.D :       Samp070612         Client Name :       Mr Sample Name         Date, Time :       Thursday, July 12, 2012         Address :       42311 Circuel Cavinara, Murrieta,         Buyers Agent :       Smith Donald, Office: Re-Max A         Sellers Agent :       Smith Donald, Office: Re-Max A         Inspector :       inspectors Name | Completed : NO 9:00 AM Ca, 92562 ssociates ssociates         | FIND                                | CHIMNEY & F.P.     No       INTERIOR     No       KITCHEN     No       BATHROOMS     No       PLUMBING     No       ELECTRICAL     Yes | 9. At any time you                                        |
| Edit Add Click Box To Make This A Template                                                                                                    | te Client / Agent Signature:                                 | YouSendIt                           | HEATING & AC No<br>GARAGE No<br>LAUNDRY Yes<br>POOL & SPA                                                                              | can select the "To<br>Summary" button<br>to view summary. |
| Edit<br>Introduction<br>Work Sheet's<br>Edit<br>Legend<br>Default<br>Report<br>Edit<br>Disclamer's                                                                                                    | Text<br>Contract                                             | Back-Up                             | COMMENTS Yes<br>OTHER SYNTEMS Yes<br>Phot s RDER                                                                                       |                                                           |
| O Same Context Print: Photos- Same Page, Next Page, or Last Page                                                                                                    | e ? Lock Screen ?                                            | O iPad Tablet<br>Screen iPad-Tablet |                                                                                                    |                                                           |
|                                                                                                    |                                                              |                                     |                                                                                                    |                                                           |
|                                                                                                    |                                                              |                                     |                                                                                                    |                                                           |
| Congratulatio<br>you have "Created a New                                                                                                    | w Inspection"                                                |                                     |                                                                                                    |                                                           |

Very important: You must Exit

Identify & Report Professional Australia before you copy any files to or from the iPad.

IF You Have any Questions Phone: 760.650.1255 or Email: Support@InspectionSoftware.com

NTIFY & REPO

Chapter 5; page 6 of 6

# Identify & Report Professional

Identify & Report Professional User Manual Rev.B

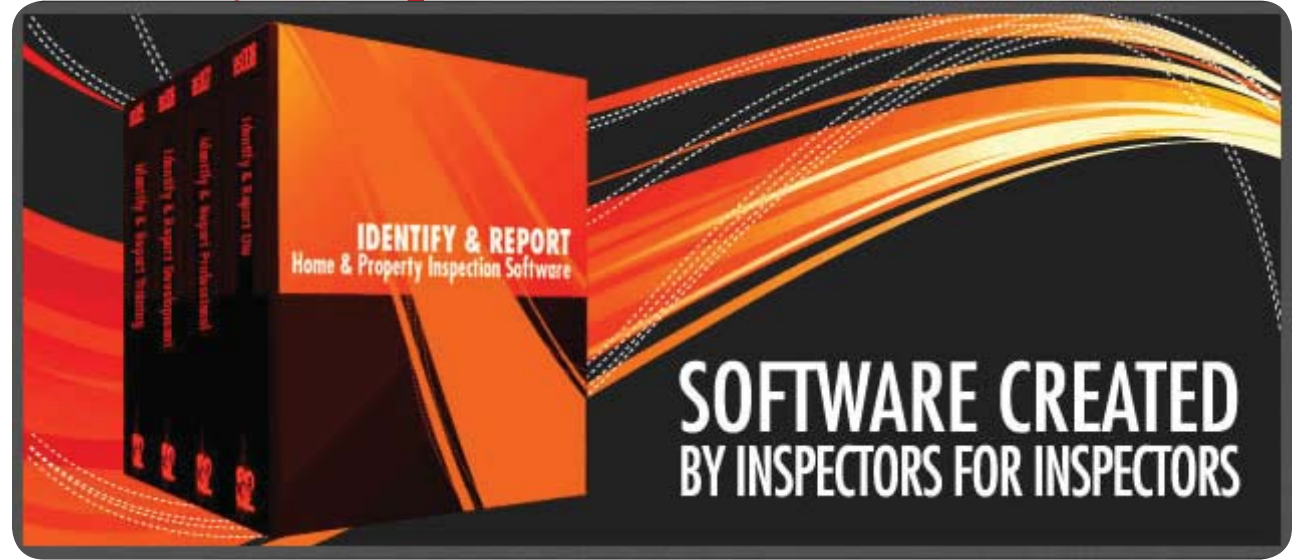

## Chapter 6 Select Report Category US

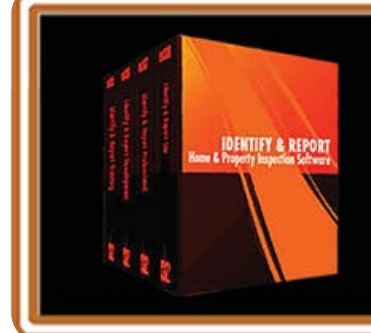

IF You Have any Questions Phone: 760.650.1255 or Email: Support@InspectionSoftware.com To Index Page

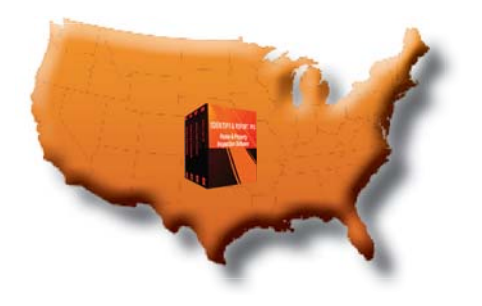

Identify & Report Professional

### Select Report Category

Click "Identify Report Prof" icon to start "Identify & Report Professional" Identif Prof 12.06ip Identify & Report Professional Ver.12.05i Home and Property Inspection System ® software.Com © 2011-12 All Rights Reserved EXIT () HELP **Identify & Report** Completed: OYES ONO Back-Up MAIN MENU Click in the Client Box to start inspection-Unregistered Software call 1-760-650-1255 **Client Name** Sample Nam operty Address: 42311 Circuel Cavinara Scheduled Date: July 12, 2012 Report ID Samp070612 2011 78% то ORDER Cale PRINT 1 Q? COMPANY AGENT FIND то NEW Organize Invoice Defaults Inspection YouSendl Inspection 🛛 Last 🛛 🚔 🔾 Same 🛛 🖶 🔾 Next 🛛 🚔 ne Page, Next Page, o Last Pac

Click on icon of category Example: For this example we will use "Foundation"

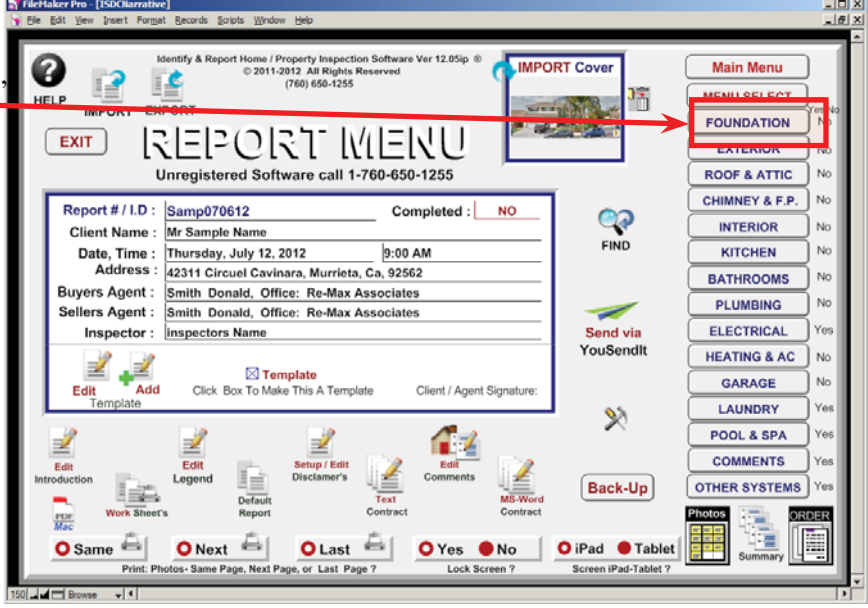

Chapter 6; page 2 of 9

The "Foundation Identifiers" window opens.

| E Contraction of the second second seco | <b>FileMaker Pro - [ISDCNarrativ</b><br>File Edit View Insert Forma | e]<br>t Records Scripts | Window Help          |           |                  |               |                          |
|----------------------------------------------------------------------------------------------------|---------------------------------------------------------------------|-------------------------|----------------------|-----------|------------------|---------------|--------------------------|
|                                                                                                    | Report Identification:<br>Samp070612                                | Complet                 | ed : Photos          | FOUND     | DATION           | Print Summary | Menu<br>MENU SELECT      |
|                                                                                                    | FOUNDATION                                                          | Slab                    | Raised               | Structure | Mobile / Mod     | Basement      | Comments                 |
|                                                                                                    | FOUNDATION /                                                        | STRUCT                  | JRE: F               | oundat    | ion Iden         | tifiers:      | Preview<br>FOUNDATION No |
|                                                                                                    | FOUNDATION TYPE                                                     |                         | Slab-                |           | Poured Concrete  |               | EXTERIOR No              |
|                                                                                                    | UNDER FLOOR ACCE                                                    | SS                      | Acceptable-          |           | Sump Pump Is: No | t Present     | ROOF & ATTIC No          |
|                                                                                                    | UNDER ELOOR VENT                                                    |                         | Acceptable           |           |                  |               | INTERIOR No              |
|                                                                                                    |                                                                     |                         | Single Family Home   | 5         |                  |               | KITCHEN NO               |
|                                                                                                    |                                                                     |                         |                      | -         |                  |               | BATHROOMS No             |
|                                                                                                    | FLOOR FRAMING                                                       |                         | Engineered-          |           | Concrete         |               | PLUMBING No              |
| *                                                                                                    | VAPOR RETARDER                                                      |                         | -not Present         |           |                  |               | ELECTRICAL Yes           |
|                                                                                                    | INSULATION                                                          |                         | Not Visible- Walls C | overed-   | Blown            |               | HEATING & AC No          |
|                                                                                                    | BEAMS & PIERS                                                       |                         | Wood-                |           | Wood             |               | GARAGE No                |
|                                                                                                    | SUB FLOOR                                                           |                         | None Present         |           | 1                |               | POOL & SPA               |
|                                                                                                    | Edit                                                                |                         |                      |           |                  |               | COMMENTS Yes             |
|                                                                                                    |                                                                     |                         |                      |           |                  |               | OTHER SYSTEMSYes         |
|                                                                                                    |                                                                     |                         | Foundatio            | n Photos  |                  | Ø             | To Summary               |
|                                                                                                    | 100 🖬 🖬 Browse 👻 🗐                                                  |                         |                      |           |                  |               | Delete                   |
| 1                                                                                                    |                                                                     |                         |                      |           |                  |               |                          |

#### Header Layout

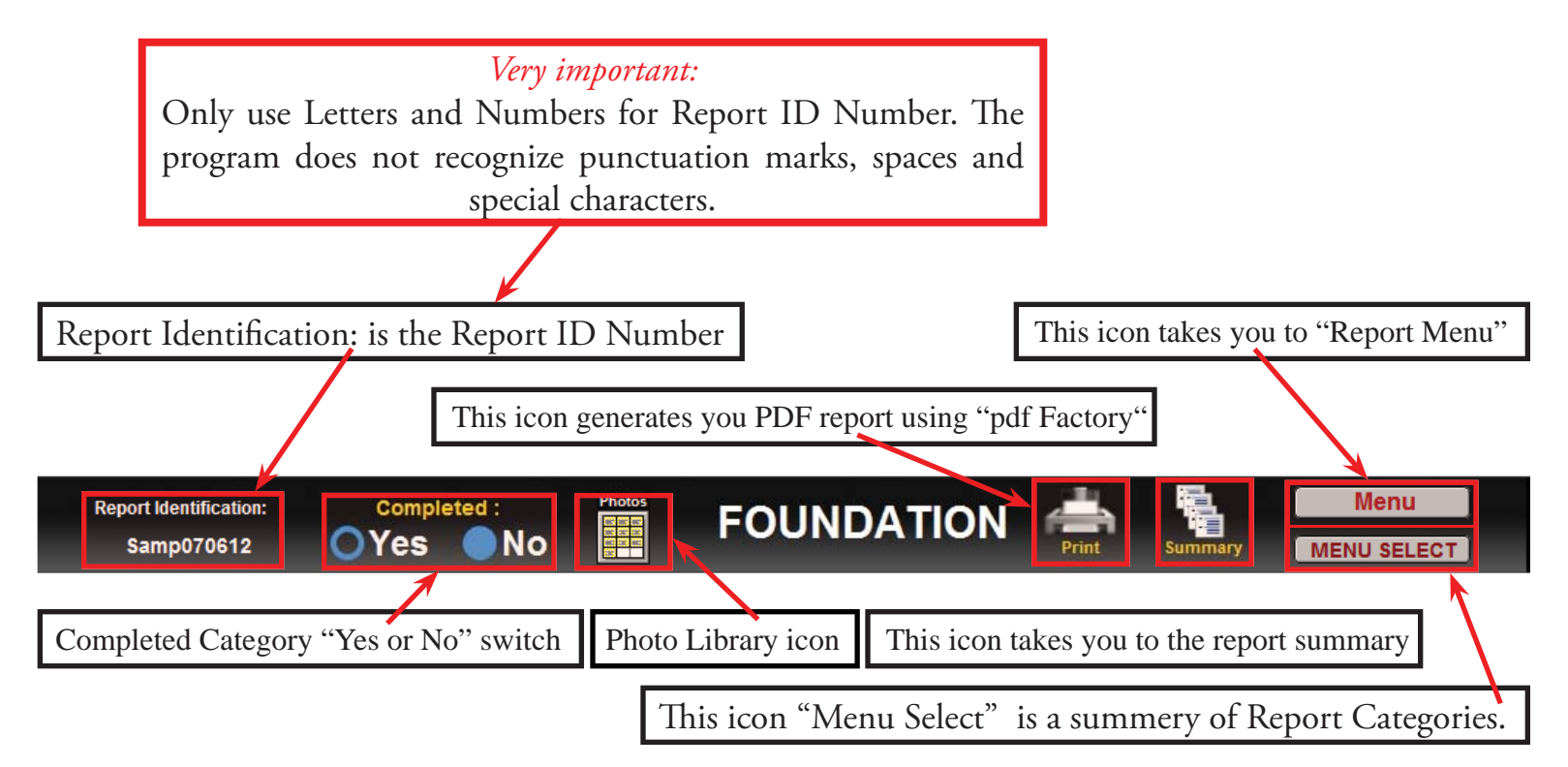

| Report Mentification:       Completed:       Point       FOUNDATION       Menu       Menu         FOUNDATION       Stab       Raised       Structure       Mobile / Mod       Basement       Comments         FOUNDATION       Stab       Raised       Structure       Mobile / Mod       Basement       Comments         FOUNDATION       Stab       Raised       Structure       Mobile / Mod       Basement       Comments         FOUNDATION / STRUCTURE:       FOUNDATION Identifiers:       Preview       FOUNDATION IN Preview       FOUNDATION IN Preview       <                                                                                                    | <b>FileMaker Pro - (ISDCMarrative)</b><br>Ele Edit View Insert For <u>m</u> at <u>Records</u> Scrip | ts <u>W</u> indow <u>H</u> elp |           |                     |             |                     |      |
|----------------------------------------------------------------------------------------------------|----------------------------------------------------------------------------------------------------|--------------------------------|-----------|---------------------|-------------|---------------------|------|
| FOUNDATION       Slab       Raised       Structure       Mobile / Mod       Basement       Comments         FOUNDATION / STRUCTURE:       Foundation Identifiers:       Preview       FOUNDATION / STRUCTURE:       Preview         FOUNDATION / STRUCTURE:       Foundation Identifiers:       FOUNDATION WE       Stab       Preview         FOUNDATION TYPE       Islab       Poured Concrete       ROOR & ATTIC No         UNDER FLOOR ACCESS       Acceptable       Sump Pump Is: Not Present       CHIMMEY & F.P. No         UNDER FLOOR VENTILATION       Acceptable       INTERIOR NO       ROOK & ATTIC NO         STRUCTURE TYPE       Bingle Family Home       BATHROOMS NO       ROTHEN NO         FLOOR FRAMING       Engineered-       Concrete       PULMERRY NO         UNDER FLOOR VENTILATION       Inot Present       ELECTRICAL Yes         INSULATION       Not Visible- Walls Covered-       Biown       HEATING & AC No         Under Floor Ventillation       Crawl Space Access       Comments       POUL& SPA Yes         Crawl Space Access       Foundation Photos       Internet Yes       OTHER SYSTEMSYes         Edit       Foundation Photos       Internet Yes       Dolete                                                                                                    | Report Identification: Compl<br>Samp070612 OYes                                                     | eted : Photos                  | FOUND     | ation 🧋             | int Summary | Menu<br>MENU SELECT |      |
| FOUNDATION / STRUCTURE:       Foundation Identifiers:       Preview         FOUNDATION TYPE       [stab-       Poured Concrete       ROOK & ATTIC No         FOUNDATION TYPE       [stab-       Poured Concrete       ROOK & ATTIC No         UNDER FLOOR ACCESS       Acceptable       Sump Pump Is: Not Present       ROOK & ATTIC No         UNDER FLOOR VENTILATION       Acceptable       Interior Rook       ROTH ROOK & ATTIC No         STRUCTURE TYPE       Single Family Home       RATHROOK No       RATHROOK No         FLOOR FRAMING       Engineered-       Concrete       PUMUSING No         UNDER FLOOR VENTILATION       Intersent       Electrical Attices No       RATHROOKS No         UNDER FLOOR VENTILATION       Intersent       Electrical Attices No       RATHROOKS No         UNDER FLOOR VENTILATION       Intersent       Electrical Attices No       RATHROOKS No         Under Floor Access       Not Visible- Walls Covered-       Biown       HEATING & AC No         Under Floor Access       None Present       Mood       LAUNORY       Yes         Comments       Poundation       None Present       COMMENTS Yes       OTHER SYSTEMS Yes         Cold       Foundation Photos       Intersent Yes       Douester       Douester                                                                                                    | FOUNDATION Slab                                                                                     | Raised                         | Structure | Mobile / Mod        | Basement    | Comments            |      |
| FOUNDATION TYPE       Slab-       Poured Concrete       Poured Concrete         UNDER FLOOR ACCESS       Acceptable-       Sump Pump Is: Not Present       ROOF & ATTIC No         UNDER FLOOR ACCESS       Acceptable       Sump Pump Is: Not Present       ROOF & ATTIC No         STRUCTURE TYPE       Bingle Family Home       MITCRIOR       NITCRIOR         FLOOR FRAMING       Engineered-       Concrete       PLUMBING No         UNDER FLOOR VENTILATION       Inot Present       ELECTRICAL Yes         INSULATION       Inot Present       ELECTRICAL Yes         INSULATION       Not Visible- Walls Covered-       Blown       HEATING & AC No         Under Floor Ventilation       None Present       ELECTRICAL Yes       POOL & SPA Yes         Crawl Space Ventilation       None Present       ELECTRICAL Yes       POOL & SPA Yes         Comments Floor Ventilation       None Present       COMMENTS Yes       POOL & SPA Yes         Comments Floor Ventilation       Foundation Photos       OTHER SYSTEMS Yes       POOL & SPA Yes         Comments Process       Foundation Photos       Delete       Delete                                                                                                    | FOUNDATION / STRUCT                                                                                 |                                | Foundati  | on Identi           | ifiers ·    | Preview             |      |
| FOUNDATION TYPE       Islab-       Poured Concrete       EXTERIOR       No         UNDER FLOOR ACCESS       Acceptable-       Sump Pump Is: Not Present       CHIMMEY & F.P. No         UNDER FLOOR VENTILATION       Acceptable       Interior No       NITERIOR         STRUCTURE TYPE       Single Family Home       Interior No       NITERIOR         FLOOR FRAMING       Engineered-       Concrete       PLUMISING No         UNDER FLOOR VENTILATION       Inot Present       ELECTRICAL Yes         INSULATION       Inot Present       ELECTRICAL Yes         INSULATION       Not Visible- Walls Covered-       Blown       HEATING & AC No         Under Floor Ventilation       Crawl Space Access       Vood-       Wood       LAUNORY Yes         Crawl Space Ventilation       Foundation Photos       Interney Wood       COMMENTS Yes       OTHER SYSTEMS Yes         Cold       Foundation Photos       Interney Wood       Interney Wood       Interney Wood                                                                                                    |                                                                                                    |                                | oundati   | on acina            | incro.      | FOUNDATION          | No   |
| UNDER FLOOR ACCESS       Acceptable-       Sump Pump Is: Not Present       CHAMARY & F.P. Ho         UNDER FLOOR VENTILATION       Acceptable       INTERIOR       NO         STRUCTURE TYPE       Bingle Family Home       INTERIOR       NO         FLOOR FRAMING       Engineered-       Concrete       PLUMBING NO         UNDER FLOOR VENTILATION       Inot Present       ELECTRICAL Yes         INSULATION       Inot Present       ELECTRICAL Yes         INSULATION       Not Visible- Walls Covered-       Blown       HEATING & AC No         Under Floor Access       Not Visible- Walls Covered-       Blown       HEATING & AC No         Under Floor Access       Vood-       Wood       GARAGE No         Crawl Space Access       None Present       POUL & SPA Yes         Comments       Foundation Photos       OTHER SYSTEMS Yes         OTHER SYSTEMS Yes       DOComments       In Delete                                                                                                    | FOUNDATION TYPE                                                                                     | Slab-                          |           | Poured Concrete     |             | EXTERIOR            | No   |
| UNDER FLOOR VENTILATION Acceptable CHAMPLY ALPS: No. TOTAL CHAMPLY ALPS: No. TOTAL NO. STRUCTURE TYPE Single Family Home BATHROOMS No. BATHROOMS NO. BATHROOMS NO. CLECTRICAL Yes BATHROOMS NO. CLECTRICAL Yes Crawl Space Ventilation Not Visible- Walls Covered-Blown HEATING & AC No. Crawl Space Access Crawl Space Ventilation Anon Present Concrete POOL & SPA yes COMMENTS Yes COMMENTS YES COMMENTS YES COMMENTS YES COMMENTS                                                                                                    |                                                                                                    | Accentable.                    |           | Sump Pump Is: Not P | recent      | ROOF & ATTIC        | No   |
| UNDER FLOOR VENTILATION Acceptable IntERIOR No<br>STRUCTURE TYPE Single Family Home MITCHOR No<br>FLOOR FRAMING Engineered. Concrete BATHROOMS No<br>PLUMERING NO<br>UNDER FLOOR VENTILATION Interesent Elown HEATING & AC No<br>UNDER FLOOR VENTILATION Not Visible-Walls Covered-Blown HEATING & AC No<br>Under Floor Access<br>Crawl Space Access<br>Crawl Space Ventilation<br>Crawl Space Ventilation<br>Foundation Photos Freent Concrete Double Wood LAUNDRY ves<br>Comments year<br>Comments year<br>Double Station Comments year<br>Double Station Comments ye | UNDER FLOOR ACCESS                                                                                  | Acceptables                    |           | Sump Fump 15. Not F | resent      | CHIMNEY & F.P.      | No   |
| STRUCTURE TYPE       Single Family Home       NTCHEN       NTCHEN                                                                                                    | UNDER FLOOR VENTILATION                                                                             | Acceptable                     |           |                     |             | INTERIOR            | No   |
| FLOOR FRAMING     Engineered-     Concrete     BATHROOMS No       UNDER FLOOR VENTILATION     Inot Present     ELECTRICAL Yes       INSULATION     Not Visible- Walls Covered-     Blown     ELECTRICAL Yes       Under Floor Ventilation<br>Crawl Space Access     Wood-     Wood     LAUNDRY Yes       Ortwission     None Present     POUL & SPA Yes     COMMENTS Yes       OTHER SYSTEMSYes     OTHER SYSTEMSYes     OTHER SYSTEMSYes       Image: Commany weight of the system of the system                                                                                                    | STRUCTURE TYPE                                                                                      | Single Family Hon              | ne l      |                     |             | KITCHEN             | No   |
| UNDER FLOOR VENTILATION UNDER FLOOR VENTILATION Inot Present Under Floor Access Under Floor Ventilation Crawl Space Access Crawl Space Ventilation Anchoring / Bracing Edit Foundation Photos Doiete Doiete                                                                                                    | FLOOR FRAMING                                                                                       | Engineered-                    |           | Concrete            |             | BATHROOMS           | No   |
| UNDER FLOOR VENTILATION INSULATION Not Visible- Walls Covered- Blown Under Floor Access Under Floor Ventilation Crawl Space Access Crawl Space Ventilation Anchoring / Bracing Edit Foundation Photos Doleate Doleate Dolea                                                                                                    |                                                                                                    |                                |           |                     |             | PLUMBING            | No   |
| INSULATION Net Visible-Walls Covered-Blown HEATING & AC No<br>Under Floor Access<br>Under Floor Access<br>Crawl Space Access<br>Crawl Space Ventilation<br>Anchoring / Bracing<br>Edit<br>Foundation Photos<br>Delete                                                                                                    | UNDER FLOOR VENTILATION                                                                             | -not Present                   |           |                     |             | ELECTRICAL          | Yes  |
| Under Floor Access<br>Under Floor Access<br>Crawl Space Access<br>Anchoring / Bracing<br>Edit<br>Foundation Photos                                                                                                    | INSULATION                                                                                          | Not Visible- Walls             | Covered-  | Blown               |             | HEATING & AC        | No   |
| Under Floor Ventilation     LAUNDRY     Yes       Crawl Space Access     POOL & SPA     Yes       Crawl Space Ventilation     Anchoring / Bracing     Comments     Comments       Edit     Foundation Photos     Image: Comments     Comments       Image: Comments     Image: Comments     Image: Comments     Comments       Image: Comments     Image: Comments     Image: Comments     Image: Comments       Image: Comments     Image: Comments     Image: Comments     Image: Comments       Image: Comments     Image: Comments     Image: Comments     Image: Comments       Image: Comments     Image: Comments     Image: Comments     Image: Comments       Image: Comments     Image: Comments     Image: Comments     Image: Comments       Image: Comments     Image: Comments     Image: Comments     Image: Comments       Image: Comments     Image: Comments     Image: Comments     Image: Comments       Image: Comments     Image: Comments     Image: Comments     Image: Comments       Image: Comments     Image: Comments     Image: Comments     Image: Comments       Image: Comments     Image: Comments     Image: Comments     Image: Comments       Image: Comments     Image: Comments     Image: Comments     Image: Comments                                                                                                    | Under Floor Access                                                                                  | Wood-                          |           | Wood                |             | GARAGE              | No   |
| Crawl Space Ventilation<br>Anchoring / Bracing<br>Edit OTHER SYSTEM System<br>Foundation Photos Delete<br>Delete                                                                                                    | Crawl Space Access                                                                                  |                                |           |                     |             | LAUNDRY             | Yes  |
| Anchoring / Bracing<br>Edit  Foundation Photos  Delete                                                                                                    | Crawl Space Ventilation                                                                             | None Present                   |           |                     |             | POOL & SPA          | Yes  |
| Foundation Photos                                                                                                    | Anchoring / Bracing                                                                                 |                                |           |                     |             | COMMENTS            | Yes  |
| Foundation Photos                                                                                                    | Eur                                                                                                 |                                |           |                     | -           | OTHER SYSTEM:       | Syes |
|                                                                                                    |                                                                                                    | Foundatio                      | n Photos  |                     | 2           | To Summary          | 2    |
|                                                                                                    |                                                                                                    | I                              | J         | L                   | J           | Delete              |      |

In the category window the columns are the identifiers, click in box and a drop-down windows opens then chose or Edit

| FileMaker Pro - [ISDCNarrative]<br>Ele Edit View Insert Format Records Scrip | ts <u>Wi</u> ndow <u>H</u> elp |           |     |                      |          |                    | _    |
|------------------------------------------------------------------------------|--------------------------------|-----------|-----|----------------------|----------|--------------------|------|
| Report Identification: Compl<br>Samp070612 OYES                              | eted : Photos                  | FOUND     | )/  | ATION 🚔              | Summary  | Menu<br>MENU SELEC | T    |
| FOUNDATION Slab                                                              | Raised                         | Structure | T   | Mobile / Mod         | Basement | Comment            | 5    |
| OUNDATION / STRUC                                                            | TURE: F                        | oundat    | ic  | on Identif           | iers:    | FOUNDATION         | No   |
| FOUNDATION TYPE                                                              | Slab-                          |           | Po  | oured Concrete       |          | EXTERIOR           | No   |
| UNDER FLOOR ACCESS                                                           | Acceptable-                    |           | Isu | ump Pump Is: Not Pre | sent     | ROOF & ATTIC       | No   |
|                                                                              |                                |           |     |                      |          | CHIMNEY & F.P      | No   |
| UNDER FLOOR VENTILATION                                                      | Acceptable                     |           | L   |                      |          | INTERIOR           | No   |
| STRUCTURE TYPE                                                               | Single Family Home             | •         | Ľ   |                      |          | KITCHEN            | No   |
|                                                                              | Single Family Hom              | le        | 4   | ncrete               |          | BATHROOMS          | No   |
|                                                                              | Condominium                    |           | 1   |                      |          | PLUMBING           | No   |
| UNDER FLOOR VEN HEATION                                                      | Triplex                        |           |     |                      |          | ELECTRICAL         | Yes  |
| CRAWL SPACE VENTILATION                                                      | Fourplex                       |           |     | own                  |          | HEATING & AC       | No   |
|                                                                              | Mobile                         |           |     | hod                  |          | GARAGE             | No   |
| DEAM3 & FIERS                                                                | Commercial                     |           | 4   |                      |          | LAUNDRY            | Yes  |
| SUB FLOOR                                                                    | Industrial                     |           | •   |                      |          | POOL & SPA         | Yes  |
| Edit                                                                         |                                |           |     |                      |          | COMMENTS           | Yes  |
|                                                                              |                                |           | Г   |                      |          | OTHER SYSTEM       | Syes |
|                                                                              | Foundatio                      | n Photos  |     |                      | Ø        | To Summary         | 2    |
| Browse V                                                                     |                                |           |     |                      |          |                    |      |
|                                                                              |                                |           | -   |                      |          |                    |      |

| Files Sker Pro - [ISDCNarrative]                  | Window, Mala                |                                                      |                     |
|---------------------------------------------------|-----------------------------|------------------------------------------------------|---------------------|
| Report Identification: Complet<br>Samp070612 OYes |                             | DATION 📥 🍇                                           | Menu<br>MENU SELECT |
|                                                   | Raised Structure            | Mobile / Mod Basement                                | Comments            |
| FOUNDATION / STRUCT                               | RE: Foundat                 | ion Identifiers                                      | Preview             |
|                                                   |                             |                                                      |                     |
| FOUNDATION TYPE                                   | Slab-                       | Poured Concrete                                      |                     |
| UNDER FLOOR ACCESS                                | Acceptable-                 | Sump Pump Is: Not Present                            | ROOF & ATTR: No     |
|                                                   | [Anonyteb)]                 | Sump pump is:                                        | CHIMNET & F.P. No   |
| UNDER FLOOR VENTILATION                           | Acceptable                  | Sump pump is: Not Functional                         |                     |
| STRUCTURE TYPE                                    | Triplex                     | Sump pump is: See Comments Sump pump is: Not Present |                     |
| FLOOR FRAMING                                     | Engineered-                 | Sump pump is: Not Tested                             | BATHROOMS No        |
| UNDER ELOOR VENTILATION                           | -not Present                |                                                      | PLUMBING No         |
|                                                   |                             |                                                      | ELECTRICAL Yes      |
| CRAWL SPACE VENTILATION                           | Not Visible- Walls Covered- | Blown                                                | HEATING & AC No     |
| BEAMS & PIERS                                     | Wood-                       | Wood                                                 | GARAGE No           |
|                                                   | None Present                | -                                                    | LAUNDRY Yes         |
| ISOBPLOOK                                         | None Present                |                                                      | POOL & SPA Yes      |
| Edit                                              |                             |                                                      | COMMENTS Yes        |
|                                                   | Foundation Photos           | B                                                    | OTHER SYSTEMSYes    |
|                                                   |                             |                                                      | Delete              |

Chapter 6; page 4 of 9

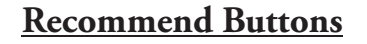

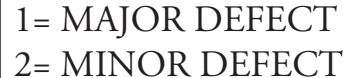

3= SAFETY HAZARD

4= Recommend Evaluation By A Qualified Licensed Contractor / Engineer / Specialist.

5= Recommend Evaluation of infestation / deterioration by a Licensed Pest Inspector.

6= Recommend Evaluation or repairs by a Qualified Licensed Contractor Getting around

Note: To edit "Recommendations" select Default Report.

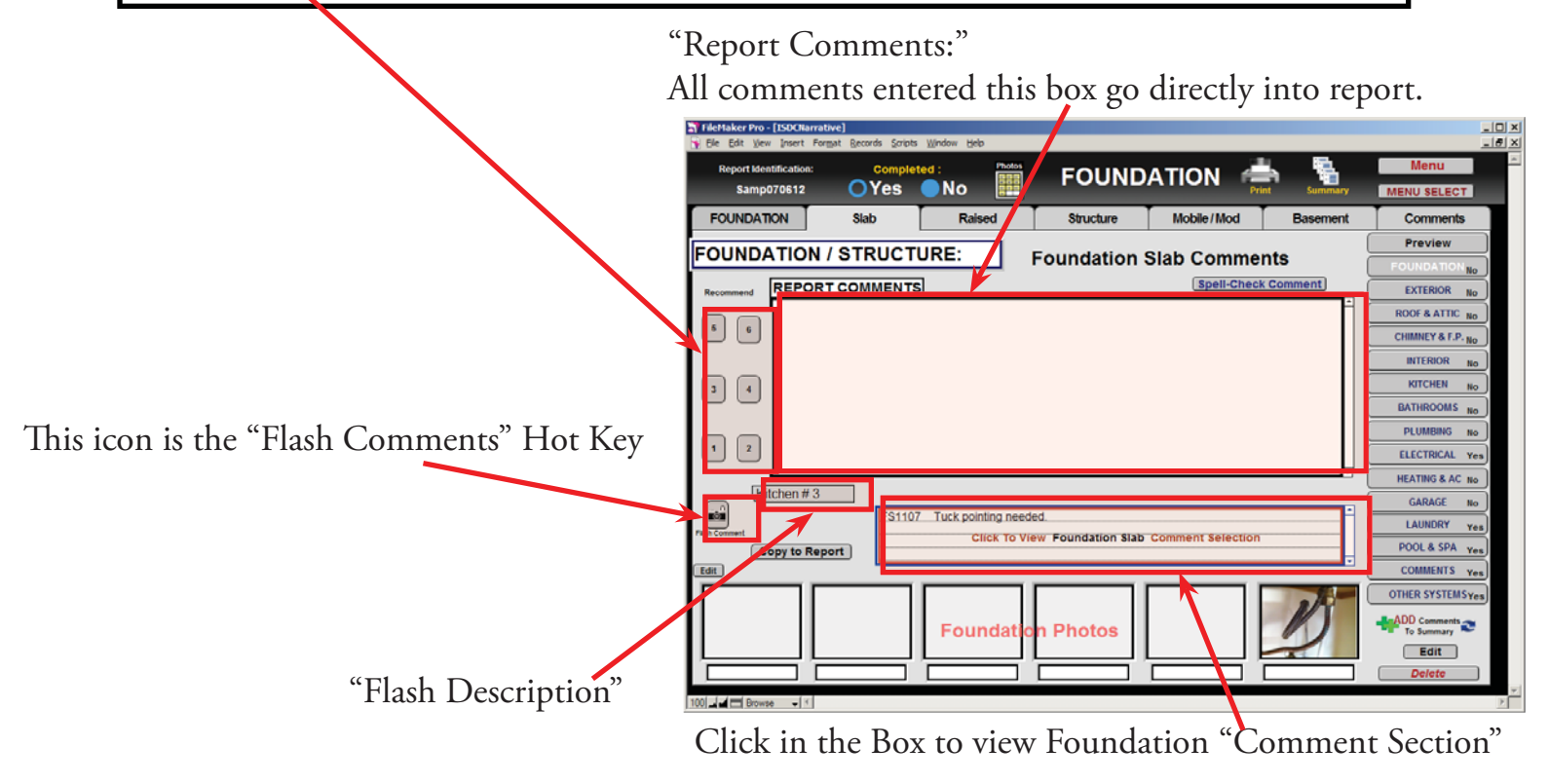

In the "Flash Description" window click in box and a drop-down window opens then select or Edit.

|                                                                                                    | FileMaker Pro - [ISDCNarrative]                                                                                                    |
|----------------------------------------------------------------------------------------------------|----------------------------------------------------------------------------------------------------|
|                                                                                                    | 🗑 Ele Edit View Insert Format Becords Scripts Window Help                                                                                                    |
|                                                                                                    | Report Mentification: Completed : FOUNDATION IN MENU Select                                                                                                    |
|                                                                                                    | FOUNDATION Slab Italised Structure Mobile/Mod Basement Comments                                                                                                    |
| After selecting from the "Flash Description"<br>Drop-down list, Click the "Flash" Hot Key to<br>copy selection into the "Comments section" | FOUNDATION       Stab       Laised       Structure       Mobile//Mod       Basement       Comments         FOUNDATION / STRUCTUPE:       t:       Foundation Slab Comments       Preview       Preview       Previe |
|                                                                                                    |                                                                                                    |

Chapter 5; page 5 of 9

The Comment section Drop-Down Window will open. Select the comment from the list that you want.

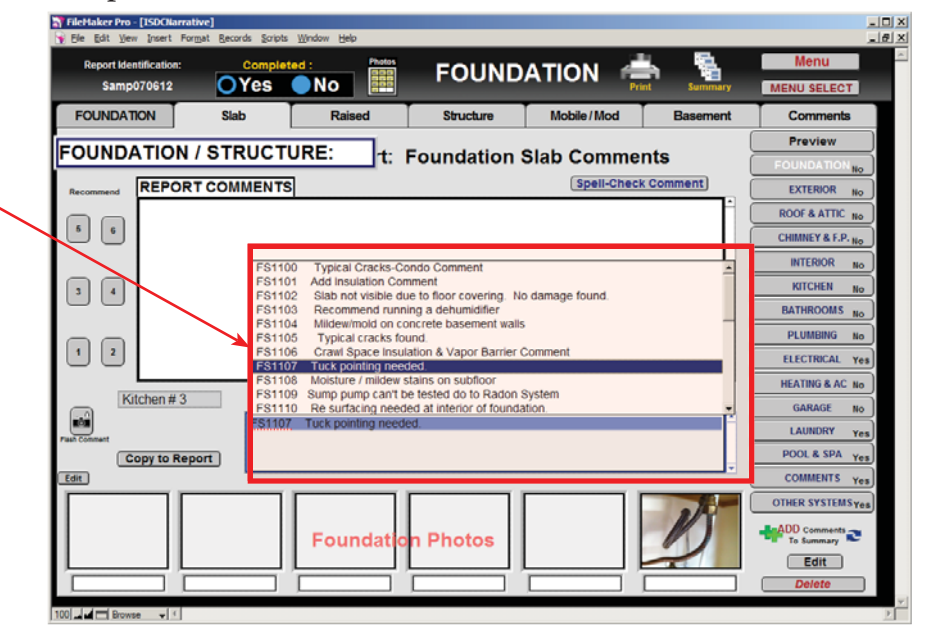

Click the The "Copy to Report" icon this will copy into the "Comment Section"

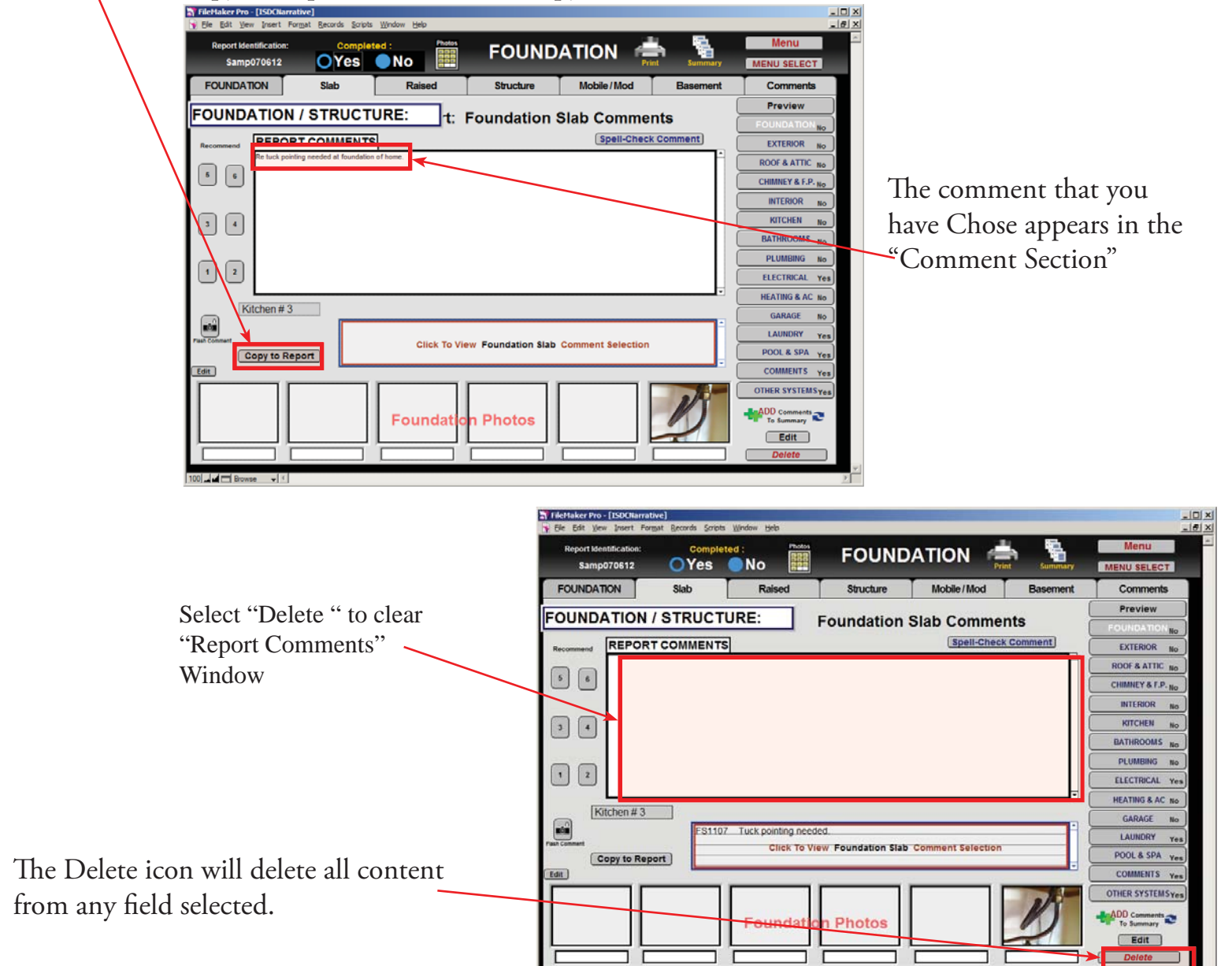

Chapter 6; page 6 of 9

When you are finished with your comments at any time Click "ADD Comments to Summary"

| Ele Edit Vew Insert For<br>Report Identification: | Bat Becords Scripts<br>Complet | Window Help         | FOUND             |                   |           | Menu              |
|---------------------------------------------------|--------------------------------|---------------------|-------------------|-------------------|-----------|-------------------|
| Samp070612                                        | OYes                           | No 🔛                | FOUND             | ATION             | t Summary | MENU SELECT       |
| FOUNDATION                                        | Slab                           | Raised              | Structure         | Mobile / Mod      | Basement  | Comments          |
|                                                   |                                | JRE:                | Equindation       | Slab Commer       | te (      | Preview           |
|                                                   |                                | 1                   | oundation         | Stab Commen       | Commont   | FOUNDATION No     |
| Recommend REPOR                                   | T COMMENTS                     |                     |                   | apen-check        |           | EXTERIOR No       |
| 5 6                                               |                                |                     |                   |                   |           | ROOF & ATTIC No   |
|                                                   |                                |                     |                   |                   | L.        | CHIMNEY & F.P. No |
|                                                   |                                |                     |                   |                   |           | INTERIOR No       |
| 3 4                                               |                                |                     |                   |                   |           | KITCHEN No        |
|                                                   |                                |                     |                   |                   |           | BATHROOMS No      |
| 1 2                                               |                                |                     |                   |                   |           | PLUMBING No       |
|                                                   |                                |                     |                   |                   | - U       | ELECTRICAL Yes    |
| Kitchen # 3                                       |                                |                     |                   |                   |           | HEATING & AC No   |
|                                                   | ES1107                         | Tuck pointing needs | d.                |                   |           |                   |
| n Comment                                         |                                | Click To Vie        | w Foundation Slab | Comment Selection |           | POOL & SPA        |
| Copy to Rep                                       |                                |                     |                   |                   | J         | COMMENTS Yes      |
|                                                   |                                |                     |                   |                   |           | OTHER SYSTEMSYES  |
|                                                   |                                | Foundatio           | n Photos          |                   | KS        | ADD Comments      |
|                                                   |                                | Foundatio           | n Photos          |                   | ~         | Edit              |
|                                                   |                                |                     |                   |                   |           | Mate              |

To add, edit or remove you comment list click the "Edit" icon. This will open the Edit you comment Lookup Library Window. (See Comment "Lookup" Window below)

#### Comment "Lookup" Window

| d New Comments | icon                                 | All Comme                                      | ents are sorted b                                                 | by the first Nume                                   | eric number.                        |                  |
|----------------|--------------------------------------|------------------------------------------------|-------------------------------------------------------------------|-----------------------------------------------------|-------------------------------------|------------------|
| TileMake       | er Pro - [ISDCNlo                    | okup]                                          |                                                                   |                                                     |                                     |                  |
| 🙀 Eile Ed      | t <u>V</u> iew <u>I</u> nsert        | For <u>m</u> at <u>R</u> ecords                | <u>S</u> cripts <u>W</u> indow                                    | Help                                                |                                     |                  |
| NEW<br>Comme   | ent                                  | Foun                                           | dation - S<br>comment                                             | LAB                                                 | EDIT                                | RETURN           |
| COMMENT        | DESCRIPTION :                        | FS1100 Typic                                   | al Cracks-Condo Con                                               | nment                                               |                                     |                  |
| COMMENT        | FOUNDATION: H                        | as typical gracks. Th<br>lity of the structure | nis part of the inspective inspective to be itself. Appears to be | tion do to floor coverin<br>ok at time of inspectio | ıgs, wall covering<br>n.            | g, ect. that     |
| COMMENT        | DESCRIPTION :                        | FS1101 / dd In                                 | sulation Comment                                                  |                                                     |                                     |                  |
| COMMENT        | Note: Adding add<br>improve energy e | ditional insulation to<br>efficiency.          | perimeter walls of t                                              | pasement & band joist                               | is recommended                      | i to help        |
| COMMENT        | DESCRIPTION :                        | FS1102 Slab                                    | not visible due to flo                                            | or covering. No dama                                | ge found.                           |                  |
| COMMENT        | Slab was not visit inspection.       | ole due to carpet / f                          | loor coverings. Does                                              | not appear to be caus                               | se for concern at                   | the time of      |
| COMMENT        | DESCRIPTION :                        | FS1103 Recor                                   | nmend running a de                                                | humidifier                                          |                                     |                  |
| COMMENT        | Recommend run                        | ning a dehumidifier                            | in basement spring                                                | through fall.                                       |                                     |                  |
| COMMENT        | DESCRIPTION :                        | FS1104 Milde                                   | w/mold on concrete                                                | basement walls                                      |                                     |                  |
| COMMENT        | Some signs of whether the seepage    | at appears to be m<br>through stone/con        | ildew/mold on expos<br>arete/block. This is a                     | ed surface of concrete<br>ommon with many hor       | basement walls<br>nes of this era & | from<br>does not |
| COMMENT        | DESCRIPTION :                        | FS1105 Typic                                   | al cracks found.                                                  |                                                     |                                     |                  |
| COMMENT        | Typical cracks are                   | present. Recomme                               | end sealing any typic                                             | cal cracks at exterior of                           | home with a fou                     | Indation         |

In the Comment Description, window is the description seen when you select, new comment on the Report Entry screen when selected.

Keep your description short.

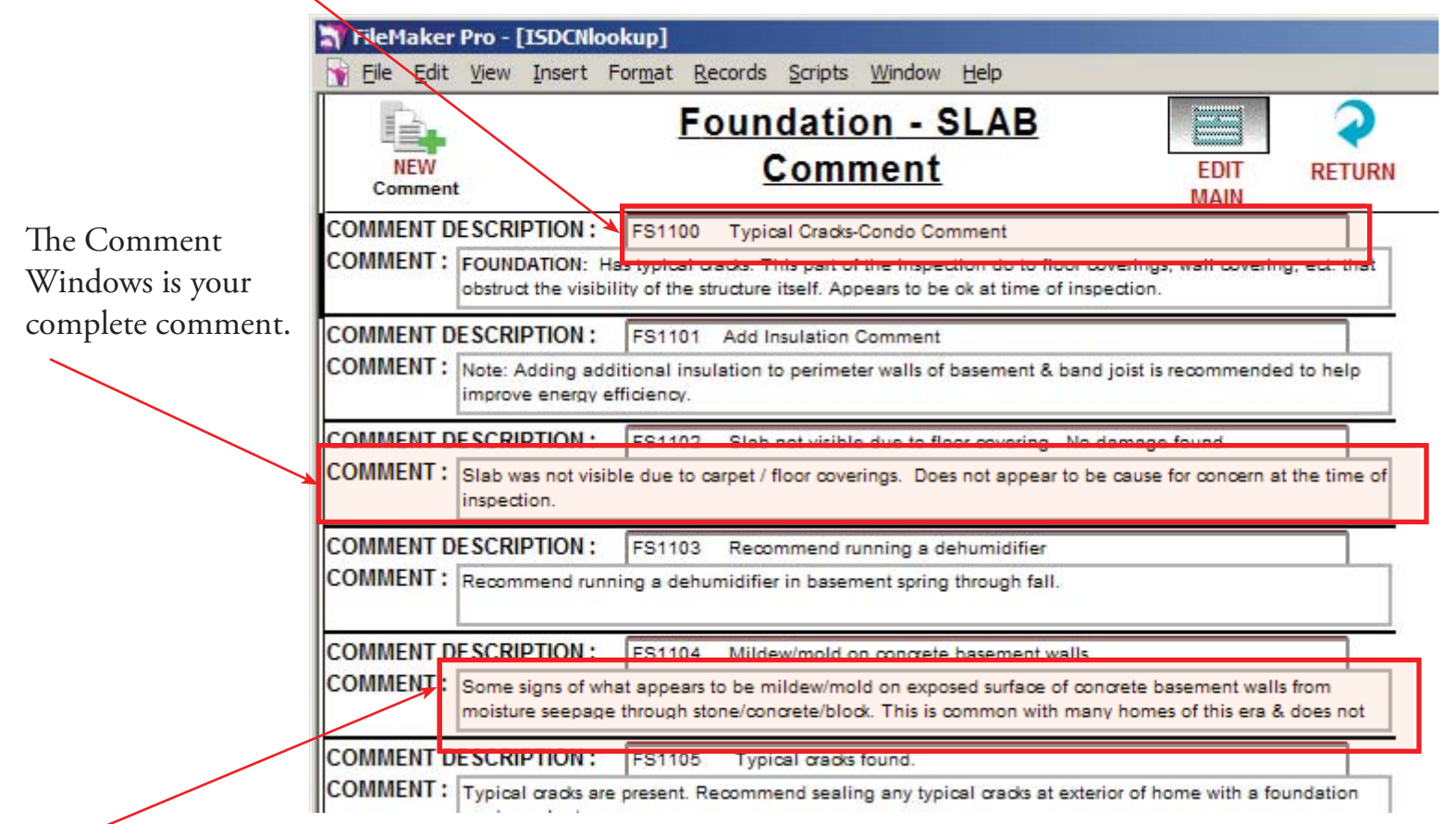

To modify an existing comment just click in the box and edit as desired when finish with changes make sure you click outside of field to save changes.

The "Spell-Check Comment" icon checks spelling in "Report Comments" Window.

This "Edit" icon edits "Photos Comments" for the category you are Inspecting.

| $\mathbf{X}$         | a) FileMalker.Pro-[LSOCIlarrative]<br>]y Ele Edit yew Insert Format Records Scripts Window Help | ×<br>5×             |
|----------------------|-------------------------------------------------------------------------------------------------|---------------------|
|                      | Report Identification: Completed : Plotos<br>Samp070612 Yes No                                  | Menu Menu Menu Menu |
|                      | FOUNDATION Slab Raised Structure Mobile / Mod Base                                              | ment Comments       |
|                      | FOUNDATION / STRUCTURE: Foundation Slab Comments                                                | Preview             |
|                      |                                                                                                 | FOUNDATION NO       |
|                      | Recommend REPORT COMMENTS Spen-Crieck Comment                                                   | EXTERIOR No         |
|                      | 5 6                                                                                             |                     |
|                      |                                                                                                 | INTERIOR No.        |
|                      |                                                                                                 | KITCHEN No          |
|                      |                                                                                                 | BATHROOMS No        |
|                      |                                                                                                 | PLUMBING No         |
|                      |                                                                                                 | ELECTRICAL Yes      |
|                      | Kitchen #3                                                                                      | HEATING & AC No     |
|                      | FS1107 Tuck pointing needed.                                                                    |                     |
|                      | Fast Comment Conv. to Report                                                                    | POOL & SPA yes      |
| 4                    | Edit                                                                                            | COMMENTS Yes        |
|                      |                                                                                                 | OTHER SYSTEMS Yes   |
|                      | Foundation Photos                                                                               | To Summary          |
|                      |                                                                                                 | Edit                |
|                      |                                                                                                 | Delete              |
| Comments for Photos. | 100 Browse 1                                                                                    | ▼<br> }             |

Chapter 6; page 8 of 9

Congratulations you have "Selected Report Category"

> Very important: You must Exit Identify & Report Professional Australia before you copy any files to or from the iPad.

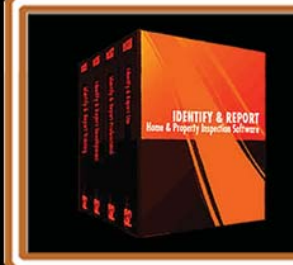

IF You Have any Questions Phone: 760.650.1255 or Email: Support@InspectionSoftware.com

# Identify & Report Professional

Identify & Report Professional User Manual Rev.B

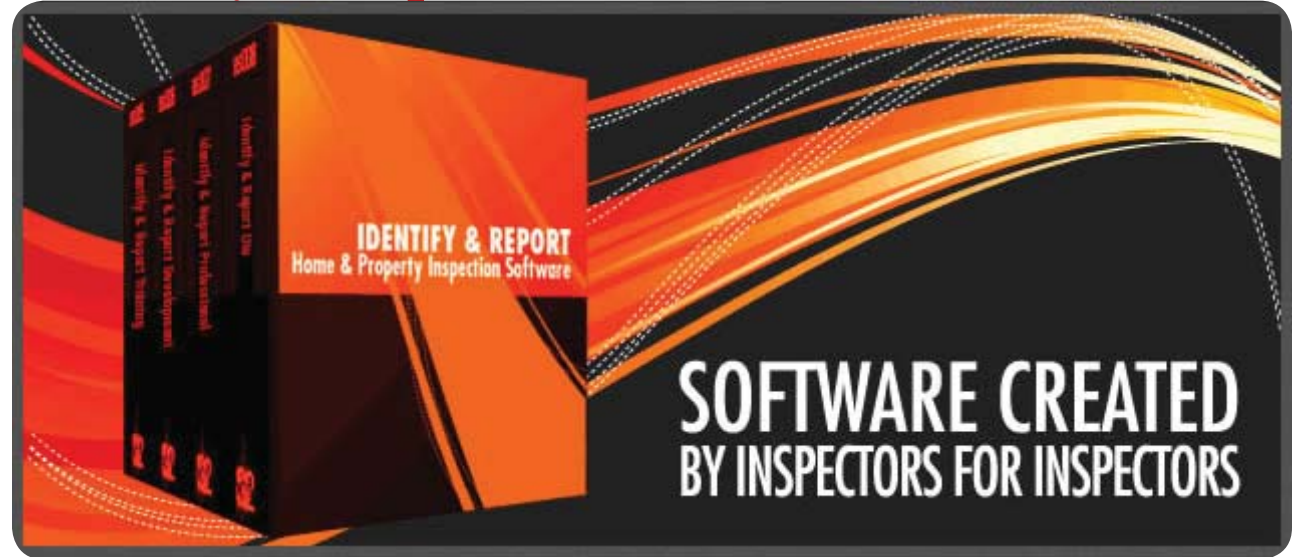

## Chapter 7 Managing Photo's US

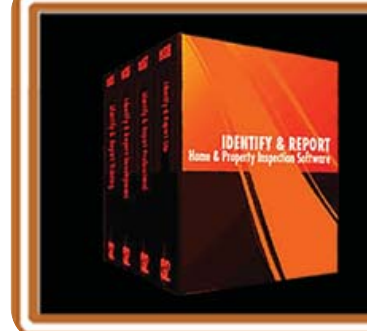

IF You Have any Questions Phone: 760.650.1255 or Email: Support@InspectionSoftware.com To Index Page

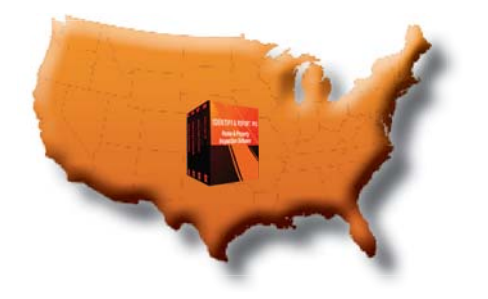

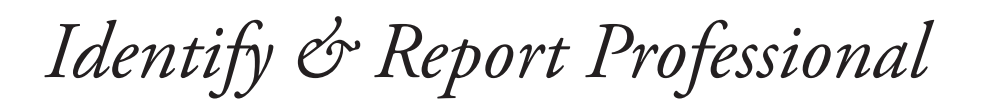

### Managing Photos

Set you camera to a low resolution for all pictures. To Upload photos to "Photos IdentifyReport Upload Only" folder just images no Sub-Folders. Click on the icon on the desktop this will open the Photo Folder just drag and drop. Now Identify Report has access to images.

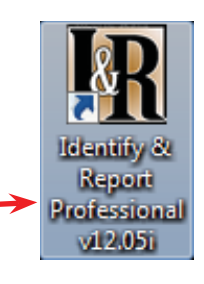

- 0 ×

. 8 ×

No

No

No

No

Yes

No

Ye

/lenu

This "Edit" icon edits "Photos Comments" for the category you are Inspecting.

r Pro - [ISDCI Scripts Window Help Report Identification: Completed : FOUNDATION No OYes Samp070612 MENU SELECT FOUNDATION Slab Raised Mobile / Mod Structure Basement Comments Preview FOUNDATION / STRUCTURE: Foundation Slab Comments Spell-Check Comment REPORT COMMENTS EXTERIOR ROOF & ATTIC No 5 6 CHIMNEY & F.P. No INTERIOR KITCHEN 3 4 BATHROOMS PLUMBING 2 1 ELECTRICAL HEATING & AC No Kitchen # 3 GARAGE S1107 Tuck pointing needed. LAUNDRY Click To View Foundation Slab Comment Selection Copy to Report POOL & SPA Edit COMMENTS OTHER SYSTEMSY DD Com Foundation Photos To Summary Edit Delete 100 ... 🖬 🗖 Brow Comments for Photos. Chapter 7; page 2 of 6

To make a comment under Photos select "Edit"

To edit

"Photos Comments" Window see "Comment "Lookup" Window"

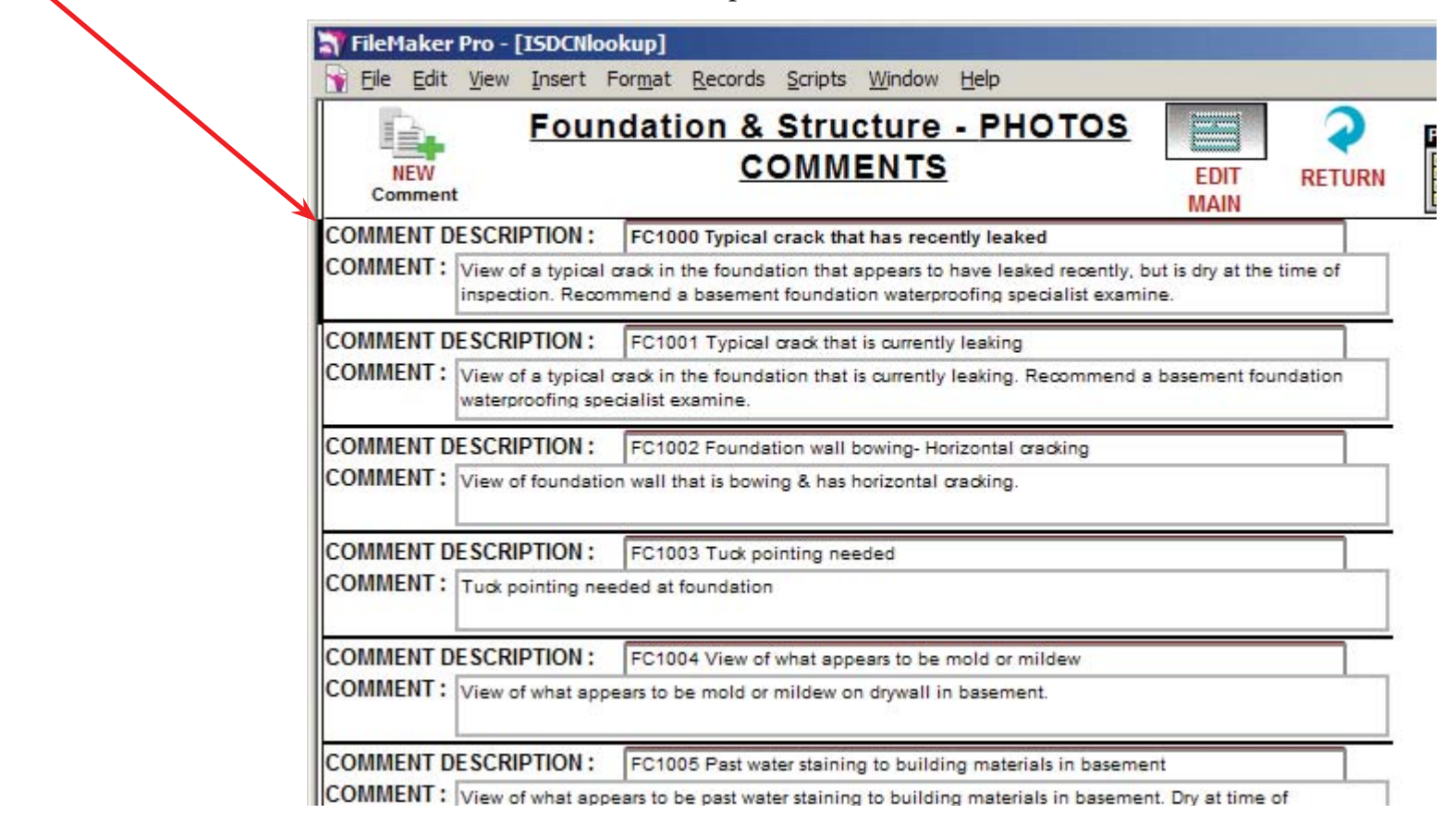

#### Comment "Lookup" Window

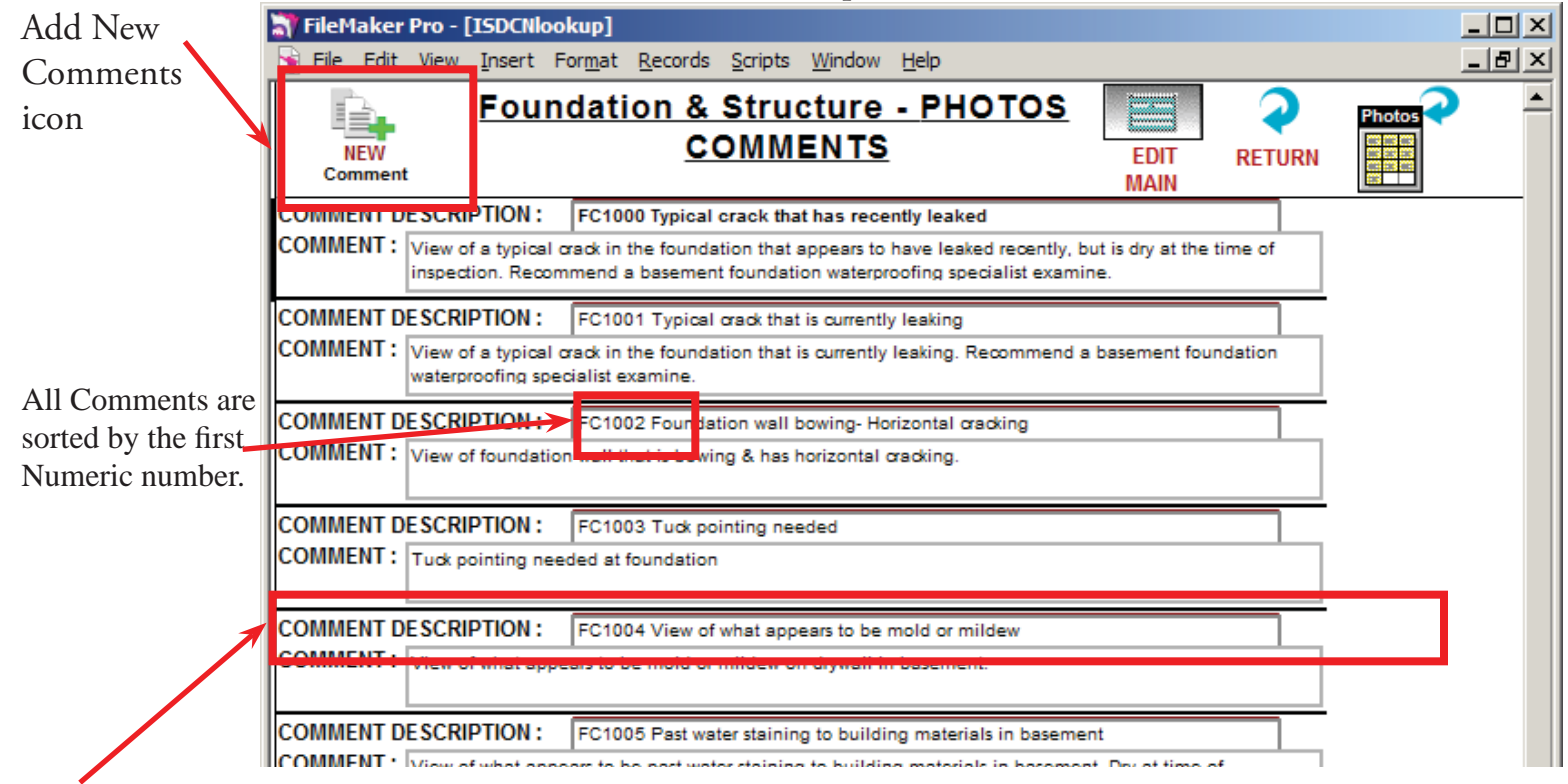

In the Comment Description, window is the description seen when you select, new comment on the Report Entry screen when selected.

The Comment Windows is your complete comment.

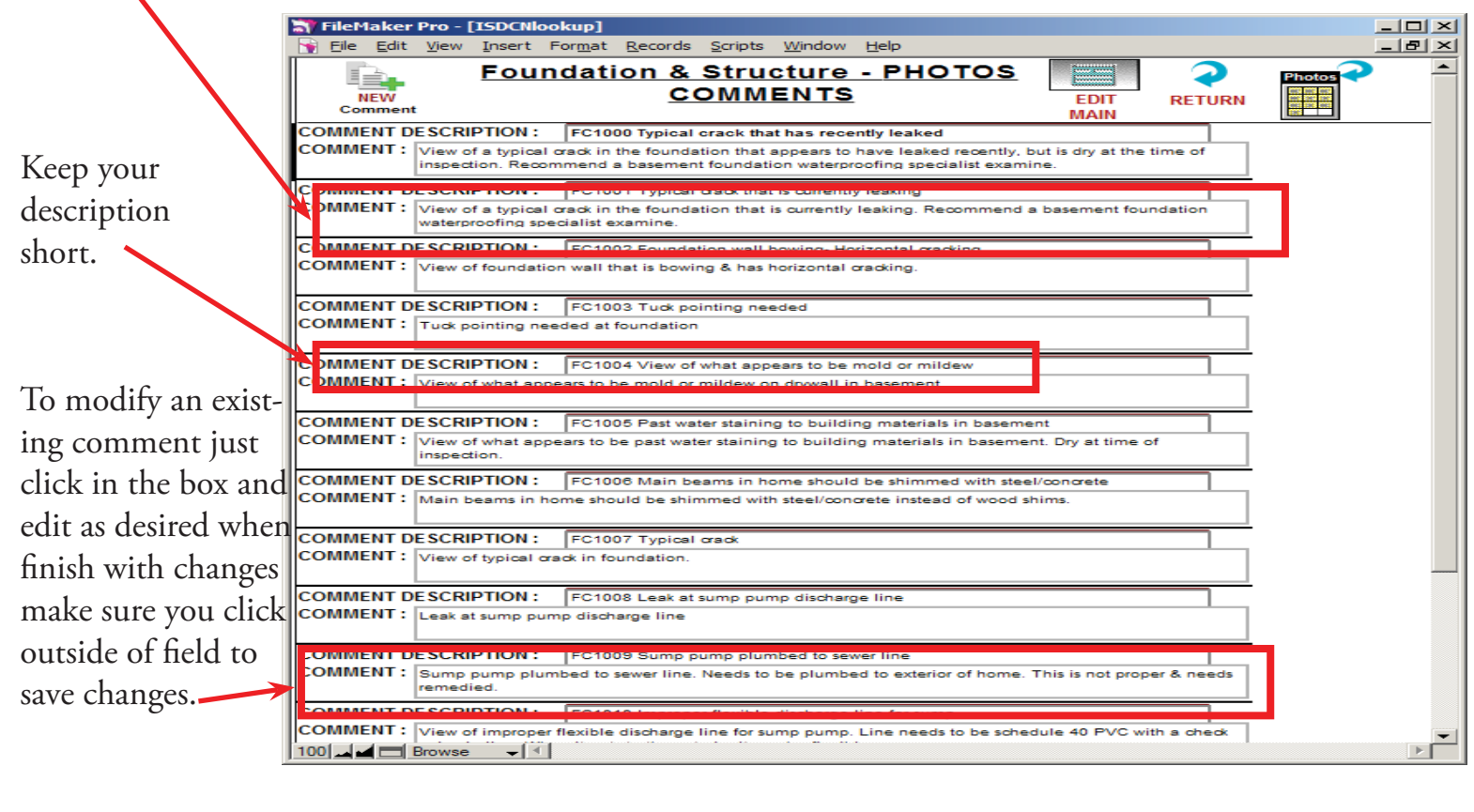

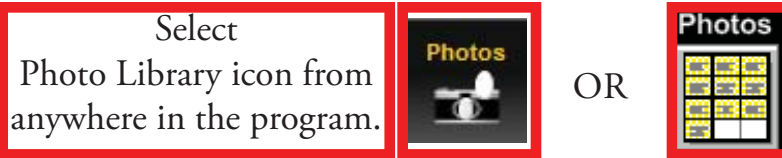

 at View Insert Format Records Scripts With 211

 at View Insert Format Records Scripts With 211

 at View Insert Format Records Scripts With 211

 at View Insert Format Records Scripts With 211

 at View Insert Format Records Scripts With 211

 at View Insert Format Records Scripts With 211

 at View Insert Format Records Scripts With 211

 at View Insert Format Records Scripts With 211

 at View Insert Format Records Scripts With 211

 at View Insert Photos Click "Load & Sort Photos" Button, To Auto Insert Photos 1-108 Clices

 b: Samp07061z
 Propaged Format Records Scripts With 211

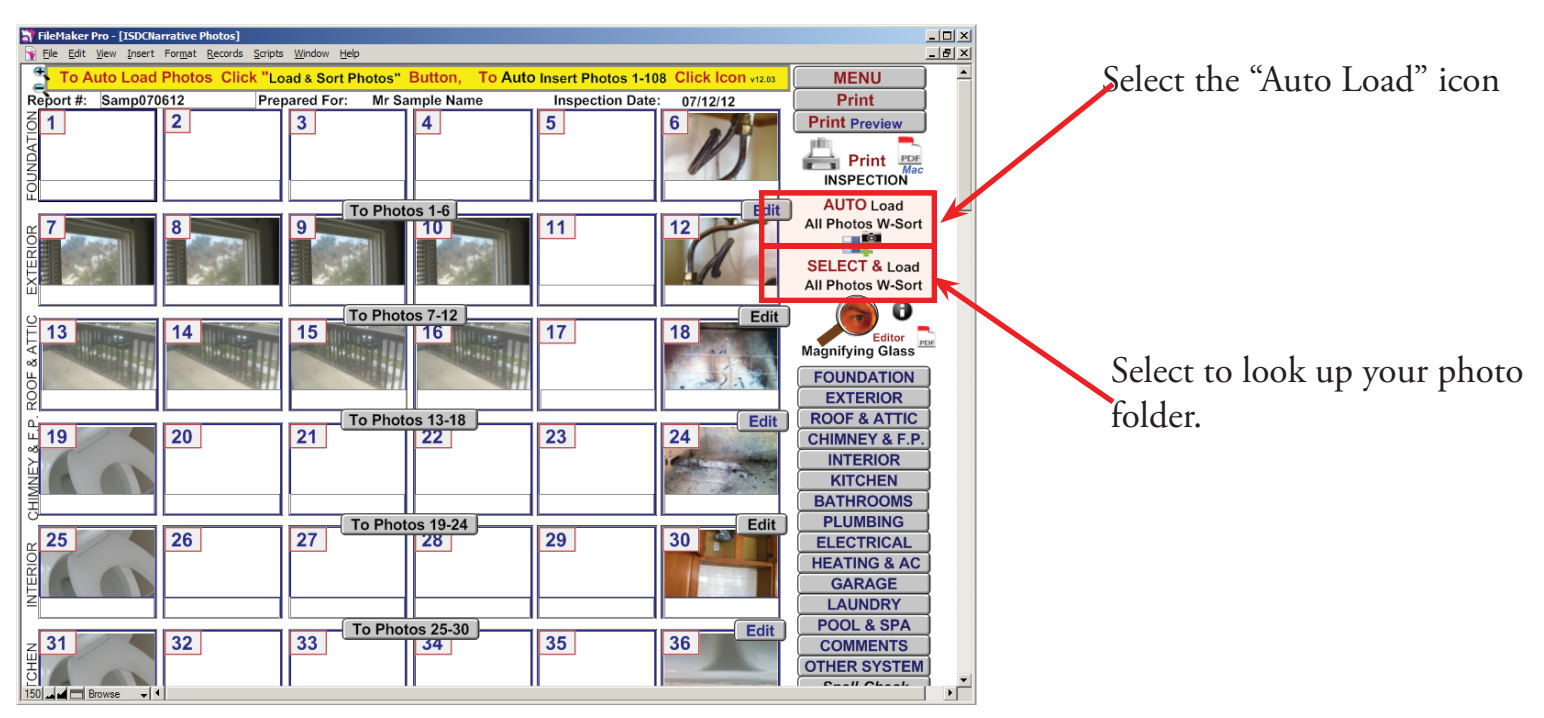

Chapter 7; page 4 of 6

The "Image\_Import" Window will open to the right of the "Narrative Photos" Window.

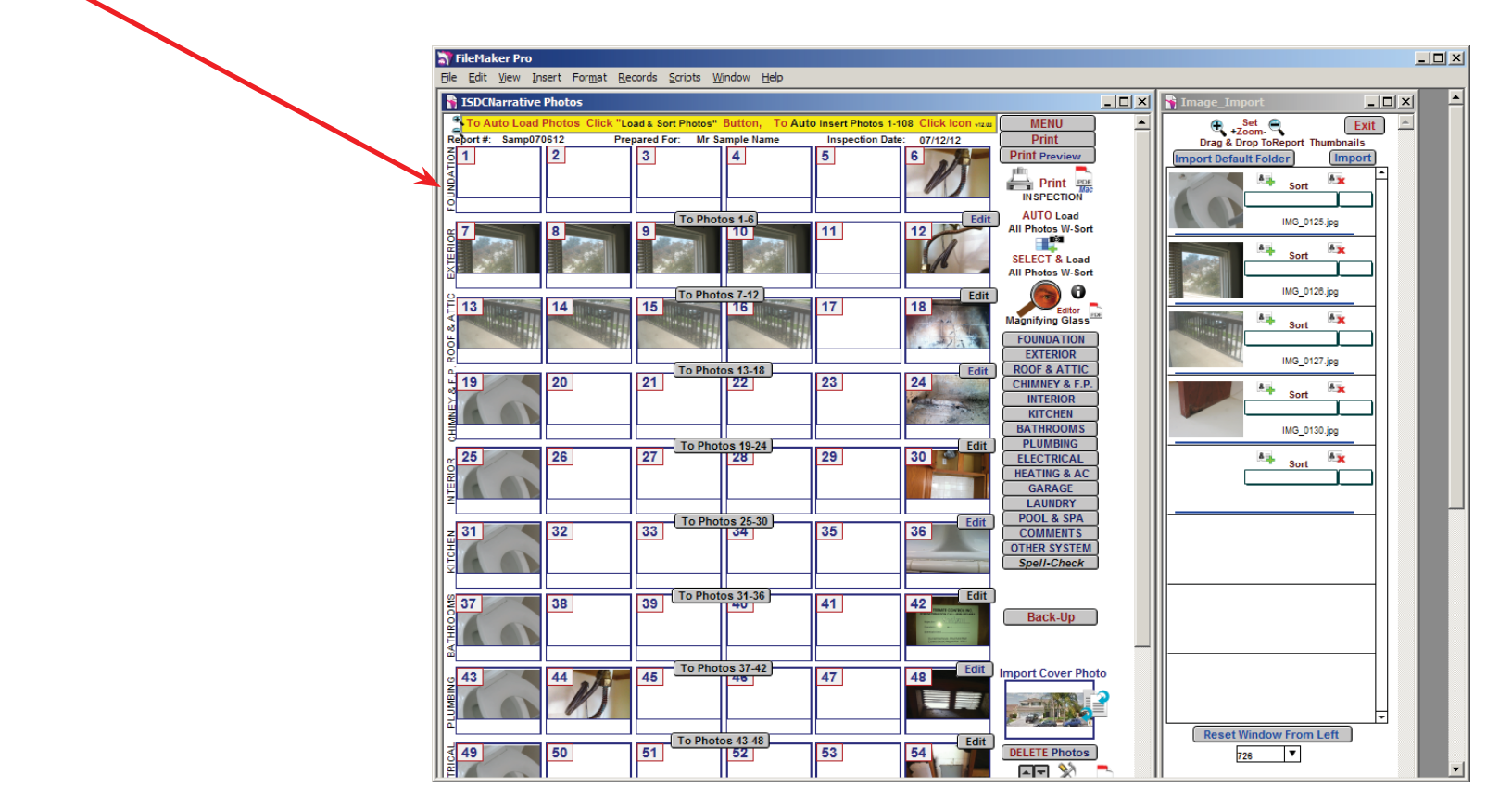

Drag and Drop Photos to where you want then.

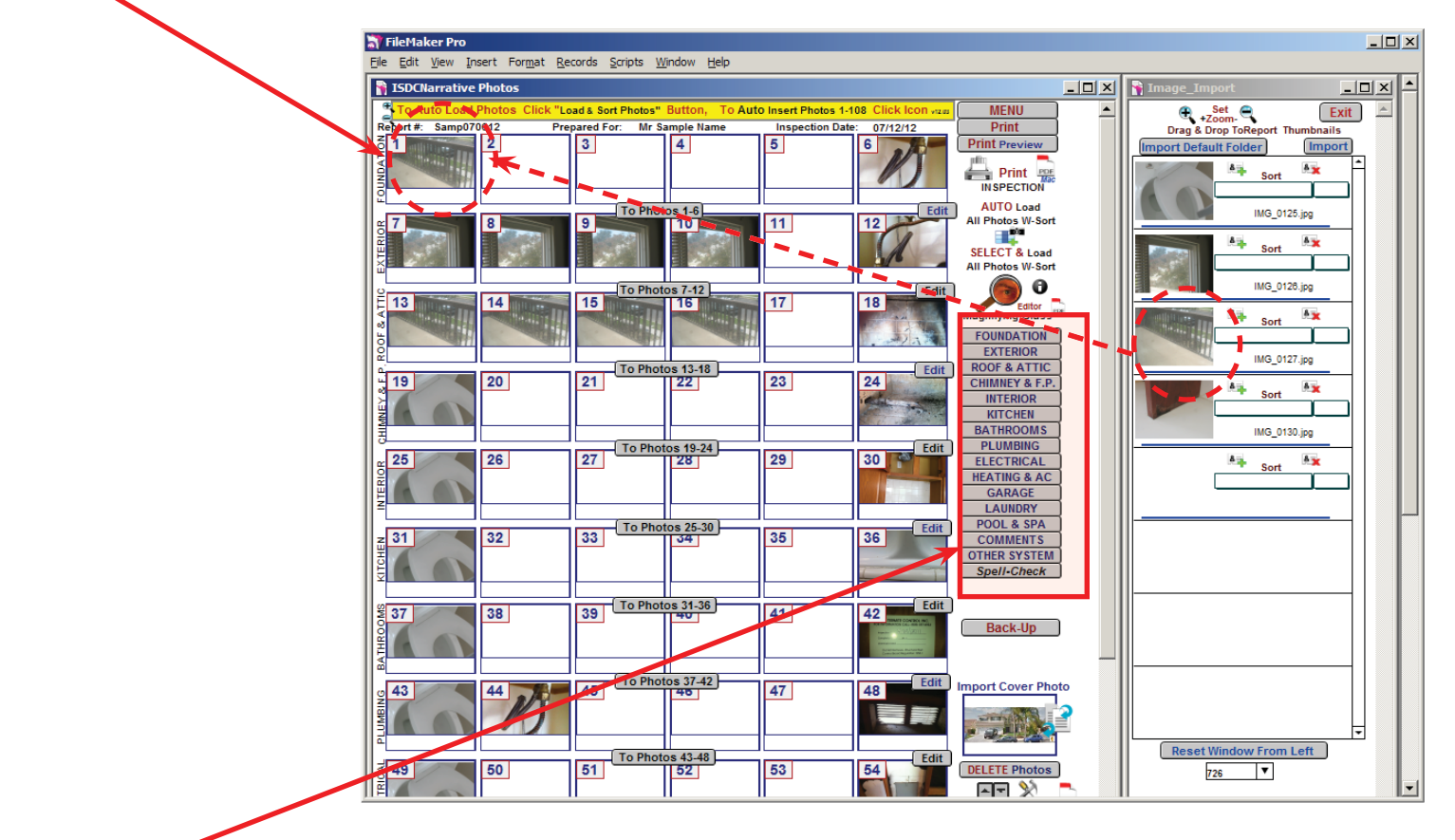

After you have placed the images where you want then. Click on Category icon to return to Report.

Chapter 7; page 5 of 6

The picture is now loaded to where you want it.

|                                                                                                    | FileHaker Pro - [ISDCNarrative       | )<br>Records Scripts Window Hel | la la la la la la la la la la la la la l |                   |          |                   |
|----------------------------------------------------------------------------------------------------|--------------------------------------|---------------------------------|------------------------------------------|-------------------|----------|-------------------|
|                                                                                                    | Report Identification:<br>Samp070612 | Completed :<br>Yes No           | FOUND                                    | DATION 📥          | Summary  | Menu MENU SELECT  |
|                                                                                                    | FOUNDATION                           | Slab Rai                        | sed Structure                            | Mobile / Mod      | Basement | Comments          |
|                                                                                                    | FOUNDATION /                         | STRUCTURE:                      | t: Foundation                            | Slab Comments     |          | Preview           |
|                                                                                                    | REPORT                               | COMMENTS                        |                                          | Spell-Check Co    | mment    |                   |
|                                                                                                    | Re tuck pointing n                   | eeded at foundation of home.    |                                          |                   | ÷        | ROOF & ATTIC No   |
|                                                                                                    | 5 <u>6</u>                           |                                 |                                          |                   |          | CHIMNEY & F.P. No |
|                                                                                                    |                                      |                                 |                                          |                   |          |                   |
|                                                                                                    | 3 4                                  |                                 |                                          |                   |          | BATHROOMS NO      |
|                                                                                                    |                                      |                                 |                                          |                   |          | PLUMBING No       |
|                                                                                                    | 1 2                                  |                                 |                                          |                   |          | ELECTRICAL Yes    |
| V C 1                                                                                                    | Kitchen # 3                          |                                 |                                          |                   |          | HEATING & AC No   |
| You can copy from the                                                                                                    |                                      |                                 |                                          |                   | -        | LAUNDRY Yes       |
| "Report Comments" into Comment Window                                                                                                    | Copy to Report                       |                                 | lick To View Foundation Sla              | Comment Selection |          | POOL & SPA Yes    |
| $\int d\mathbf{r} = \frac{1}{2} \left[ \frac{1}{2} \left[$ | Edit                                 |                                 |                                          |                   |          | COMMENTS Yes      |
| for Image by Highlighting Copy Past or Drag                                                                                                    |                                      |                                 |                                          |                   | 15       | OTHER SYSTEMS Yes |
| and Drop.                                                                                                    | H                                    | Fou                             | ndation Photos                           |                   |          | To Summary        |
| 1                                                                                                    |                                      |                                 |                                          |                   |          | Delete            |
|                                                                                                    | 100 Browse V                         |                                 |                                          |                   |          | ¥                 |

#### Note:

If you are using an iPad just tap image box and take picture with iPad the image will be inserted directly into you report.

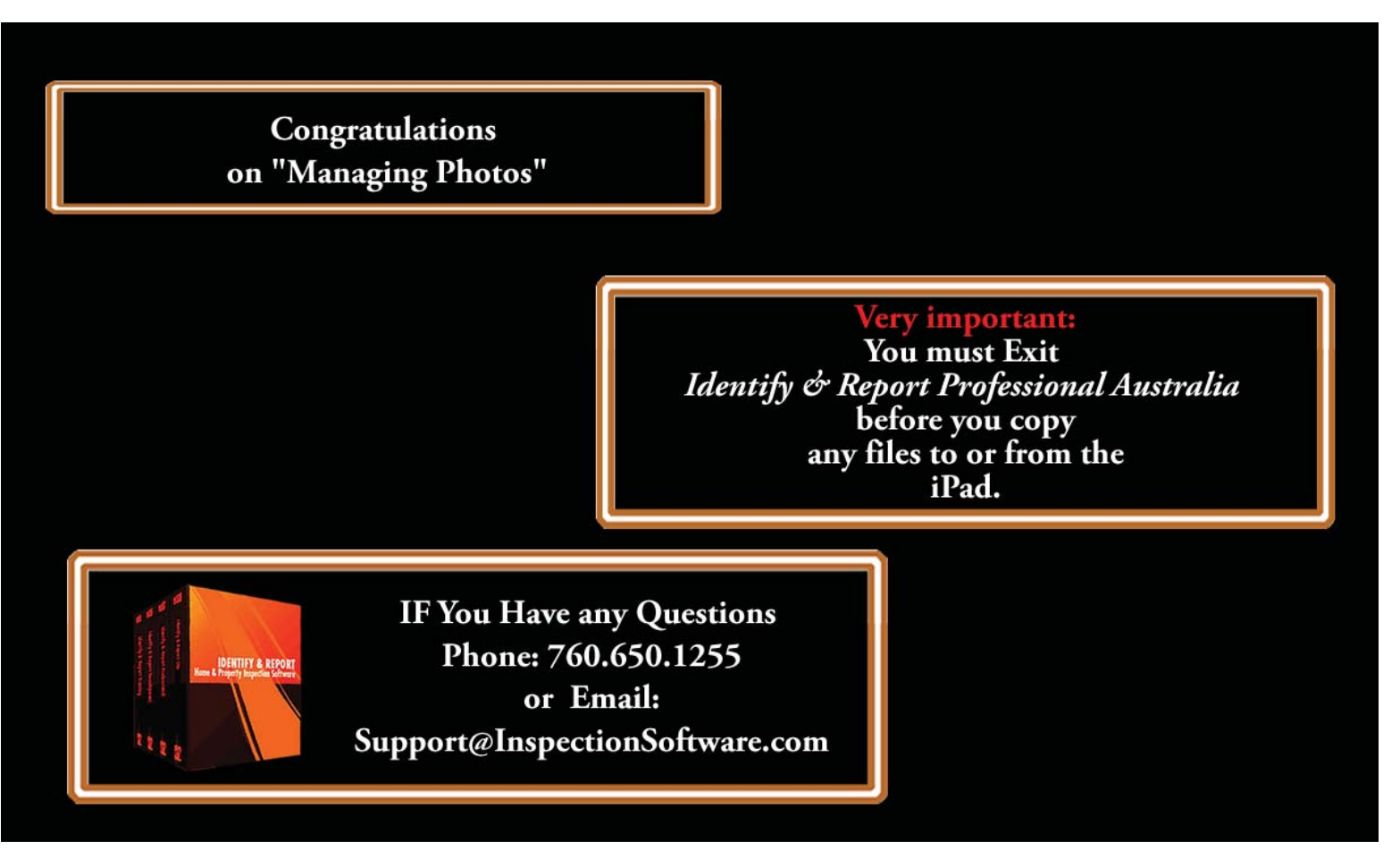

# Identify & Report Professional

Identify & Report Professional User Manual Rev.B

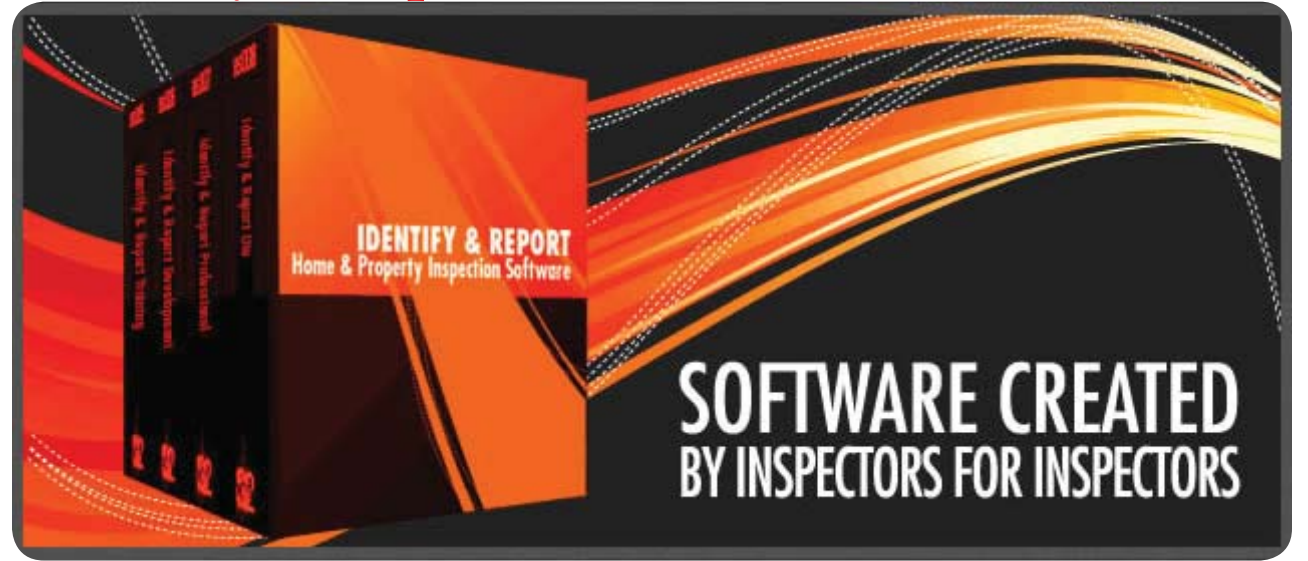

## Chapter 8 Print an Inspection Report US

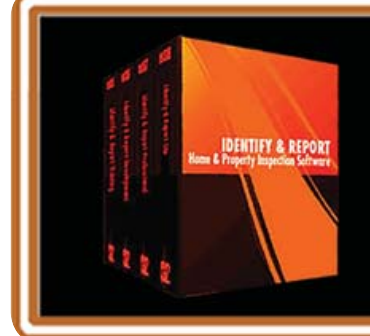

IF You Have any Questions Phone: 760.650.1255 or Email: Support@InspectionSoftware.com To Index Page

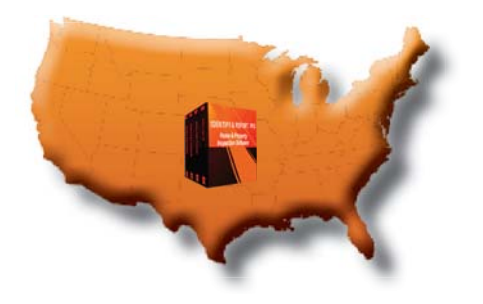

Identify & Report Professional

### Print an Inspection Report

All PDF Factory files are automatically saved to: "C:\Users\<User Name>\Documents\PDF files\Autosave"

If you are comfortable with this no changes are needed. Just remember where your reports are located. Skip to Steep 11

To create a file for your Inspection PDF reports.

- 1. Go to my "Documents"
- 2. Create a Folder in this example "My Identify Reports" (You can name this whatever fits your needs).
- 3.Close MY Documents

Open "Identify & Report Professional"

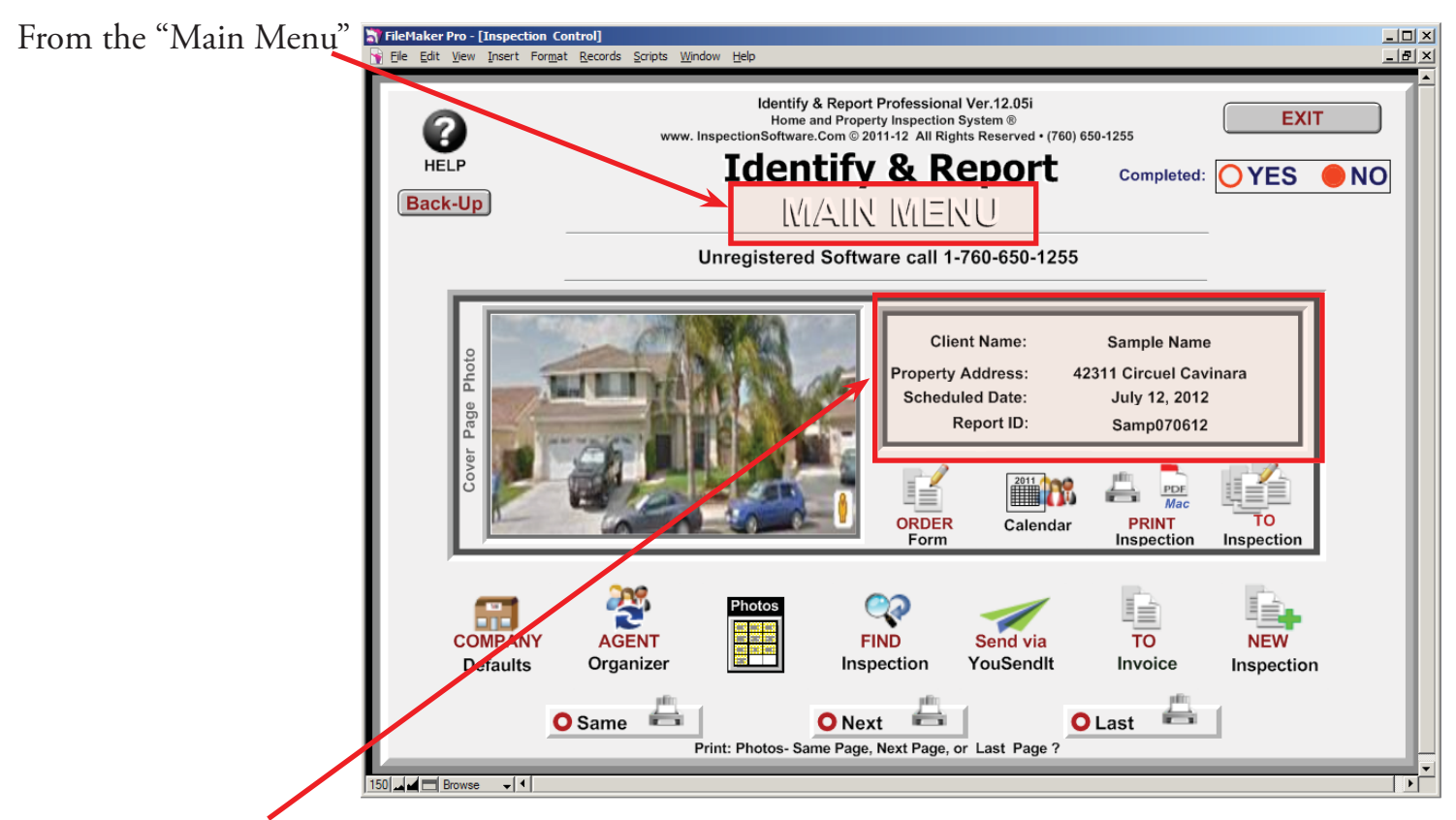

The current Client displayed is the Inspection Report to be printed

Chapter 8; page 2 of 9

You have three print formats to choose from:

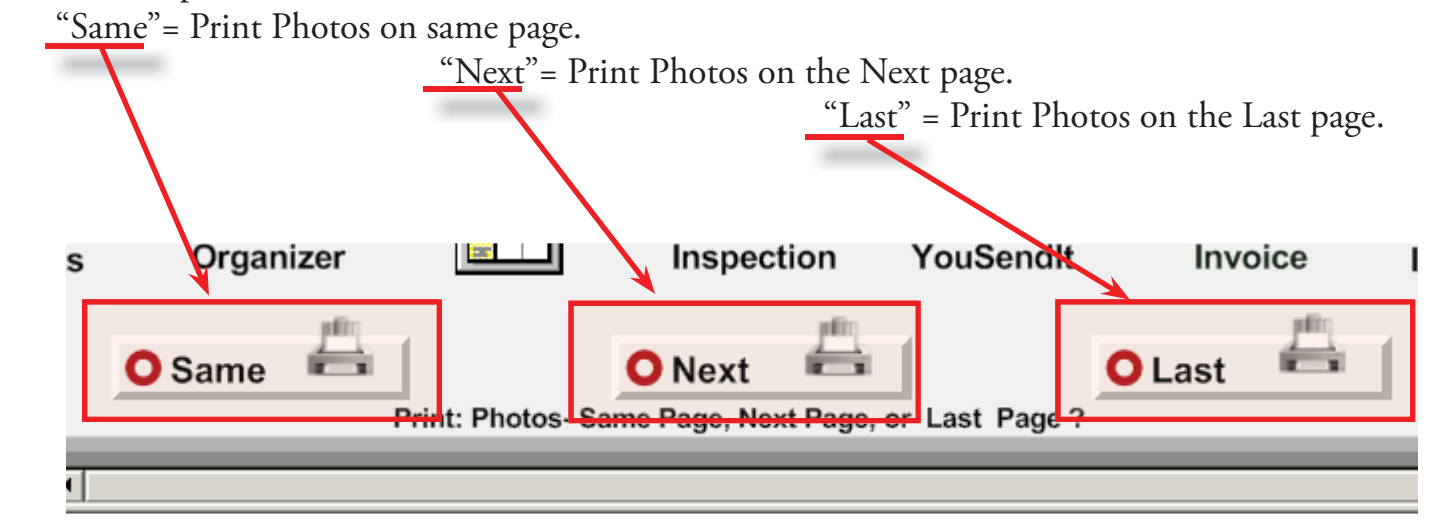

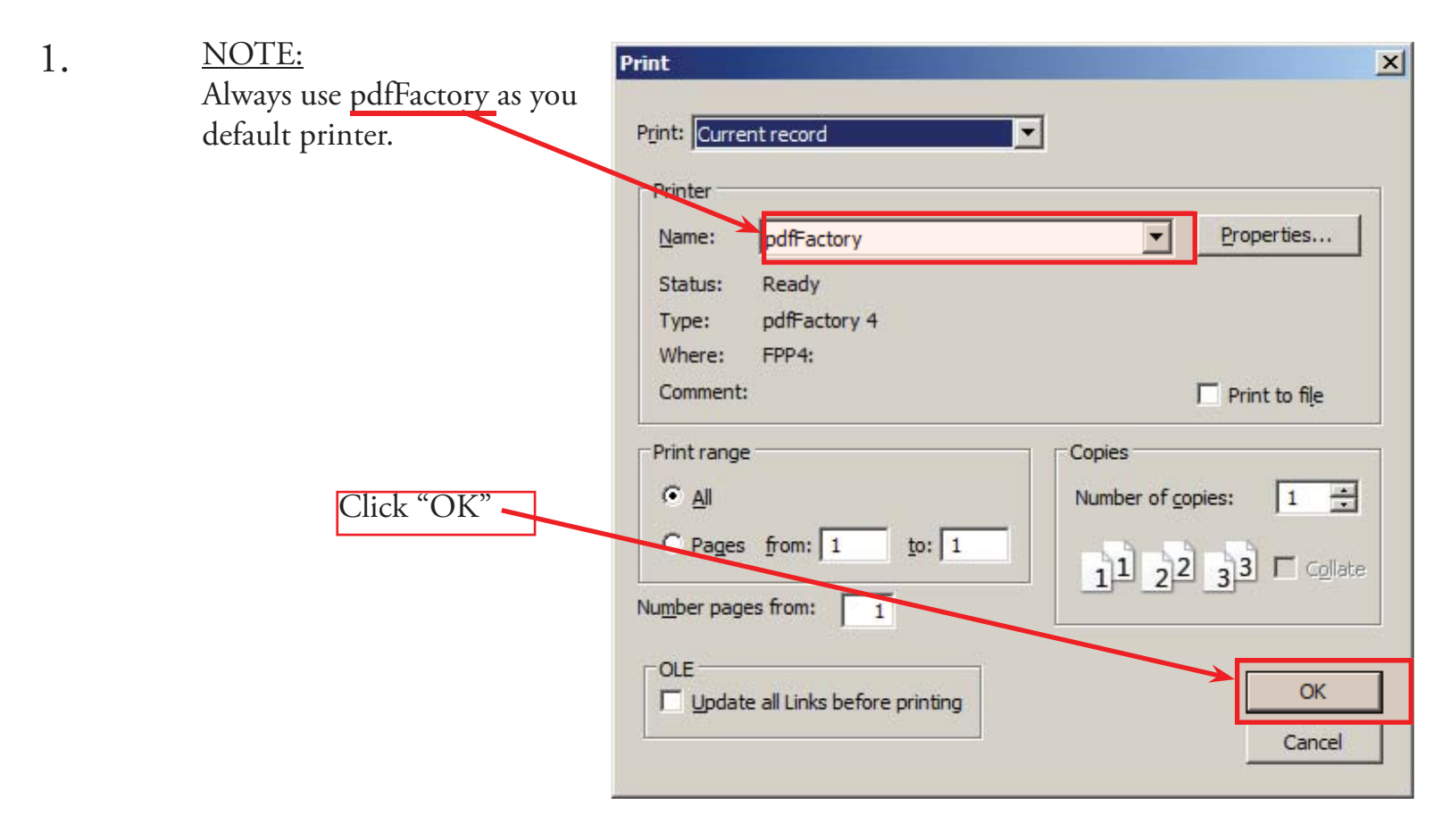

| 2.        | As the Inspection Report is being generated this screen | Print Status                           | ×        |
|-----------|---------------------------------------------------------|----------------------------------------|----------|
|           | appears.                                                | Document: ISDCNarrative.USR            |          |
|           | If Report does not Display, Click "PDFfactory icon.     | Select Cancel or press Escape to quit. |          |
|           |                                                         | Cancel                                 |          |
|           |                                                         |                                        |          |
| 灯 Start 🛛 | o 🖸 🚿 🚍 🗞 🕹 🗟 🚾                                         | ★ dīl [□> [□] (□) 7:40 A<br>11/15/2    | M<br>012 |

Chapter 8; page 3 of 9

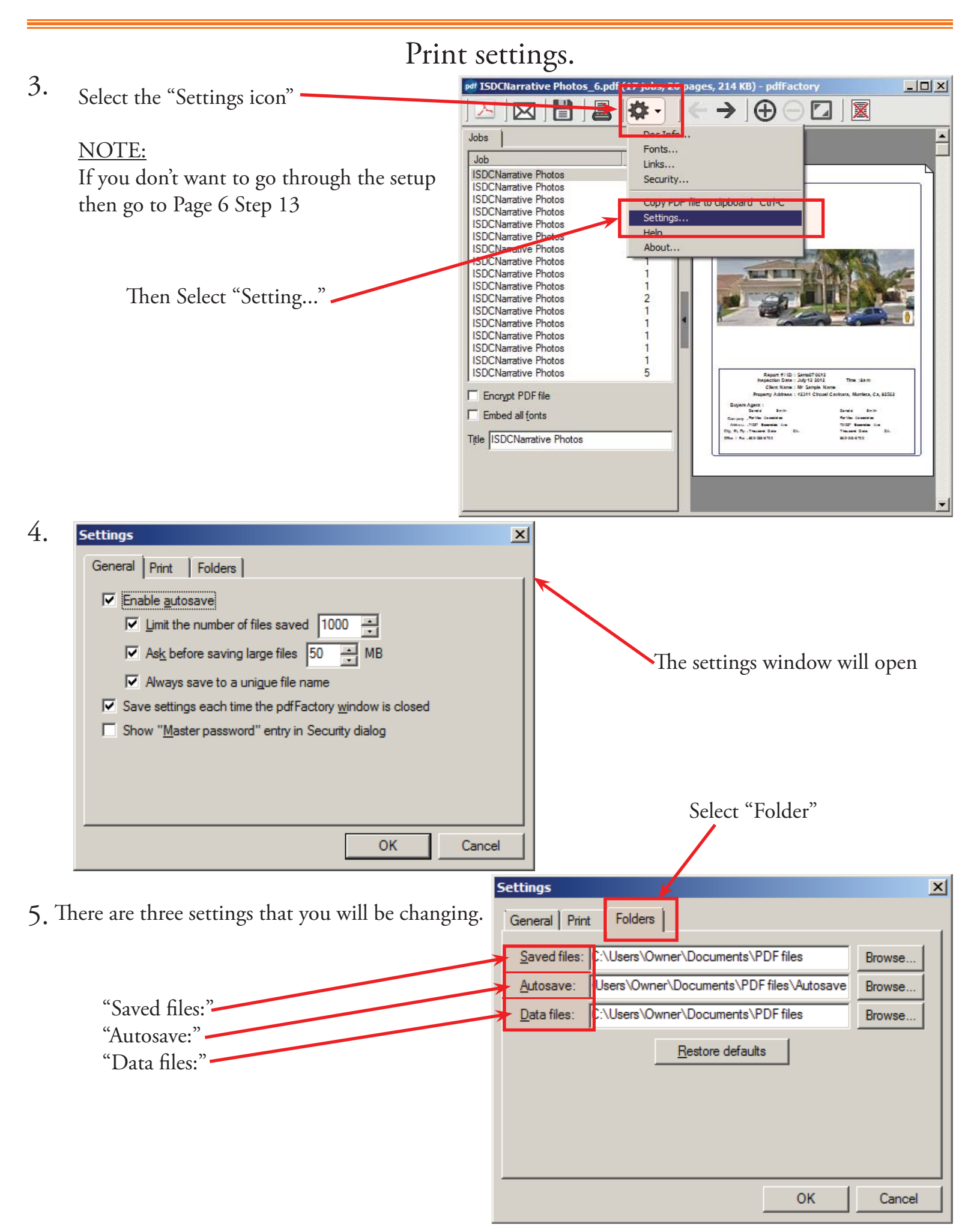

Chapter 8; page 4 of 9

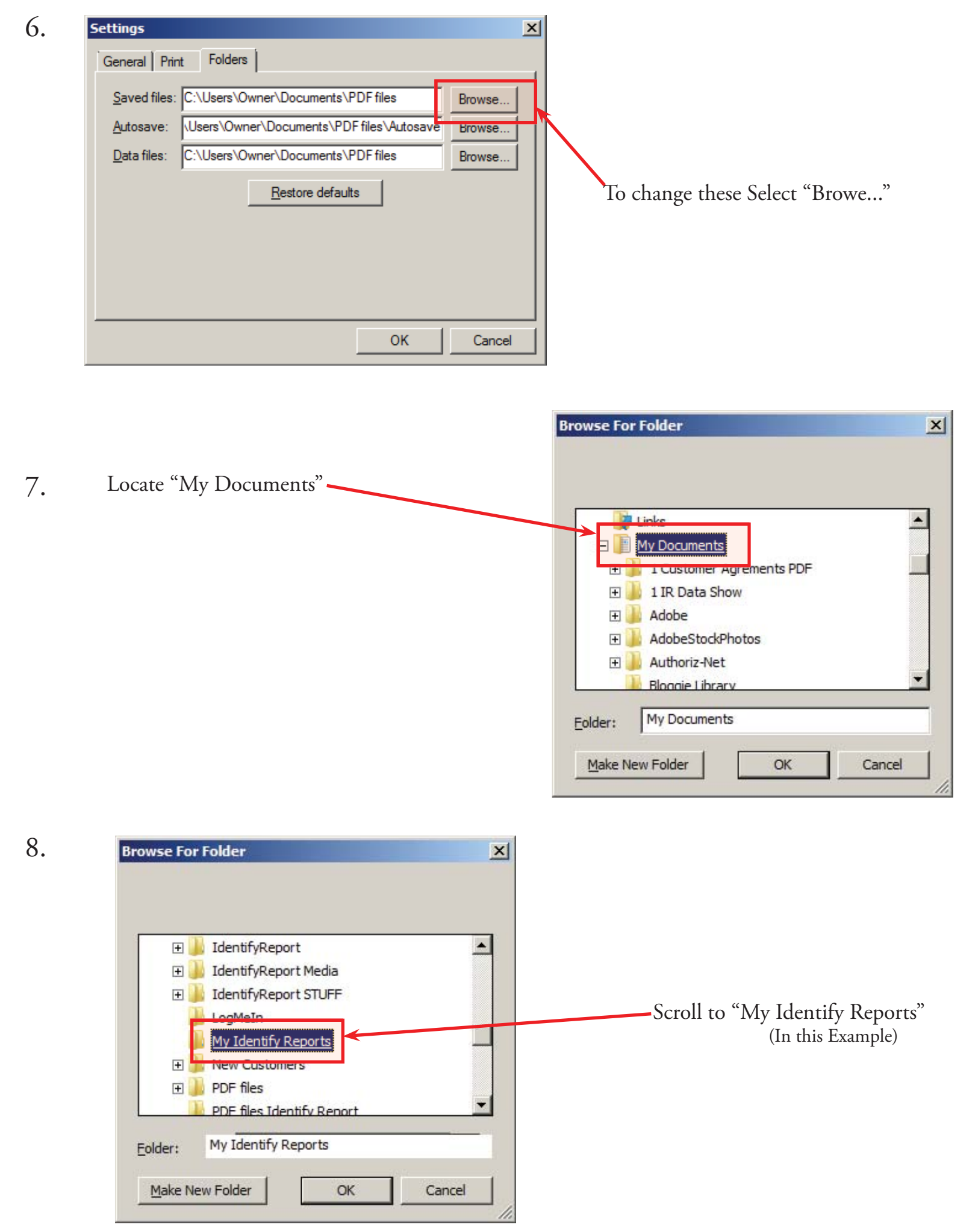

Chapter 8; page 5 of 9

| 8    |                                |                                                                                                    |                                       |
|------|--------------------------------|----------------------------------------------------------------------------------------------------|---------------------------------------|
|      | Go to Page 3 S<br>"Data files" | tep 5 and Repeat for "Autosave" and                                                                                                    |                                       |
| 9.   | N<br>I                         | When you have changed these settings it w<br>Notice all three end with " <u>My Identify Rep</u>                                                                                                    | ill look like this.<br><u>ports</u> " |
|      |                                | Settings         General       Print       Folders         Saved files:       \Users\Owner\Documents       My Identify Report         Autosave:       \Users\Owner\Documents       My Identify Report         Data files:       \Users\Owner\Documents       My Identify Report         Restore       General       Restore       My Identify Report | x<br>Browse<br>Browse                 |
| 10.0 | Click OK ——                    | ОК                                                                                                    | Cancel                                |

11. Renaming your New Inspection use the "Report ID:" number

|                                                     | pdf ISDCNarrative Photos.pdf (1)                                                                                                    | 7 jobs, 26 pages) - pdfFactory                                                                                                    |                                                                                                    |
|-----------------------------------------------------|----------------------------------------------------------------------------------------------------|----------------------------------------------------------------------------------------------------|----------------------------------------------------------------------------------------------------|
|                                                     |                                                                                                    | ☆・   ← →   ⊕ ⊝                                                                                                    |                                                                                                    |
| By Default the<br>"Title" is "ISDCNarrative Photos" | Jobs<br>Job<br>ISDCNarrative Photos<br>ISDCNarrative Photos | Pages 2 1 2 1 2 2 1 1 1 1 1 1 1 1 1 1 1 1 1                                                                                                    |                                                                                                    |
|                                                     | ISDCNarrative Photos<br>ISDCNarrative Photos<br>ISDCNarrative Photos<br>Encrypt PDF file<br>Embed all fonts<br>Tule ISDCNarrative Photos                                                                                                    | 1<br>5<br>Report # (10 - 5<br>Hopertion Date : A<br>Clark Name : H<br>Proparty Address : A<br>Date : An internation<br>Anton : 2017 Marcine Co<br>Other : An internation<br>Anton : 2017 Marcine Co<br>Other : An internation<br>Anton : 2017 Marcine Co<br>Other : An internation<br>Anton : 2017 Marcine Co<br>Other : An internation<br>Anton : 2017 Marcine Co | Annol Toold<br>1912 2012 The sam<br>F Annya Name<br>2011 Chromo Cavlera, Namtes, CA, 92503<br>David Same<br>Matha Same<br>Matha Same<br>Toll Tomaria dia<br>Toll Same<br>Matha Same<br>Salari<br>Matha Same |

Chapter 8; page 6 of 9

12. In the "Title" Box <u>REPLACE</u> "ISDCNarrative Photos" with the "Report ID" Number in this example Samp070612

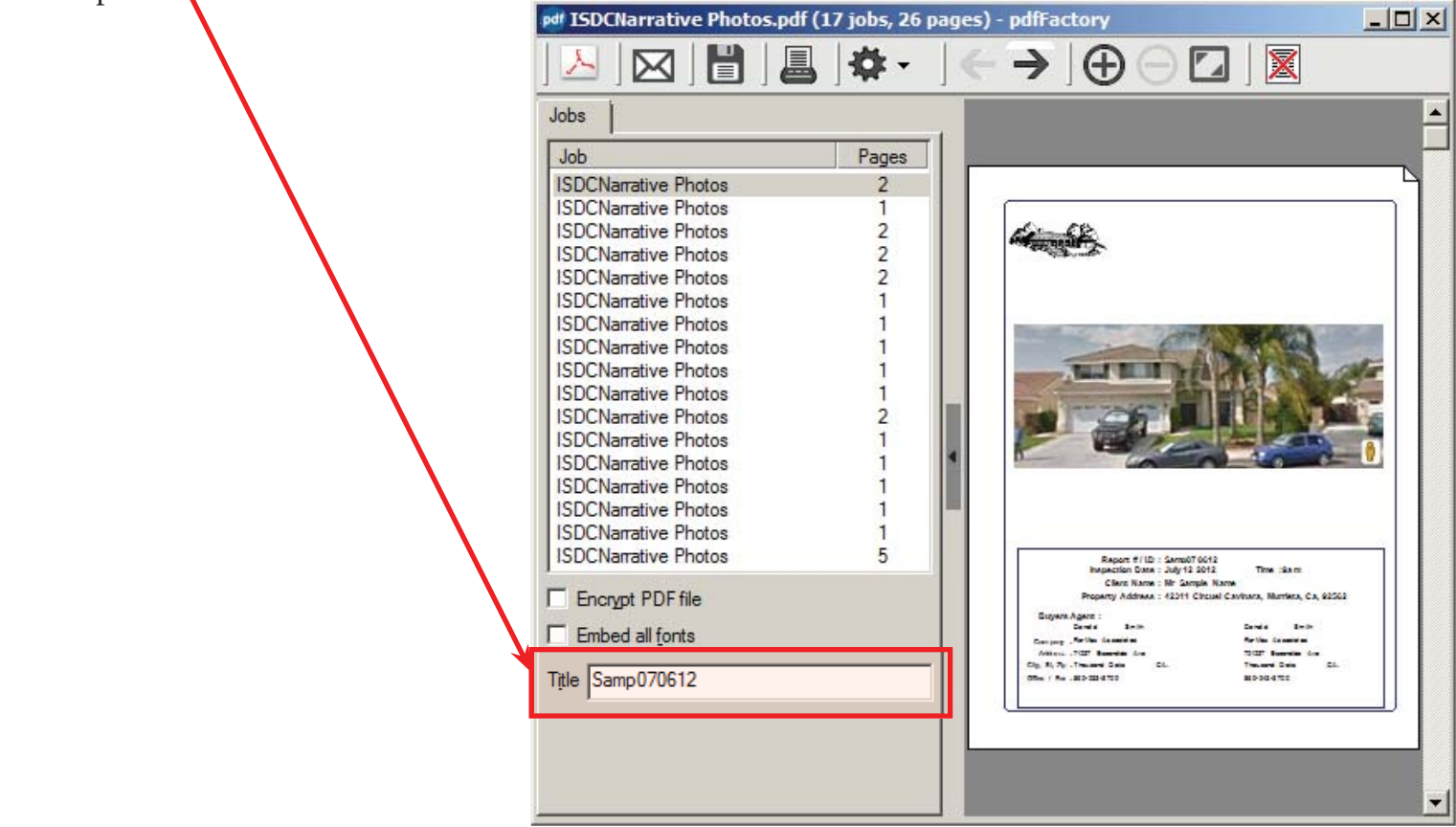

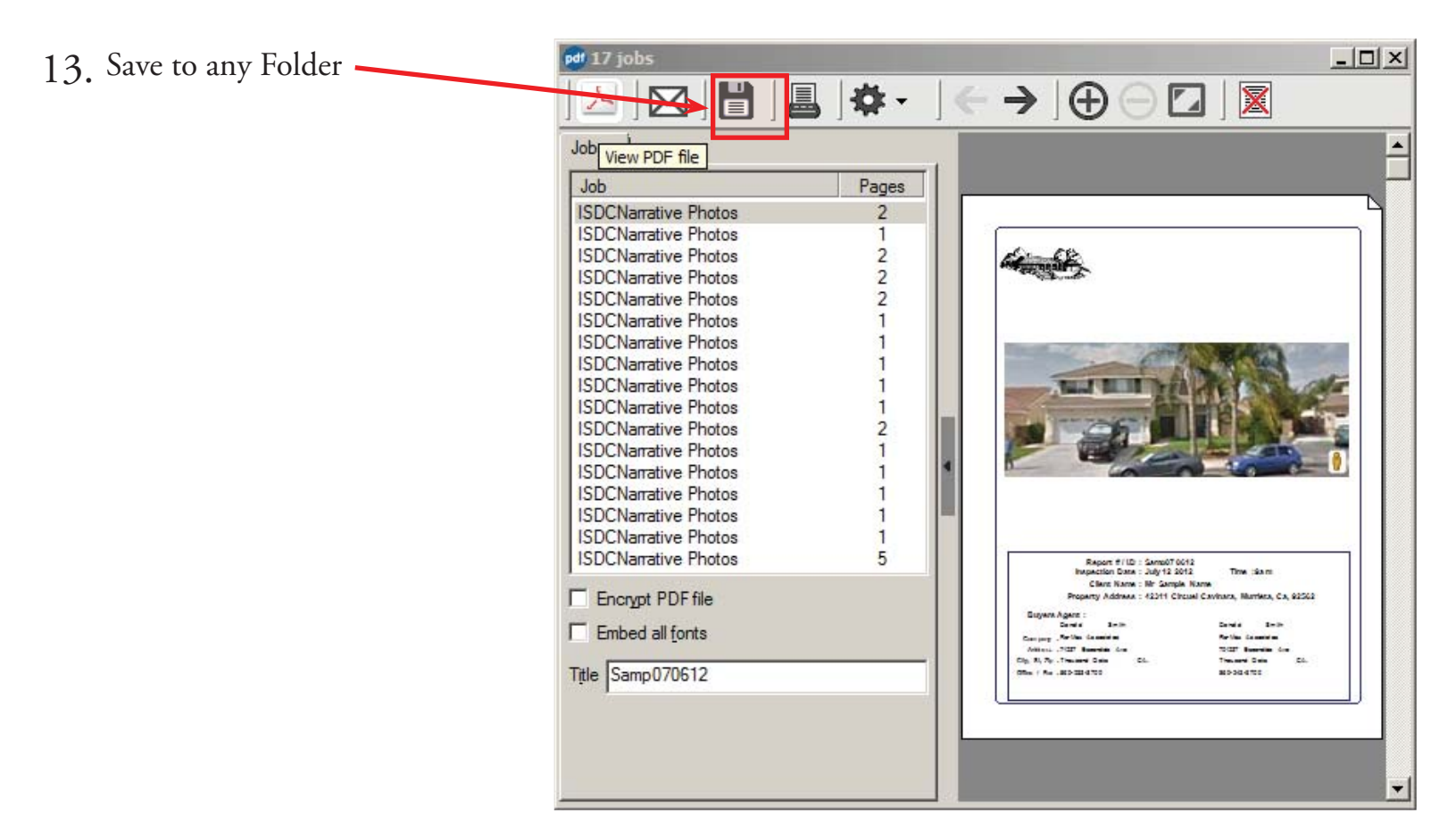

Chapter 8; page 7 of 9

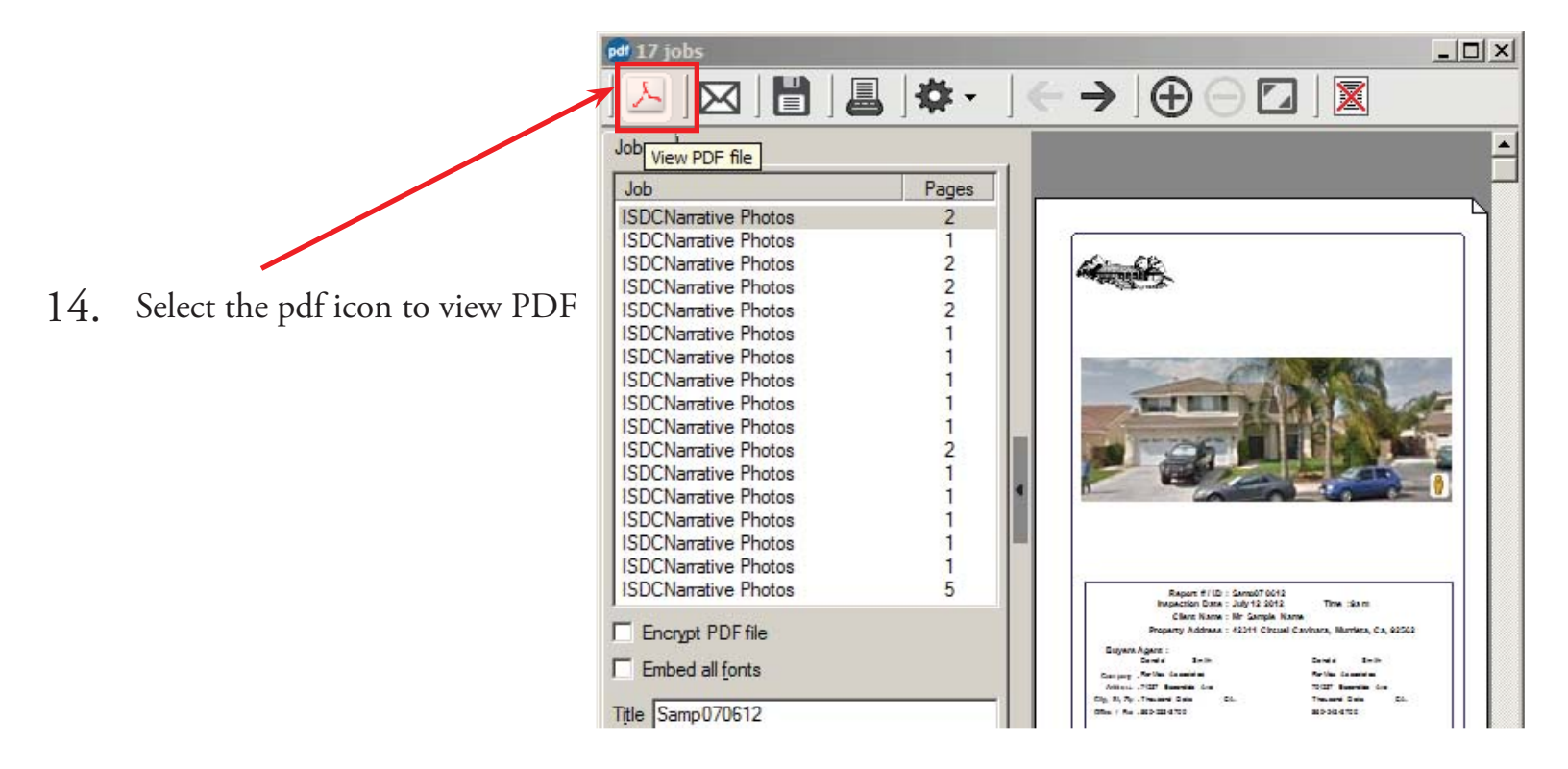

15. When you View the PDF it is saved automatically, notice the File Name.

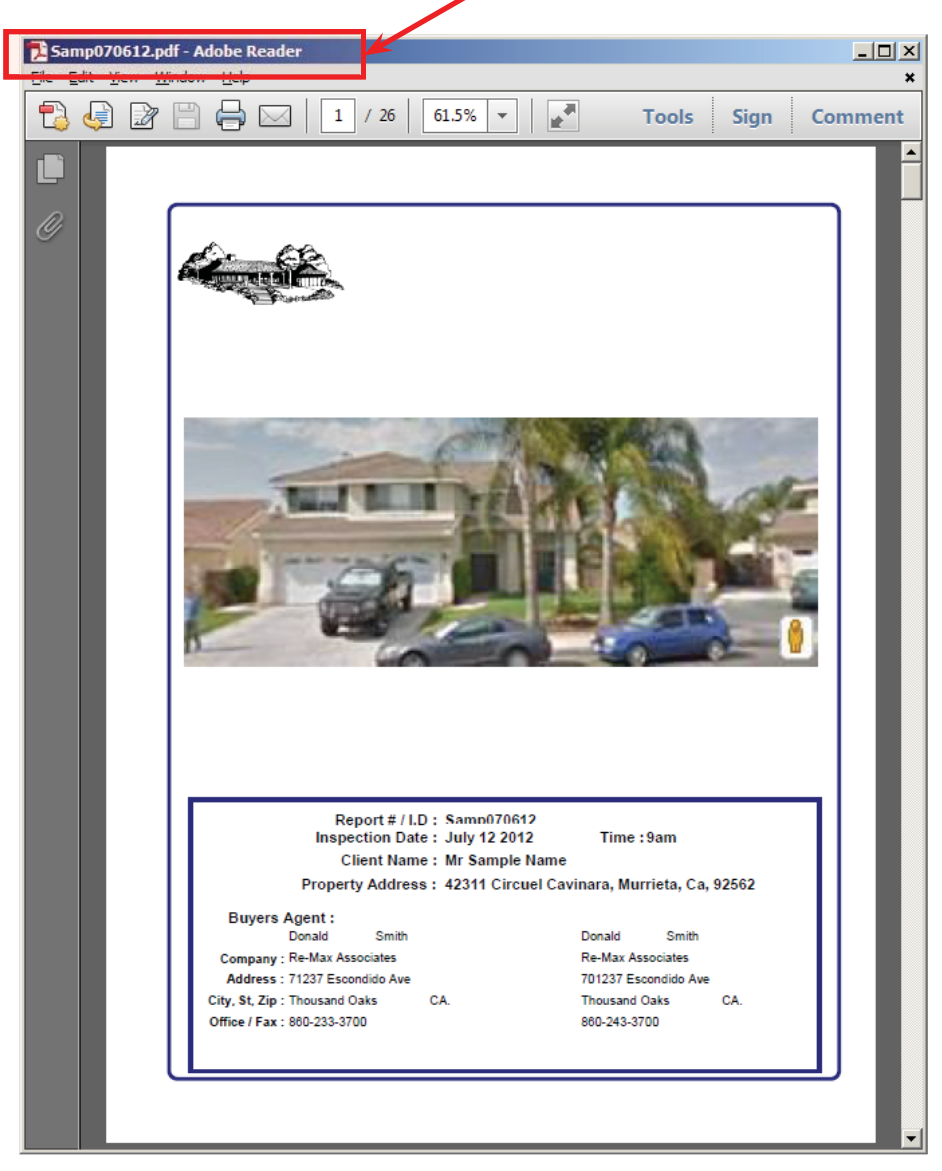

Chapter 8; page 8 of 9

You can go to where your "My Identify Reports" to see the Inspection Report ready to send.

| 📔 My Identify Reports   |                                       |                    |          | <u>-0×</u>           |
|-------------------------|---------------------------------------|--------------------|----------|----------------------|
| G → Libraries + D       | Documents 👻 My Identify Reports       |                    |          | 🝷 🚱 Search M 👂       |
| Organize 🔻 Share with 👻 | Burn New folder                       |                    |          | := - 🗔 🔞             |
| ★ Favorites ■ Desktop   | Documents lil     My Identify Reports | brary              |          | Arrange by: Folder 🔻 |
| Downloads               | Name                                  | Date motified      | Type ^   | Size                 |
| SkyDrive                | 🖉 Samp070612                          | 11/15/2012 7:43 AM | PDF File | 210 KB               |
| 🛜 Libraries             |                                       |                    |          |                      |
| Documents               |                                       |                    |          |                      |
| identifyReport Media    |                                       |                    |          |                      |
| J Music                 |                                       |                    |          |                      |
| Pictures                |                                       |                    |          |                      |
| Videos                  |                                       |                    |          |                      |
|                         | <b>_</b>                              |                    |          |                      |
| 2 items                 |                                       |                    |          |                      |

1

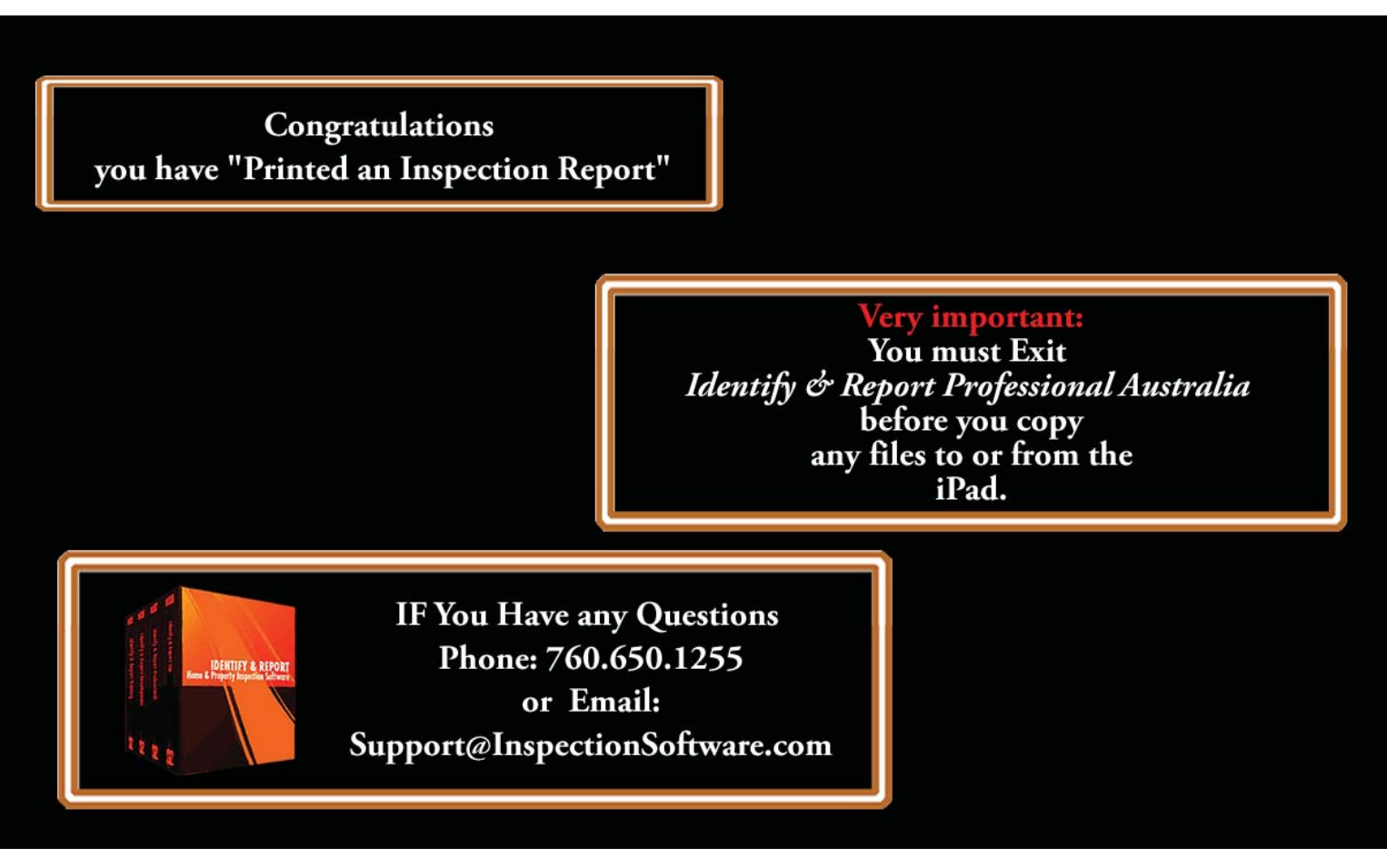

Chapter 8; page 9 of 9

# Identify & Report Professional

Identify & Report Professional User Manual Rev.B

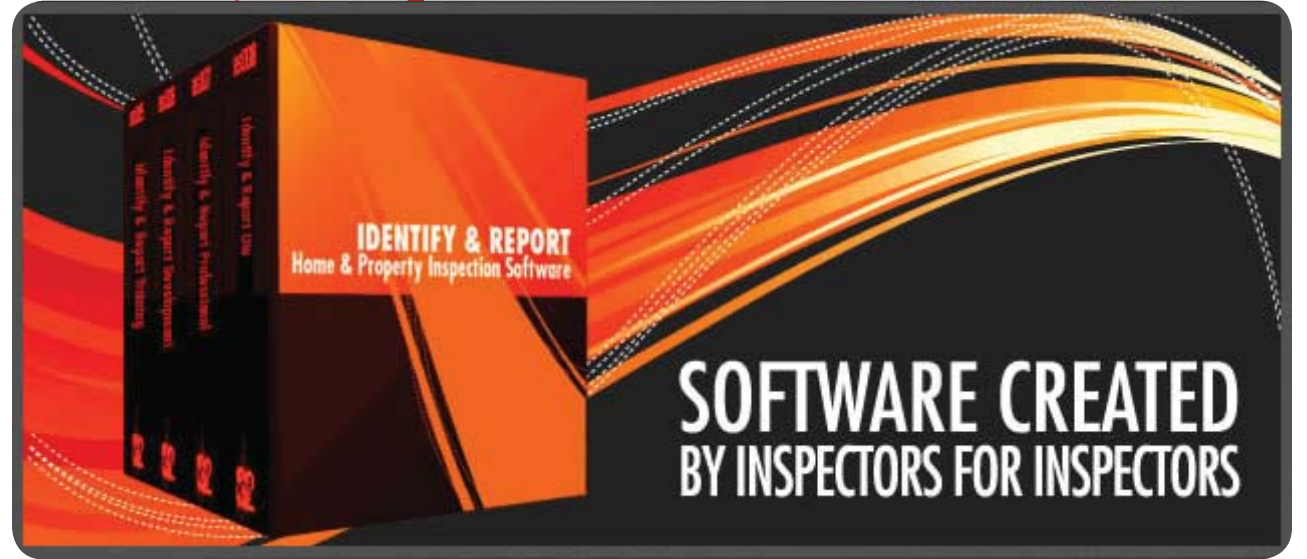

## Chapter 9 Makeing a Template US

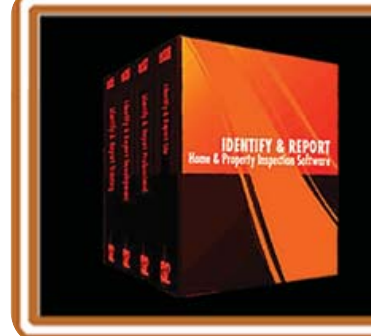

IF You Have any Questions Phone: 760.650.1255 or Email: Support@InspectionSoftware.com To Index Page

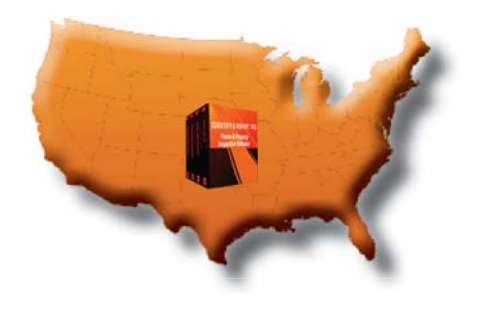

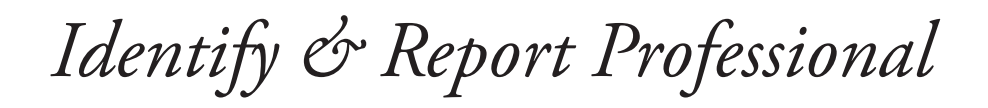

### Making a Template

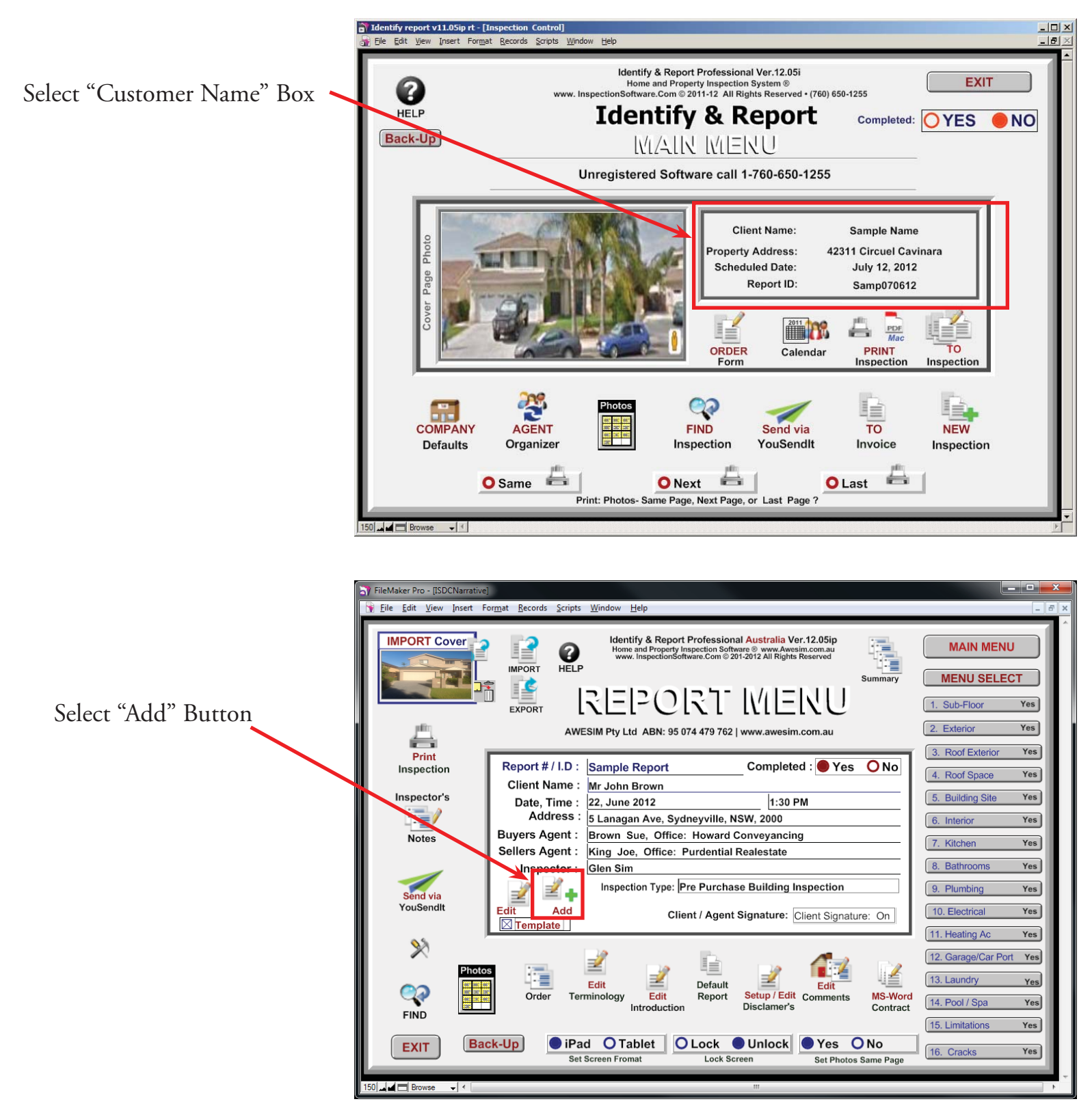

Chapter 9; page 2 of 4

The "Report Menu" opens

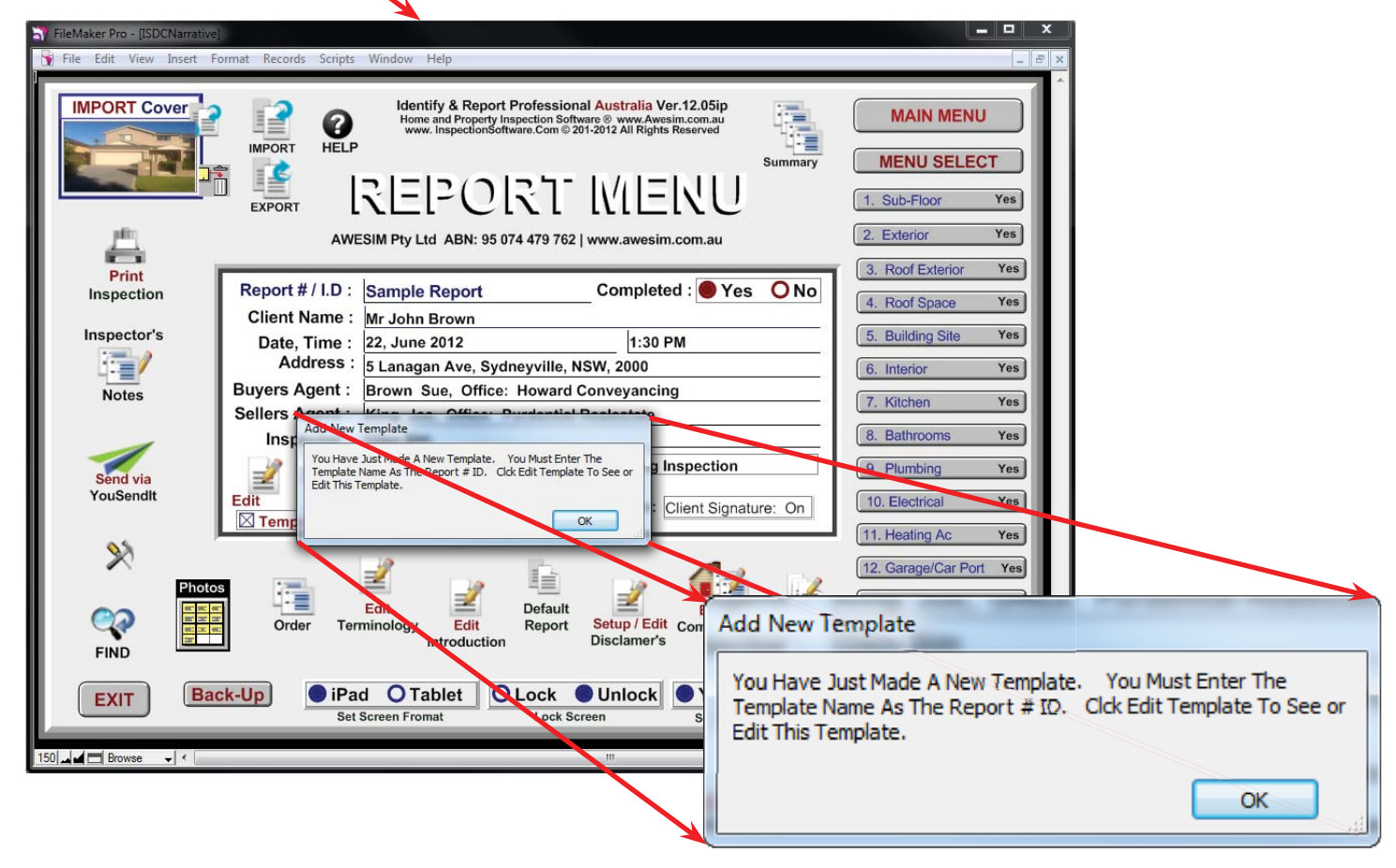

#### First Enter a New Report ID Number:

| ay HieMaker Pro - [ISDCNarrative]                                                                                                    |                                                            |
|----------------------------------------------------------------------------------------------------|------------------------------------------------------------|
| 🕞 Elle Edit View Insert Format Becords Scripts Window Help                                                                                                    | _ 0 1                                                      |
| Identify & Report Professional Australia Ver.12.05(p)<br>HELP<br>HELP | MAIN MENU<br>MENU SELECT                                   |
| EXPORT IN LEVEL ABN: 95 074 479 762   www.awesim.com.au                                                                                                    | 1. Sub-Floor         Yes           2. Exterior         Yes |
| Print Inspection Report # / I.D : Lake Front Aptments Ompleted : Yes ONo                                                                                                    | 3. Roof Exterior Yes                                       |
| Inspector's Date Time : 22 June 2012                                                                                                    | 4. Roof Space Yes<br>5. Building Site Yes                  |
| Address 5 Lanagan Ave, Sydneyville, NSW, 2000                                                                                                    | 6. Interior Yes                                            |
| Notes Buyers Agent : Brown Sue, Office: Howard Conveyancing<br>Sellers Agent : King Joe, Office: Purdential Realestate                                                                                                    | 7. Kitchen Yes                                             |
| Send via                                                                                                    | 9. Plumbing Yes                                            |
| YouSendit Edit Add Client / Agent Signature: Client Signature: On                                                                                                    | 10. Electrical Yes                                         |
| ×                                                                                                    | 12. Garage/Car Port Yes                                    |
| Photos                                                                                                    | 13. Laundry Yes                                            |
| FIND                                                                                                    | 14. Pool / Spa Yes                                         |
| EXIT Back-Up Orablet OLock OUnlock Yes ONo<br>Set Screen Fromat Cock Screen Set Photos Same Page                                                                                                    | 16. Cracks Yes                                             |
| 190 I da 🗇 Browse 🕞 K                                                                                                    | •                                                          |

Example:

Clients name: Chris Jones Scheduled inspection date: Sept. 21, 2012 Recommended ID Number Jon09212012

If you are inspecting Mutable units just try using Add u1, u2.etc... Jon09212012u1 Jon09212012u2

Very important:

Only use Letters and Numbers for Report ID Numbers. The program does not recognize punctuation mark, spaces and special Characters.

Chapter 9; page 3 of 4

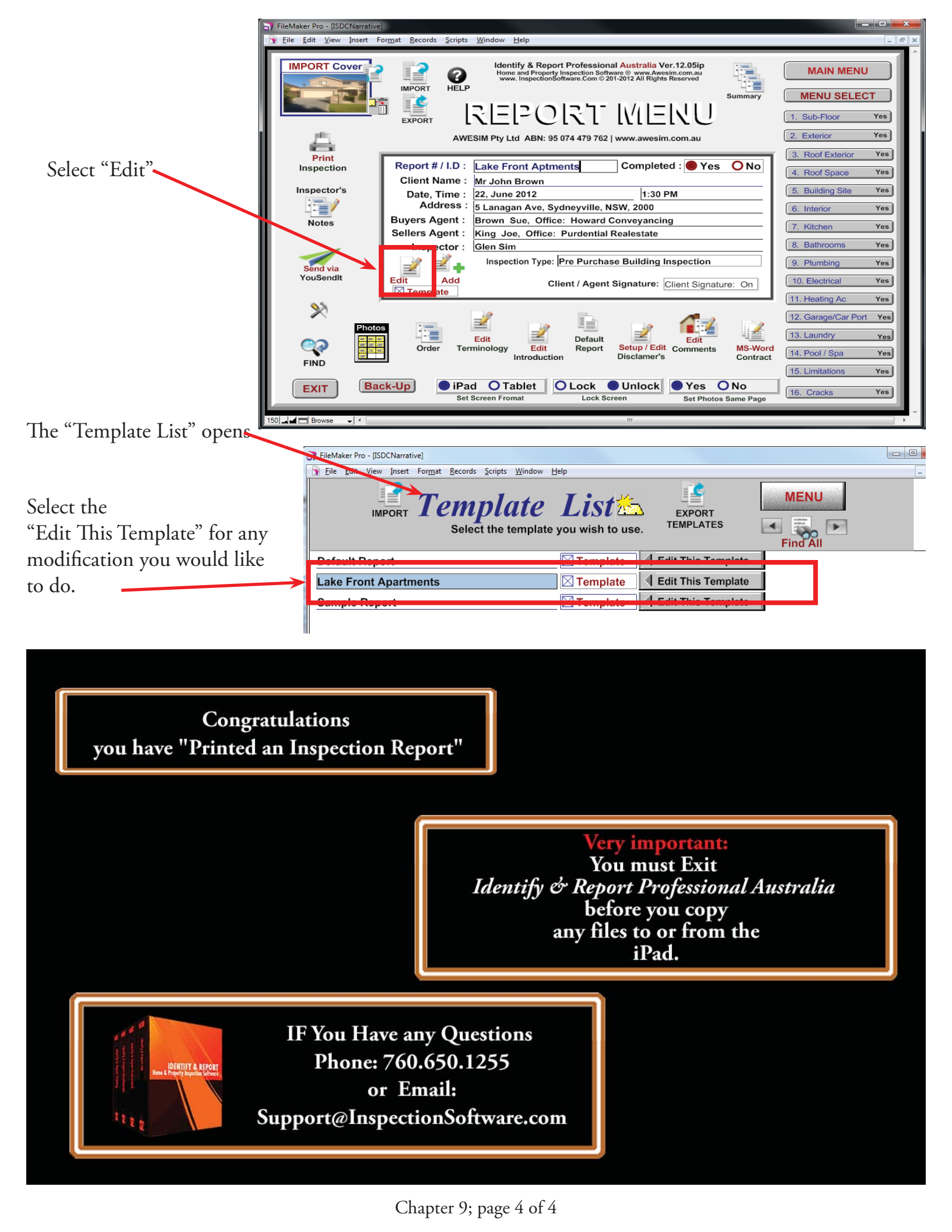

# Identify & Report Professional

Identify & Report Professional User Manual Rev.B

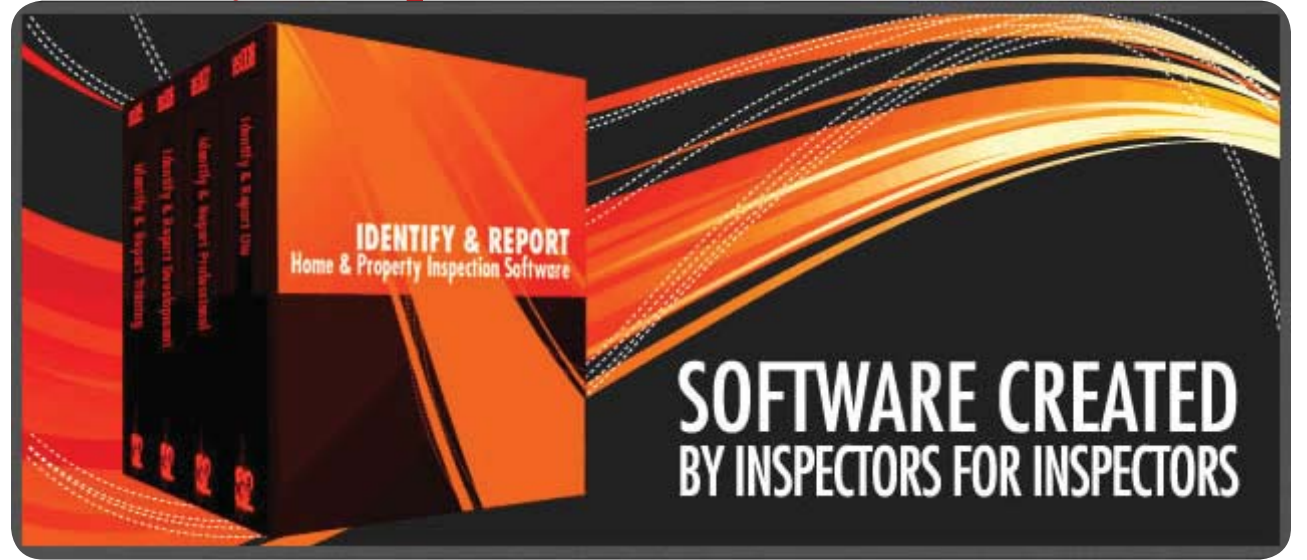

## Chapter 10 How to Select A Template US

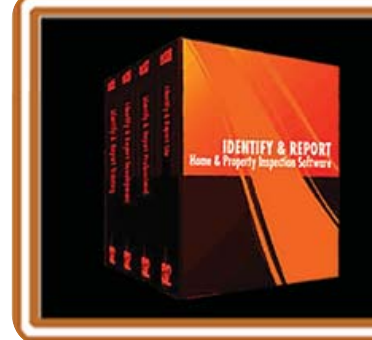

IF You Have any Questions Phone: 760.650.1255 or Email: Support@InspectionSoftware.com To Index Page

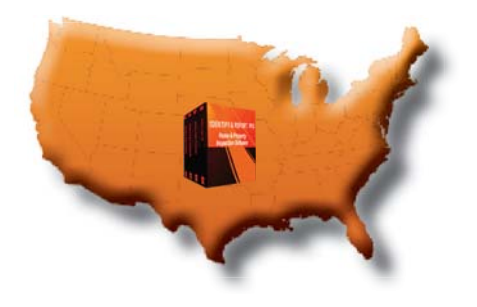

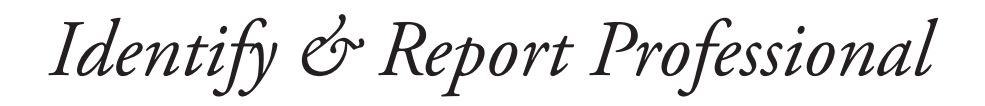

## Selecting a Template

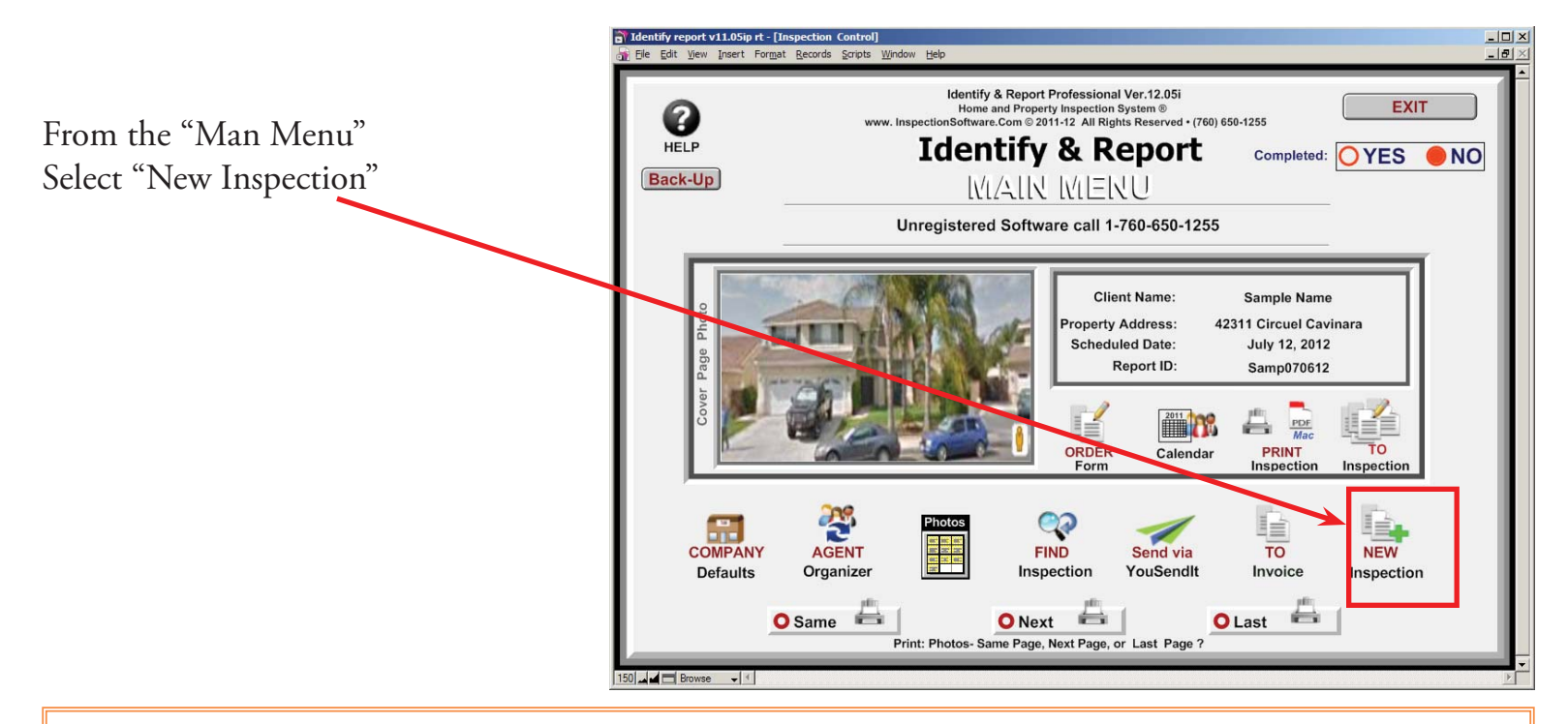

In the example below we are using "Sample Report Unit 2" where "Sample Report" is the Report ID Number plus the unit Number. (See notes)

### First Enter a New Report ID Number:

| 😯 Elle Edit View Joseft Format Becords Scripts Window Help                                                                                                    |   |
|----------------------------------------------------------------------------------------------------|---|
| Import Cover         Import         Import         Identify & Report Professional Australia Ver. 12.05ip         MAIN MENU           Import         Import         Impo                                                                                                    | ( |
| AWESIM Pty Ltd ABN: 95 074 479 762   www.awesim.com.au  2. Exterior Yes  3. Brof Exterior Yes                                                                                                    | 1 |
| Print Inspection Report # / I.D.: I also Econt Antmente Completed · Yes No                                                                                                    | 1 |
| Inspector's Date. Time : 22, June 2012 1:30 PM 5. Building Site Yes                                                                                                    | J |
| Address : 5 Lanagan Ave, Sydneyville, NSW, 2000 (6. Interior Yes)                                                                                                    |   |
| Notes Buyers Agent : Brown Sue, Office: Howard Conveyancing 7. Kitchen Yes                                                                                                    |   |
| Inspector: Glen Sim 8. Bathrooms Yes                                                                                                    | Т |
| Sond via 2 2 Inspection Type: Pre Purchase Building Inspection 9. Plumbing Yes                                                                                                    | _ |
| YouSendit Edit Add Client / Agent Signature: Client Signature: On 10. Electrical Yes                                                                                                    |   |
| 11. Heating Ac Yes                                                                                                    |   |
| Photos : 2 b a a a a a a a a a a a a a a a a a a                                                                                                    | 1 |
| Constant File Part Stip / Edit Is. Laundry Yes                                                                                                    |   |
| FIND                                                                                                    | j |
| The section of the section of the se | J |
| EXIT Set Screen Fromat Lock Screen Set Photos Same Page                                                                                                    |   |
| 150 Jul Browse V C III III III III III III III III III                                                                                                    |   |

Example: Clients name: Chris Jones Scheduled inspection date: Sept. 21, 2012 Recommended ID Number Jon09212012

If you are inspecting Mutable units just try using Add u1, u2.etc... on09212012u1 on09212012u2

Very important:

Only use Letters and Numbers for Report ID Numbers. The program does not recognize punctuation mark, spaces and special Characters.

Chapter 10; page 2 of 5

In the example below we are using "Lake Front Apartments U2" where "Sample Report" is the Report ID Number plus the unit Number.

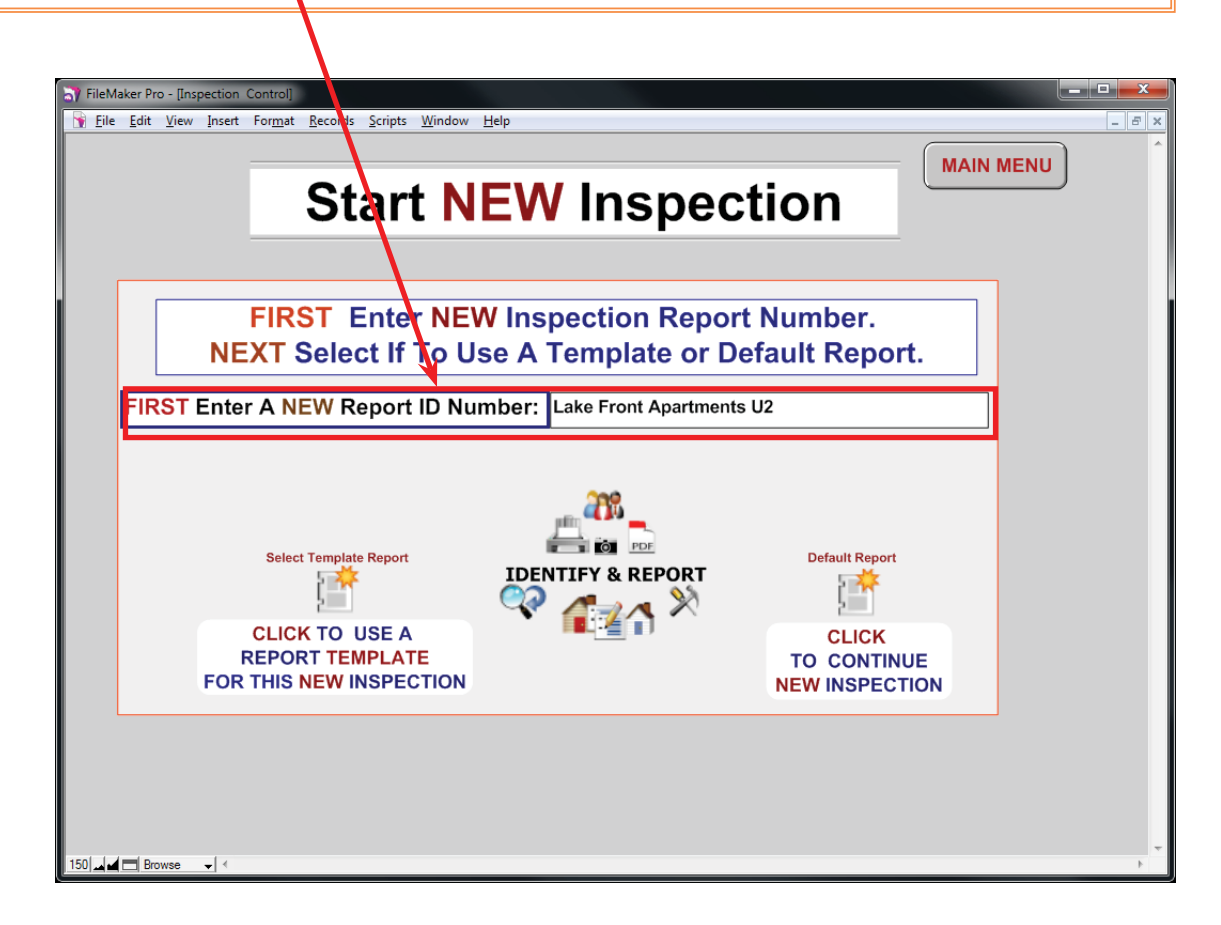

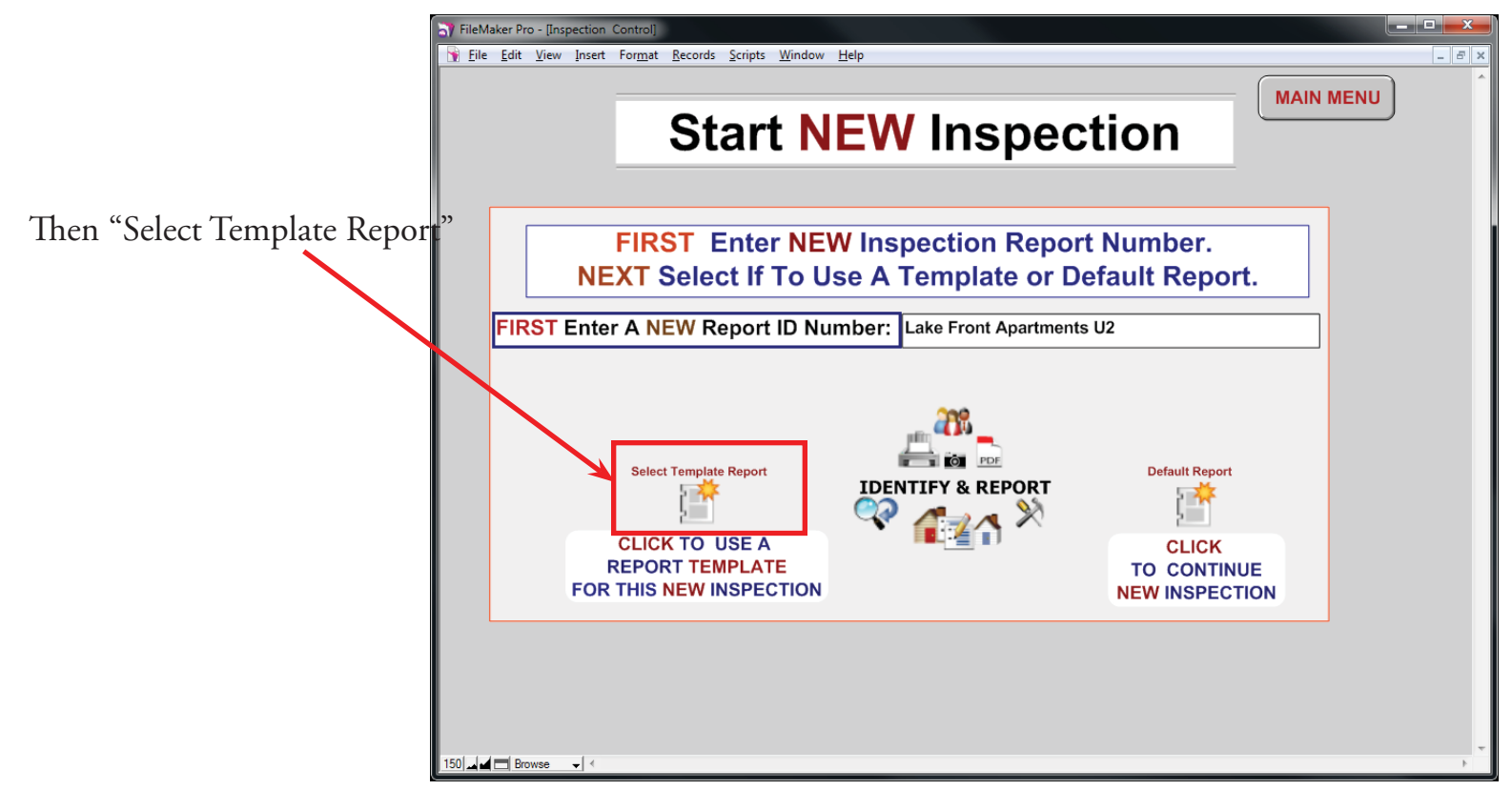

Chapter 10; page 3 of 5

Select "Use This Template" you would like to use

| N FileMaker Pro - [ISDCNarrative]                                                 |                      |                    |                  |                |
|-----------------------------------------------------------------------------------|----------------------|--------------------|------------------|----------------|
| File Edit View Insert Format Records Scripts Window                               | <u>H</u> elp         |                    |                  | _ 8 ×          |
| 2         0         4/8           Records         Found (Sorted)         Show All | Record Delete Record | d Sort Save as PDF | Q,               |                |
| Layout: TEMPLATE List 🔹 View As: 🔳 🗐 🕮 Preview                                    |                      |                    |                  | Aa Edit Layout |
| IMPORT <b>Template</b><br>Select the template                                     | List 2               | EXPORT             | MENU<br>Find All | Â              |
| Default Report                                                                    | I remplate           | Use This Template  |                  |                |
| Lake Front Apartments                                                             | Template             | Use This Template  |                  |                |
| Sample Report                                                                     | <b>Template</b>      | Use This Template  |                  |                |
| TempDefaultReport                                                                 | <b>Template</b>      | Use This Template  |                  |                |

Congratulations you have just created a new Template with the new "Report ID:"

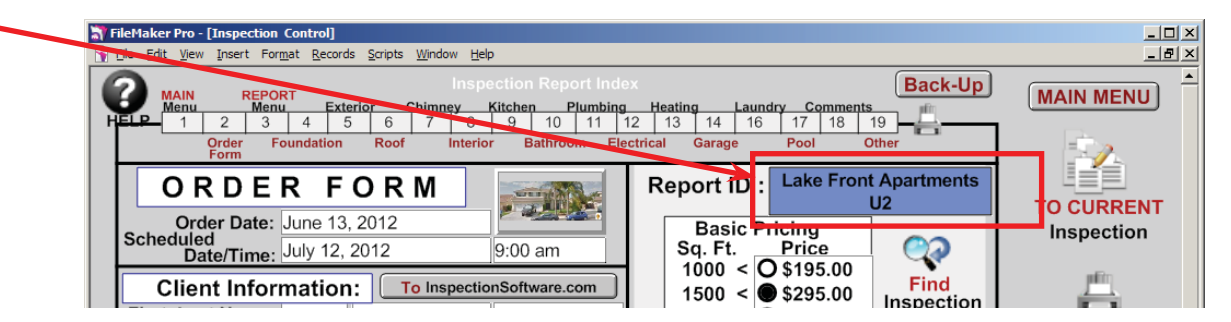

Fill out the "Order Form" then select "To Current Inspection"

| TileMaker Pro - [Inspection                                                                                   | Control]                                                                                                    |                                                                                                    | _ 🗆 ×                       |
|----------------------------------------------------------------------------------------------------|----------------------------------------------------------------------------------------------------|----------------------------------------------------------------------------------------------------|-----------------------------|
| File Edit View Insert For                                                                                     | <u>m</u> at <u>R</u> ecords <u>S</u> cripts <u>W</u> indow <u>H</u> elp                                          |                                                                                                    | _ <u>-</u>                  |
| HELP 1 2 3<br>Order Form                                                                                      | Inspection Report In<br>Exterior Chimney Kitchen Plumbi<br>4 5 6 7 8 9 10 11<br>oundation Roof Interior Bathroom | Back-Up       ng     Heating       12     13       14     16       17     18       18     19       Electrical     Garage   Pool Other                                                                                                    |                             |
| ORDE<br>Order Date:<br>Scheduled<br>Date/Time:                                                                | R         F O R M           June 13, 2012         July 12, 2012                                                  | Report ID : Lake Front Apartments<br>U2<br>Basic Pricing<br>Sq. Ft. Price                                                                                                    | TO CURRENT<br>Inspection    |
| Client Infor<br>First, Last Name:<br>Other Name :<br>Address:<br>City, State, Zip:<br>Home, Work #:<br>Fmail: | To InspectionSoftware.com       Mr     Sample       Name                                                         | 1000 < 0 \$195.00       Find         1500 < \$295.00       Sage 1         2000 < 0 \$395.00       Sage 1         2500 < 0 \$495.00       3000 < 0 \$595.00         3500 < 0 \$595.00       NEW         Other O Other       Inspection         Notes :       Inspection | PRINT CURRENT<br>Inspection |
| Ordered By:                                                                                                   | Referred By:                                                                                                    |                                                                                                    | SRID                        |
| Property Infor                                                                                                | mation: Google maps Insp                                                                                         | ection Completed: OYES ONO                                                                                                    | · `                         |
| Seller:<br>Address:<br>City, State, Zip:<br>Phone, Email :                                                    | 42311 Circuel Cavinara<br>Murrieta Ca 92562                                                                      | Cross Street:<br>Subdivision:<br>Inspector: inspectors Name                                                                                                    | Photos                      |
| Structure Type:<br>Foundation:<br>Pick Up Key:                                                                | Bedrooms:<br>List Price:<br>Paying Party:                                                                        | Bathrooms:         Age:           Sq. Footage:         Units:           Spa         Pets                                                                                                    | Find All                    |
| Occupied By:<br>Notes:                                                                                        | Utilities:                                                                                                    | Pool Well Septic                                                                                                    |                             |
| 150 🖬 🖿 Browse 🗸 🖣                                                                                            |                                                                                                    |                                                                                                    |                             |

Chapter 10; page 4 of 5

The "Report Menu" will open select a category in this example "Foundation"

📑 FileMaker Pro - [19 \_ D × Identify & Report Home / Property Inspection Software Ver 12.05ip © 2011-2012 All Rights Reserved (760) 650-1255 IMPORT Cover Main Menu 2 2 Ľ MENU SELECT HELP Ĩ Correst Correst IMPORT EXPORT FOUNDATION Yes EXIT EXTERIOR INU Nr Unregistered Software call 1-760-650-1255 **ROOF & ATTIC** No CHIMNEY & F.P. No Report # / I.D : Lake Apartments U2 Completed : **Sind** INTERIOR No Client Name : No Date, Time : Address : KITCHEN BATHROOMS No

You can now make any minor changes that apply to your new Inspection.

| <b>i Identify report v11.05ip rt - [ISDCNarrative]</b> | a <u>Wi</u> ndow <u>H</u> elp |           |                     |             |                     |
|--------------------------------------------------------|-------------------------------|-----------|---------------------|-------------|---------------------|
| Report Identification: Comple<br>Samp070612 Yes        | ted : Photos<br>No            |           | ATION               | int Summary | Menu<br>MENU SELECT |
| FOUNDATION Slab                                        | Raised                        | Structure | Mobile / Mod        | Basement    | Comments            |
| FOUNDATION / STRUCT                                    | URE: FOI                      | ındəti    | on Identi           | fiore       | Preview             |
|                                                        |                               | muau      | on luenti           | ners.       | FOUNDATION          |
| FOUNDATION TYPE                                        | Slab-                         | ļ.        | oured Concrete      |             | EXTERIOR No         |
| UNDER FLOOR ACCESS                                     | Acceptable-                   |           | Sump Pump Is: Not P | resent      | ROOF & ATTIC No     |
|                                                        |                               | 1         |                     |             |                     |
|                                                        |                               | i         |                     |             |                     |
|                                                        | Single Family Home            |           |                     |             | BATHROOMS No        |
| FLOOR FRAMING                                          | Engineered-                   |           | Concrete            |             |                     |
| VAPOR RETARDER                                         | -not Present                  | [         |                     |             | ELECTRICAL Yes      |
| Structure Type                                         | Not Visiple- Walls Cover      | ed-       | Blown               |             | HEATING & AC No     |
| Under Floor Ventilation                                | Wood-                         | h         | Vood                |             | GARAGE No           |
| Crawl Space Access                                     | News D second                 |           |                     |             |                     |
| Anchoring / Bracing                                    | None Present                  |           |                     |             | POOL & SPA Yes      |
| e Basement                                             |                               |           |                     |             | COMMENTS Yes        |
|                                                        |                               |           |                     |             | OTHER SYSTEMSYes    |
|                                                        | Foundation Pl                 | hotos     |                     |             | To Summary          |
|                                                        |                               |           |                     |             |                     |
|                                                        |                               |           |                     |             | Delete              |
| 100 Browse V                                           |                               |           |                     |             | Þ                   |

Congratulations you have "Selected a Template"

> Very important: You must Exit Identify & Report Professional Australia before you copy any files to or from the iPad.

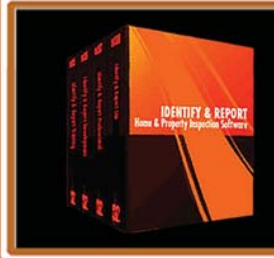

IF You Have any Questions Phone: 760.650.1255 or Email: Support@InspectionSoftware.com

Chapter 10; page 5 of 5
# Identify & Report Professional

Identify & Report Professional User Manual Rev.B

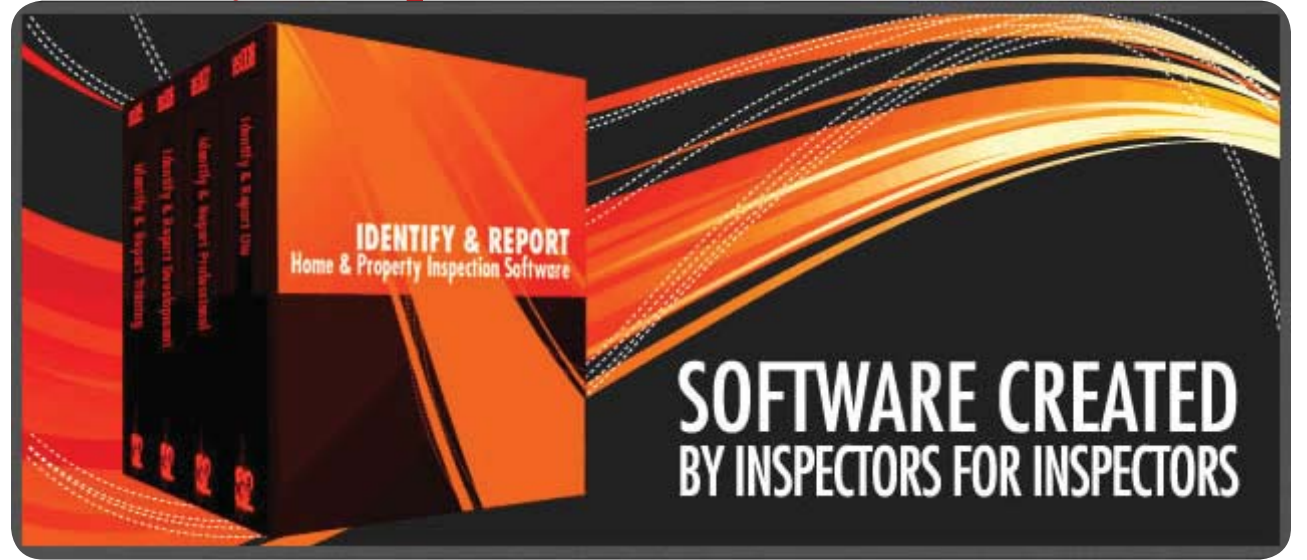

## Chapter 11 Damaged File Recovery US

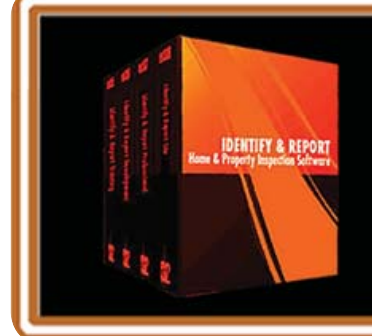

IF You Have any Questions Phone: 760.650.1255 or Email: Support@InspectionSoftware.com To Index Page

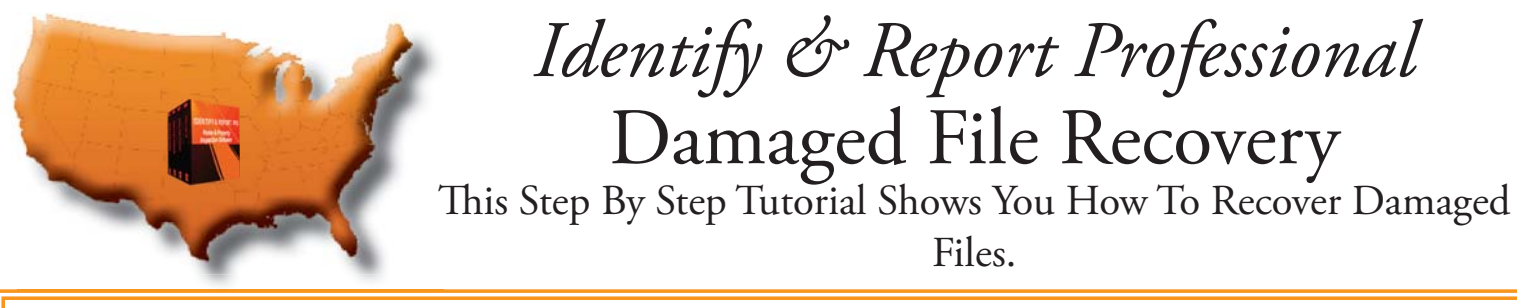

All Files That Are Recovered Will Use There Times The Disk Space.

(Example: Let's Say you have A File That Is 1gig. The Disk Space Required to Recover This File is 3gig's In Size.)

> Three Files That You Will Want To Recover: <u>Inspection Control</u>, <u>ISDCNarrative</u>, and <u>ISDCNarrative Photos</u>.

### <u>Step 1</u>

Holding down the "Ctrl" and the "Shift" keys on your keyboard, double click the "Identify & Report" desktop icon.

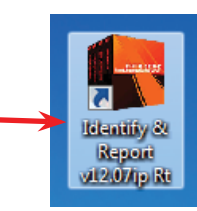

### Step 2

The Identify & Report Directory Will Open. Highlight the File That You Want to Recover (Example: Inspection Control)

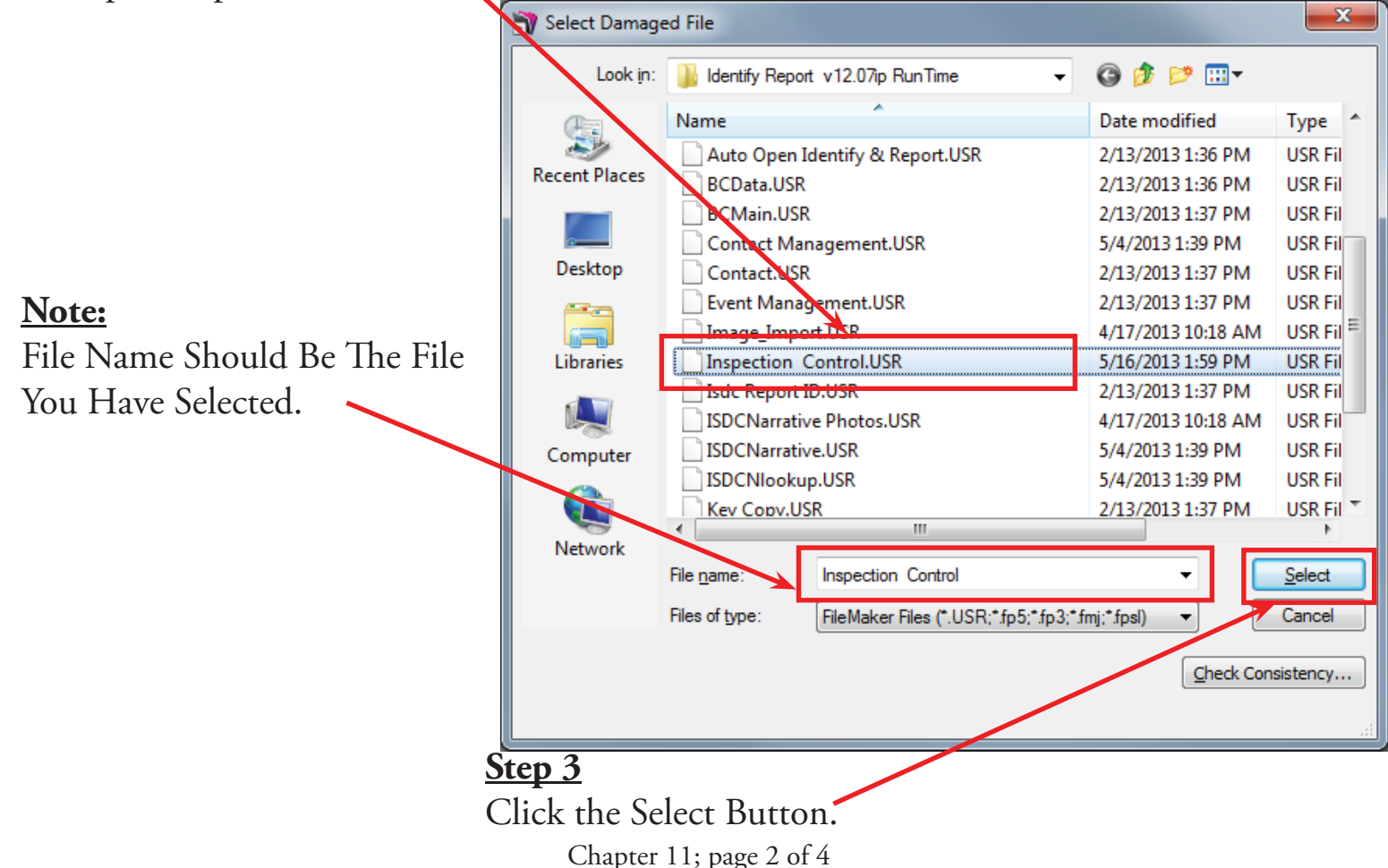

### <u>Step 3</u>

The Recovery Window Opens To Show Recovery Progression. You Don't need to anything.

| Recover                                             |
|-----------------------------------------------------|
| Recover "Inspection Control.USR"                    |
| Step 6 of 17: Recovering Table "Inspection Control" |
| Open Log File Cancel                                |

### Step 4

The Recover Built, A New Database Window Opens. Select the "OK" Button.

| r | Identify R | eport Prof.v12.07ip                                                                                                    |
|---|------------|----------------------------------------------------------------------------------------------------|
|   | 1          | Recover built a new database without detecting any problems. The new database<br>is safe to use, though you should monitor the results carefully and make sure to<br>keep up-to-date backups of your databases.             |
|   |            | Recovery results:<br>File blocks: scanned and rebuilt 2539 blocks, dropped invalid data blocks.<br>Schema: scanned fields and tables, 0 items modified.<br>Structure: scanned; 0 items modified.<br>Field indexes: rebuilt. |
|   | Ор         | en <u>L</u> og File                                                                                                    |

### <u>Step 4</u>

After The Files Have Been Recovered Select The Red "X". This Will Open Identify & Report Main Nenu.

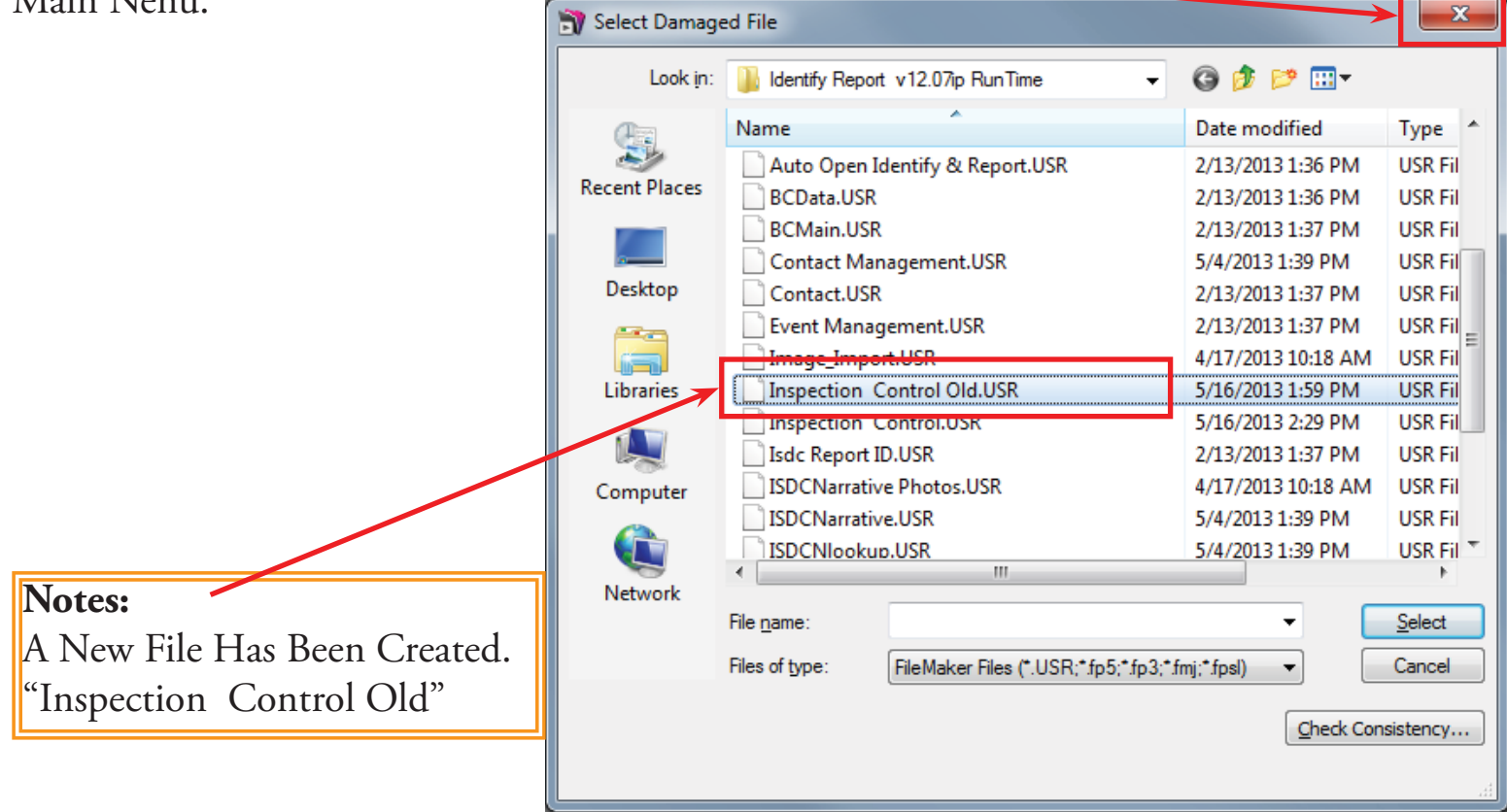

### Repeat These Steps That You Want To Recover: <u>Inspection Control</u>, <u>ISDCNarrative</u>, and <u>ISDCNarrative Photos</u>.

Congratulations you have "Recover Damaged Files"

> Very important: You must Exit Identify & Report Professional Australia before you copy any files to or from the iPad.

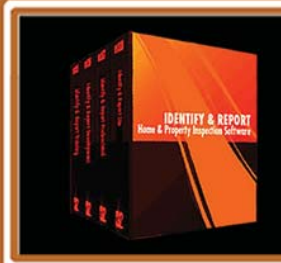

IF You Have any Questions Phone: 760.650.1255 or Email: Support@InspectionSoftware.com

Chapter 11; page 4 of 4

# Identify & Report Professional

Identify & Report Professional User Manual Rev.B

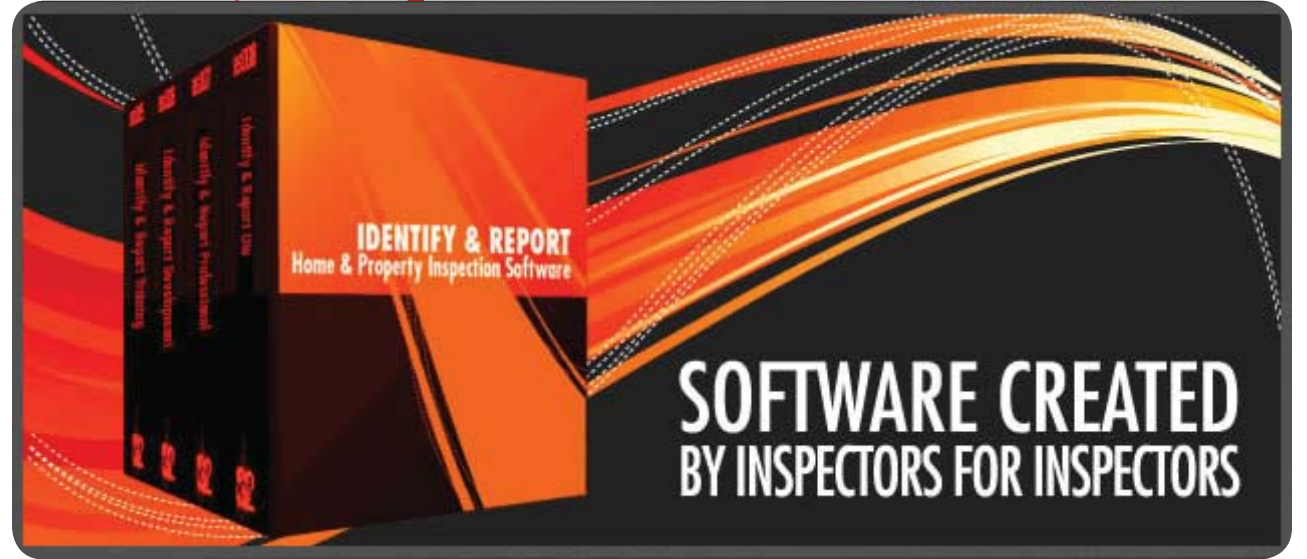

## Chapter 12 Importing Updates US

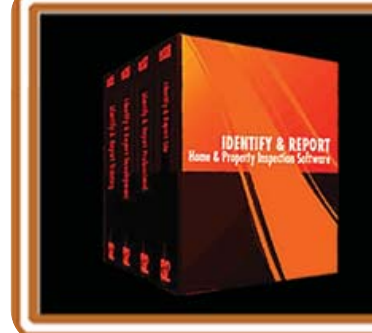

IF You Have any Questions Phone: 760.650.1255 or Email: Support@InspectionSoftware.com To Index Page

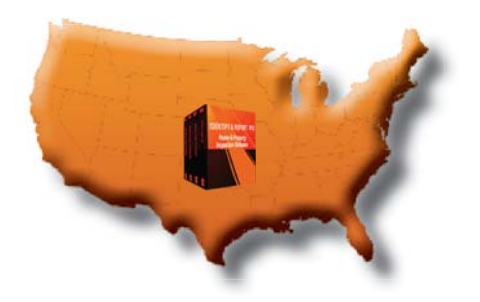

Identify & Report Professional

## Importing Updates

In this example we are going to Import three files "Inspection Control.Usr, ISDCNarrative.USR and ISDCNarrative Photos.Usr" From an older version of "Identify & Report Professional v12.05i" to "Identify & Report v12.06ip".

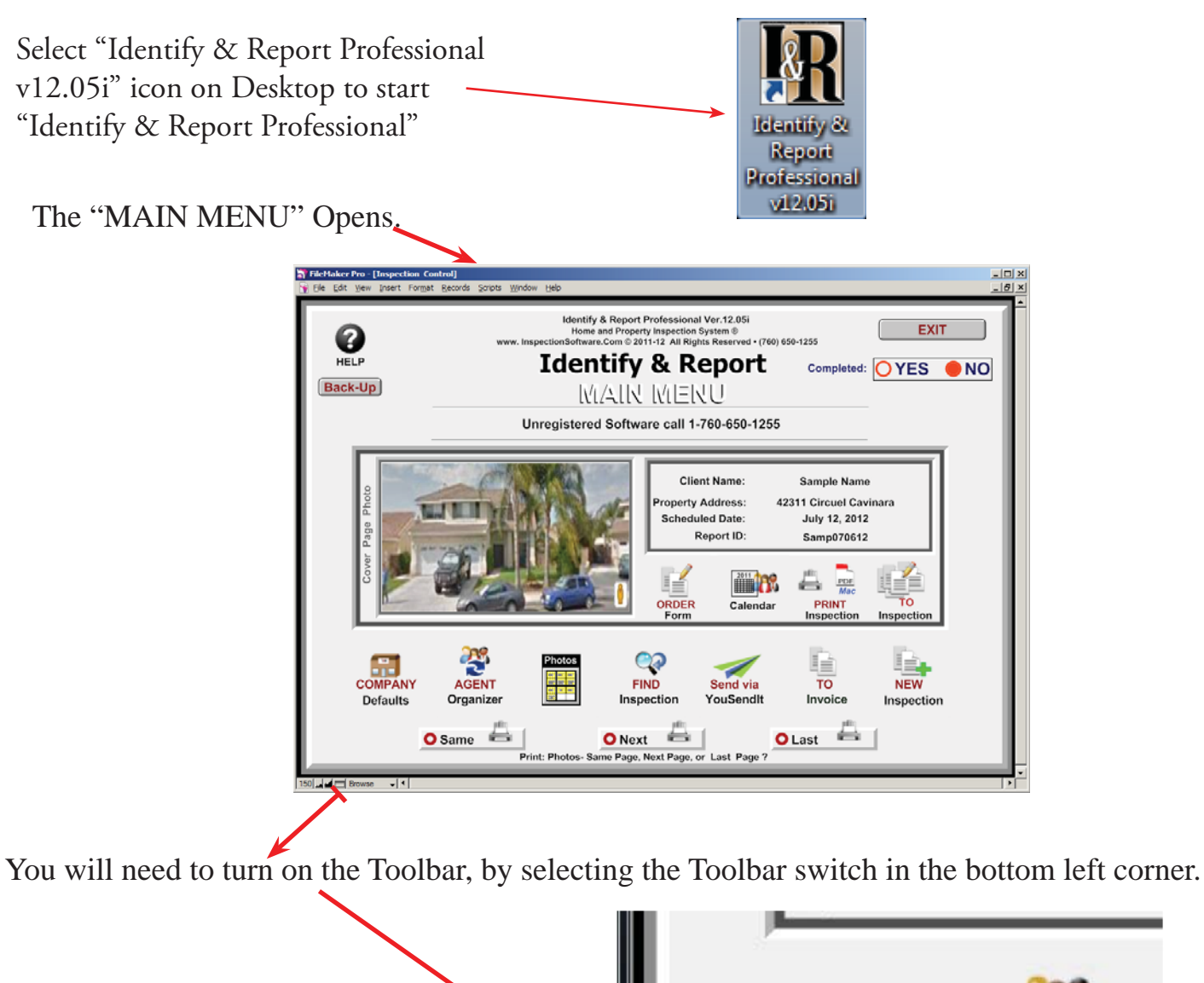

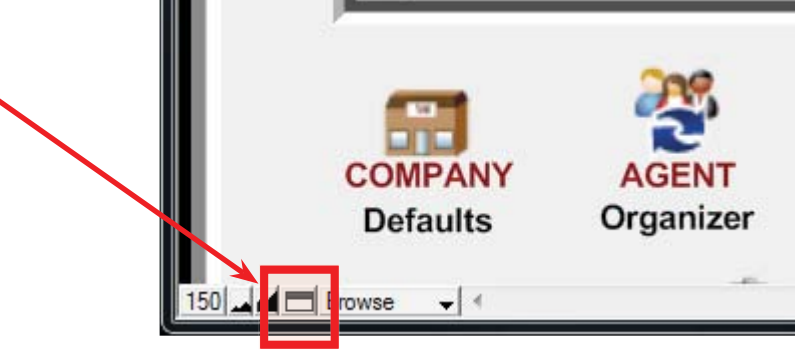

Chapter 12; page 2 of 19

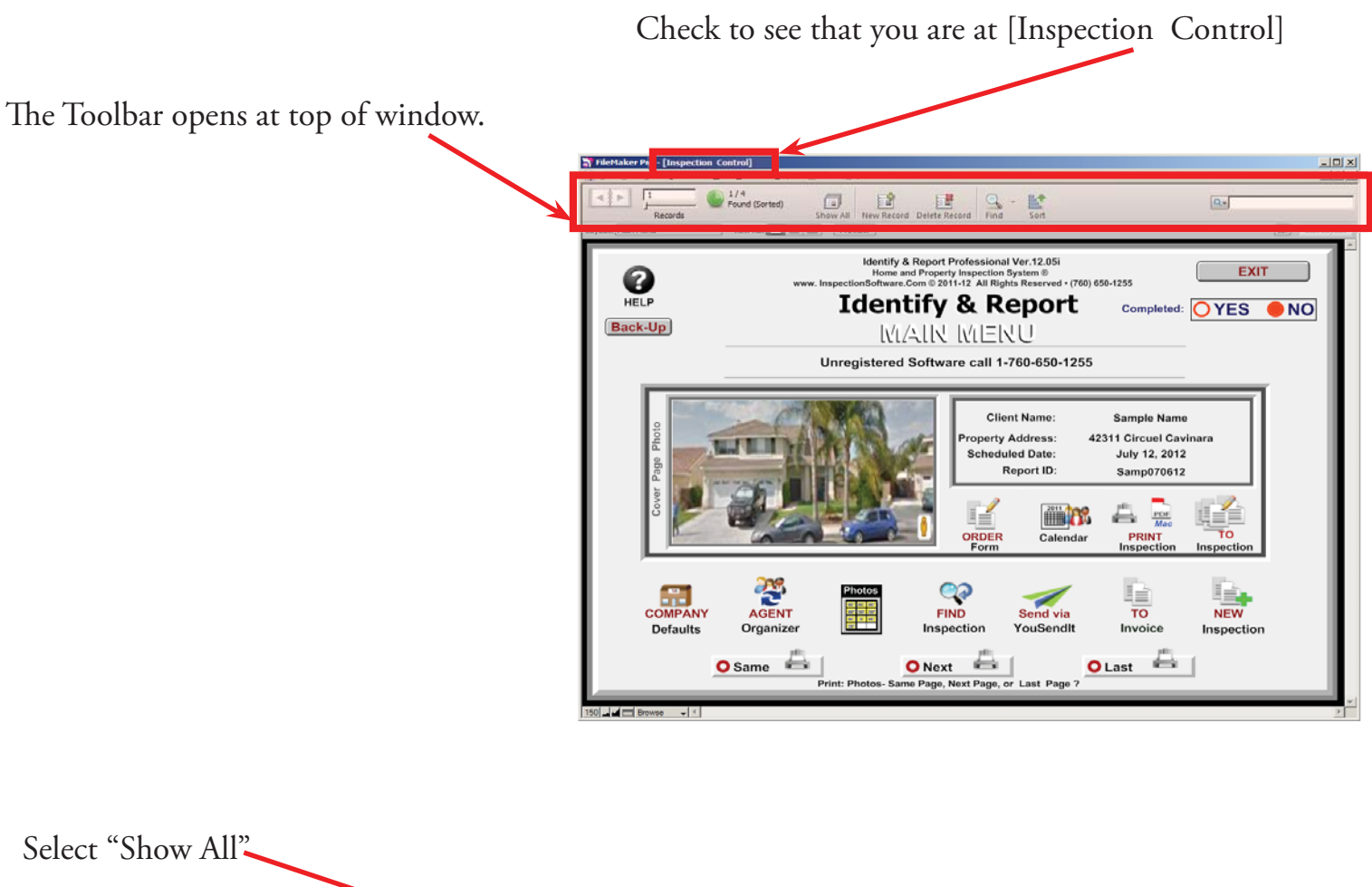

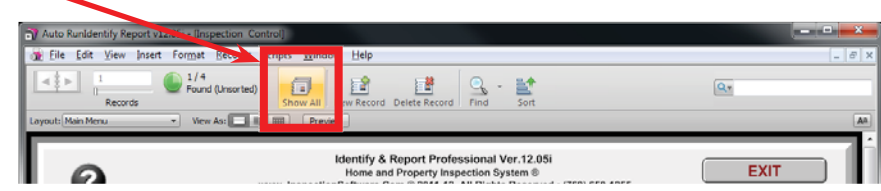

"Records" will change from one to how many Records (Inspections) you have, in this example four.

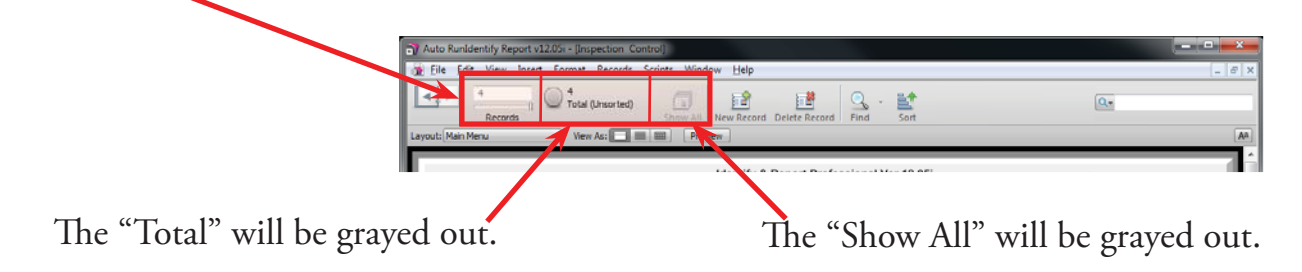

Next we will unlock "ISDCNarrative.USR" from "Identify & Report Professional v12.05i"

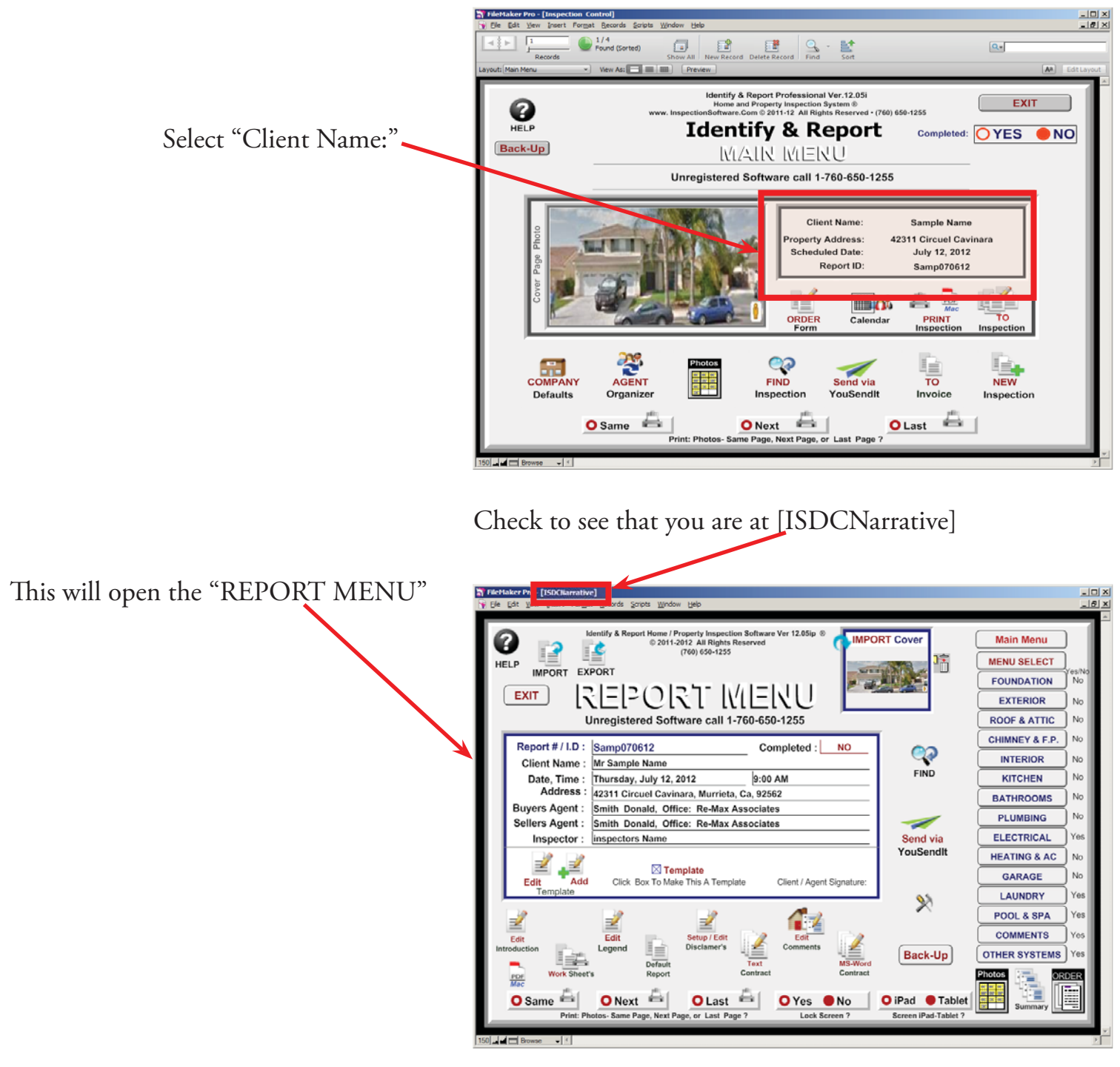

You will need to turn on the Toolbar, by selecting the Toolbar switch in the bottom left corner.

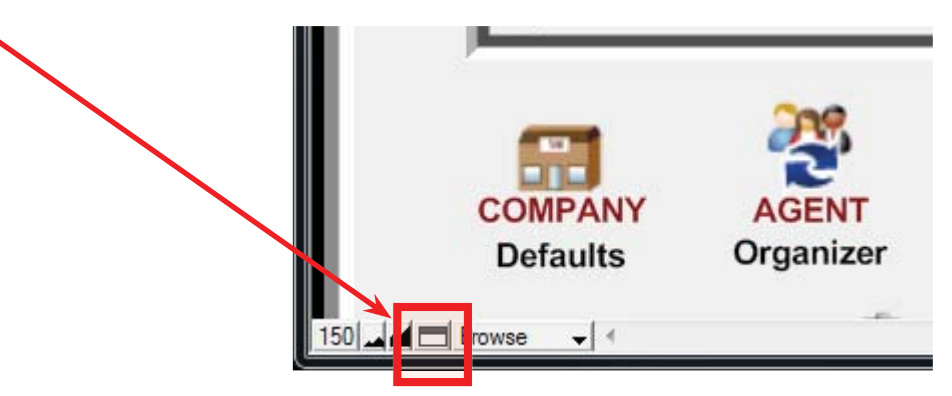

Chapter 12; page 4 of 19

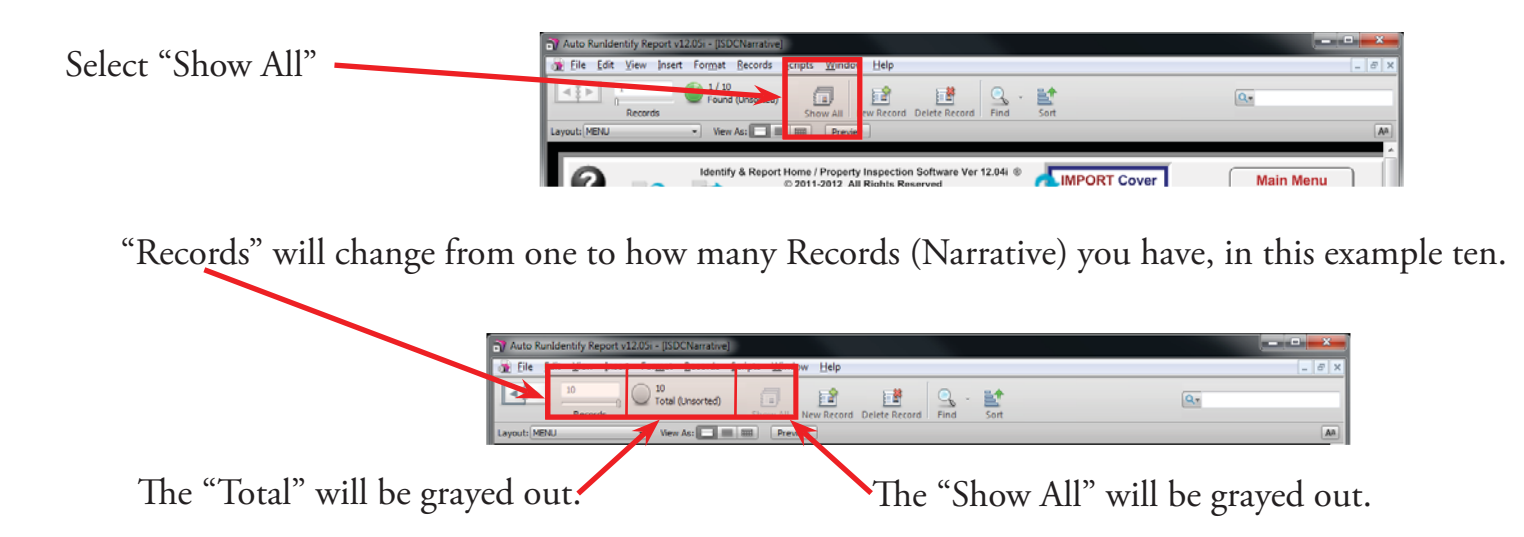

Finely we will unlock "ISDCNarrative Photos.Usr" from "Identify & Report Professional v12.05i"

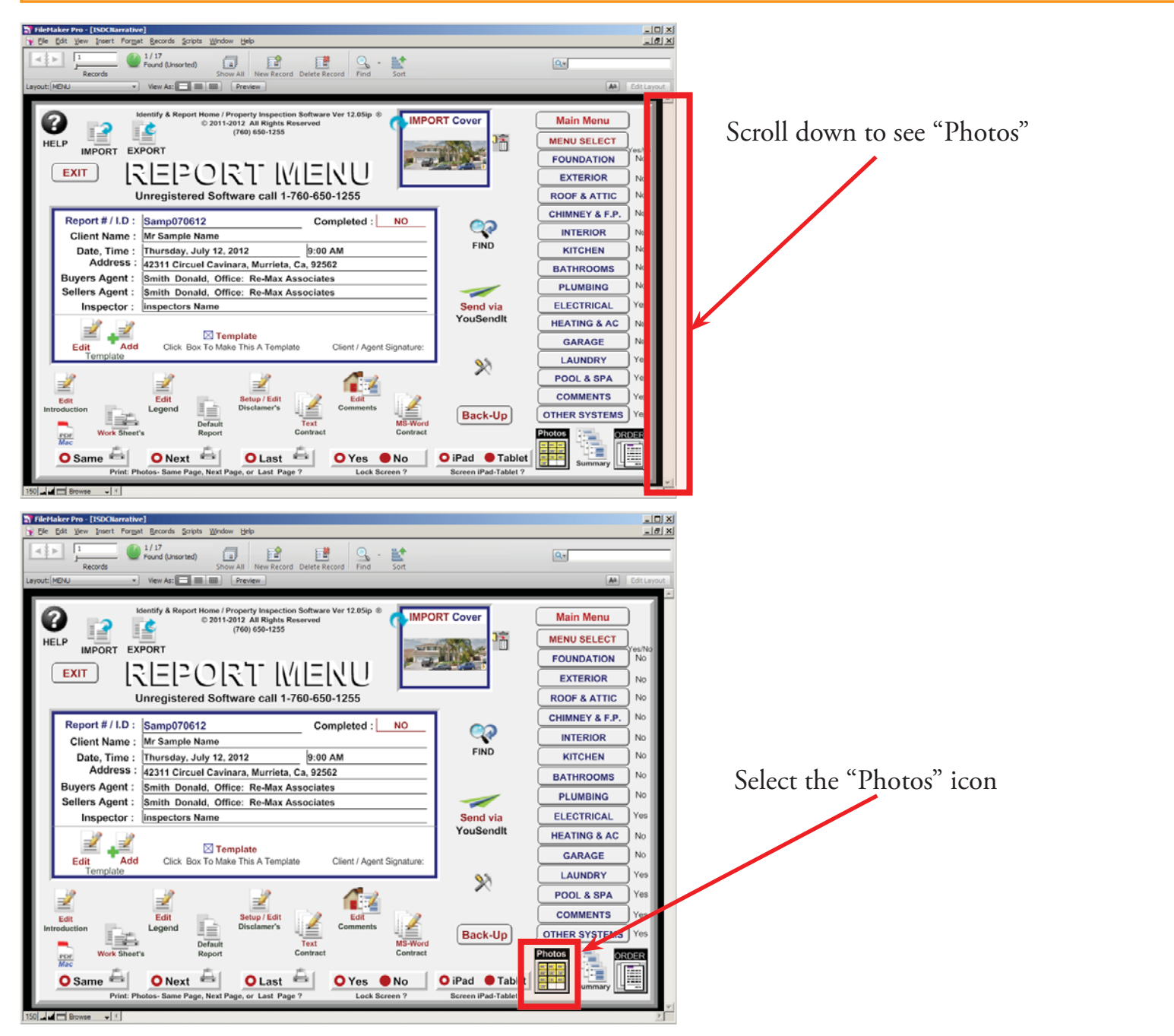

Chapter 12: page 5 of 19

Check to see that you are at [ISDCNarrative Photos.]

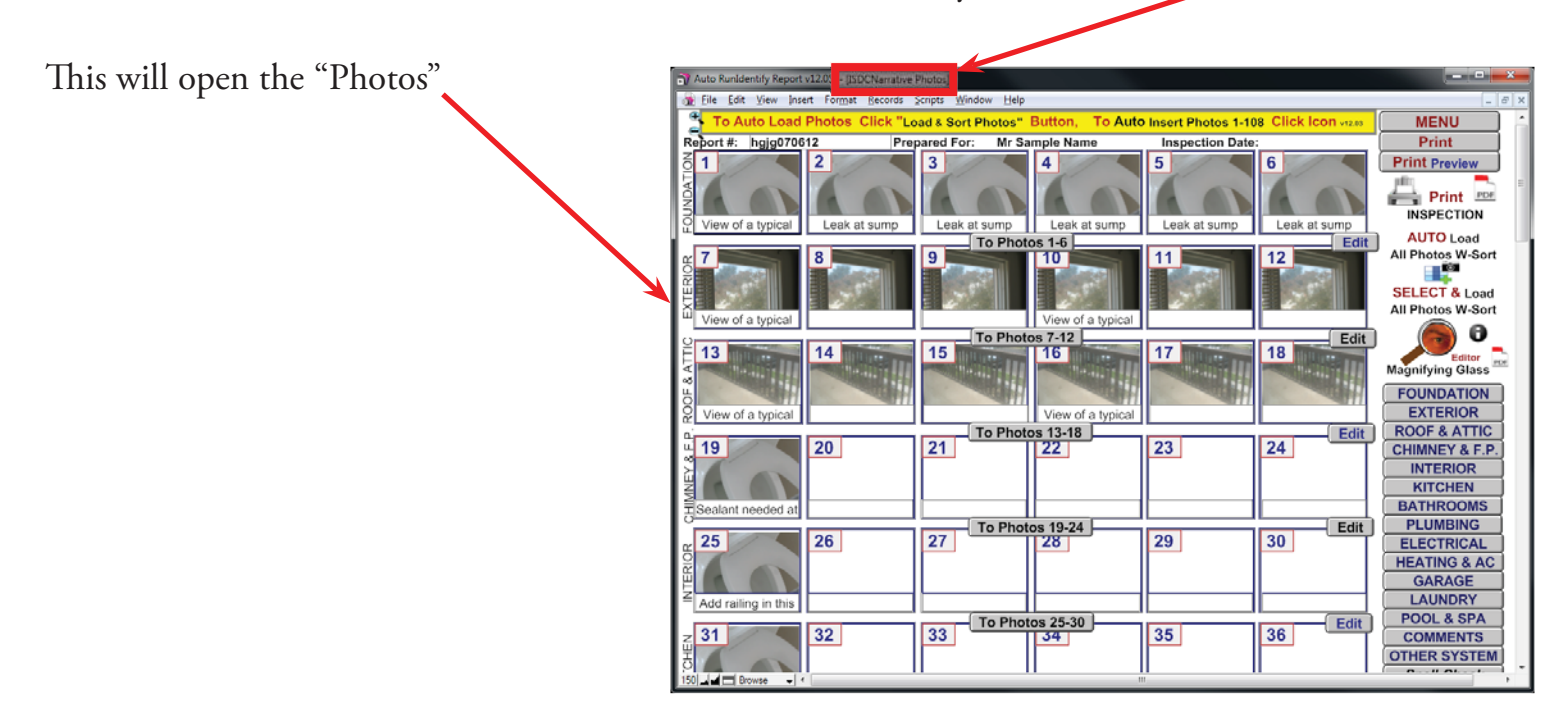

You will need to turn on the Toolbar, by selecting the Toolbar switch in the bottom left corner.

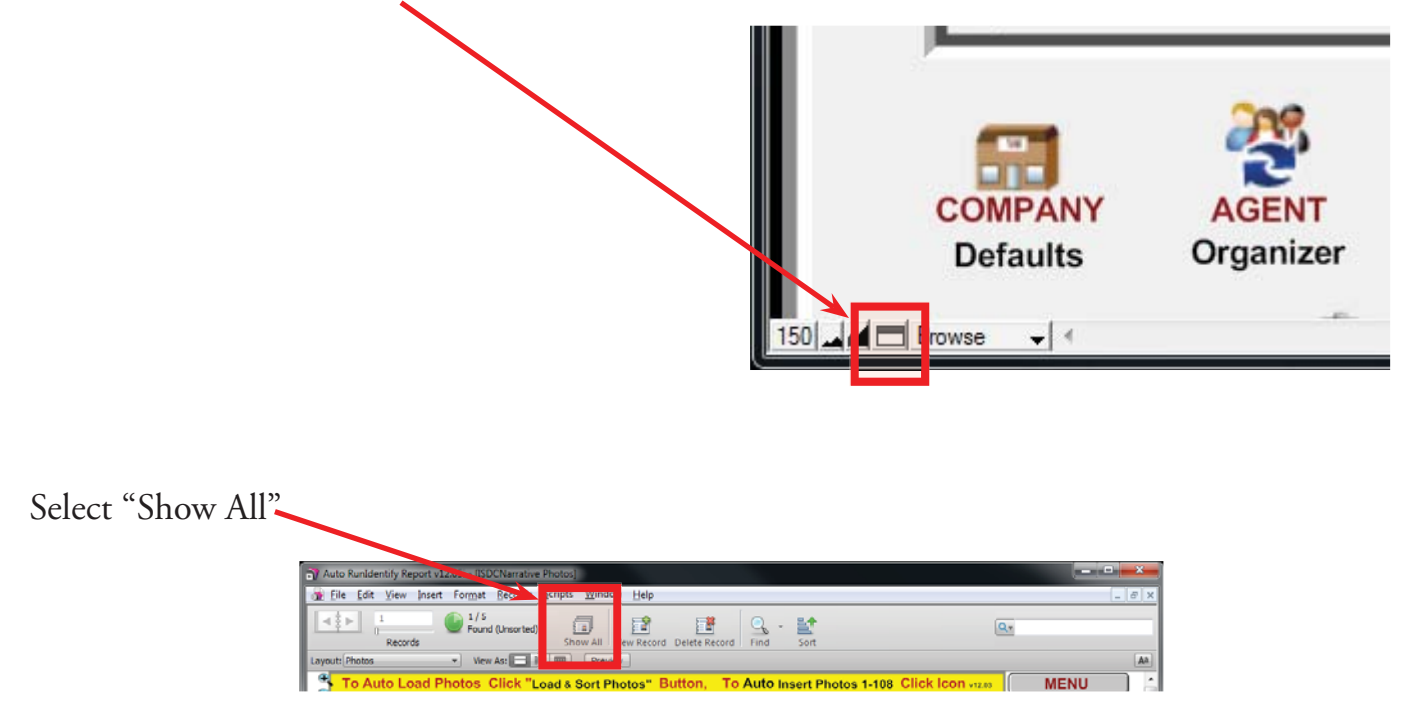

"Records" will change from one to how many Records (Narrative) you have, in this example five.

| Auto Randentify Report v1205r = (ISDCNarrative Photos)                                                                                                    |        |
|----------------------------------------------------------------------------------------------------|--------|
| 😹 File Edit View Jased Format Becords Scripts Window Help                                                                                                    | _ 8 ×  |
| 3         5         5         Fel         Fel |        |
| Layout: Photos Yew As:                                                                                                    | An     |
| 📑 To Auto Load Photos Click "Load & Sort Photos" Button, 🛛 To Auto Insert Photos 1-108 Click Icon 🚥 🦷 🕅                                                                                                    | ENU 🕺  |
| The "Total" will be graved out                                                                                                    | and an |

The "Total" will be grayed out. The "Show All" will be grayed out.

Chapter 12; page 6 of 19

You have now unlocked "Inspection Control.Usr, ISDCNarrative.USR and ISDCNarrative Photos.Usr" data files, to be imported to the "Identify & Report Professional Australia" new updated version.

Close "Identify & Report Professional Australia" by clicking on the Red "X"

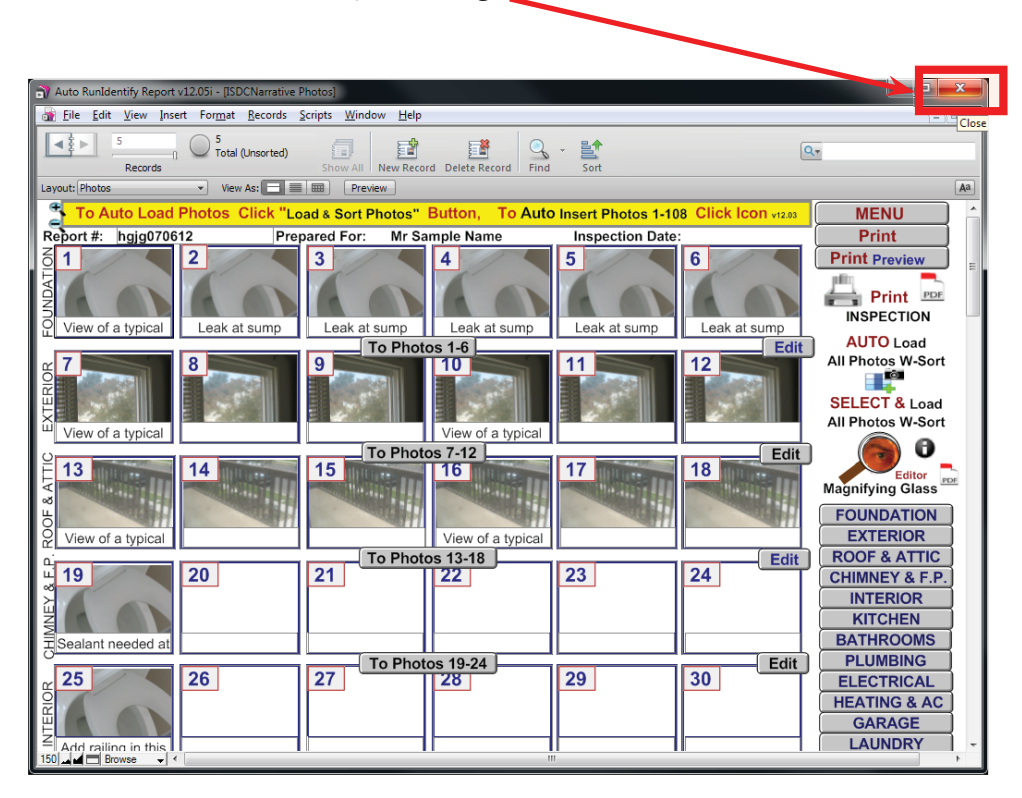

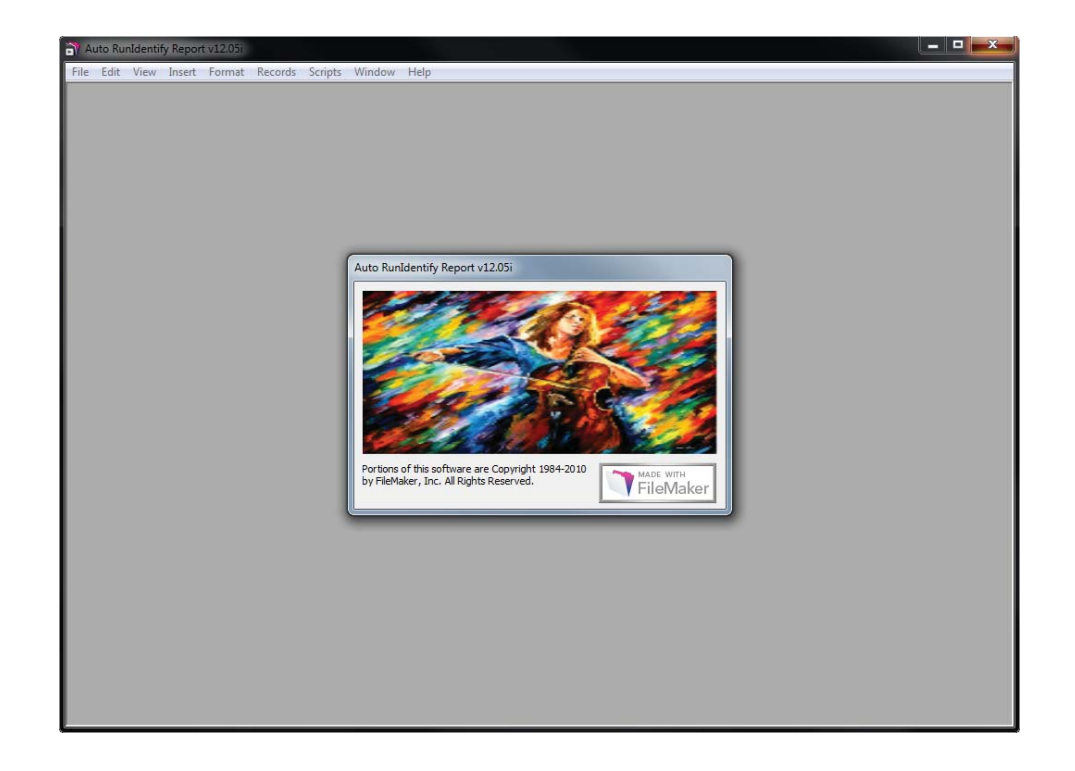

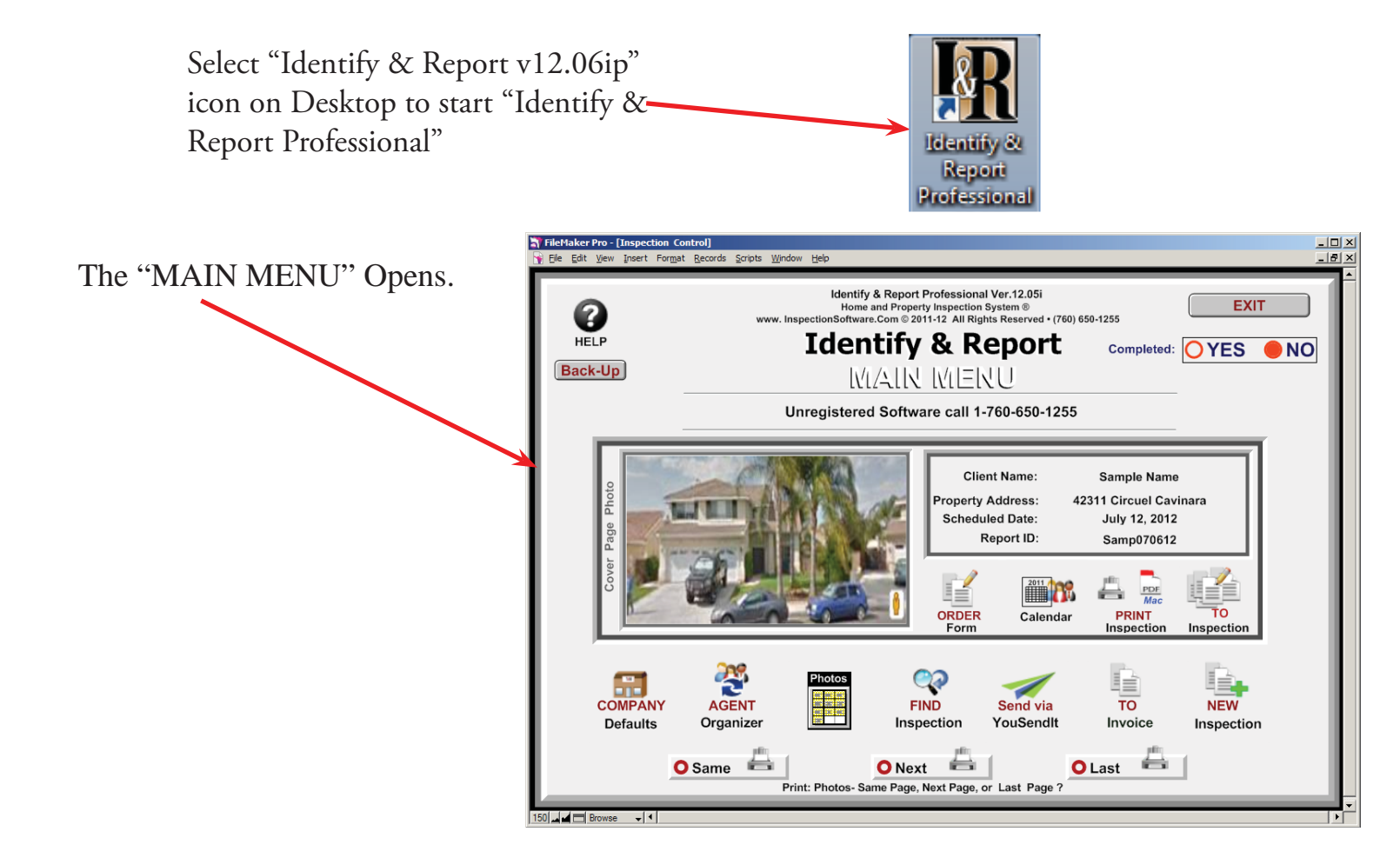

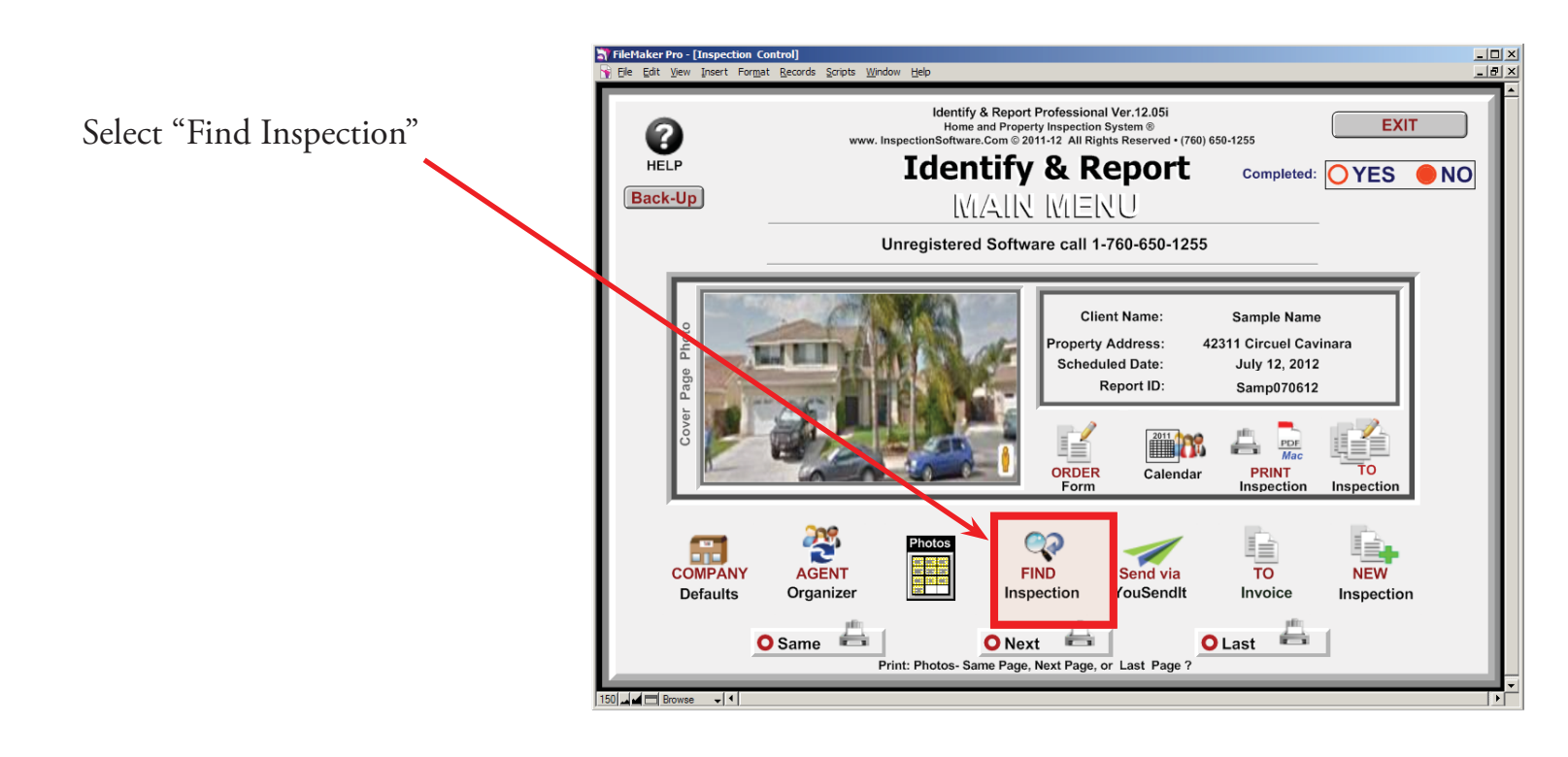

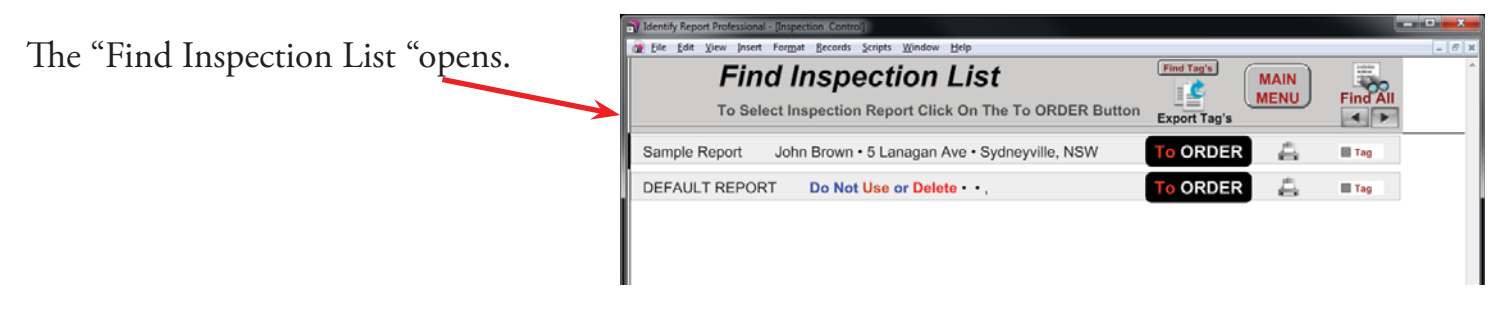

### On the Toolbar select: File $\rightarrow$ Import Records $\rightarrow$ File

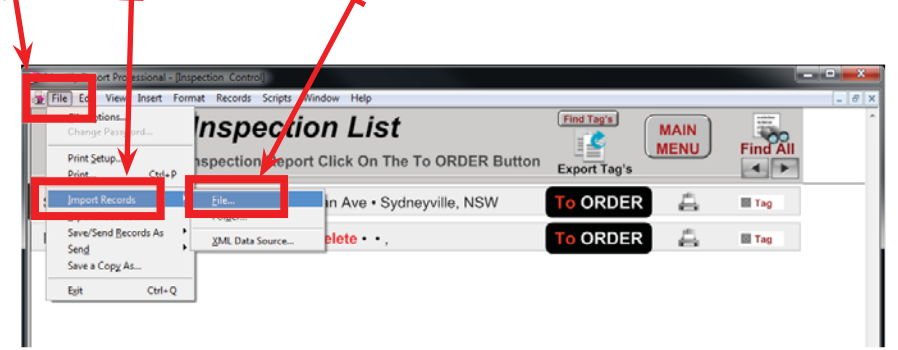

The Open File window will open. You are in the New Version of "Identify Report" you need to go to the older version of "Identify Report" Folder.

| Look in                                                                                                    | Identify Report Au v12.061 ip rt    | - 9 🜶 📂 💷 -                              |          |
|----------------------------------------------------------------------------------------------------|-------------------------------------|------------------------------------------|----------|
| Pice                                                                                                    | Name                                | Date modified                            | Туре     |
|                                                                                                    | J Extensions                        | 10/22/2012 5:13 PM                       | File fol |
| Recent Places                                                                                                  | J Microsoft.VC90.CRT                | 10/22/2012 5:13 PM                       | File fo  |
| Tarres 1                                                                                                    | Microsoft.VC90.MFC                  | 10/22/2012 5:13 PM                       | File fo  |
| · · · · ·                                                                                                    | Microsoft.VC90.MFCLOC               | 10/22/2012 5:13 PM                       | File fo  |
| Desktop                                                                                                    | 🌗 Photos IdentifyReport Upload Only | 10/22/2012 5:13 PM                       | File f   |
| All and a second second second second second second second second second second second second second second se | SASL2                               | 10/22/2012 5:13 PM                       | File f   |
| 0-0                                                                                                    | J XTPTrans                          | 10/22/2012 5:13 PM                       | File f   |
| Libraries                                                                                                    | Auto Open Identify & Report.USR     | 10/14/2012 9:41 PM                       | USR      |
|                                                                                                    | BCData.USR                          | 10/14/2012 9:41 PM                       | USR      |
|                                                                                                    | BCMain.USR                          | 10/14/2012 9:41 PM                       | USR      |
| Computer                                                                                                    | Contact Management.USR              | 10/14/2012 9:41 PM                       | USR      |
|                                                                                                    | Contact.USR                         | 10/14/2012 9:41 PM                       | USR      |
|                                                                                                    | default rot.USR                     | 9/28/2012 12:38 PM                       | USR      |
| Network                                                                                                    | •                                   | 20 C C C C C C C C C C C C C C C C C C C |          |
|                                                                                                    | File name:                          | -                                        | Op       |
|                                                                                                    |                                     |                                          | -        |
|                                                                                                    | riles of type.                      | (, jp/) •                                | Can      |
|                                                                                                    |                                     |                                          |          |
| ve C:/                                                                                                    | : 📲 Computer                        | ▼ G p ▷ □ ▼                              |          |
|                                                                                                    |                                     |                                          |          |
|                                                                                                    | Hard Disk Drives (1)                |                                          |          |
| Recent Places                                                                                                  | Win7 64 Bit (C:)                    |                                          |          |
|                                                                                                    | 56.2 GB free of 232 GB              |                                          |          |
|                                                                                                    | Sole on the other of                |                                          |          |
| Desites                                                                                                    | Devices with Removable Storage (1)  |                                          |          |
| Desktop                                                                                                    |                                     |                                          |          |
|                                                                                                    | DVD KW Drive (D:)                   |                                          |          |

Chapter 12; page 9 of 19

First we will import "Inspection Control.Usr" from "Identify & Report Professional v12.05i"

Find the older version of "Identify Report" in this example we are using "Idendify Report Az v12 05"

| Look in:      | 🏭 Win7 64 Bit                      | : (C:)                       | - 3 🖉 🗁 🗔 -        |              |
|---------------|------------------------------------|------------------------------|--------------------|--------------|
| A             | Name                               | ^                            | Date modified      | Туре         |
| 2             | 📕 1 Identify                       | 12.05ip                      | 9/26/2012 3:47 PM  | File fol     |
| Recent Places | 🍶 adobeTen                         | ηρ                           | 5/28/2012 8:37 AM  | File fol     |
|               | 📕 Apache2.2                        |                              | 2/16/2012 7:03 PM  | File fol =   |
|               | Config.Ms                          | ii 🖌                         | 10/23/2012 11:02   | File fol     |
| Desktop       | Download                           |                              | 4/14/2012 1:09 PM  | File fol     |
| Alian I       | 🔒 Idendify R                       | eport Az v12 05              | 10/22/2012 4:20 PM | File fol     |
| 63            | 🌆 Idendity K                       | eport Az v12 06              | 9/26/2012 12:27 PM | File fol     |
| Libraries     | 📕 Identify 12                      | .05ip                        | 10/17/2012 1:55 PM | File fol     |
| d             | 퉬 Identify Report Au v12.061 ip rt |                              | 10/22/2012 5:40 PM | File fol     |
|               | 퉬 Identify Report v12.05i Usr      |                              | 10/17/2012 2:03 PM | File fol     |
| Computer      | 🍌 IdentifyRe                       | port v12.06ip                | 10/17/2012 4:59 PM | File fol     |
| (3)           | A MSOCach                          | e                            | 4/23/2012 10:03 AM | File fol     |
|               | MvSOL                              |                              | 3/3/2012 1:20 PM   | File fol *   |
| Network       | •                                  | m                            |                    |              |
|               | File <u>n</u> ame:                 |                              | - [                | <u>O</u> pen |
|               | Files of type:                     | FileMaker Runtime Files (*.U | JSR;*.fp7) ▼       | Cancel       |

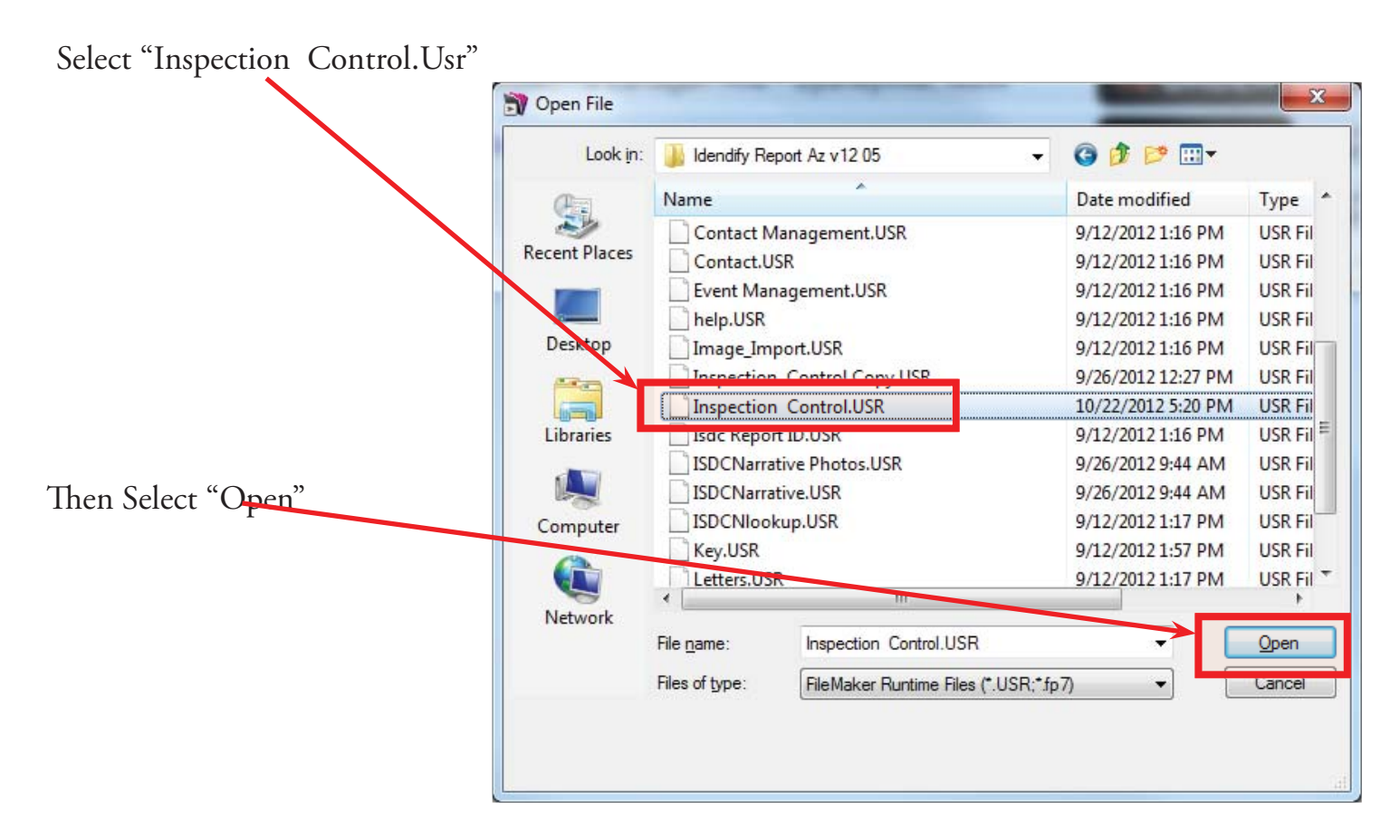

Chapter 12; page 10 of 19

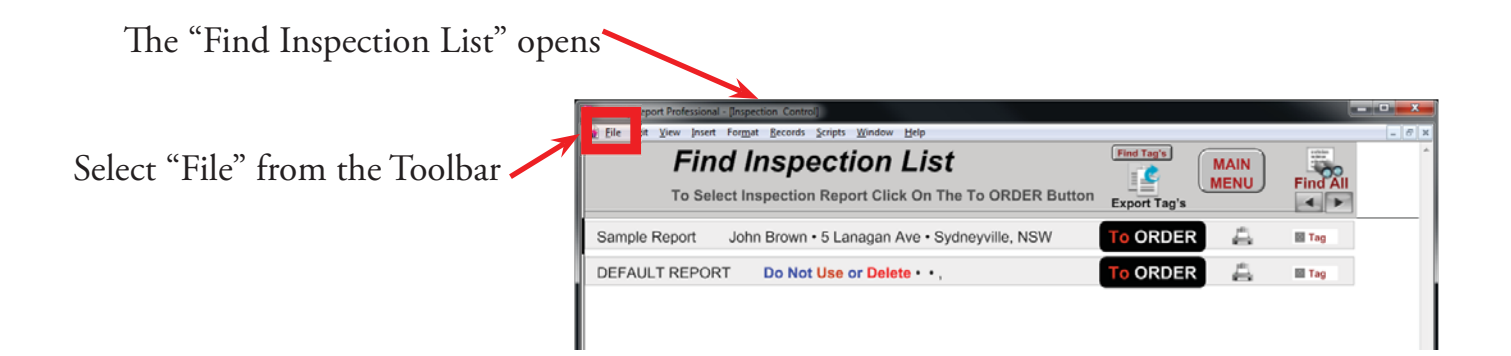

The "Import File Mapping" window opens.

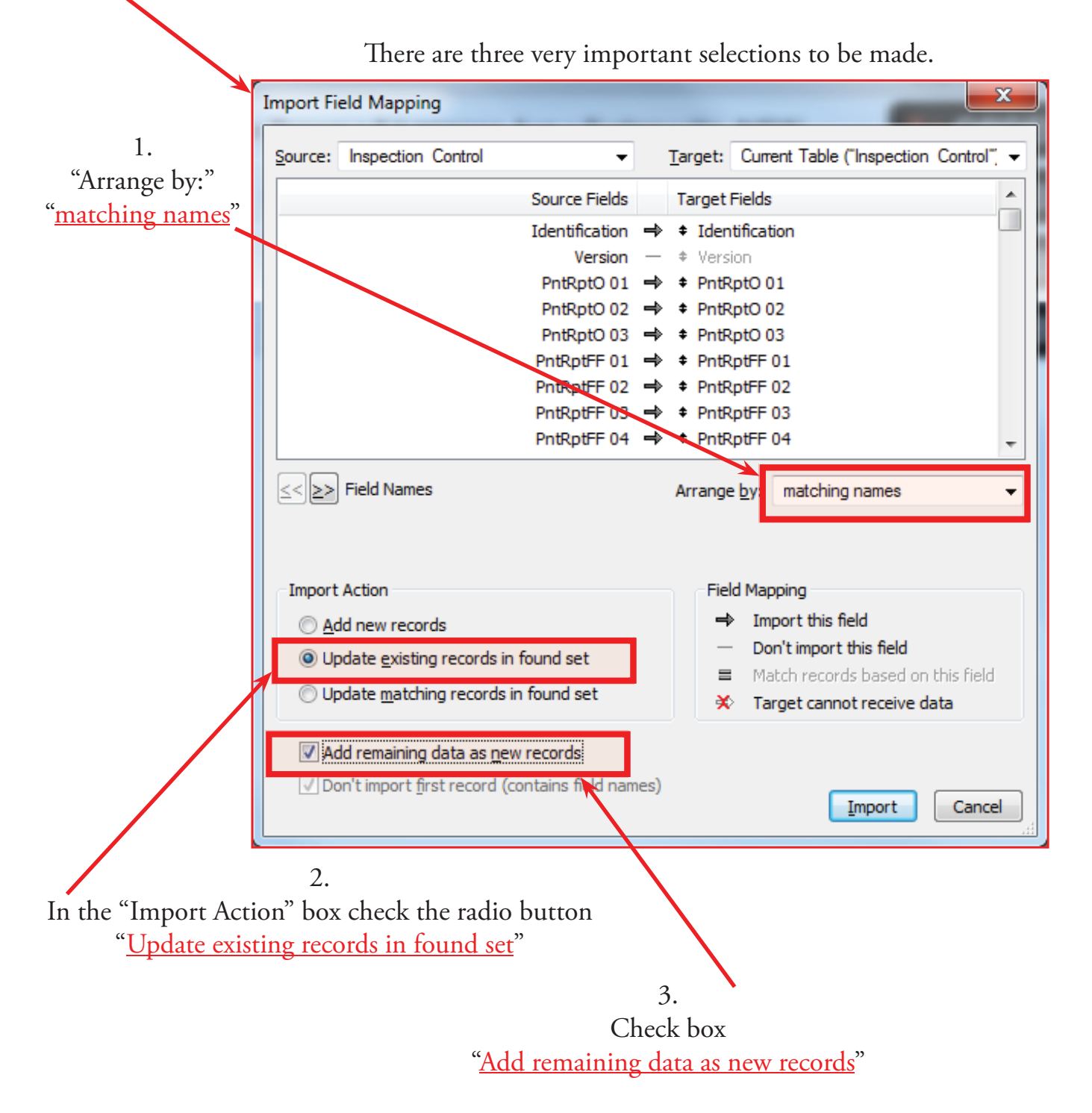

Chapter 12; page 11 of 19

"Import Option" window will open.

Make sure the "Perform auto-enter option while importing" box is checked

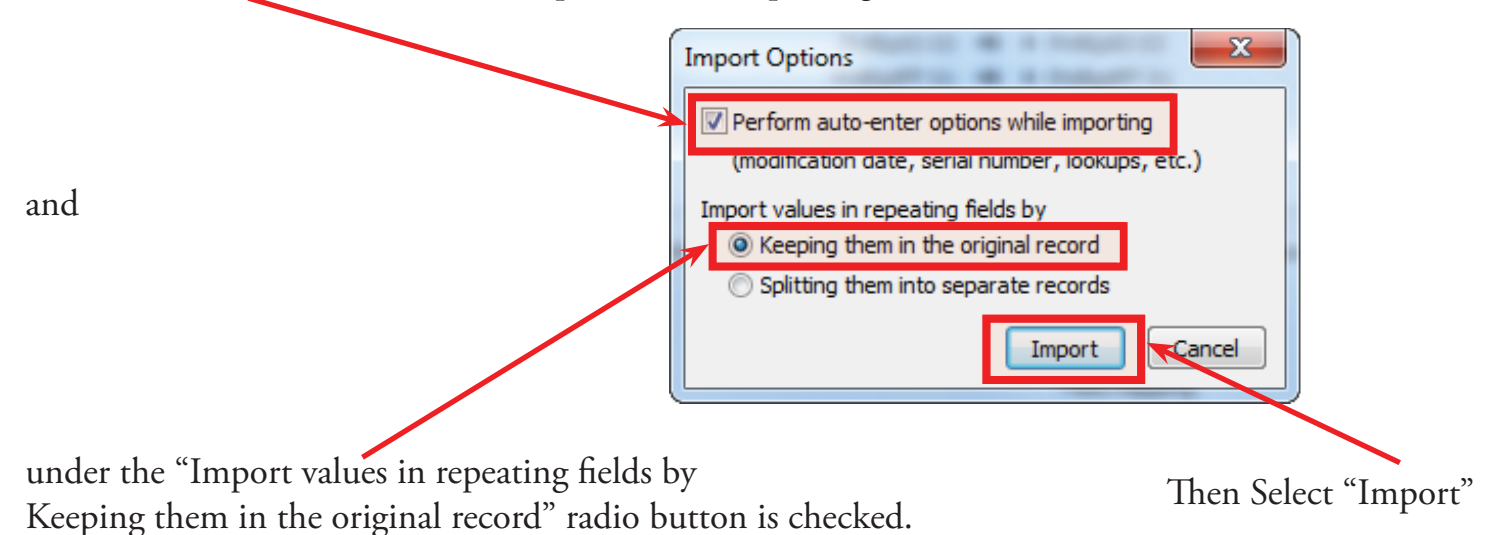

The "Import Summary" Window will open. Don't need to do anything just click "OK".

| Import Summary                                                                                                    | ×  |
|----------------------------------------------------------------------------------------------------|----|
| Import Records Summary:                                                                                                    |    |
| Total records added / updated: 4<br>Total records skipped due to errors: 0<br>Total fields skipped due to errors: 0<br>Table created: <none></none> |    |
|                                                                                                    | ОК |

On the Toolbar select: Window  $\rightarrow$  Show Window  $\rightarrow$  (ISDCNarrative Photos)

| J Identify Report Professional - [Inspection Control] |                                                        |                                                                          |              |          |
|-------------------------------------------------------|--------------------------------------------------------|--------------------------------------------------------------------------|--------------|----------|
| 🚮 File Edit View Insert Format Records Scripts        | Window Help                                            |                                                                          |              | _ 8 ×    |
| Find Inspect                                          | Show Window  Show Window  Hide Window  Minimize Window | Find Tad's       1 Key       2 (Contact)       3 (ISDCNarrative)         | MAIN<br>MENU | Find All |
| Sample Report John Brown • 5 La                       | Tile Horizontally Shift+F4<br>Tile ⊻ertically          | 4 (Contact Management)<br>5 (Letters)<br><u>6</u> (ISDCNarrative Photos) | 4            | Tag      |
| DEFAULT REPORT Do Not Use                             | Arrange Icons                                          | To ORDER                                                                 | R 🚔          | 🖻 Tag    |
| Template 1 • •,                                       | ✓ <u>1</u> Inspection Control                          | To ORDER                                                                 | R 📇          | Tag      |
| test 12 • • ,                                         |                                                        | To ORDER                                                                 | R 🖨          | Tag      |

Next we will import "ISDCNarrative.USR" from "Identify & Report Professional v12.05i"

| The "REPORT MENU" Window<br>Check to see that you are at [ISD                                           | v opens.<br>CNarrative]                                                                                                    |         |                                                                      |
|----------------------------------------------------------------------------------------------------|----------------------------------------------------------------------------------------------------|---------|----------------------------------------------------------------------|
| On the Toolbar select:                                                                                  |                                                                                                    |         |                                                                      |
| $File \longrightarrow Import Records \longrightarrow File$                                              |                                                                                                    |         |                                                                      |
| Joentify Report Professiona - [ISDCNarrative]                                                           |                                                                                                    |         |                                                                      |
| File dit View Insert Format Records Script                                                              | Window Help                                                                                                    |         | _ 8 ×                                                                |
| Change Parsword<br>Print Setup<br>Print<br>Ctrl+P                                                       | Identify & Report Professional Australia Ver.12.061ip<br>Home and Property Inspection Software ® www.Awesim.com.au<br>www.InspectionSoftware.Com © 201-2012 All Rights Reserved |         |                                                                      |
| Import Records     File       Export Records     Folger       Save/Send Records As     XML Data Source. | EPORT MERU                                                                                                    | Summary | MENU SELECT       1. Sub-Floor       Yes       2. Exterior       Yes |
| Save a Copy As                                                                                          |                                                                                                    |         | 3. Roof Exterior Yes                                                 |
| Exit Ctrl+Q Report # / I.D :                                                                            | Sample Report Completed : • Ye                                                                                                    | s ONo   | 4. Roof Space Yes                                                    |
| Inspector's Date, Time :                                                                                | Mr John Brown<br>22, June 2012 1:30 PM                                                                                                    |         | 5. Building Site Yes                                                 |

Scroll down until you find "ISDCNarrative.USR" and highlight then click "Open"

| Look in:      | 🌗 Idendify Re      | port Az v12 05               | - 0 🜶 🖻 🛄 -        |              |
|---------------|--------------------|------------------------------|--------------------|--------------|
| (Han          | Name               | *                            | Date modified      | Туре         |
| 2             | BCMain. J          | SR                           | 9/12/2012 1:16 PM  | USR Fil      |
| Recent Places | Contact V          | lanagement.USR               | 9/12/2012 1:16 PM  | USR Fil      |
|               | Contact. J         | SR                           | 9/12/2012 1:16 PM  | USR Fil      |
|               | Event Mar          | agement.USR                  | 9/12/2012 1:16 PM  | USR Fil      |
| Desktop       | help.USR           |                              | 9/12/2012 1:16 PM  | USR Fil      |
|               | Image_Im           | port.USR                     | 9/12/2012 1:16 PM  | USR Fil      |
| (and a        | Inspection         | Control Copy.USR             | 9/26/2012 12:27 PM | USR Fil      |
| Libraries     | Inspection         | Control.USR                  | 10/23/2012 1:17 PM | USR Fil      |
|               | Isdc Report        | t ID.USR                     | 9/12/2012 1:16 PM  | USR Fil      |
|               | ISDCNara           | tive Photos.USR              | 9/26/2012 9:44 AM  | USR Fil      |
| Computer      | []] ISDCNarra      | tive.USR                     | 9/26/2012 9:44 AM  | USR Fil      |
| ~             | ISDCNIOO           | kup.USK                      | 9/12/2012 1:17 PM  | USR Fil      |
|               | Kev.USR            |                              | 9/12/2012 1:57 PM  | USR Fil      |
| Network       | <                  | m                            |                    |              |
|               | File <u>n</u> ame: | ISDCNarrative.USR            | · ·                | <u>O</u> pen |
|               | Files of type:     | FileMaker Runtime Files (*.U | SR;*fp7) 🔹         | Cancel       |

The Open "Key" window opens. Select "Guest Account" radio button.

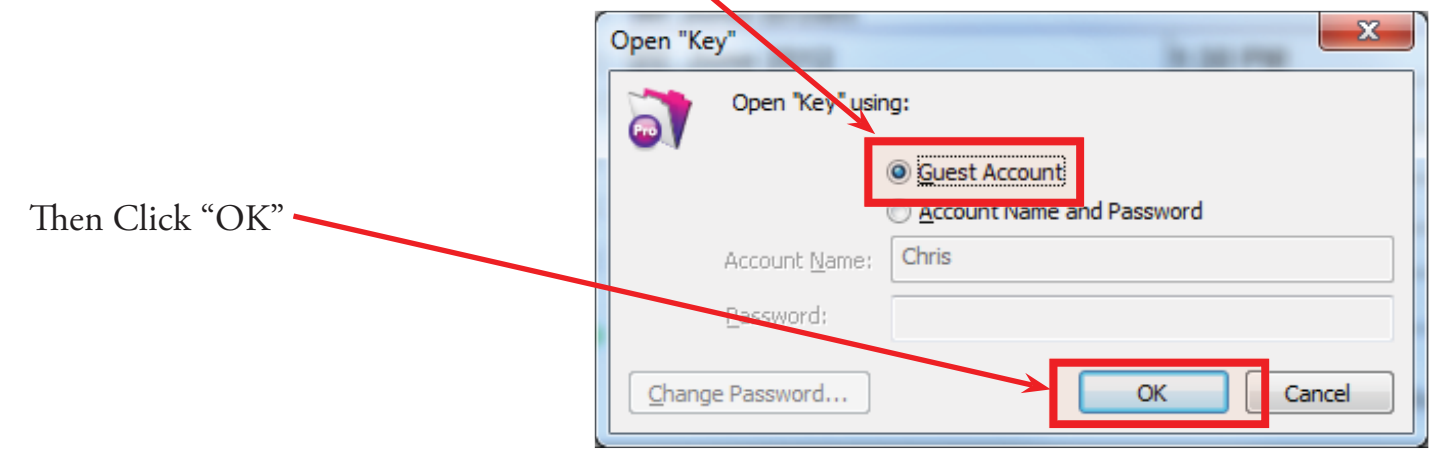

The "Import File Mapping" window opens.

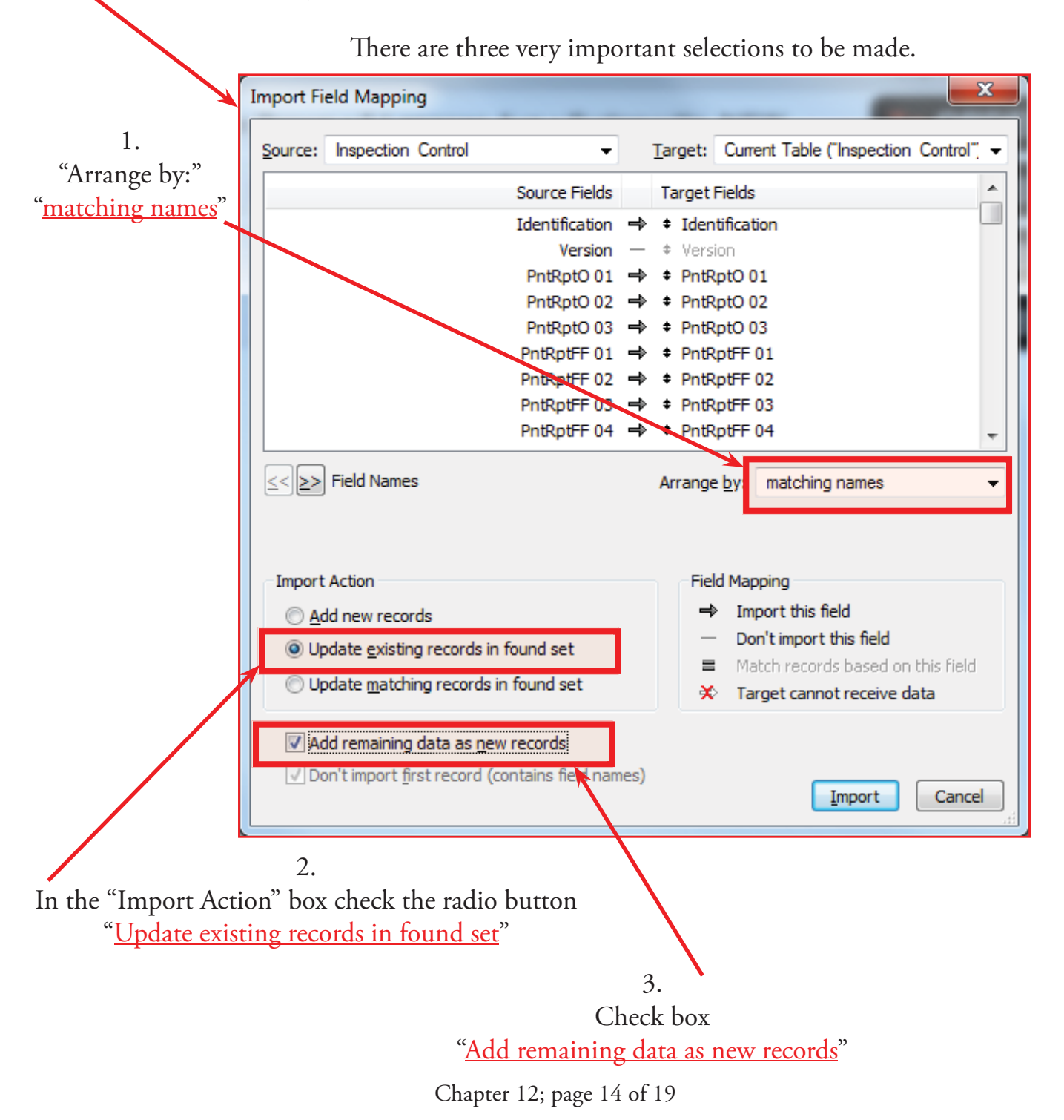

"Import Option" window will open.

Make sure the "Perform auto-enter option while importing" box is checked

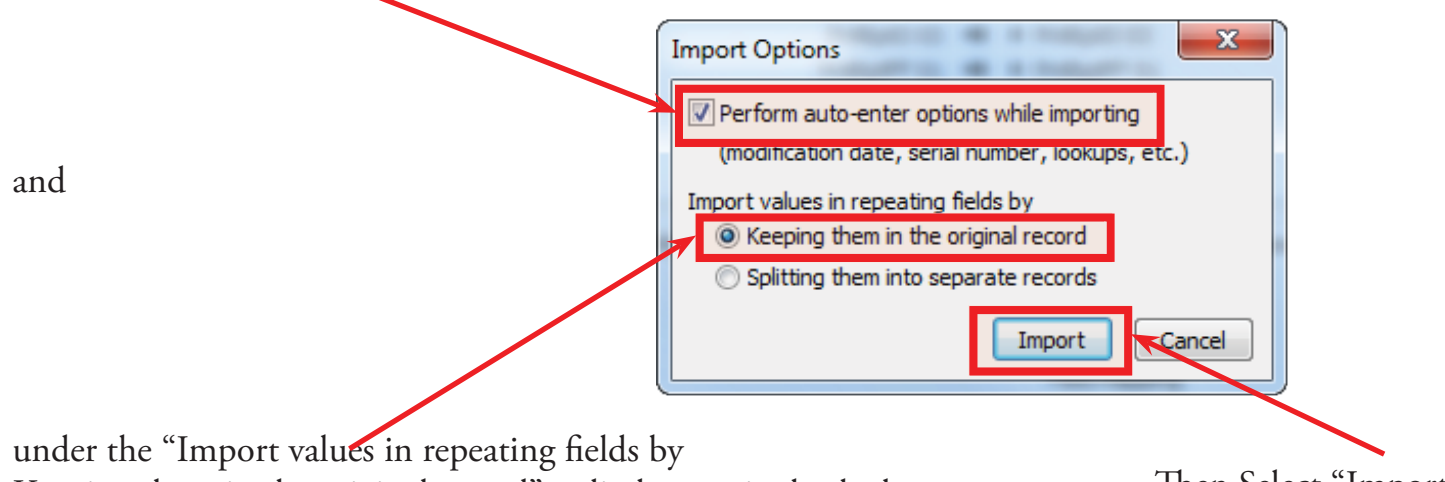

Keeping them in the original record" radio button is checked.

Then Select "Import"

The "Import Summary" Window will open. Don't need to do anything just click "OK".

| Import Summary                                                                                                    | ×  |
|----------------------------------------------------------------------------------------------------|----|
| Import Records Summary:                                                                                                    |    |
| Total records added / updated: 7<br>Total records skipped due to errors: 0<br>Total fields skipped due to errors: 0<br>Table created: <none></none> |    |
|                                                                                                    | ОК |

Finely we will import "ISDCNarrative Photos.Usr" from "Identify & Report Professional v12.05i"

|                      | ∰ FileHaker Pro- [ISOCharrative]<br>]y Ele Edit Wew [neert Forgat Becords Scripts Window Help                                                                                                    | _ 0 X                                                                       |
|----------------------|----------------------------------------------------------------------------------------------------|-----------------------------------------------------------------------------|
| Select "PHOTOS" icon | Image: Second second second                                | Main Monu<br>MENU SELECT<br>FOUNDATION No<br>EXTERIOR No<br>ROOF & ATTIC No |
|                      | Report # / I.D :     Samp070612     Completed :     NO       Client Name :     Mr Sample Name     FIND       Date, Time :     Thursday, July 12, 2012     9:00 AM                                                                                                    | CHIMNEY & F.P. No<br>INTERIOR No<br>KITCHEN No                              |
|                      | Address : 42311 Circuel Cavinara, Murrieta, Ca, 92562 Buyers Agent : Smith Donald, Office: Re-Max Associates Sellers Agent : Inspector : Inspector : I | BATHROOMS No<br>PLUMBING No<br>ELECTRICAL Yes                               |
|                      | YouSendit                                                                                                    | HEATING & AC No<br>GARAGE No<br>LAUNDRY Yes                                 |
|                      | Edit<br>Introduction Legend Disclamer's Test Comments M87Word Back-Up                                                                                                    | POOL & SPA<br>COMMENTS<br>OTHER SYSTEMS<br>Yes                              |
|                      | Vork Sheet's Report Contract Contract<br>Same O Next O Next O Last O Lock Screen ? Screen iPad-Tablet<br>150 J C Rome I S                                                                                                    | Photos                                                                      |

Chapter 12; page 15 of 19

The Photo Library Window opens.

| Check to see that you are at [ISD Chanative]               |               |
|------------------------------------------------------------|---------------|
| On the Toolbar select:                                     |               |
| $File \longrightarrow Import Records \longrightarrow File$ |               |
| W In entify Report Professiona - ISDCNarrative Phylos      |               |
| File Edit View Insert Format Records Scripts Window Help   | _ <i>8</i> ×  |
| Elle Options<br>Change Parsword                            |               |
| Print Setup Inspection Date: 06/22/12                      | MENU          |
| Import Records File 4 5 6                                  | Print         |
| L Export Records Folder                                    | Print Preview |
| Send                                                       | pility        |
| Save a Copy As                                             | Print         |
| Exit Ctrl+Q                                                | INSPECTION    |
|                                                            |               |

Scroll down until you find "ISDCNarrative Photos.Usr" and highlight then click "Open"

|                                       |                             |                   |                      |                    |              | _ |
|---------------------------------------|-----------------------------|-------------------|----------------------|--------------------|--------------|---|
| 🗊 Open File                           |                             |                   |                      |                    | ×            |   |
| Look <u>i</u> n                       | 🚺 Idendify Report           | Az v12 05         | •                    | G 🤌 📂 🛄 -          |              |   |
| (Ana                                  | Name                        | *                 |                      | Date modified      | Туре 🔺       |   |
|                                       | Contact.USR                 |                   |                      | 9/12/2012 1:16 PM  | USR Fil      |   |
| Recent Places                         | Event Management.USR        |                   |                      | 9/12/2012 1:16 PM  | USR Fil      |   |
|                                       | alp.USR                     |                   |                      | 9/12/2012 1:16 PM  | USR Fil      |   |
|                                       | Image_Import                | Image_Import.USR  |                      |                    | USR Fil      |   |
| Desktop                               | Inspection Control Copy.USR |                   |                      | 9/26/2012 12:27 PM | USR Fil      |   |
| e e e e e e e e e e e e e e e e e e e | Inspection Co               | ntrol.USR         |                      | 10/23/2012 1:17 PM | JSR Fil      |   |
| 633                                   | Isdc Report ID              | D.USR             |                      | 9/12/2012 1:16 PM  | JSR Fil      |   |
| Libraries                             | ISDCNarrative               | Photos.USR        |                      | 9/26/2012 9:44 AM  | USR Fil =    |   |
|                                       | ISUCIVAIRATIVE.USK          |                   |                      | 9/26/2012 9:44 AM  | USR Fil      |   |
|                                       | ISDCNlookup.                | USR               |                      | 9/12/2012 1:17 PM  | USR Fil      |   |
| Computer                              | Key.USR                     |                   |                      | 9/12/2012 1:57 PM  | USR Fil      |   |
|                                       | Letters.USR                 |                   |                      | 9/12/2012 1:17 PM  | USR Fil      |   |
|                                       | Narrative Defa              | ultReport.USR     |                      | 9/12/2012 1:17 PM  | USR Fil 🝸    |   |
| Network                               | •                           |                   |                      |                    |              |   |
|                                       | File <u>n</u> ame:          | SDCNarrative Ph   | otos.USR             |                    | <u>O</u> pen |   |
|                                       | Files of type:              | FileMaker Runtime | e Files (*.USR;*.fp7 | 7 -                | Cancel       |   |
|                                       |                             |                   |                      |                    |              |   |
|                                       |                             |                   |                      |                    |              |   |
|                                       |                             |                   |                      |                    |              | 4 |
|                                       |                             |                   |                      |                    |              | _ |

The Open "ISDCNarrative Photos" window opens. Select "Guest Account" radio button.

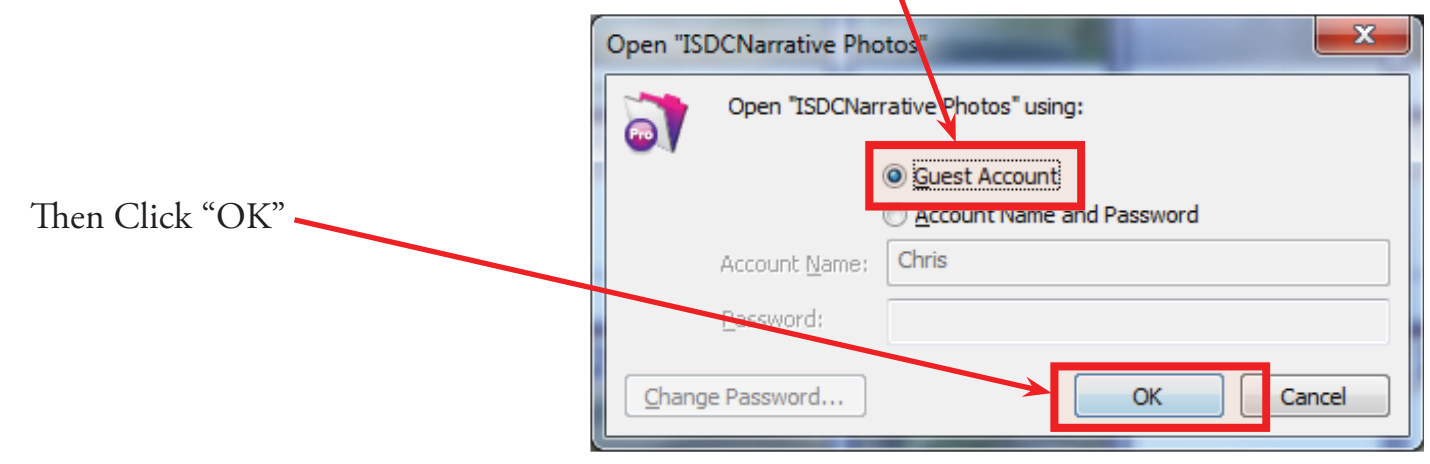

Chapter 12; page 16 of 19

There are three very important selections to be made.

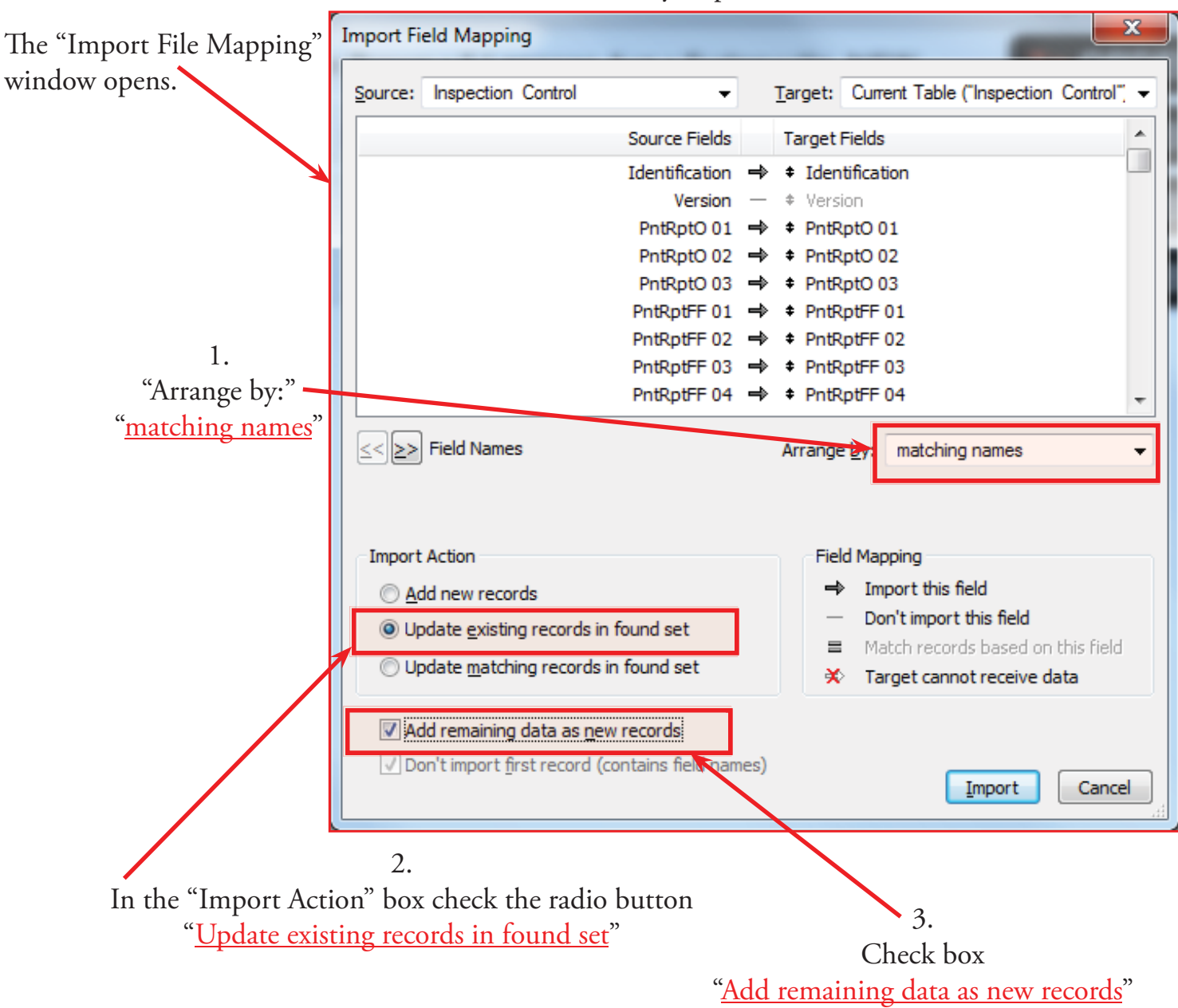

"Import Option" window will open.

Make sure the "Perform auto-enter option while importing" box is checked

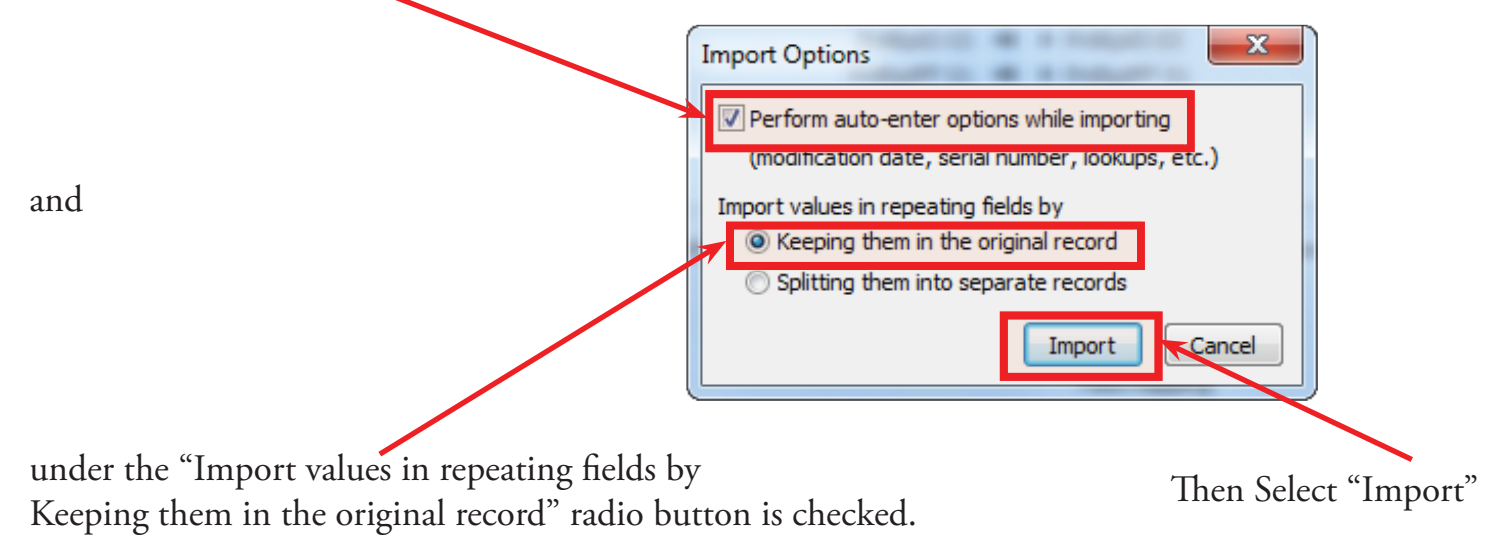

Chapter 12; page 17 of 19

The "Import Summary" Window will open. Don't need to do anything just click "OK".

| · · · · · · · · · · · · · · · · · · · |
|---------------------------------------|
|                                       |
| ОК                                    |
|                                       |

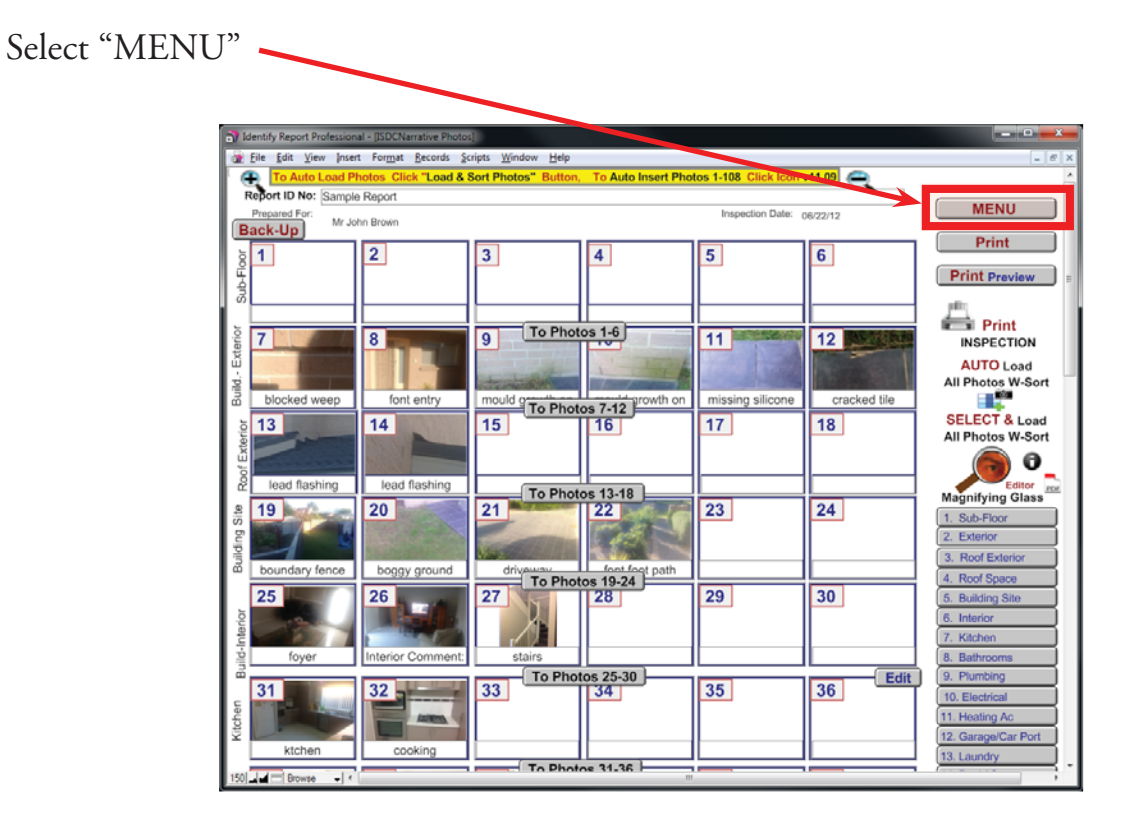

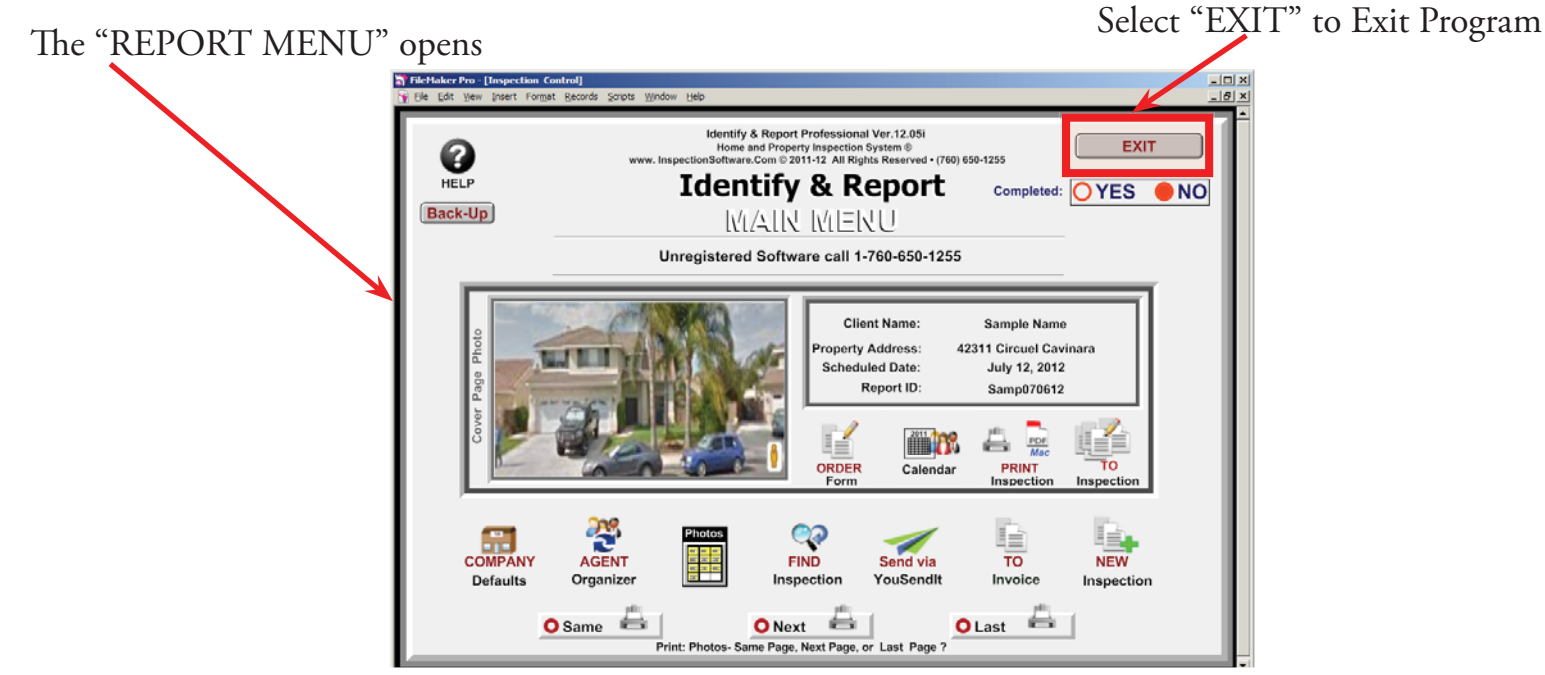

Chapter 12; page 18 of 19

Congratulations you have "Imported Updates"

> Very important: You must Exit Identify & Report Professional Australia before you copy any files to or from the iPad.

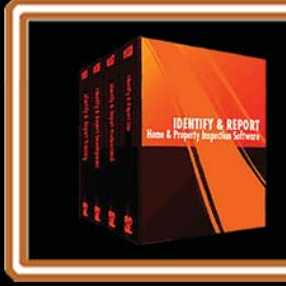

IF You Have any Questions Phone: 760.650.1255 or Email: Support@InspectionSoftware.com

Chapter 12; page 19 of 19

# Identify & Report Professional

Identify & Report Professional User Manual Rev.B

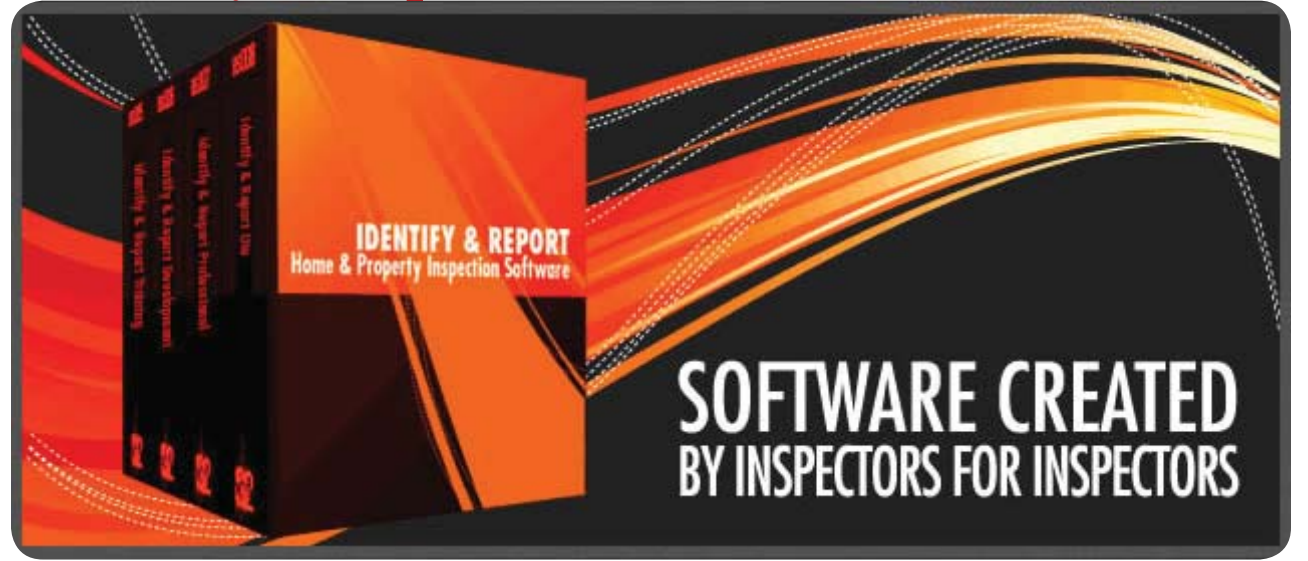

## Appendix 1: Installing Identify Report Pro. User Manual In ibooks On iPad

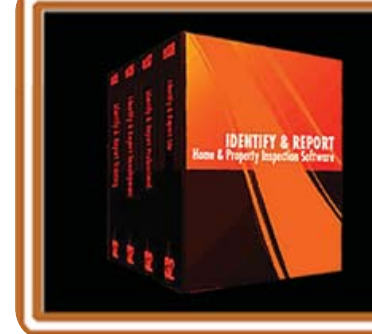

IF You Have any Questions Phone: 760.650.1255 or Email: Support@InspectionSoftware.com To Index Page

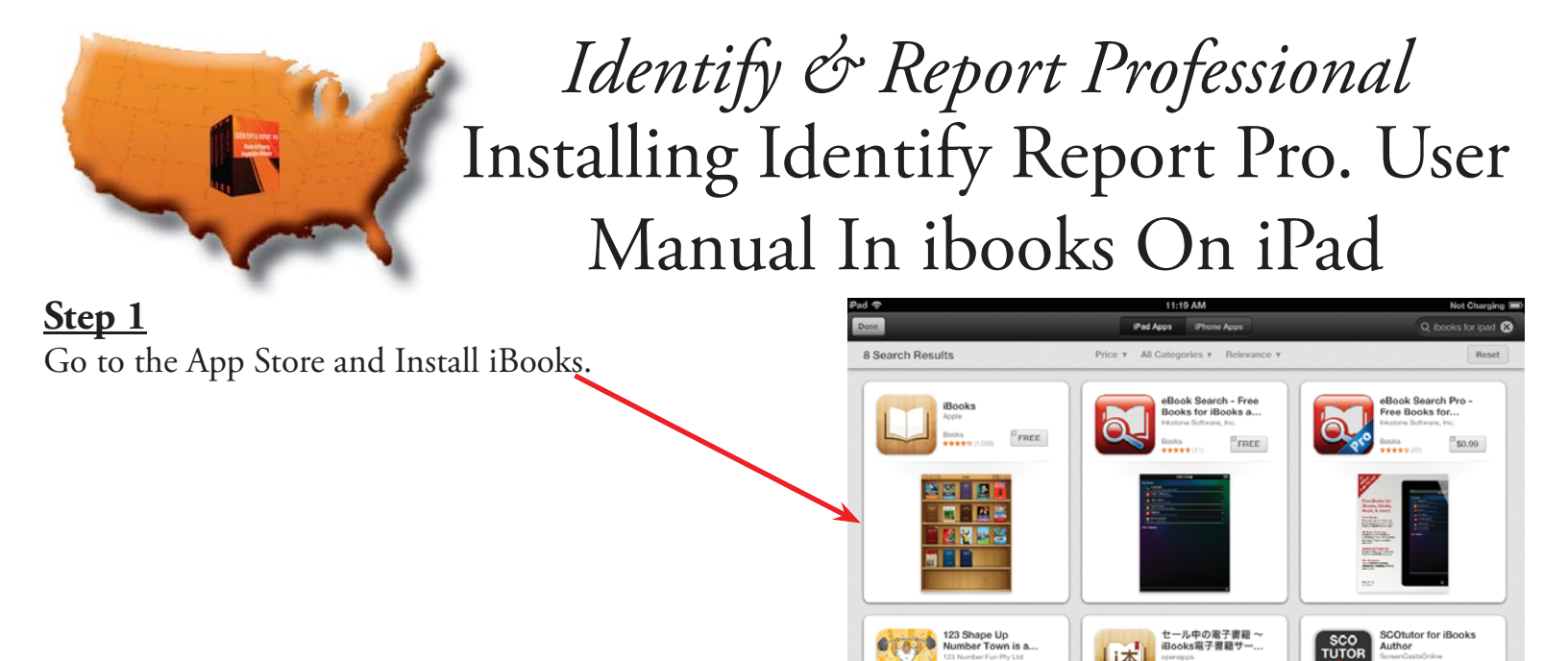

### Step 2

On The iPad go to InspectionSoftware.com, "Select Support Training"

Open iBooks Select "Collections" then Select PDFs.

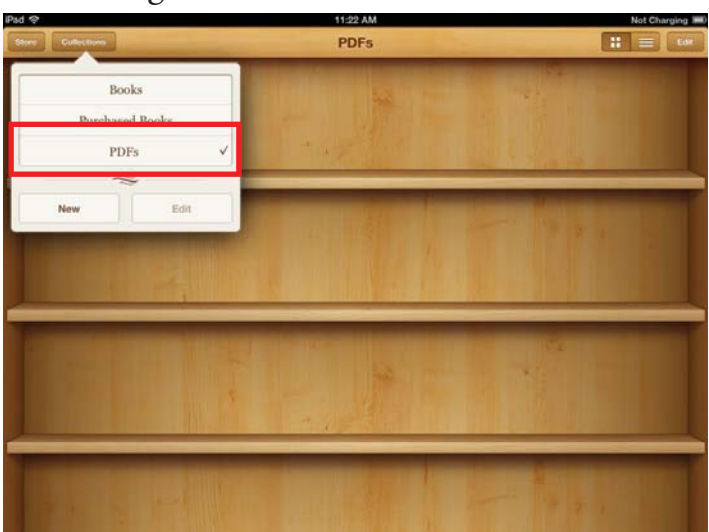

\$3.99

### <u>Step 3</u>

Open Safari on iPad go to InspectionSoftware.com, "Select Support Training"

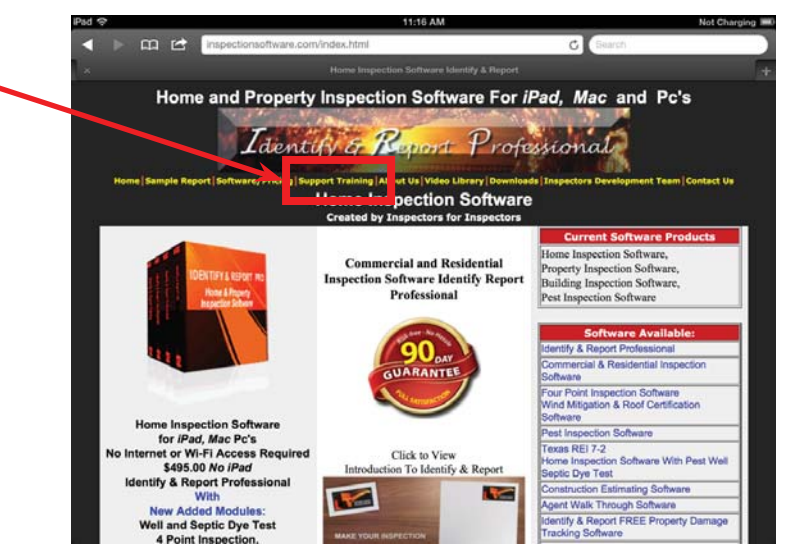

Chapter 4; page 2 of 4

### Step 4

This will take you to the "Home Inspection Software Support and Training" page.

Select "Identify & Report Professional User Manual"

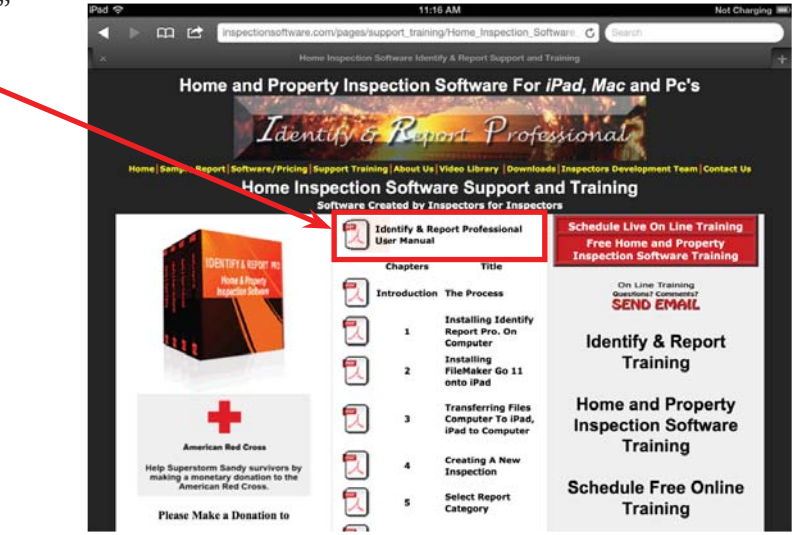

### <u>Step 5</u>

The "Identify & Report Professional User Manual" pdf file Opens. Select "Open in..."

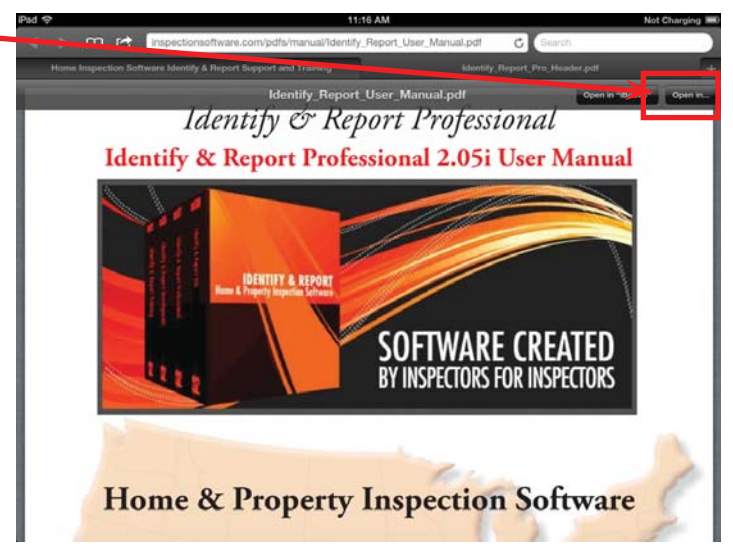

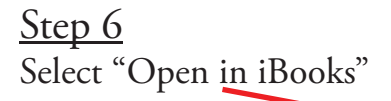

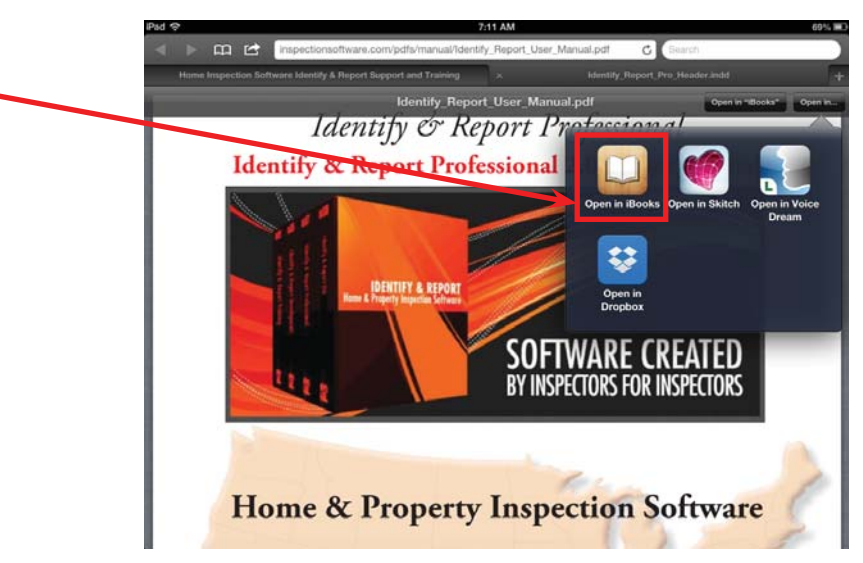

### <u>Step 7</u>

This will Open "Identify & Report Professional User Manual" in iBooks.

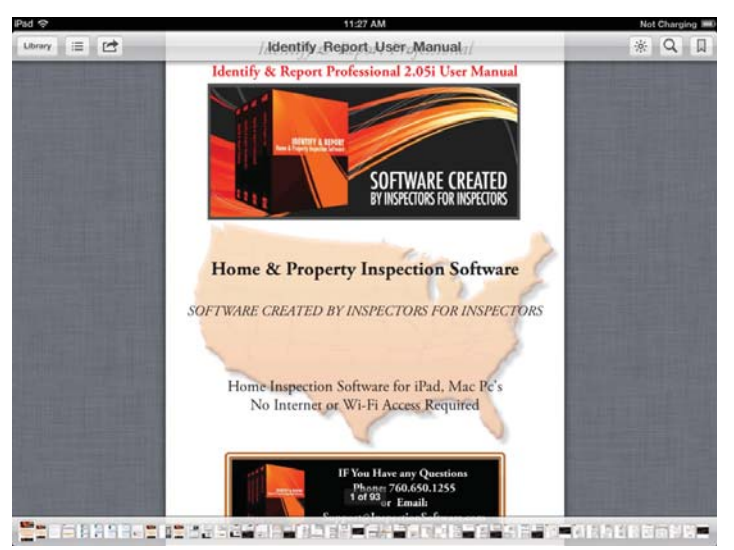

You Can Now From iBooks Read The User Manual.

Congratulations you have Installed "Identify & Report Professional User Manual" in iBooks

#### Very important: You must Exit

You must Exit Identify & Report Professional Australia before you copy any files to or from the iPad.

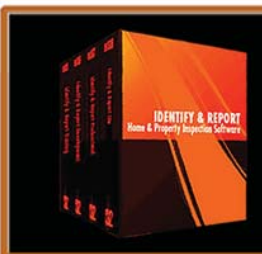

IF You Have any Questions Phone: 760.650.1255 or Email: Support@InspectionSoftware.com

Chapter 4; page 4 of 4